#### SERVICE MANUAL

Machine: PLL PSD PSL PLE Manual No: 119000

Edition 2008B

#### 1 General information and technical data

| Scope  | e of Service Manual                    |              |
|--------|----------------------------------------|--------------|
| -      | General                                | 1.3          |
|        | Scope of the P series                  | 1.3          |
| How to | o use the manual                       |              |
|        | Structure                              |              |
|        | Symbol key                             |              |
| Safety | v instructions                         | 1.5          |
|        | General                                | 1.5          |
|        | Lifting the truck                      | 1.6          |
|        | Inspection/Preparation                 |              |
|        | Wolding on the truck                   | 1.0          |
|        |                                        |              |
|        | Atlet AB takes care of the environment |              |
|        | Environmental impact                   |              |
|        | Waste                                  |              |
| Prepa  | rations                                |              |
|        | Service                                | 1.9          |
|        | Trouble shooting                       |              |
| Data F | PLL, PSD                               | 1.10         |
|        | Designations                           | 1.10         |
|        | Truck designation                      |              |
|        | Pimonoiono and weights                 | ۱۱۱۱<br>۱۸۸۸ |
|        |                                        | 1.14         |
|        | Component specification                |              |
| Recon  | nmended consumable materials           |              |
|        | Oil and grease                         | 1.17         |
| Standa | ards and abbreviations                 |              |

| Screws                                 | 1.18 |
|----------------------------------------|------|
| Tightening torque, screws and nuts     | 1.18 |
| Tightening torque, hydraulic couplings | 1.19 |
| Conversion tables                      | 1.19 |
| Standard abbreviations                 | 1.20 |
|                                        | 1.21 |
| Screw types and tensile grades         | 1.21 |
| Colour of the truck                    | 1.22 |
| Colour codes, cabling                  | 1.22 |
| Designations                           | 1.23 |

#### Edition 2008B

A

# **1 General information and technical data** Scope of Service Manual

## General

This manual describes the service procedures for ATLET low lifters and stackers. Use the manual for quick and correct service of respective truck models.

You may find contradictions in the manual compared to the models supplied due to optional designs and upgrades, and the like.

#### Warning!

If the truck is rebuilt after delivery or supplemented in such a manner that safety may be affected, ATLET AB or its authorised representative should be contacted.

Unauthorised truck modification is not permitted. Only in the event that the truck manufacturer is no longer in business and there is no successor to the business, may the user arrange for a modification or alteration to a powered industrial truck, provided, however, that the user shall:

- Arrange for the modification or alteration to be designed, tested and implemented by an expert engineer(s) in industrial trucks and their safety.
- Maintain a permanent record of the design, test(s) and implementation of the modification or alteration.
- Approve and make appropriate changes to the capacity plate(s), decals, tags and instruction manuals.
- Affix a permanent and readily visible label to the truck stating the manner in which the truck has been modified or altered together with the date of the modification or alteration, and the name and address of the organisation that accomplished the tasks.

The content of this service manual is protected by copyright law and may not be copied, fully or in part, without written permission. The material has undergone careful examination with regard to correctness. Subject to alteration. In the event of inconsistent information in the Swedish and translated editions, it is the Swedish edition that applies.

Modifications and updates will be distributed via ATLET AB Service Manual Change.

# Scope of the P series

The manual covers the low lifter PLL and stacker PSD.

# How to use the manual

## Structure

The manual is built up according to the same principles as ATLET spare parts catalogues, with the truck divided into one subsystem per section.

Sections 1 - 3 in this manual contain more comprehensive information regarding technical data, general service instructions and tools.

Sections 4-12 in this manual contain information limited to a specific area in the truck concerning the description of the mechanical handling of different components, e.g. Master (section 6) and Hydraulic system (section 8).

The software is described in section 10.

The main principle for extra accessories is to place them under the respective sections. Otherwise they are placed under section 12 "Miscellaneous". For this reason section 12 is not always included in the Service Manual.

For specific problems or information about procedures, look in the main index for the correct section in the manual.

# Symbol key

#### ⚠

F

#### Warning!

Used for risk of personal injury.

#### Important!

Used for risk of damage to machine.

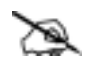

#### Note!

Used for general observation.

1.4

# **Safety instructions**

# General

Extreme importance must be placed on precautionary measures to avoid accidents during all work on the vehicle.

A general rule is to always implement preventive measures that are adapted to the type of vehicle to be worked on. The general rules below must always be observed:

- Smoking or naked flames are strictly forbidden as there is a risk of explosion in the vicinity of batteries and while working on gas equipped vehicles.
- The battery should always be protected during grinding work.
- Local fire directives should always be followed.
- The drive wheel should always be lifted up free from the floor during service work to prevent the vehicle from moving.
- The battery plug should be pulled out before working on the electrical system. The battery plug may only be connected while trouble shooting, and when the greatest of care is exercised, (with the truck raised).
- To prevent injuries caused by crushing the battery plug should always be removed when working on and around the mast and hydraulic unit. The mast or hydraulic unit can be actuated due to an electrical fault or a mistake while working.

### Warning!

尒

# Having the power connected to the truck while working on and around the mast can lead to fatal injury!

- When working on and around lifting devices and the hydraulic unit, they must be locked by using the mast lock, wooden blocks or some other appropriate means.
- No other persons should be in the vicinity of the truck when it is test run in conjunction with repair work, in view of the risk of accidents or near-accidents from the truck making an unexpected manoeuvre.
- The system should not be pressurised, e.g. the pump motor switched off and the forks in their lowest position, when dismantling parts of the hydraulic system.
- All metal objects such as watches, chains, spectacles and rings should be removed when working on the electrical system, or in its immediate vicinity. A short-circuit from such objects can result in serious burn injuries.

# Lifting the truck

#### Inspection/Preparation

- When the truck is lifted using a jack, make sure you secure it with blocks. The truck must not rest on the jack, while work is carried out.
- Ensure that straps, wires or chains have a sufficient lifting capacity before lifting the truck.
- Ensure that the drive wheel runs free of the floor before trouble shooting.

#### **Permitted lifting points**

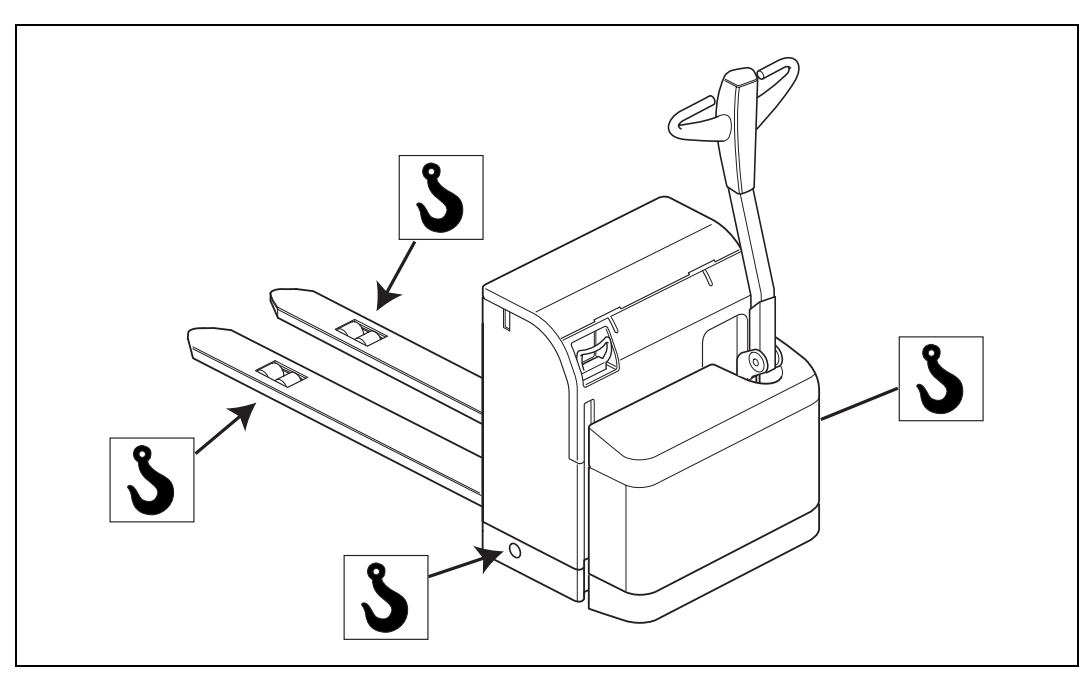

Figure 1.1 Permitted lifting points

Figure 1.1 shows where the permitted lifting points are placed on the truck. The lifting points are marked with a decal representing a lifting hook.

#### $\triangle$

#### Warning!

The machine must never be lifted in any other points than the ones shown.

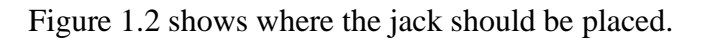

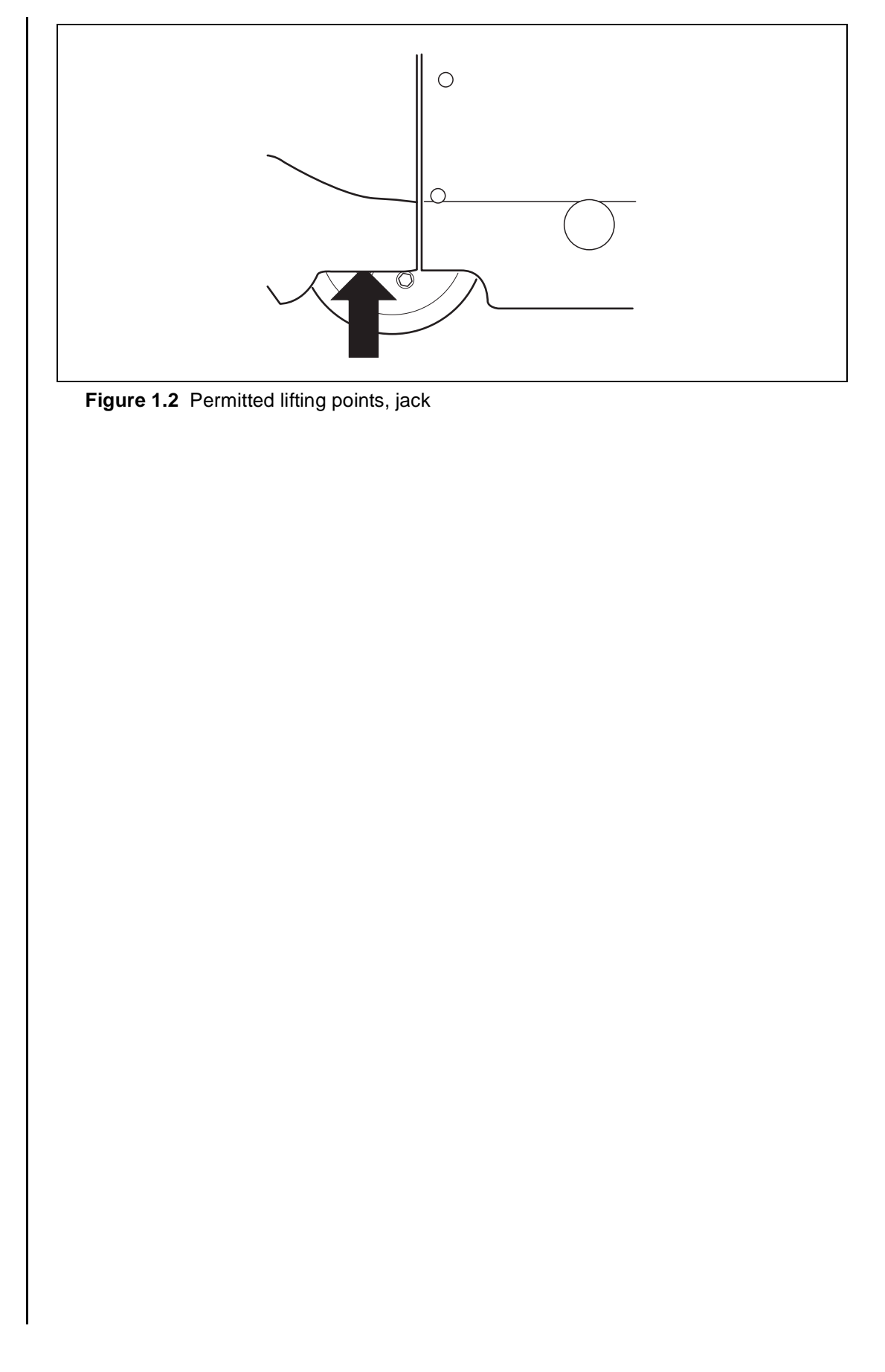

# Welding on the truck

- During welding work the battery plug should always be disconnected and all connections to the control units and regulators (applies to all electronic units) disconnected. On completion of welding work the connectors should first be connected to the electronic units, after which the battery plug is then connected to the battery.
- The return cable clamp should always be connected as close the welding area as possible to eliminate damage to surrounding components.

## Atlet AB takes care of the environment

The majority of our products consist of metal that can be completely recycled.

# **Environmental impact**

All products have an impact on the environment throughout their entire life cycle.

The consumption of energy during their use is one of the most important factors that influences the environment.

Through correct care, maintenance and use the consumption of energy can be reduced, thereby reducing the environmental impact.

# Waste

Waste material in conjunction with repairs, maintenance, cleaning, or scrapping, should be collected and disposed of in an environment-friendly way and in accordance with the directives of respective countries. Such work should only be carried out in areas intended for this purpose.

Recyclable material should be taken care of by specialised authorities.

Environmentally hazardous waste, such as oil filters, batteries and electronics, can have a negative effect on the environment, or health, if handled incorrectly.

# Preparations

# Service

- Go through all the safety instructions.
- Make sure that you have all the essential tools close at hand before starting work.
- Before cabling or other electrical components are disconnected, check the colour codes and check for damage to cables or connections.
- When complex components are repaired and dismantled, make sure that you have good control of the different component parts to avoid the risk of confusion.
- When repairing or maintaining sensitive components, make sure that you use clean tools and work on a clean work surface.
- Dismantle, inspect and adjust components according to the prescribed routines. See respective sections for detailed information.

# Trouble shooting

When you suspect that a component is defective, do not replace it immediately. First check the surrounding equipment and carry out complete trouble shooting according to the trouble shooting chart. Make sure you know the reason for the fault before replacing a component.

# Data PLL, PSD

# Designations

### **Truck designation**

Table 1.1 Truck designations

| Truck type    | PLL         | Low lifter                                        |
|---------------|-------------|---------------------------------------------------|
|               | PSD         | Stacker                                           |
|               | PSL         | Stacker                                           |
| Load capacity | PLL 145     | 1450 kg                                           |
|               | PLL 180     | 1800 kg                                           |
|               | PLL 200     | 2000 kg                                           |
|               | PSD 125/160 | 1250 kg forks only. 1600 kg in total (800+800 kg) |
|               | PSL 125     | 1250 kg                                           |

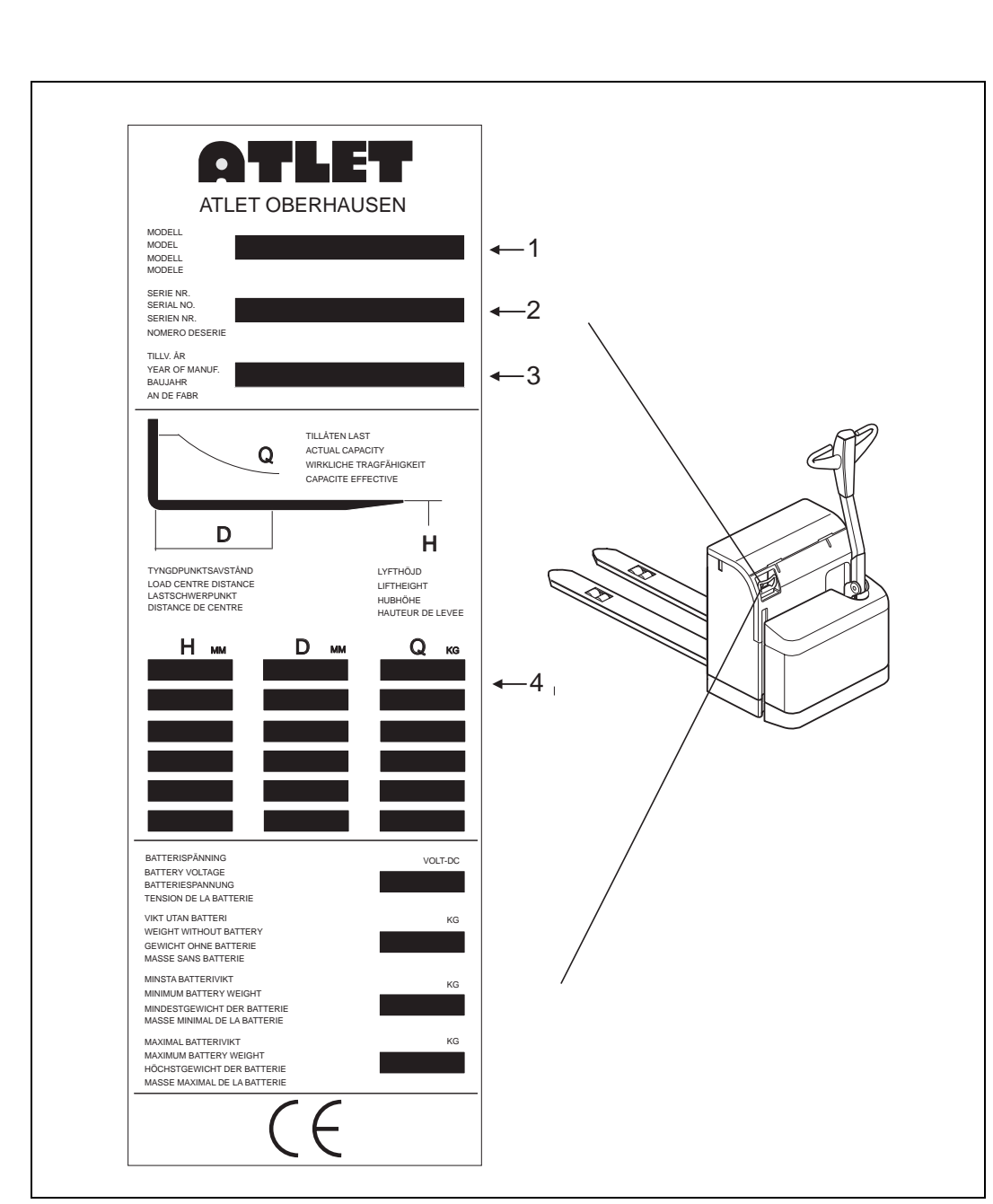

#### Type designation

Figure 1.3 Example of type plate (-2006w36)

- 1. Model designation.
- 2. Type Series no/Version (S=Special ver.).
- 3. Year of manufacture, week, and warranty period in months (only Sweden). (On the assumption that the service instructions in the warranty regulations are followed).
- 4. Where appropriate load limitations depending on the position of the load on the forks (D) and/or lifting height (Q).

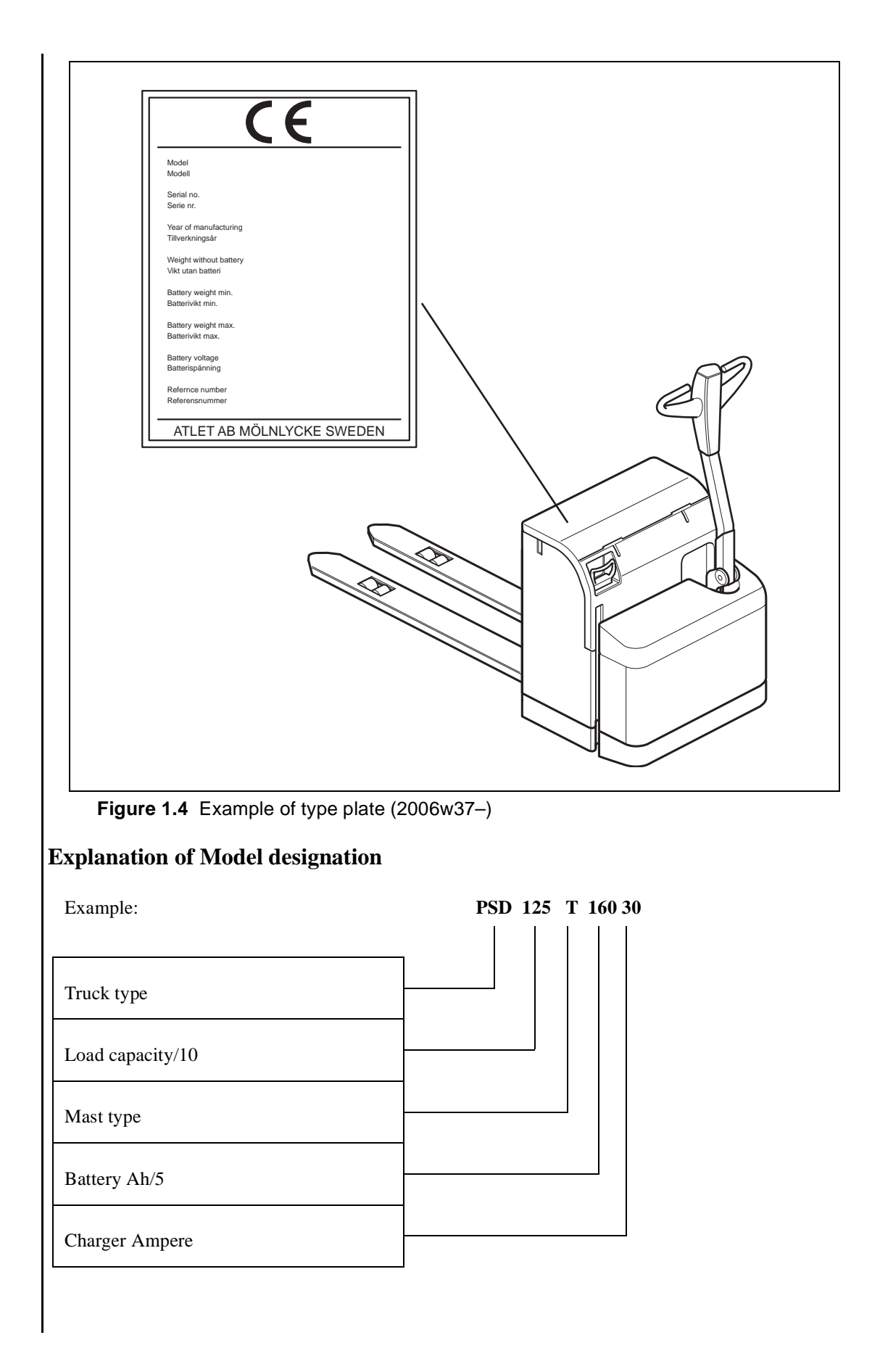

#### Note!

2

In cases where the machine plate has been lost or become illegible, it must be renewed immediately. In order to identify the machine's serial number, there is a plate located on each main component such as drive motor, gearbox, hydraulic unit, TMC etc. For some machines there is even a plate attached inside the battery compartment, or serial number punched on the side of the mast.

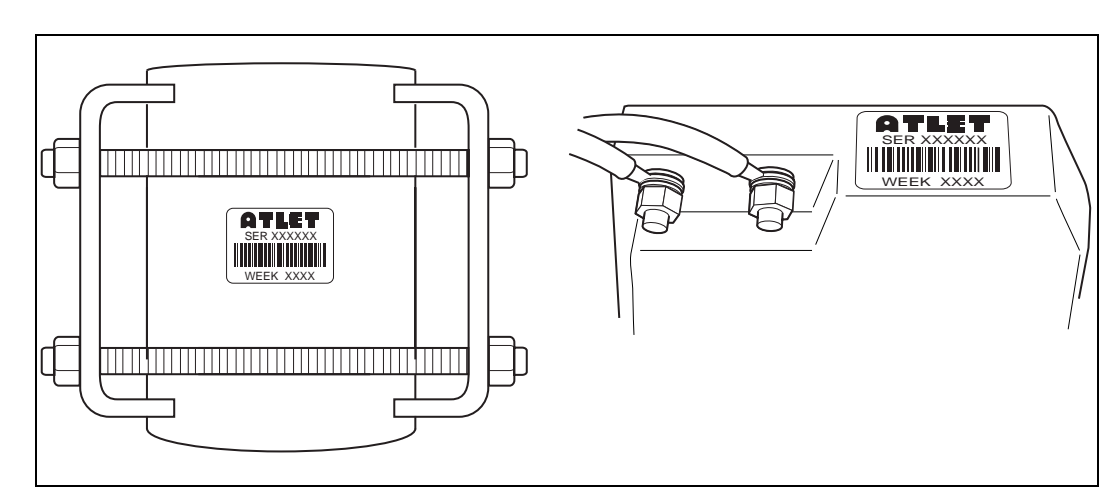

Figure 1.5 Example of plate with serial number.

## **Dimensions and weights**

### **Dimensions PLL PSD**

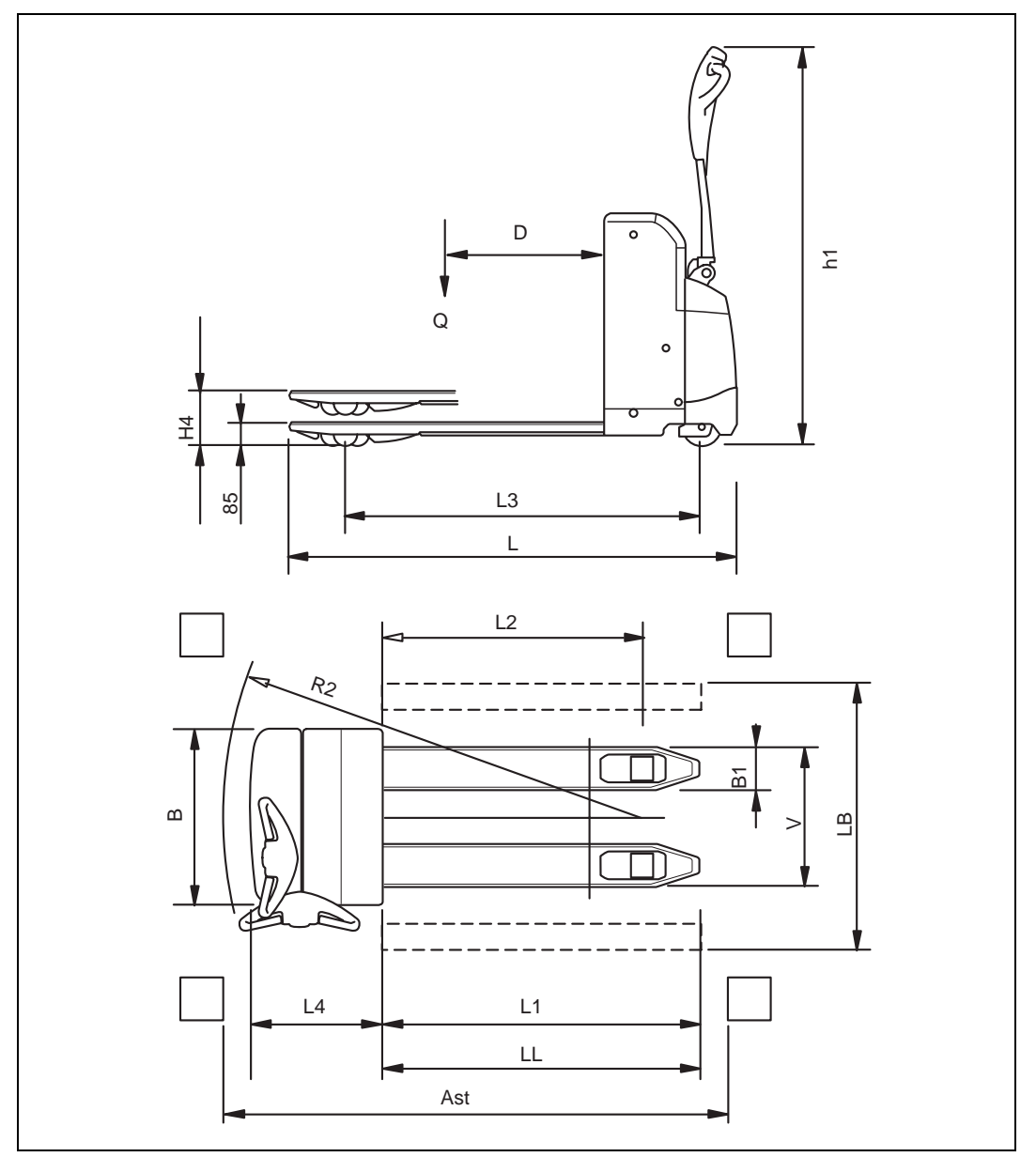

Figure 1.6 Positions for dimensions PLL

SERVICEMANUAL

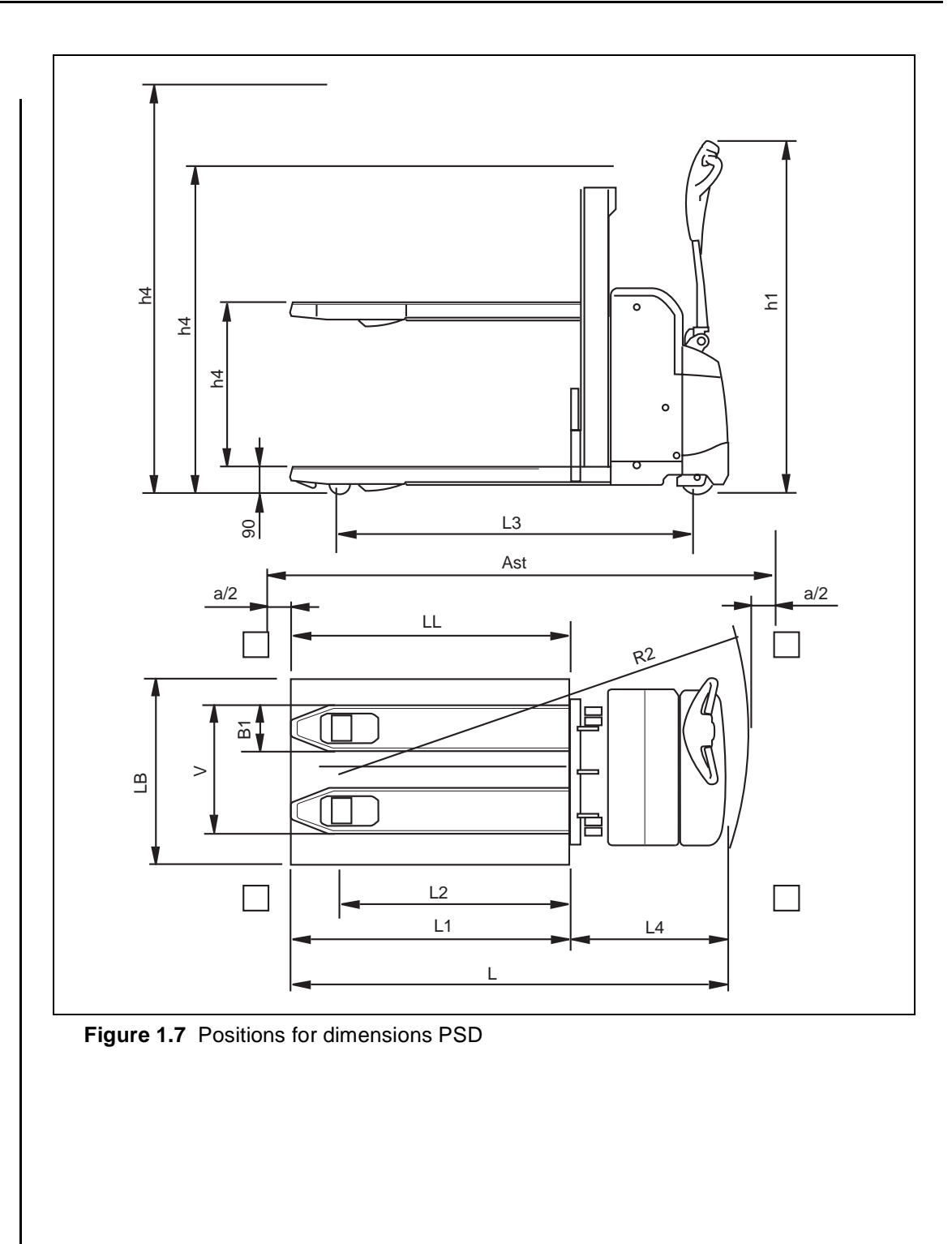

### **Component specification**

#### Table 1.2 Component specification

| Component                       |             | Specification         |                         |
|---------------------------------|-------------|-----------------------|-------------------------|
| Drive motor                     |             | Drive voltage         | 24V                     |
|                                 |             | Output standard       | 1 kW<br>45 min          |
|                                 |             | Insulation resistance | 25 MΩ                   |
| Gearbox                         |             | Gear ratio (standard) | 31,3:1                  |
|                                 |             | Oil volume            | 0.8 litres              |
| Hydraulic system                | PLL 180/200 | Max pressure          | 150-160 bar             |
|                                 |             | Oil volume            | max 0.75 litres         |
|                                 | PLL 145     | Max pressure          | 150-160 bar             |
|                                 |             | Oil volume            | max 0.6 litres          |
| Hydraulic unit (motor and pump) |             | Output                | 2.2 kW                  |
| Control system for drive motor  |             | Type FZ2009           | AC0 CAN                 |
|                                 |             | Voltage               | 24 V                    |
|                                 |             | Max current           | 150A (RMS)<br>for 2 min |
| Fuses                           |             | Control fuse 1        | 7.5 A                   |
|                                 |             | Pump motor fuse 1     | 80 A                    |
|                                 |             | Drive motor fuse 1    | 100 A                   |

# **Recommended consumable materials**

# Oil and grease

| Brand              | Gear<br>As per A<br>Gl           | box oil<br>API value<br>L-5            | Hydraulic oil<br>As per ISO VG 32, VG 15 |                                                 | 15 Bearing<br>grease<br>NLGI 2 |  |
|--------------------|----------------------------------|----------------------------------------|------------------------------------------|-------------------------------------------------|--------------------------------|--|
|                    | Normal                           | Cold store                             | Normal<br>(32)                           | Cold store<br>(15)                              | base                           |  |
| BP                 | BP Energear<br>HYPO<br>80W140 EP | BP Energear<br>SHX-S<br>75W/140<br>EPS | BP Bartran<br>HV-32                      | BP Bartran<br>SHF-S                             | Energrease<br>LC 2             |  |
| Castrol            | -                                | -                                      | Hyspin<br>SHS 32                         | Hydraulic oil<br>OM 15<br>Alt: Hyspin<br>AWH 15 | LMx                            |  |
| Mobil              | -                                | -                                      | DTE 13 M<br>SHS 32                       | Flowrex 1                                       | Mobilplex 48                   |  |
| Shell              | -                                | -                                      | Tellus oil<br>TX 32                      | Tellus oil T<br>15                              | Retinax EP2                    |  |
| Statoil /<br>Exxon | -                                | -                                      | SHS 32                                   | J 26                                            | Uniway<br>LIX 625              |  |
| Texaco             | -                                | -                                      | Rando oil<br>HDZ 32                      | Rando oil<br>HDZ 15                             | Hytex EP2                      |  |

 Table 1.3
 Table of recommended types of oil and grease

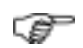

#### Important!

Do not mix different lubricants, and absolutely not synthetic oil with mineral oil, since this can affect the properties of the oil!

# **Standards and abbreviations**

### Screws

#### Tightening torque, screws and nuts

Table 1.4 Tightening torque, screws and nuts

| DIM | Tensile grade |     |      |      |
|-----|---------------|-----|------|------|
|     | 4,6           | 8,8 | 10,9 | 12,9 |
|     | Nm            | Nm  | Nm   | Nm   |
| M4  | 1,1           | 2,9 | 4,0  | 4,9  |
| M5  | 2,2           | 5,7 | 8,1  | 9,7  |
| M6  | 3,7           | 9,8 | 14   | 17   |
| M8  | 8,9           | 24  | 33   | 40   |
| M10 | 17            | 47  | 65   | 79   |
| M12 | 30            | 81  | 114  | 136  |
| M14 | 48            | 128 | 181  | 217  |
| M16 | 74            | 197 | 277  | 333  |
| M18 | 103           | 275 | 386  | 463  |
| M20 | 144           | 385 | 541  | 649  |

The tightening torque in the table above are standard values. In some cases a specific tightening torque is specified in respective sections. If no tightening torque is specified in the service instructions, the values shown in the table above apply.

### Tightening torque, hydraulic couplings

| Tightening torque: Pipe thread / metric thread: |                          |              |                                           |  |  |
|-------------------------------------------------|--------------------------|--------------|-------------------------------------------|--|--|
| Metric fine<br>thread                           | Whitworth pipe<br>thread | MA (Nm) with | MA (Nm) with elastic<br>(O-ring coupling) |  |  |
| M10 x 1                                         | G 1/8"                   | 25           | 10                                        |  |  |
| M12 x 1.5                                       |                          | 30           | 20                                        |  |  |
| M14 x 1.5                                       | G 1/4"                   | 50           | 30                                        |  |  |
| M16 x 1.5                                       | G 3/8"                   | 80           | 35                                        |  |  |
| M18 x 1.5                                       |                          | 90           | 40                                        |  |  |
| M20 x 1.5                                       | G 1/2"                   | 130          | 50                                        |  |  |
| M22 x 1.5                                       |                          | 150          | 60                                        |  |  |
| M26 x 1.5                                       |                          | 250          | 70                                        |  |  |
| M27 x 1.5                                       | G 3/4"                   | 250          | 80                                        |  |  |
| M27 x 2                                         |                          | 250          | 90                                        |  |  |
|                                                 | G 1"                     | 350          | 140                                       |  |  |
| M33 x 2                                         |                          | 400          | 140                                       |  |  |
| M42 x 2                                         | G 11/4"                  | 600          | 240                                       |  |  |
| M48 x 2                                         | G 11/2"                  | 800          | 300                                       |  |  |

 Table 1.5
 Tightening torque, hydraulic couplings

### **Conversion tables**

Table 1.6 Conversion table, torque units

| Newton metre<br>(Nm) | Kilopond metre<br>(kpm) | Poundforce inch<br>(lbg x in) | Poundforce foot<br>(lbf x ft) |
|----------------------|-------------------------|-------------------------------|-------------------------------|
| 1                    | 0.10                    | 8.85                          | 0.74                          |
| 9.81                 | 1                       | 86.80                         | 7.23                          |
| 0.11                 | 0.01                    | 1                             | 0.08                          |
| 1.36                 | 0.14                    | 12.00                         | 1                             |

| Pa<br>(N/m <sup>2</sup> ) | Bar<br>(1mb=1hPa) | at<br>(kp/cm2) | dry<br>(mm Hg, 0 C) | atm         |
|---------------------------|-------------------|----------------|---------------------|-------------|
| 1                         | 10 -5             | 1.020*10 -5    | 7.501*10 -3         | 9.869*10 -6 |
| 9.807*10 4                | 0.9807            | 1              | 735.6               | 0.9678      |
| 133.3                     | 1.333*10 -3       | 1.360*10 -3    | 1                   | 1.316*10 -3 |
| 1.013*10 5                | 1.013             | 1.033          | 760                 | 1           |

| Table 1.7         Conversion table, pressure up | nits |
|-------------------------------------------------|------|
|-------------------------------------------------|------|

Table 1.8 Conversion table, speed

| m/s   | km/h |
|-------|------|
| 1     | 3.6  |
| 0.278 | 1    |

## **Standard abbreviations**

Table 1.9 Standard abbreviations

| Magnitude  | Unit         | Designation |
|------------|--------------|-------------|
| Current    | Ampere       | А           |
| Voltage    | Volt         | V           |
| Resistance | Ohm          | Ω           |
| Output     | Watt         | W           |
| Torque     | Newton metre | Nm          |
| Pressure   | Pascal       | Ра          |

### Screw types and tensile grades

#### Table 1.10

| Figure     | Screw type | Designation                        | Tensile grade       |
|------------|------------|------------------------------------|---------------------|
|            | M6S        | Hexagon screw                      | 8.8<br>10.9         |
| $\bigcirc$ | MC6S       | Hexagon hole screw                 | 8.8<br>10.9<br>12.9 |
| $\bigcirc$ | MF6S       | Hexagon hole screw,<br>countersunk | 10.9                |
| $\bigcirc$ | MCS        | Slotted screw                      | 4.6                 |
| $\odot$    | MVBF       | Oval head counter-<br>sunk screw   | 4.6                 |

Marking with the manufacturer's trademark, including the tensile grade, is compulsory for screws with a thread diameter from 5 mm and in tensile grades according to the table above. Marking only takes place when the shape of the product permits this.

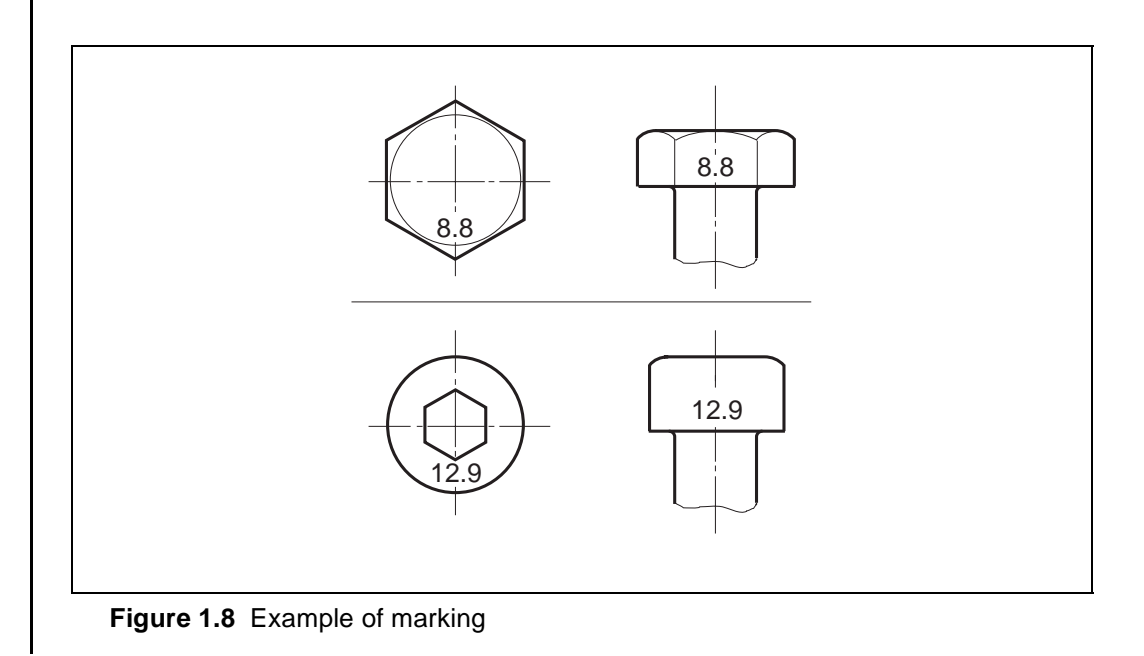

## Colour of the truck

The truck is painted in colours with the following NCS colour codes:

| Т | able | 1.11 | NCS colour | codes |
|---|------|------|------------|-------|
| • | unic |      |            | 00000 |

| Machine colour | Designation   |
|----------------|---------------|
| Yellow         | NCS 0070-Y20R |
| Medium grey    | NCS 7000      |
| Dark grey      | NCS 8000      |

# Colour codes, cabling

The colour markings of all cables included in the truck can be seen in the Atlet wiring diagrams. The abbreviations have the following significance:

| Code | Cable colour |
|------|--------------|
| Y    | Yellow       |
| BL   | Blue         |
| SB   | Black        |
| W    | White        |
| GN   | Green        |
| GR   | Grey         |
| R    | Red          |
| BN   | Brown        |
| VO   | Violet       |
| Р    | Pink         |
| OR   | Orange       |

Table 1.12 Colour codes Atlet wiring diagrams

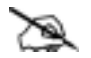

#### Note!

Two-colour cables are shown with both colour codes separated by a slash. E.g. blue/yellow cable is shown with colour code BL/Y.

### Designations

Electrical components normally have a designation of two letters:

| Table | 1.13 | First | letter |
|-------|------|-------|--------|
|       |      |       |        |

| Code | Designation (Eng)                                  |  |
|------|----------------------------------------------------|--|
| А    | Component or function without its own letter below |  |
| С    | Capacitor                                          |  |
| D/V  | Diode                                              |  |
| Е    | Electrical component                               |  |
| F    | Fuse                                               |  |
| Ι    | Indicator                                          |  |
| К    | Connector                                          |  |
| L    | Coil/inductive element                             |  |
| М    | Motor                                              |  |
| P/X  | Connection                                         |  |
| R    | Resistor                                           |  |
| S    | Switch                                             |  |
| Т    | Terminal                                           |  |
| Y    | Valve/brake                                        |  |
| Н    | Audible warning unit/light                         |  |
| G    | Battery                                            |  |

#### Table 1.14 Second letter

| Code | Designation (Eng)  |  |
|------|--------------------|--|
| В    | Brake              |  |
| С    | Control system     |  |
| Е    | Emergency function |  |
| F    | Forward            |  |
| Н    | Hour               |  |
| К    | Key                |  |
| L    | Lowering           |  |
| М    | Manoeuvre          |  |
| Р    | Pump               |  |
| R    | Reverse            |  |
| S    | Speed              |  |

SERVICEMANUAL

#### SERVICE MANUAL

Machine: PLL PSD PSL Manual No: 119000

Edition 2004A

### 2 Special tools

| Special tools PLL/PSD/PSL |  |
|---------------------------|--|
| Introduction              |  |
| List of tools             |  |
| Cleaning fluid            |  |
| Chain spray               |  |
| Crimping tool             |  |
| Lifting eye               |  |

SERVICE MANUAL

Edition 2004A

# 2 Special tools

# Special tools PLL/PSD/PSL

## Introduction

All special tools can be ordered from Atlet AB.

# List of tools

### **Cleaning fluid**

Table 2.1 Recommended cleaning fluid, electronics

| Designation    | Part number | Applications                                                |
|----------------|-------------|-------------------------------------------------------------|
| Cleaning fluid | P/N 112268  | Cleaning of electric motors from gearbox oil and other dirt |

#### Chain spray

Table 2.2 Recommended chain spray

| Designation | Part number | Applications          |
|-------------|-------------|-----------------------|
| Chain spray | P/N 001196  | Lubrication of chains |

### **Crimping tool**

Table 2.3 Crimping tool

| Designation         | Part number | Applications      |
|---------------------|-------------|-------------------|
| Crimping tool Molex | P/N 006454  | Cable connections |
| Pin extractor       | P/N 006456  | Cable connector   |

#### Lifting eye

Table 2.4 Lifting eye

| Designation | Part number | Applications                |
|-------------|-------------|-----------------------------|
| Lifting eye | P/N 104737  | Lifting eye for drive unit. |

For detailed information on the above products, please contact Atlet.

SM\_PLL PSD\_02\_119000\_2004A.fm

SERVICEMANUAL

SERVICEMANUAL

#### SERVICE MANUAL

Machine: PLL PSD PSL PLE Manual No: 119000

Edition 2007B

#### 3 Service

#### **Regular maintenance**

|        | Introduction                                                                                                    | 3.3          |  |  |  |
|--------|----------------------------------------------------------------------------------------------------|--------------|--|--|--|
|        | Safety                                                                                                    | 3.3          |  |  |  |
|        | Recommendation                                                                                                    | 3.3          |  |  |  |
|        | Daily inspection<br>This is the responsibility of the truck driver (before each shift)<br>This is the responsibility of the truck driver (after each shift)                                                                                                    |              |  |  |  |
|        | Weekly inspection (30 hours of operation)<br>Responsibility: Truck driver                                                                                                    |              |  |  |  |
|        | First service                                                                                                    | 3.5          |  |  |  |
|        | Main service                                                                                                    | 3.5          |  |  |  |
|        | Extra service inspections                                                                                                    | 3.6          |  |  |  |
|        | Check list, service inspection                                                                                                    |              |  |  |  |
|        | Code explanation                                                                                                    |              |  |  |  |
| Specif | fety       3.3         commendation       3.3         ily inspection       3.4         This is the responsibility of the truck driver (before each shift)       3.4         This is the responsibility of the truck driver (after each shift)       3.4         This is the responsibility of the truck driver (after each shift)       3.4         Sekly inspection (30 hours of operation)       3.5         Responsibility: Truck driver       3.5         st service       3.5         st service       3.5         tra service inspections       3.6         eck list, service inspection       3.7         de explanation       3.13         nstructions       3.17         ve motor       3.17         Preventive maintenance       3.17         Preventive maintenance       3.17         Preventive maintenance       3.17         chains and forks       3.19         Check       3.19         Regular maintenance       3.19         Check       3.19         arbox       3.19         Check       3.19         Check       3.19         Check       3.19         Check       3.19         Check |              |  |  |  |
|        | Storage of machines and motors                                                                                                    | 3.17         |  |  |  |
|        | Drive motor<br>Preventive maintenance                                                                                                    |              |  |  |  |
|        | Gearbox                                                                                                    | 3.17         |  |  |  |
|        | First service<br>Preventive maintenance                                                                                                    | 3.17<br>3.17 |  |  |  |
|        | Lift chains and forks<br>Check<br>Regular maintenance                                                                                                    |              |  |  |  |
|        | Hydraulic oil                                                                                                    | 3.20         |  |  |  |

SERVICE MANUAL

SERVICE MANUAL

# 3 Service

# **Regular maintenance**

# Introduction

Preventive maintenance should be carried out regularly for normal use of the truck. The planned service includes operations such as test driving, function tests, and changing of filters and oils etc. Service is planned at different intervals depending on the running time of the truck. If the truck is working in extreme conditions or in demanding environments, servicing can be planned at tighter intervals.

# Safety

#### (f)

#### Important!

Check under each separate section which safety instructions are applicable for work on the truck.

Inspection of the external functions in the power steering system should be carried out after every service and after work carried out in the electrical system. All function tests of the safety system should be made with the speed controller in neutral position, see section 10.

# Recommendation

Information on what the truck owner should take into consideration.

Regular inspection should be carried out by specially appointed and trained personnel with a good working knowledge of the function and maintenance of the truck.

To obtain the best results from your investment in your truck we advise you to contact your local Atlet representative and to sign up for a service contract for regular inspection.

SM\_PLL PSD\_03\_119000\_2007B.fm

# **Daily inspection**

#### (This section is an extract from the driver instructions.)

This section provides information on what the truck owner should take into consideration.

#### @ Important!

Naked flames or smoking are prohibited when checking the specific acid weight and level.

#### @ Important!

When changing or checking the battery use ergonomic work procedures to avoid injury.

#### This is the responsibility of the truck driver (before each shift).

- 1. The battery should be checked every day. See separate maintenance instruction. Note that the acid level rises somewhat during charging.
- 2. Check that the battery cables, connections and plugs are connected correctly and not damaged.
- 3. Check that the battery is properly secured in its compartment.
- 4. Check if the truck has leaked oil.
- 5. Check the transport and safety signals.
- 6. Check the braking effect on the main brake and parking brake.
- 7. Check for external damage on the wheels.
- 8. On trucks equipped with a truck computer, check that there are no error messages on the display.

#### Important!

EF-

**NOTE!** Faults detected during daily inspection are reported to the management. See driver instructions.

#### This is the responsibility of the truck driver (after each shift).

#### **Battery charging**

Battery service should only be carried out by specially trained personnel. This training is given on truck driver courses. Batteries may, however, be charged by other personnel on the assumption that the battery plug is used to connect the battery to the charging unit. The battery is charged in accordance with the recommendation from the battery manufacturer. Only fully automatic charging units should be used. If an unregulated charger is used the battery charging should be checked by measuring the specific acid weight in the cells.

#### Important!

The specific acid weight should also be checked even when an automatic charger is used. For other information concerning batteries and fully automatic chargers, see the separate maintenance instructions on the battery and charger.

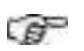

#### <u>Important</u>!

If the battery is charged in the truck, the top plastic hatch must be opened during charging. This is to avoid-explosive oxyhydrogen gas accumulating in the battery compartment.

# Weekly inspection (30 hours of operation)

(This section is an extract from the driver instructions.)

#### **Responsibility: Truck driver**

- 1. The battery is cleaned externally with hot water and rags.
- 2. Check the oil level in the hydraulic system by pushing all the hydraulic cylinders to their end positions. Now check that the fork carriage goes all the way up to maximum lifting height without the pump sucking air.
- 3. Check that the wheels have not separated tread/hub and tread/cord.
- 4. Check the specific acid weight. See separate battery maintenance instructions.
- 5. The outside of the truck should be cleaned. Vacuum clean, and wipe with moist cloth in the driver cab. Use care when using a water hose. Electric panels and circuit boards should always be protected from splashed water when washing.

# **First service**

The first service should be carried out after 200 hours. This service has the purpose of ensuring the function of the truck and its component parts.

- Change the oil in the gearbox.
- Change the hydraulic oil filter.
- Test the function of the entire machine in accordance with the following list.

# Main service

EN-1726 and ISO 3691 specify that regular preventive maintenance should be carried out on the truck. To guarantee high quality, operation reliability and personal safety, this maintenance should be carried out by Atlet Service or by personnel specially trained by Atlet. To comply with this requirement Atlet has prepared the following major service points, which should be checked every 500 hours of operation. These hours should be reduced if the working environment or application is hard e.g. Cold Store.

- Check for external damage on chassis.
- Check of weld joints at vital points.
- Check of lifting devices.
- Check of component attachments.
- Function test, control lever.
- Check of the horn.
- Test drive backwards and forwards, and turning.
- Check of the drive unit.
- Check of all the wheels.
- Test of the brake function.
- Oil and filter change according to instructions.
- Check for oil leakage.
- Check of the hydraulic unit, pipes and hoses.
- Check of the cylinders.
- Function test, lifting and lowering.
- Lubrication in accordance with lubrication chart.
- Measurement and check of the battery and charging function.

# **Extra service inspections**

What has been mentioned above is applicable on the assumption that the machine is working in normal conditions on single shifts. In dirty or dusty environments, poor floor conditions, or where there are large variations in temperatures, the service intervals must be arranged more frequently.

None of the above mentioned inspection can be debited to Atlet Products.

# **Check list, service inspection**

For further information about procedures for inspections, repairs and replacements refer to respective sections. Planned service inspections are implemented in accordance with the following points:

| Chassis                     |                       |               |           |           |                     |
|-----------------------------|-----------------------|---------------|-----------|-----------|---------------------|
| Inspection points           | Symptom               | Inspection    | B Service | A Service | Service code        |
| Signs/Decals                | None,<br>unreadable   | Visual        | X         | Х         | 1024, 1101          |
| Panels                      | Attachment,<br>damage | Visual, tools | X         | X         | 1102, 1032          |
| Load wheel,<br>Castor wheel | Damage,<br>wear       | Visual        | X         | X         | 1108, 1109          |
|                             | Noise                 | Listen, tool  | Х         | Х         |                     |
|                             | Attachment            | Visual, tools |           | Х         |                     |
| Rubber mats,                | Damage                | Visual        | X         | Х         | 1105, 1058          |
| Rubber pro-<br>tectors      | Attachment            | Visual, tools | X         | Х         |                     |
| Chassis, gen-               | Appearance            | Visual        |           | Х         | 1001, 1033,<br>1112 |
| eral                        | Damage                | Visual        |           | X         |                     |
|                             | Loose<br>screws       | Tools         | X         | X         |                     |

| Mast                 |                       |                  |           |           |              |
|----------------------|-----------------------|------------------|-----------|-----------|--------------|
| Inspection<br>points | Symptom               | Inspection       | B Service | A Service | Service code |
| Push rods            | Locking.              | Tools            | Х         | Х         | 2105         |
|                      | Damage                | Visual           | X         | X         |              |
| Forks                | Cracks,<br>damage     | Visual           |           | X         | 2026         |
|                      | Wear                  | Visual           |           | X         |              |
|                      | Angle,<br>deformation | Visual,<br>tools |           | X         |              |

| Mast                 |                                       |                              |           |           |              |
|----------------------|---------------------------------------|------------------------------|-----------|-----------|--------------|
| Inspection<br>points | Symptom                               | Inspection                   | B Service | A Service | Service code |
| Fork car-<br>riage*  | Cracks,<br>damage                     | Visual                       |           | X         | 2007, 2004   |
|                      | Play, dam-<br>age, wear<br>on rollers | Visual,<br>operating<br>test |           | X         |              |
|                      | Angle,<br>deformation                 | Visual                       | X         | X         |              |
|                      | Attachment rollers                    | Visual,<br>tools             |           | X         |              |
| Mast pro-<br>files*  | Cracks,<br>damage                     | Visual                       |           | X         | 2101         |
|                      | Wear,<br>cracks                       | Visual                       | X         | X         |              |

#### \*PSD

| Drive unit           |                        |                      |           |           |                                    |
|----------------------|------------------------|----------------------|-----------|-----------|------------------------------------|
| Inspection<br>points | Symptom                | Inspection           | B Service | A Service | Service code                       |
| Gearbox              | Oil level              | Visual, fill-<br>ing | X         | X         | 3006, 3101,<br>3107                |
|                      | Oil leakage            | Visual,<br>tools     | X         | X         |                                    |
| Drive motor          | Function,<br>noise     | Listen, tool         | X         | X         | 7028, 7113,<br>7039, 7027,<br>7112 |
|                      | Cable con-<br>nections | Visual,<br>tools     | X         | X         |                                    |
| Drive wheel          | Noise                  | Listen, tool         | Х         | Х         | 3002, 3005                         |
|                      | Damage,<br>wear        | Visual               | X         | Х         |                                    |
|                      | Attach-<br>ment, play  | Visual,<br>tools     | X         | X         |                                    |
| Sliding<br>bearing   | Noise                  | Listen,<br>lubricate | X         | X         | 3103                               |
| Drive shaft          | Noise                  | Listen, tool         | Х         | Х         | 3104                               |
| Gear                 | Noise                  | Listen, tool         | Х         | Х         | 3102, 3106                         |
|                      |                                       | Ste                              | ering      |           |              |
|----------------------|---------------------------------------|----------------------------------|------------|-----------|--------------|
| Inspection<br>points | Symptom                               | Inspection                       | B Service  | A Service | Service code |
| Guide bear-<br>ing   | Noise                                 | Listen,<br>lubricate             | X          | X         | 4101         |
| Control arm          | Play                                  | Visual                           |            | Х         | 4103         |
| attaciment           | Attachment                            | Tools                            | Х          | Х         |              |
|                      |                                       | Bi                               | rake       |           |              |
| Inspection<br>points | Symptom                               | Inspection                       | B Service  | A Service | Service code |
| Braking force        | Malfunction                           | Function<br>test, tools          | X          | X         | 5012         |
| Parking<br>brake     | Malfunction                           | Function<br>test, tools          | Х          | X         | 5014         |
| Brake cable          | Abrasion                              | Visual                           | Х          | Х         | 5002         |
| Brake disc           | Wear                                  | Visual,<br>tools                 | Х          | Х         | 5104         |
|                      |                                       | Hydrau                           | lic system |           |              |
| Inspection points    | Symptom                               | Inspection                       | B Service  | A Service | Service code |
| Hydraulic<br>tank    | Oil level                             | Visual, fill-<br>ing             | Х          | Х         | 6012, 6102   |
|                      | Damage,<br>leakage con-<br>tamination | Visual,<br>cleaning              | X          | X         |              |
|                      | Filter<br>blocked                     | Visual,<br>replace               |            | X         |              |
| Cylinders            | Function                              | Function<br>test, stop-<br>watch |            | X         | 6001, 6017   |
|                      | Damage                                | Visual,<br>replace               | Х          | X         |              |
|                      | Leakage                               | Visual, tools, replace           | X          | X         |              |
|                      | Weld dam-<br>age                      | Visual, tools, replace           |            | X         |              |
|                      | Damage,<br>chain attach-<br>ments     | Visual, tools                    | X          | X         |              |

|                      | Hydraulic system   |               |           |           |              |
|----------------------|--------------------|---------------|-----------|-----------|--------------|
| Inspection<br>points | Symptom            | Inspection    | B Service | A Service | Service code |
| Hoses                | Leakage,<br>damage | Visual, tools | X         | Х         | 6007, 6008   |
|                      | Attachment         | Visual, tools | X         | X         |              |
| Nipples              | Leakage            | Visual, tools | Х         | X         | 6019         |
| Pump motor           | Function,<br>noise | Listen, tool  | X         | X         | 7030, 7029   |
|                      | Cable connections  | Visual, tools |           | X         |              |
| Hydraulic            | Leakage            | Visual, tools | Х         | X         | 6109         |
| pump                 | Damage             | Visual, tools |           | X         |              |
|                      | Noise              | Listen        | Х         | X         |              |
| Overcurrent          | Malfunction        | Test          | Х         | X         | 6105         |
| valve                | Leakage            | Visual, tools |           | X         |              |
| Solenoid             | Malfunction        | Test          | Х         | X         | 6018         |
| valve                | Leakage            | Visual, tools |           | X         |              |
| Prop. valve          | Malfunction        | Test          | Х         | X         | 6018         |
|                      | Leakage            | Visual, tools |           | X         |              |

For more information regarding the hydraulic system, also see section 8 and lift cylinders section 9.

|                         |                    | Electric                     | al system        |           |                                        |
|-------------------------|--------------------|------------------------------|------------------|-----------|----------------------------------------|
| Inspection<br>points    | Symptom            | Inspection                   | <b>B</b> Service | A Service | Service code                           |
| Contactors              | Malfunction        | Visual,<br>tools,<br>replace | X                | X         | 7107                                   |
|                         | Cable break        | Visual,<br>tools             | X                | Х         |                                        |
|                         | Contactor<br>tip   | Visual,<br>tools             | Х                | Х         |                                        |
| Battery                 | Charging           | Tools                        | Х                | X         | 7032                                   |
|                         | Low acid<br>level  | Tools                        | X                | X         |                                        |
|                         | Low acid<br>weight | Tools                        | Х                | Х         |                                        |
|                         | Damage             | Visual                       | Х                | X         |                                        |
| Transistor<br>system AC | Cable break        | Visual,<br>tools             | X                | Х         | 7025                                   |
| Cabling                 | Damage,<br>break   | Visual,<br>tools             | X                | X         | 7007, 7009<br>7010, 7039<br>7104, 7112 |
| Horn                    | Malfunction        | Function<br>test             | X                | Х         | 7014                                   |
| Speed con-<br>troller   | Attachment         | Visual,<br>tools             |                  | Х         | 7011, 7106                             |
|                         | Malfunction        | Function<br>test             | X                | Х         |                                        |
|                         |                    | Calibration                  | Х                | X         |                                        |
| Fuses                   | Blown              | Visual,<br>replace           | X                | Х         | 7103                                   |
| Battery<br>plug         | Malfunction        | Function<br>test,<br>tools   |                  | X         | 7008                                   |
| Hour meter              | Malfunction        |                              | Х                | X         | 7012                                   |
| Battery<br>indicator    | Malfunction        |                              | X                | Х         | 7013                                   |
| Safety<br>switch        | Emergency<br>stop  | Malfunction                  | X                | Х         | 7020                                   |
| Microswitch             | Function           | Function<br>test             |                  | Х         | 7017                                   |

I

| Electrical system    |                                    |            |           |           |              |
|----------------------|------------------------------------|------------|-----------|-----------|--------------|
| Inspection<br>points | Symptom                            | Inspection | B Service | A Service | Service code |
| ATC T4               | Function<br>Cable con-<br>nections | Visual     | Х         | Х         | 7004         |

### **Code explanation**

|              | Chassis                                    |                                                                                                    |                      |  |  |
|--------------|--------------------------------------------|----------------------------------------------------------------------------------------------------|----------------------|--|--|
| Code         | Designation                                | Check                                                                                                    | Reference to section |  |  |
| 1001         | Machine housing                            | Cracks in weld joints, collision damage, tight-<br>ening of screws/attachments.                                         | 1                    |  |  |
| 1024         | Machine name-plate                         | Attachment: text should correspond with machine type, and symbols and warning decals should be fitted.                  | 1                    |  |  |
| 1032         | Panels                                     | Attached with screws and clips, as well as bonded parts.                                                                | 4                    |  |  |
| 1033         | Colour                                     | Peeling of paint and attachment/lack of decals.                                                                         | 1                    |  |  |
| 1042         | Load guard                                 | Cracks in weld joints, collision damage, tight-<br>ening of screws/attachments.                                         | 1                    |  |  |
| 1058         | Rubber strips                              | Attached with glue or<br>screws/weld bolts                                                                              | -                    |  |  |
| 1101         | Decals                                     | Damage                                                                                                    | -                    |  |  |
| 1102         | Chassis, covers                            | Damage, battery cover                                                                                                   | 4                    |  |  |
| 1108<br>1109 | Load wheel bearing<br>Castor wheel bearing | The operation is frictionless, remove any string,<br>plastic bands etc. that have stuck.<br>Vulkollan wheel wear. Dirt. | 4<br>6               |  |  |
| 1112         | Accessories                                | User Manual, areometer and battery water bot-<br>tle.                                                                   | -                    |  |  |

|      | Mast                          |                                                      |                      |  |  |
|------|-------------------------------|------------------------------------------------------|----------------------|--|--|
| Code | Designation                   | Check                                                | Reference to section |  |  |
| 2004 | Frame section                 | Attachment of the mast in machine housing.           | 1                    |  |  |
| 2007 | Rollers in fork car-<br>riage | Washers. Lubrication of roller surfaces.             | 1<br>6               |  |  |
| 2026 | Forks                         | Cracks, damage, parallelism, height over floor.      | 6                    |  |  |
| 2101 | Mast play                     | Check max play, Cams. Lubricate slide sur-<br>faces. | 6                    |  |  |
| 2102 | Lift chains                   | Check wear.                                          | 4                    |  |  |
| 2105 | Push rods / Pull rods         | Locking, damage                                      | 6                    |  |  |

|      | Drive unit       |                                                |                      |  |  |
|------|------------------|------------------------------------------------|----------------------|--|--|
| Code | Designation      | Check                                          | Reference to section |  |  |
| 3002 | Drive wheel      | Wear, damage, clean                            | 5                    |  |  |
| 3005 | Drive wheel bolt | Attachment.                                    | 5                    |  |  |
| 3006 | Oil leakage      | Leakage from axles, joints, plugs or material. | 5                    |  |  |
| 3101 | Oil level        | Oil level. Oil change.                         | 1<br>5               |  |  |
| 3102 | Noise            | Gears.                                         | 5                    |  |  |
| 3103 | Sliding bearing  | Noise, lubrication                             | 5                    |  |  |
| 3104 | Drive shaft      | Tightening, play                               | 5                    |  |  |
| 3106 | Gears            | Gear ratio                                     | 5                    |  |  |
| 3107 | Gear housing     | Check wear.                                    | 5                    |  |  |

|      | Steering                    |                            |                      |  |  |
|------|-----------------------------|----------------------------|----------------------|--|--|
| Code | Designation                 | Check                      | Reference to section |  |  |
| 4103 | Control arm attach-<br>ment | Play, bushings, attachment | 7                    |  |  |
| 4104 | Guide bearing               | Play, lubrication          | 1<br>7               |  |  |

|      | Brake unit    |                                       |                      |  |  |
|------|---------------|---------------------------------------|----------------------|--|--|
| Code | Designation   | Check                                 | Reference to section |  |  |
| 5002 | Brake cable   | Attachment, damage                    | 11                   |  |  |
| 5012 | Braking force | Braking distance                      | 11                   |  |  |
| 5014 | Parking brake | Function, cable connections           | 11                   |  |  |
| 5104 | Brake discs   | Friction surface> min level all round | 11                   |  |  |

|      | Hydraulic system  |                                                            |                      |  |  |
|------|-------------------|------------------------------------------------------------|----------------------|--|--|
| Code | Designation       | Check                                                      | Reference to section |  |  |
| 6001 | Lift cylinders    | Leakage by attachments, weld joints, scraper, piston rod   | 9                    |  |  |
| 6007 | Couplings         | Leakage.                                                   | -                    |  |  |
| 6008 | Hoses             | Cracks, wear, damage                                       | 1                    |  |  |
| 6012 | Oil level in tank | Oil level between min and max                              | 1<br>8               |  |  |
| 6017 | Lowering          | Check lowering speed                                       | 8                    |  |  |
| 6018 | Solenoid valve    | Leakage in slide, connections, tightening                  | -                    |  |  |
| 6019 | Nipples           | Leakage. Tightening.                                       | -                    |  |  |
| 6102 | Filter            | Replace if necessary                                       | 8                    |  |  |
| 6105 | Overflow valve    | Function, adjustment as per max lifting capacity. Locking. | 8                    |  |  |
| 6109 | Hydraulic pump    | Leakage between pump and motor                             | -                    |  |  |

|              | Electrical system            |                                                                           |                      |  |  |
|--------------|------------------------------|---------------------------------------------------------------------------|----------------------|--|--|
| Code         | Designation                  | Check                                                                     | Reference to section |  |  |
| 7007         | Battery cables               | Attachment, damage                                                        | -                    |  |  |
| 7008         | Battery connections          | That cable connections are not overheating.<br>Remove oxide.              | -                    |  |  |
| 7009         | Main power cable             | Attachment, damage                                                        | -                    |  |  |
| 7010         | Control cable                | Attachment, damage                                                        | -                    |  |  |
| 7011         | Speed controller             | Function.                                                                 | -                    |  |  |
| 7014         | Horn                         | Function. Oxide deposits.                                                 | -                    |  |  |
| 7017         | Microswitch                  | Function. Attachment.                                                     | -                    |  |  |
| 7020         | Emergency switch             | Function.                                                                 | -                    |  |  |
| 7025         | Transistor system            | Dirt, moisture. Cable connections, oxide.                                 | -                    |  |  |
| 7029         | Pump motor carbon<br>brushes | Wear                                                                      | 8                    |  |  |
| 7030         | Pump motor                   | Attachment. Cleaning.                                                     | 5                    |  |  |
| 7032         | Battery                      | Acid level, charging. Note: read-off from hydrometer, clean if necessary. | -                    |  |  |
| 7035         | Speed switch                 | Switches in gates and platform that control creep speed. Attachment.      | 10                   |  |  |
| 7103         | Fuses                        | That they are not brittle, oxidised.                                      | 1                    |  |  |
| 7104         | Cabling                      | Cable connections, attachment, run free from sharp edges. Insulation.     | -                    |  |  |
| 7106         | Speed controller             | Attachment and function.                                                  | 11                   |  |  |
| 7107         | Contactors                   | Contact surfaces, cable connections, dust guard.                          | -                    |  |  |
| 7112<br>7039 | Drive motor cables           | Attachment, damage, insulation, oxidation.                                | -                    |  |  |
| 7113         | Housing drive motor          | Noise, grease, play.                                                      | 5                    |  |  |
| 7004         | Truck computer               | Error log                                                                 | 10                   |  |  |

# **Specific instructions**

Specific instructions for storage of machines for periods longer than one month.

# Storage of machines and motors

Machines in storage that will not to be used within a month, must be given special attention so that problems do not occur when they are to be used again. Dust, dirt, condensation and moisture caused by large changes in temperature and problems with rust and oxidisation must be prevented. Motors should therefore be protected with waxed paper or the like, and a moisture absorbing material.

# Drive motor

### **Preventive maintenance**

Preventive maintenance is implemented in accordance with the recommended intervals in the service chart.

In some cases, however, exceptions must be made and the intervals shortened in relation to the conditions at customer, e.g. a severe environment with dust, high humidity levels, or salt, etc.

- Listen for noise from the bearings when the motor is run. Check that it does not vibrate abnormally.
- The motor is blown clean with dry compressed air, or cleaned with a vacuum cleaner. A cleaning fluid should be used to drive out oil and dirt, if oil has leaked from the gearbox into the motor.
- Check the insulation resistance for the motore, see specification in section 1 for correct value.

### Gearbox

#### **First service**

First oil change after 200 h

•

- The first oil change should be made after approx. 200 hours.
- Use a recommended type of oil, see section 1.

#### **Preventive maintenance**

Oil level checked during each service

- The oil level is checked during each service.
- The steering bearing must be greased at least once a year. New greasing is essential if steam cleaning or high pressure washing has been carried out.

3.17

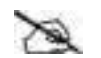

#### Note!

Remember to fill up the gearbox after changing the oil or changing the gearbox. See section 5 for proceedure.

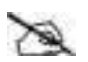

#### Note!

Spent oil should be taken care of and recycled according to the applicable legislation in respective countries.

### Lift chains and forks

### Check

Forks and lifting chains should be checked during each service

G

For safety reasons the forks and all lifting chains should be checked during each service.

If a lifting chain fails to be approved in any respect, the complete chain must be replaced and it is not permitted to replace single parts of a lifting chain.

#### Important!

# If the lifting chain is not up to standard at any point, the complete chain must be replaced.

See section 6 for instructions concerning checking of chains and forks.

#### **Regular maintenance**

The chain should be kept clean.

Lubricant (see "Check list, service inspection" on page 3.7) must be regularly applied on the chain so that all the working surfaces are constantly lubricated.

The chain should be kept in motion when lubricating to ensure that the lubricant penetrates the working surfaces between the link plates and pins. All excess lubricant should wiped off, but solvent must not be used.

If the chain runs dry it should be lubricated more often, and this also applies if the truck is working in special environments such as cold stores, etc.

# Hydraulic oil

#### First service

Hydraulic oil filer change after 500 h

Oil filters should be changed after 500 hours.

#### Intervals

After 500 hours of operation: The hydraulic oil filter and air filter to the hydraulic oil tank should be changed after no more than 500 hours of operation. This refers to those types of trucks that have replaceable filters. Clean the suction filter.

After every 1000 hours of operation: Change the hydraulic oil, oil filter and air filter after 1000 hours of operation, or once every year (which ever comes is first).

If the hydraulic oil has been heated over 60 degrees Celsius the oil and the filter should be immediately changed since its lubricating properties will have been altered.

If the hydraulic oil has been contaminated with water (e.g. from cold store) this can be detected in that the oil becomes milky, or smells bad.

It can also be checked with the following simple test:

1. Use protective glasses, gloves and clothes, and observe the fire instructions for the premises.

### $\Lambda$

#### Warning!

Risk for burn injuries on the skin.

2. Take a little hydraulic oil in a teaspoon and heat the spoon with a cigarette lighter – if there is a crackling sound this proves that it contains water and should be changed.

The hydraulic oil should be filtered when filling, by pouring the oil through the filter.

# **Recommended replacement**

Hydraulic hoses should be replaced after 5 years, since the rubber in the hose is perishable.

#### SERVICE MANUAL

Machine: PLL/PSD/ PSL/PLE Manual No: 119000

Edition 2006B

#### 4 Chassis

| Design and function                | 4.3 |
|------------------------------------|-----|
| Scope                              | 4.3 |
| Machine housing                    |     |
| Covers and panels                  | 4.3 |
| Castor wheel                       | 4.4 |
| Repair instructions                | 4.5 |
| Covers and panels                  | 4.5 |
| Dismantling of panels              | 4.5 |
| Castor wheel                       |     |
| Replacing the castor wheel/bearing | 4.6 |
| Batterv                            | 4.8 |
| Changing the battery               |     |

SERVICE MANUAL

https://www.forkliftpdfmanuals.com/

# 4 Chassis

# **Design and function**

### Scope

A chassis normally includes the supporting parts of a construction and in the case of a truck the chassis consists of the machine housing, panels and castor wheel.

The straddle legs and load wheel could be considered to be part of the chassis, but since they are part of the mast the instructions for these are to be found in chapter 6, Mast, instead.

# Machine housing

The chassis on the PLL and PSD trucks consists of a machine housing. This is where all the truck components, such as the mast, drive unit, and hydraulic system are mounted.

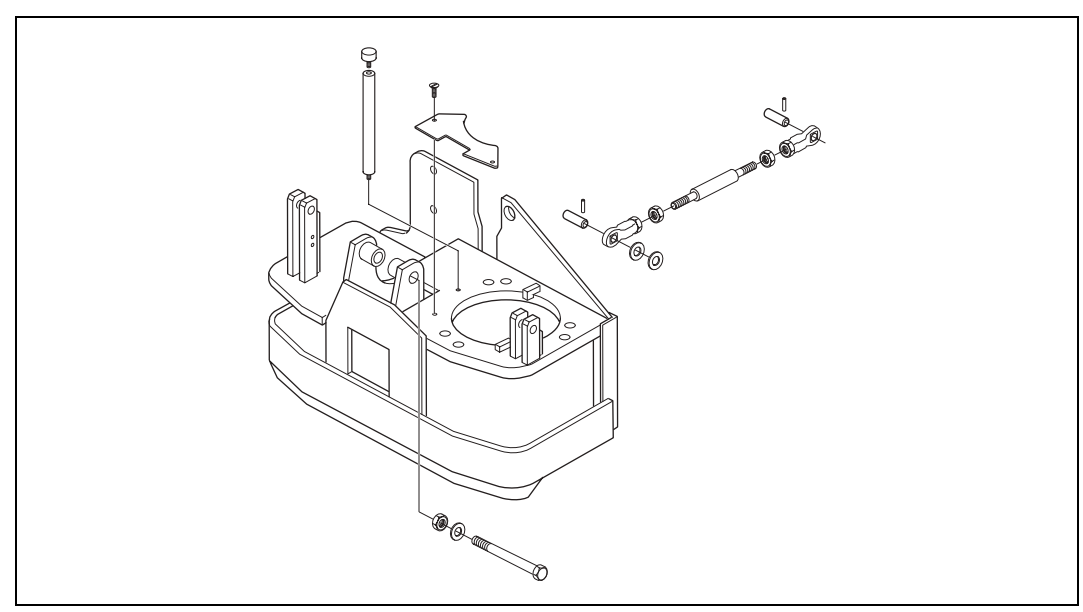

Figure 4.1 Machine housing PLL/PSD

### **Covers and panels**

The function of the panels is to protect the driver from moving parts, electrical components, oils and fluids, and to protect the components inside from external damage and dirtying.

### **Castor wheel**

The castor wheel functions as a support wheel, since the drive wheel is mounted asymmetrically on one side of the truck.

The castor wheel is a completely separate and free-turning wheel placed under the machine housing. It consists of a wheel mounted in a wheel fork. The castor wheel is springmounted to ensure good contact with the floor and to reduce the noise.

Shims are mounted between the castor wheel attachment plate and the machine housing to compensate for differences in the diameter of the drive wheel and castor wheel.

# **Repair instructions**

# **Covers and panels**

The recyclable panels are manufactured of durable plastic.

#### **Dismantling of panels**

- Remove the panels with an Allen key, size 5.
- Clean the panels with soapy water.
- White impact marks may appear after minor damage. These can be removed by carefully heating with a hot air gun.

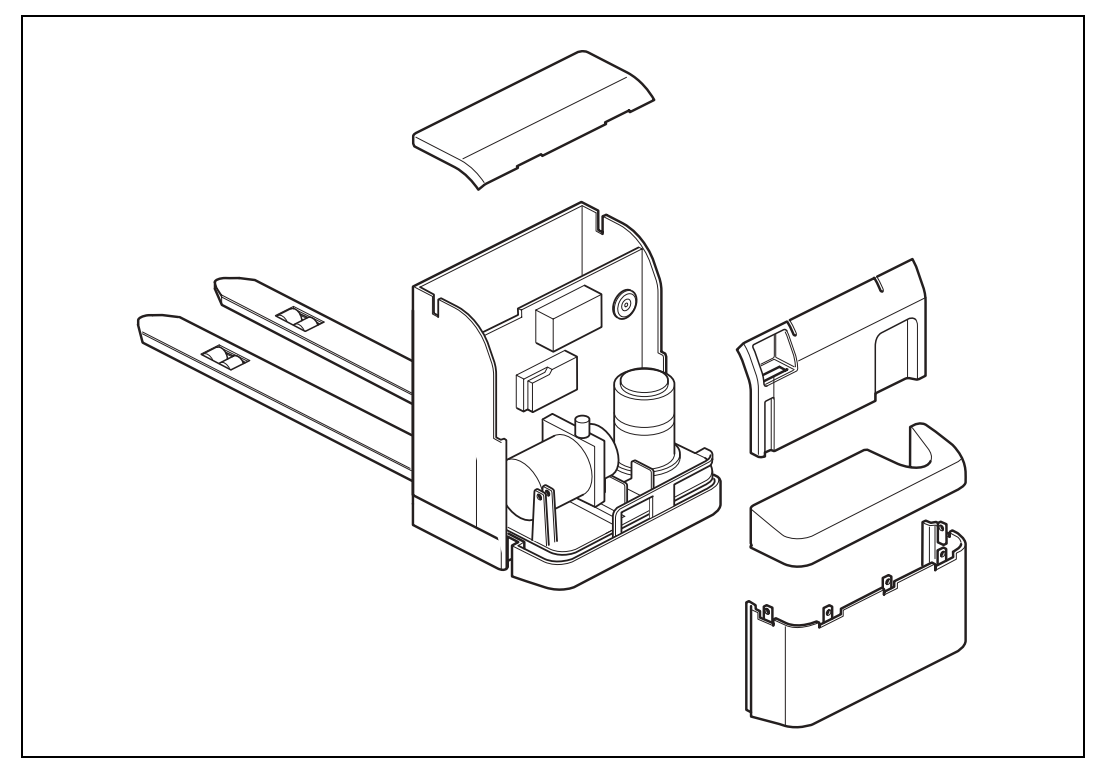

Figure 4.2 Covers

### **Castor wheel**

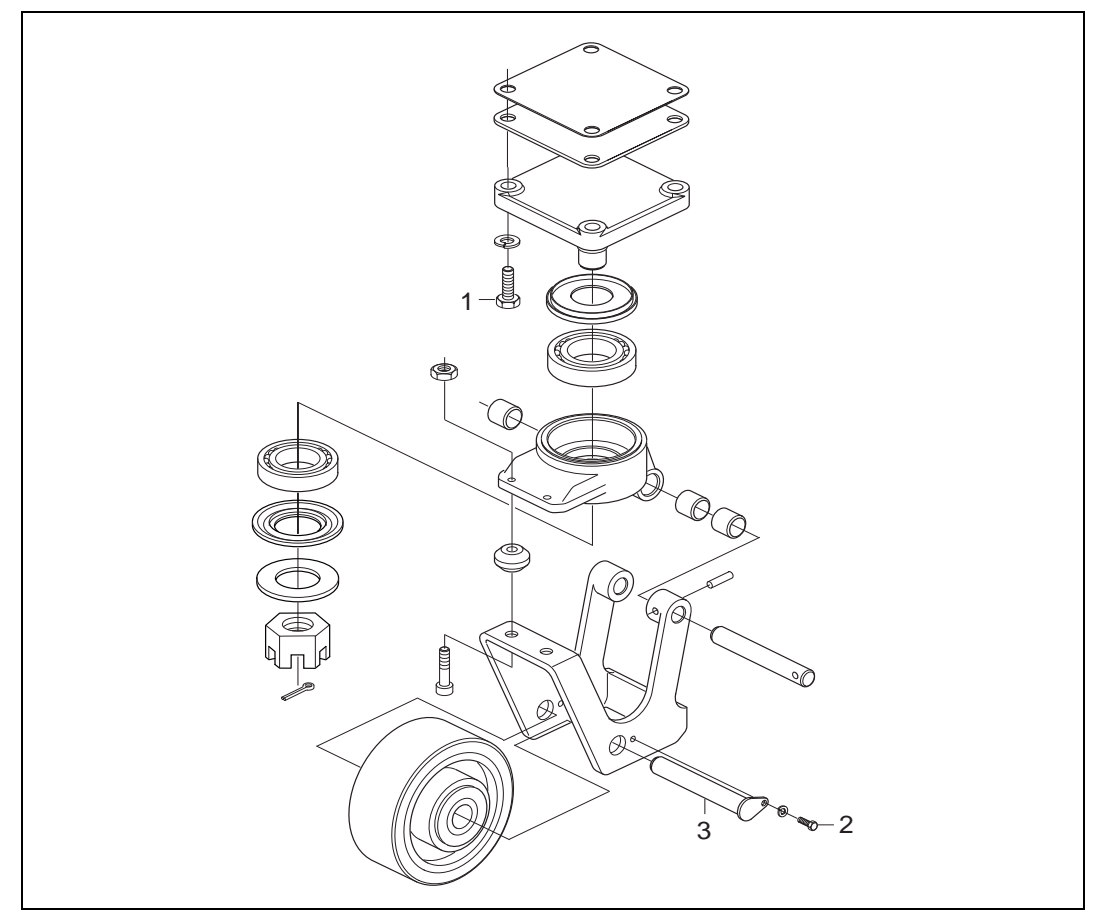

Figure 4.3 Castor wheel PLL/PSD

### Replacing the castor wheel/bearing

Dismantling

- Remove the plastic cover from the machine housing.
- Lift up the machine housing approx. 30 cm, and secure with blocks underneath.
- Loosen the bolts, pos. 1 figure 4.3.
- Take out the castor wheel unit and support the fork in a vice.
- Loosen the bolt, pos. 2, and drive out the wheel axle, pos. 3, so that the wheel can be removed from the fork.

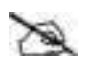

#### Note!

#### Reuse spacers, shims.

- Support the wheel in the vice.
- Pull out the bearings with a bearing extractor.

Assembly

- Lubricate the wheel bearing seats with grease, and press in the bearings with a suitable drift.
- Place the wheel fork with the side facing down.
- Hold the wheel and spacers together, and insert the wheel in the fork.
- Fit the wheel axle, pos. 3.
- Fit the bolts, pos. 2.
- Lift up the complete castor wheel under the machine housing. Fit the screws, pos 1.

#### Note!

#### Check the positioning to make sure the grease cup comes in the right direction.

- Tighten to the correct torque.
- Refit the covers and lower down the machine to the floor.

### Battery

### Changing the battery

Work in an area where the old battery can be removed without risk to the environment from battery acid. Wear acidproof gloves and clothes, plus acidproof glasses, to provide protection from burn injuries.

1. Separate the battery plug.

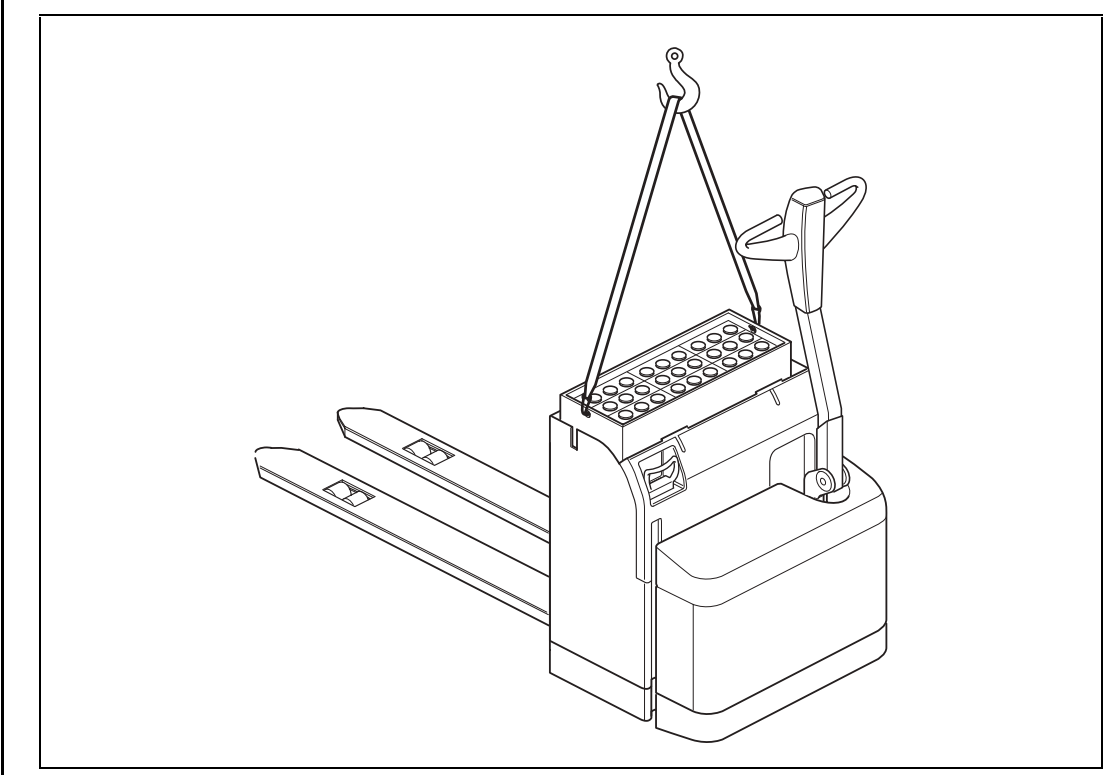

Figure 4.4 Illustration of changing the battery

- 2. Open the battery cover.
- 3. Attach the lifting device in the lifting eyes.
- 4. Lift the battery and set it to one side.

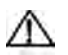

### Warning!

Observe care to avoid "splashing" waste acid or oxide from the battery.

#### SERVICE MANUAL

Machine: PLL PSD PSL PLE Manual No: 119000

Edition 2007A

#### 5 Drive unit

| Design and function                                                  |                     |
|----------------------------------------------------------------------|---------------------|
| Introduction                                                         |                     |
| Drive motor                                                          |                     |
| Gearbox                                                              | 5.3                 |
| Repair instructions                                                  |                     |
| · Preparations                                                       | 5.4                 |
| Drive motor                                                          |                     |
| Motor screws                                                         |                     |
| Assembly of the transducer bearing                                   |                     |
| Assembly of ball bearing and shaft seal in the guide bearing inner i | ring/gear box upper |
| housing                                                              | 5.5                 |
| Housing drive motor                                                  | 5.5                 |
| Gearbox                                                              |                     |
| Changing the wheel studs                                             | 5.5                 |
| Service and fitting of the lower shaft seal on the gearbox           | 5.5                 |
| Checking the oil level and filling up with oil                       | 5.6                 |
| Oil change                                                           | 5.6                 |
| Drive wheel                                                          |                     |
| Replacing the drive wheel                                            | 5.6                 |
| Diagnostics and trouble shooting                                     |                     |
| Trouble shooting chart                                               |                     |

SERVICE MANUAL

https://www.forkliftpdfmanuals.com/

Edition 2007A

# 5 Drive unit

# **Design and function**

# Introduction

The drive unit is mounted in an assembly containing the brakes, drive motor, gearbox and drive wheel.

For technical data regarding component parts, see section 1.

# **Drive motor**

The drive motor on PLL and PSD is a three-phase induction motor. A pulse transducer is enclosed in the bearing on the non-driving end of the motor and this provides speed return to the motor controller, see section 10.

The motor is mounted directly on the gearbox and the transmission of power take place via individually adjusted gear wheels.

### Gearbox

The gearbox is designed to produce the best gear ratio over the speed range of the drive motor.

SM\_PLL PSD\_05\_119000\_2007A.fm

# **Repair instructions**

### Preparations

- 1. Switch off the power.
- 2. Remove the panels on the machine housing, see section 4.

# Drive motor

The drive motor is mounted on the top of the inner ring in the guide bearing, with a total of four screws. These screws go from the top of the motor through the drive motor housing.

During all maintenance work on the bearing block it is important to observe care during assembly and dismantling to avoid damaging the bearing and shaft seal. Special attention should also be paid to the gear wheel, since damage to this can result in abnormal noise.

#### **Motor screws**

Since the motor screws (marked with X in the figure) are secured with Loctite the recommended tool to loosen the screws is a hexagon key with guide point according to DIN 6911.

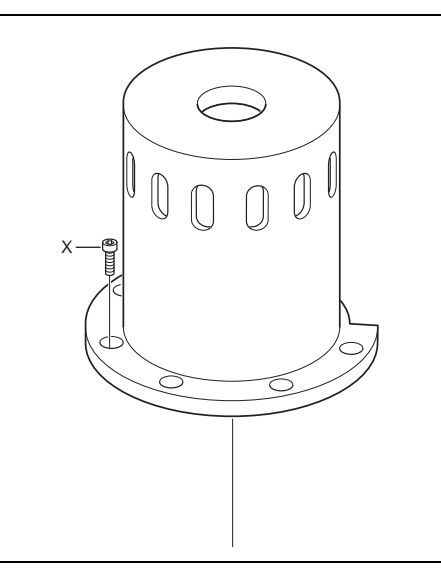

Figure 5.1 Motor screws (M8x35mm / DIN 6912).

#### Assembly of the transducer bearing

When fitting the transducer bearing in the upper housing on the motor it is very important that it is pressed into place. The transducer bearing must not be exposed to any form of shock loads. It is also important that the pressure is applied directly on the outer bearing ring. No pressure must be applied on the inner bearing ring.

#### Important!

#### The transducer bearing must not be exposed to any form of shock loads.

Once the transducer bearing is in position in the upper housing it is secured with its lock ring and the extra protective ring, and with the screws and underlying lock rings.

After fitting the transducer bearing the rotor shaft is pressed into the inner bearing ring. It is important not to expose the outer bearing ring to pressure, and this is achieved in that the inner bearing ring receives counter pressure during the pressing.

The assembly of the rotor shaft is complete when the unit is fixed by the circlip in its groove.

# Assembly of ball bearing and shaft seal in the guide bearing inner ring/gear box upper housing

The ball bearing is pressed in place in inner ring on the guide bearing. The pressure must be applied on the outer bearing ring to avoid damaging the balls and ball races. The bearing is secured by fitting the circlip in its groove. The shaft seal can now be fitted.

When assembling the complete motor on the gearbox the inner ring on the guide bearing and the inner surface shaft seal should be protected with grease to avoid damage, especially on the sealing surface.

### Housing drive motor

Machines in storage that will not to be used within a month, must be given special attention so that problems do not occur when they are to be used again. Dust, dirt, condensation and moisture caused by large changes in temperature and problems with rust and oxidisation must be prevented. Motors should therefore be protected with waxed paper or the like, and a moisture absorbing material.

# Gearbox

Service work on the gearbox is limited to changing the studs on the wheel and changing the lower shaft seal.

### Changing the wheel studs

After removing the stud that is to be changed the threads on the new stud and the threads in the hole should be cleaned from oil and grease. The threads should be treated with Loctite 270 or the equivalent before the new stud is screwed in. The stud is tightened with a torque of 25Nm.

#### Service and fitting of the lower shaft seal on the gearbox

The shaft seal can be removed after removing the protective disc.

The seal seat in the casing and the surface to which the seal is to seal should be cleaned before fitting a new seal. The seal should also be greased before it is fitted. The protective disc is replaced after fitting the shaft seal.

#### Checking the oil level and filling up with oil

Oil is poured in through the upper filler screw hole. The correct level is at the lower edge of the hole.

The oil level should be regularly checked to avoid damage to the gearbox.

### Oil change

The oil is drained out through the lower oil plug hole. The oil can be drained more easily if it is warm.

Spent oil should be taken care of and recycled according to the applicable legislation in respective countries.

Before screwing in the oil plug again it should be cleaned.

# **Drive wheel**

#### Replacing the drive wheel

- 1. Lift up the truck so that the drive wheel can rotate freely.
- 2. Release the battery plug.
- 3. Turn the drive wheel  $45^{\circ}$ .

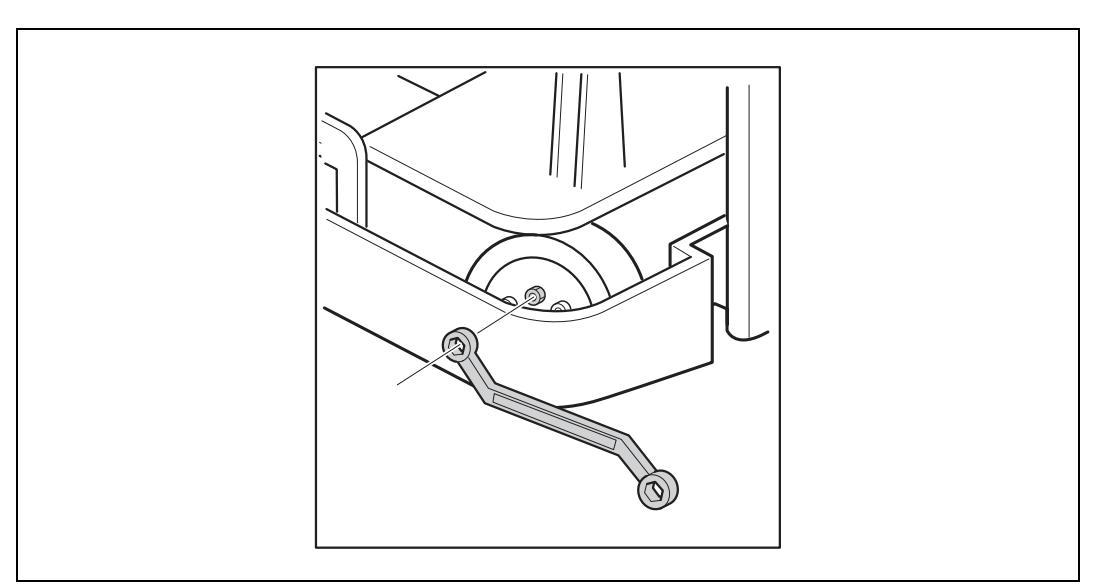

Figure 5.2 Loosen the nuts on the drive wheel.

- 4. Loosen the wheel nuts.
- 5. Replace the drive wheel.

- 6. Tighten the wheel nuts.
- 7. Start the truck and test drive in both directions. The wheel must not catch or jam.

# **Diagnostics and trouble shooting**

# Trouble shooting chart

| Symptom                                                                                 | Cause                                                                                                    | Action                                                                                                    |
|-----------------------------------------------------------------------------------------|----------------------------------------------------------------------------------------------------|----------------------------------------------------------------------------------------------------|
| The wheel has a flapping sound when driving.                                            | The tyre has separated due to impact.                                                                                          | <ol> <li>Change the wheel.</li> <li>Examine the floor for any irregularities.</li> </ol>                                                                  |
| The wheel squeaks continu-<br>ously when driving.                                       | Bearing is damaged.                                                                                                    | <ol> <li>Replace bearing.</li> <li>Inform the driver that<br/>cords and plastic etc.<br/>should be removed daily<br/>and the floor kept clean.</li> </ol> |
| The wheel is flat after long<br>breaks, but becomes round<br>after driving for a while. | The wheel mass has become<br>warm while driving and<br>deforms when parked.                                                    | Try a different type of wheel.                                                                                                    |
| The wheel has a deformity<br>that does not disappear when<br>driving.                   | A "blow out" has taken place<br>due to overheating and<br>changed the molecular struc-<br>ture of the wheel mass.              | Change the wheel.                                                                                                    |
| The truck feels jerky when driving.                                                     | Hard foreign object has fas-<br>tened in the drive wheel.                                                                      | <ol> <li>Remove the object or<br/>change the wheel.</li> <li>See also items above.</li> </ol>                                                             |
| The truck jumps at regular<br>intervals, proportional to the<br>speed, when driving.    | The wheel is oval.                                                                                                    | <ol> <li>Change the wheel.</li> <li>Check/adjust the brake.</li> <li>See also items above.</li> </ol>                                                     |
| The wheel has transverse<br>cracks and small bits have<br>fallen out of the tyre.       | The wheel has been heated.<br>Small cracks appear with<br>hard acceleration and revers-<br>ing.                                | <ol> <li>Lower the acceleration and<br/>reversing rate.</li> <li>Change the wheel if neces-<br/>sary.</li> </ol>                                          |
| The wheel has one or more small deformations.                                           | Locking of the brakes so that<br>the wheel slides, or loose<br>objects on the floor that pre-<br>vent the wheel from rotating. | <ol> <li>Remove objects on the<br/>floor.</li> <li>Tell the driver to brake<br/>more smoothly.</li> </ol>                                                 |
| Oil on the floor.                                                                       | Leaking seal around the drive axle.                                                                                            | <ul> <li>Replace seal</li> <li>or:</li> <li>if there are cracks in the casting the gearbox must be replaced.</li> </ul>                                   |

| Symptom                                                                                                    | Cause                                      | Action                                                                   |
|----------------------------------------------------------------------------------------------------|--------------------------------------------|--------------------------------------------------------------------------|
| Grating noise when acceler-<br>ating or using the reversing                                                     | 1. Defective gear wheel in the drive unit. | Check the cogs by removing the cover.                                    |
| brake.                                                                                                    | 2. Too little oil in the gearbox.          | If there are cracks in the cast-<br>ing the gearbox must be<br>replaced. |
| Grating noise when the truck<br>is lifted up and the drive<br>wheel can rotate freely and<br>the motor rotates. | Faulty bearing in the drive motor.         | Dismantle and renovate the drive motor.                                  |
| The truck rolls "sluggishly".                                                                                   | 1. The brakes are applied.                 | • Replace brake disc.                                                    |
|                                                                                                    |                                            | If this does not help:                                                   |
|                                                                                                    |                                            | • replace the complete brake unit.                                       |
|                                                                                                    | 2. The drive unit has seized.              | If there are cracks in the cast-<br>ing the gearbox must be<br>replaced. |
| Clicking sound when driv-<br>ing.                                                                               | Faulty wheel bearing.                      | Change the wheel.                                                        |
| Clicking sound when driv-                                                                                       | Loose wheel.                               | • Tighten the wheel.                                                     |
| ing.                                                                                                    |                                            | If this does not help:                                                   |
|                                                                                                    |                                            | • change the wheel.                                                      |

https://www.forkliftpdfmanuals.com/

#### SERVICE MANUAL

Machine: PLL PSD

Manual No: 119000

Edition 2003

#### 6 Mast system

| Design and function                           |     |  |
|-----------------------------------------------|-----|--|
| Mast system                                   |     |  |
| Fork carriage                                 | 6.3 |  |
| Repair instructions                           |     |  |
| Replacing the mast                            | 6.4 |  |
| Dismantling and assembling the masts, general |     |  |
| Fork carriage, general                        | 6.5 |  |
| Dismantling the fork carriage                 |     |  |
| Diagnostics and trouble shooting              | 6.6 |  |
| Trouble shooting chart                        | 6.6 |  |

SERVICE MANUAL

https://www.forkliftpdfmanuals.com/

Edition 2003

# 6 Mast system

### **Design and function**

### Mast system

The truck variants in the P series have the following fork/mast alternatives:

- PLL: Low-lifting forks
- PSD: Mast

### Fork carriage

Different fork arrangements are mounted on the back of the fork carriage.

SM\_PLL PSD\_06\_119000\_2003.fm

# **Repair instructions**

# **Replacing the mast**

#### Dismantling and assembling the masts, general

The following is generally applicable for all types of masts when dismantling:

• Stand in an area with adequate ceiling height and with approved lifting devices.

The following is generally applicable for all types of masts when assembling:

• The mast is assembled in the reverse order to dismantling.

### Fork carriage, general

### Dismantling the fork carriage

- 1. Lower down the fork carriage on a Euro pallet, or the like.
- 2. Remove the lift chains.
- 3. Lift up the inner mast with truck's standard hydraulic system until the fork carriage is released.

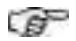

#### Important!

#### **Observe great caution!**

4. Reverse the truck away.

# **Diagnostics and trouble shooting**

# Trouble shooting chart

#### Table 6.1 Symptom/Action table

| Symptom           | Possible reason                        | Action                  |
|-------------------|----------------------------------------|-------------------------|
| Play on mast.     | Mast rollers not shimmed enough.       | Re-shim.                |
| The mast lowers   | Mast rollers shimmed too tight.        | Re-shim.                |
| unevenly, jumps.  | No grease on the mast roller surfaces. | Grease roller surfaces. |
| The mast squeaks. | No grease on the mast roller surfaces. | Grease roller surfaces. |
Machine: PLL PSD PSL PLE Manual No: 119000

Edition 2007B

### 7 Steering

| Design and function              | 7.3 |
|----------------------------------|-----|
| General                          | 7.3 |
| Steering                         | 7.3 |
| Repair instructions              | 7.4 |
| Cleaning                         | 7.4 |
| Tiller head (–2007w27)           | 7.4 |
| Replacing                        | 7.4 |
| Tiller arm head (2007w28–)       | 7.5 |
| Dismantling the tiller arm head  |     |
| Dismantling buttons lift/lower   |     |
| Dismantling the speed controller |     |
| Assembly of main cable           | 7.7 |
| Tiller arm (2007w28–)            | 7.9 |
| Dismantling the gas spring       | 7.9 |

Edition 2007B

# 7 Steering

## **Design and function**

## General

The steering movement is transferred mechanically from the tiller arm directly to the drive unit.

## Steering

The truck is steered by turning the complete tiller arm, which directly affects the angle of the drive wheel. There is a switch in the arm, which by means of switching off the current and actuating the brake causes the truck to stop when the arm is in its upper and lower end positions. It is therefore only possible to drive the truck when the arm is between these end positions. There is also a belly switch, which stops the truck when pushed in. The purpose of the belly switch it to prevent the operator being crushed between the truck and other objects.

SM\_PLL PSD\_07\_119000\_2007B.fm

## **Repair instructions**

## Cleaning

The tiller arm and tiller head are cleaned with compressed air, or by vacuum cleaning. The covers can be cleaned with lukewarm water and a mild soap solution.

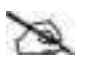

### Note!

High pressure washing must not be used.

## Tiller head (-2007w27)

### Replacing

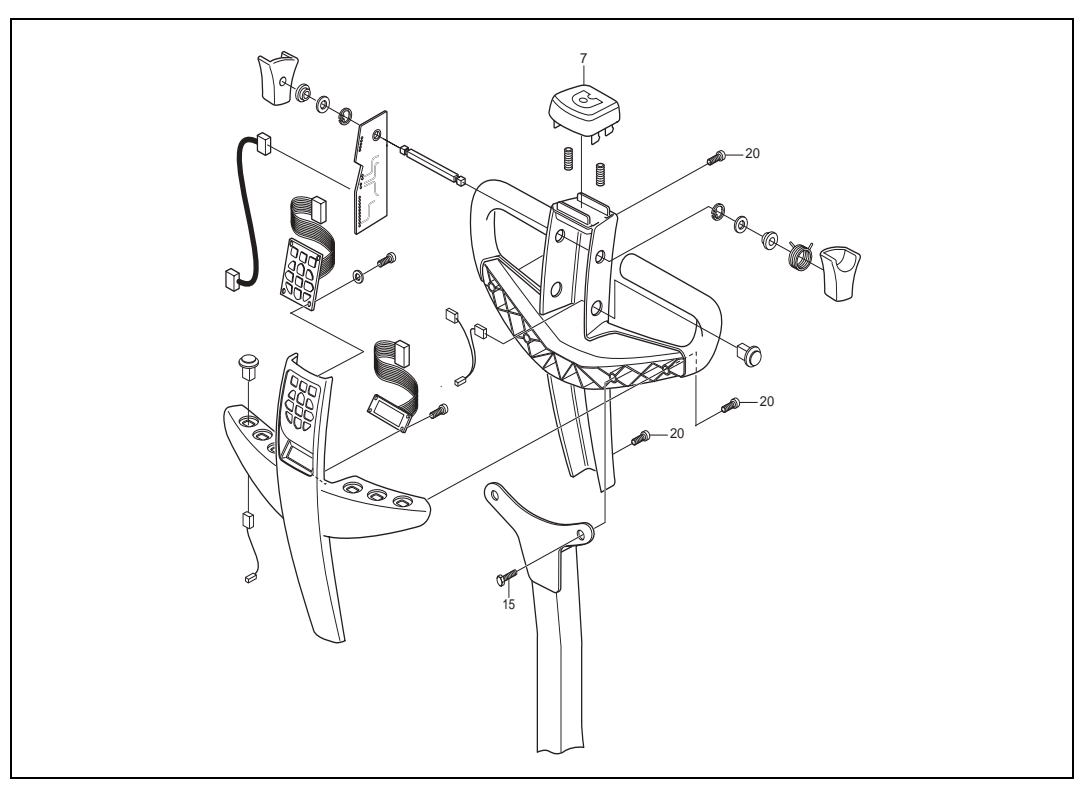

Figure 7.1 Tiller head

- 1. Loosen the three screws, pos. 20 see Figure 7.1, that secure the upper cover.
- 2. Press in the belly switch, pos. 7 see Figure 7.1, and release the cover by carefully pushing it upwards and outwards.
- 3. Loosen the two screws. pos. 15 see Figure 7.1.
- 4. Loosen the requisite connectors to replace the head.
- 5. Assemble in the reverse order.

## Tiller arm head (2007w28-)

### Dismantling the tiller arm head

- 1. Undo the screws that hold the upper and lower cover together.
- 2. Release the snap on clip (A) at the front of the tiller arm head.
- 3. Carefully lift up the front section of the upper cover, shown by arrow B. Now move the upper cover backwards, see arrow C.

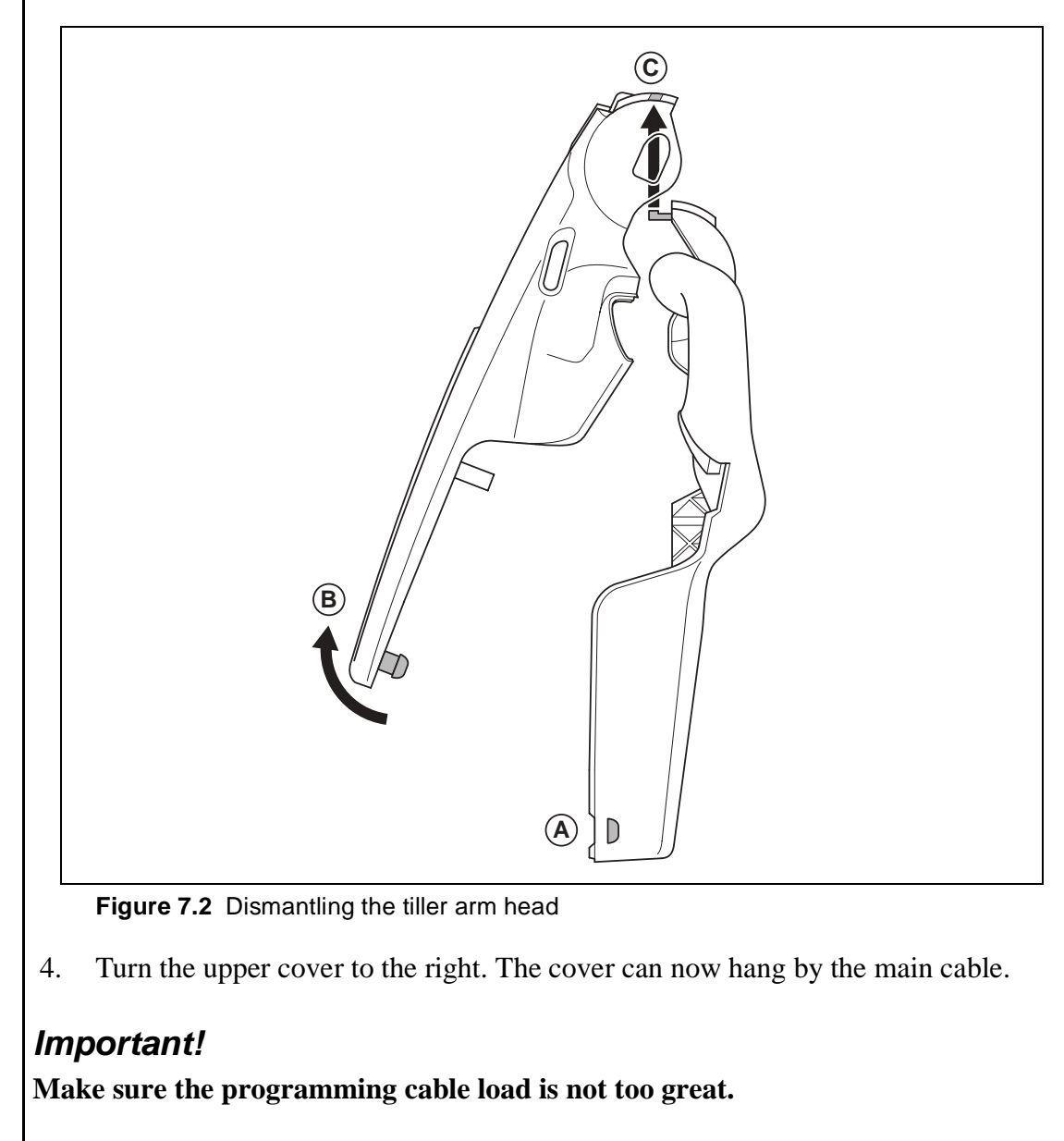

- 5. Assemble in the reverse order.
- @ Important!

(AP

Ensure that no cables get jammed when fitting the head.

#### **Dismantling buttons lift/lower**

- 1. Open the tiller arm head as shown in the description "Dismantling the tiller arm head" on page 5.
- 2. Dismantle the buttons by releasing the snap on attachments from the inside, see Figure 7.3.

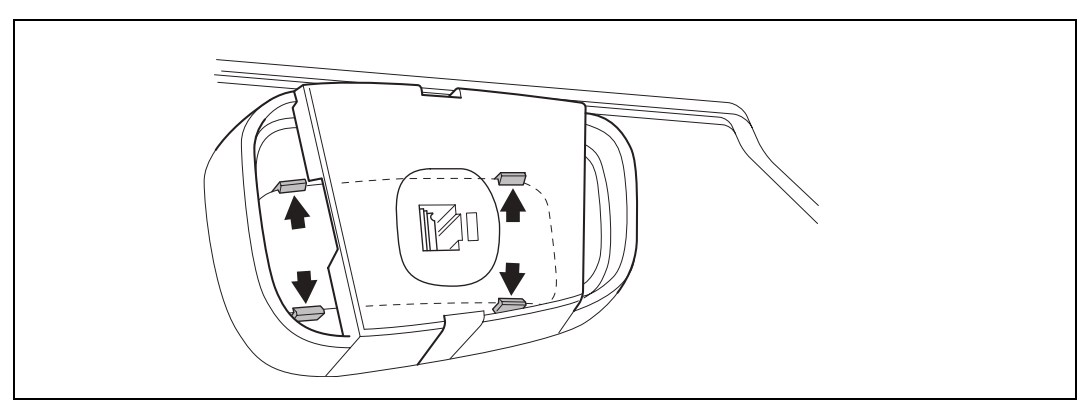

Figure 7.3 Dismantling buttons lift/lower

3. Dismantle the inner section by sliding it in the direction of the axle. Now lift the section out from the top.

#### Important!

EF-

Following dismantling, a new button must be fitted as the snap fasteners may be damaged.

### Dismantling the speed controller

#### @ Important!

Apply the removable thread locking, e.g. loctite 243, on the screws to the speed controller.

#### Assembly of main cable

#### Attaching the tiller arm's main cable:

Attach the cable using the cable clip in the tiller arm head. Attach the cable in the machine using cable ties in the motor.

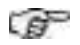

#### Important!

The cable should have sufficient "slack" to allow the arm to be lowered to its bottom position without stretching the cable. It should also be possible to open the top section of the tiller arm head without any restrictions from the cable.

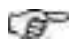

#### Important!

The length of cable must not cause the programming cable to take the load when the top section is hanging by the cable.

#### Cable routing standard design

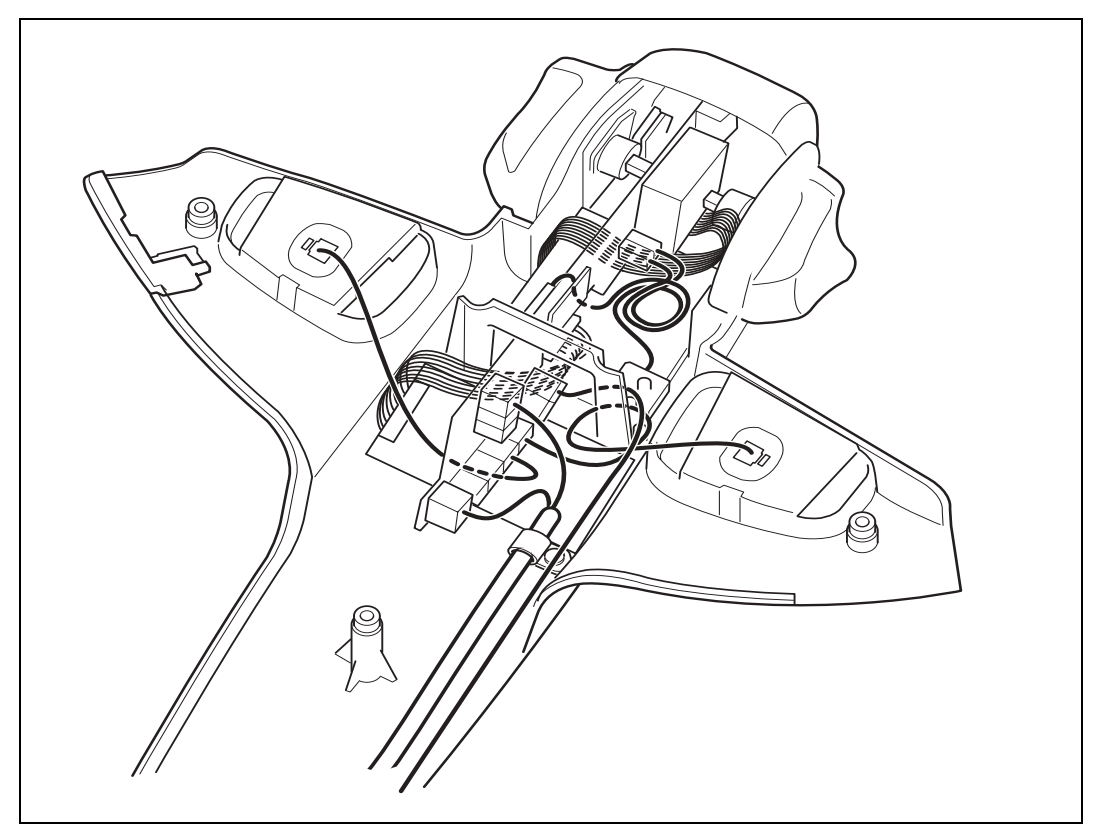

Figure 7.4 Cable routing, standard design

#### Cable routing optional

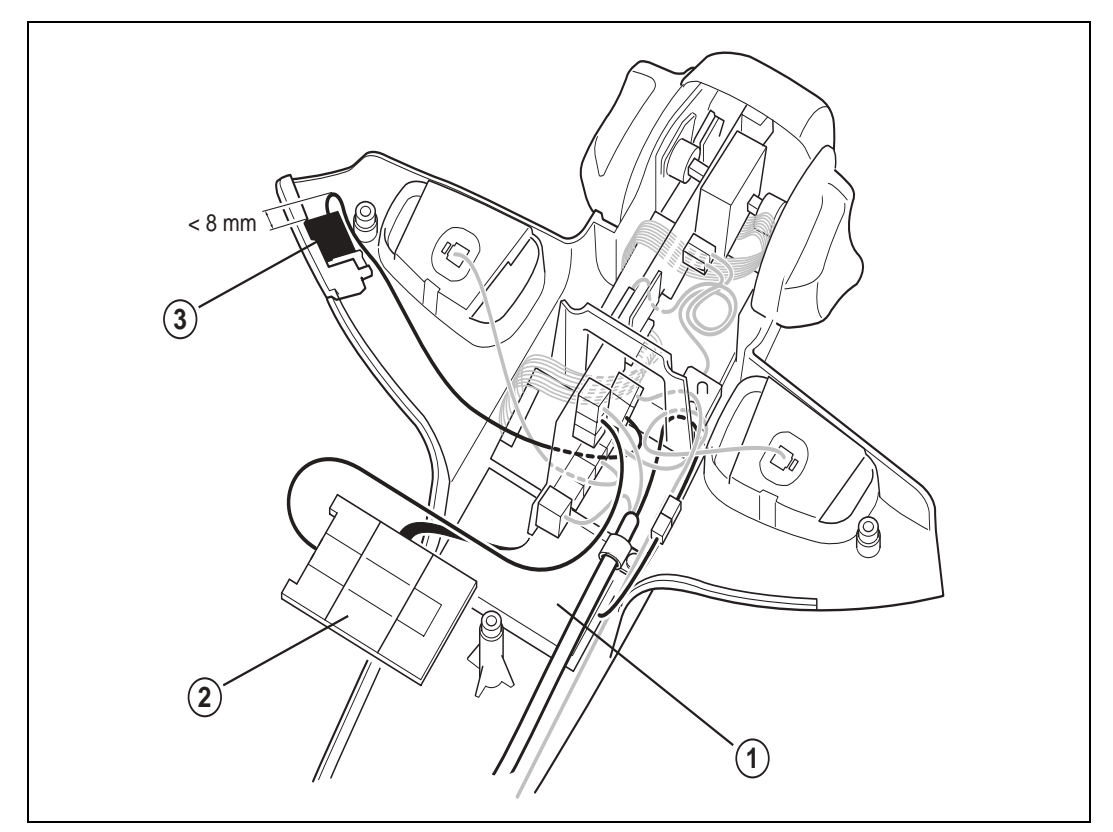

Figure 7.5 Cable routing, optional

#### Table 7.1 Cable routing, optional

| Position | Description     |
|----------|-----------------|
| 1        | Smartcard       |
| 2        | Heat resistance |
| 3        | Tiller-up drive |

SERVICEMANUAL

### Tiller arm (2007w28-)

#### Dismantling the gas spring

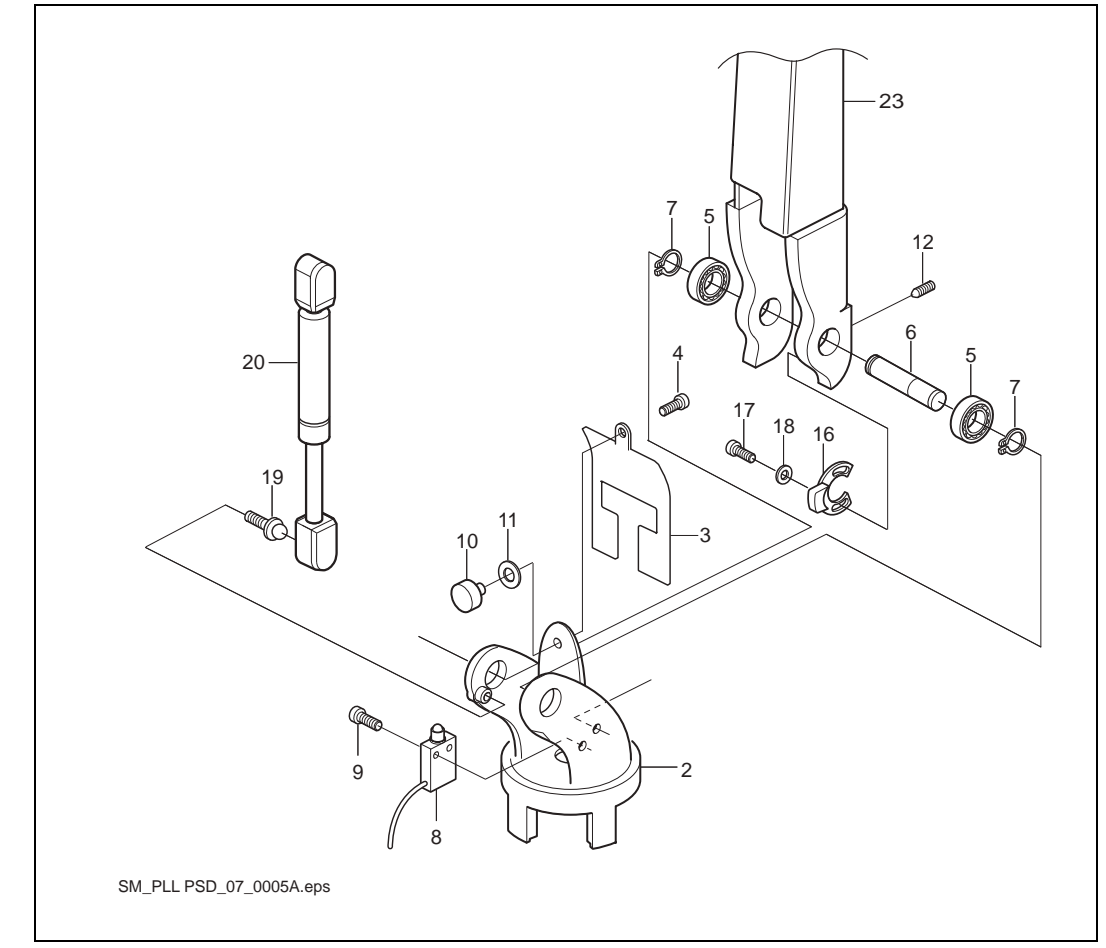

#### Figure 7.6 Tiller arm

- 1. Loosen the rubber damper (10).
- 2. Move the arm forwards.
- 3. Loosen the gas spring by opening the strap on the ball retainer using a screwdriver. Now pull off the gas spring from the ball screw.
- 4. Assemble in the reverse order.

#### Important!

(F

Apply grease to the ball retainer.

Machine: PLL PSD

Manual No: 119000

Edition 2003

### 8 Hydraulic system

| Design and function     |                                            |      |
|-------------------------|--------------------------------------------|------|
| General                 |                                            | 8.3  |
| Lift                    |                                            | 8.3  |
| Lower                   |                                            | 8.3  |
| Hose rupture valve      | e                                          | 8.3  |
| Electric solenoid v     | valve                                      | 8.3  |
| General                 |                                            | 8.3  |
| Lifting functi          | ion                                        |      |
| Lowering fu             | nction                                     | 8.4  |
| Hydraulic diagram       | ۱                                          |      |
| Hydraulic di            | iagram PLL                                 |      |
| Hydraulic di            | iagram PSD                                 |      |
| Repair instructions     |                                            |      |
| Hydraulic system        |                                            |      |
| General rule            | es                                         |      |
| Installation            |                                            |      |
| Connections             | S                                          | 8.11 |
| Start up                |                                            | 8.11 |
| Hvdraulic oil           |                                            | 8.11 |
| Properties of           | of the hydraulic oil                       |      |
| Motor, hydraulic u      | nit                                        |      |
| When to rep             | place the brushes                          | 8.12 |
| When to rep             | place the brushes                          | 8.12 |
| Tips to prolo           | ong the life of the motor                  | 8.13 |
| Hose rupture valv       | e                                          |      |
| ,<br>Dismantling        | and assembling                             | 8.14 |
| Solenoid valve          | -                                          |      |
| General inst            | tructions when working with solenoid valve |      |
| Solenoid va             | lve, dismantling and assembling            |      |
| Installation instruc    | tion for pipe couplings                    | 8.16 |
| Diagnostics and trouble | shooting                                   |      |
| Symptom and Act         |                                            |      |

Edition 2003

# 8 Hydraulic system

## **Design and function**

### General

#### Lift

The driver operates a lift switch, which activates the lift motor by means of a contactor. The motor drives the hydraulic pump, which pumps hydraulic oil to the lift cylinders.

In the hydraulic system there is a pressure limiting valve, which limits the maximum hydraulic oil pressure. The pressure of the hydraulic oil is built up when the cylinder goes towards its end position. A pressure limiting valve opens when the maximum system pressure is reached, which leads the oil from the pump back to the tank. The opening pressure of the pressure limiting valve is set at the factory, so that the machine will be able to do the work it is designed for.

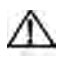

#### Warning!

The pressure limiting valve must only be adjusted by authorised and trained personnel, since it is a safety part. All work with the hydraulic system should be carried out in a pressureless state, and in a clean environment.

#### Lower

Between the hydraulic pump and the cylinder there is a check device, on certain trucks in the form of a lowering brake valve, which regulates the lowering speed by checking the return flow of hydraulic oil.

## Hose rupture valve

Hose rupture valves, the purpose of which is to prevent the forks dropping down out of control if, for example, a hydraulic hose ruptures, are fitted in most of the lift cylinders. They are placed in front of the nipple connected for the supply of hydraulic oil.

## **Electric solenoid valve**

#### General

The electric solenoid valve controls the lifting and lowering movements on the truck. The solenoid valve is actuated electronically by the driver by means of a lift switch.

### Lifting function

The pump produces pressure to the lift cylinders through the open solenoid valve. If the lift cylinders are obstructed, have an excessive load, or if there is a fault on the solenoid valve so that it does not open, the oil will return to the tank through the pressure limiting valve.

### Lowering function

The solenoid valve opens to release the oil from the lift cylinders. When the fork carriage presses down the lift cylinder the oil flow goes through the lowering valve, which regulates the lowering speed.

## Hydraulic diagram

Table 8.1 List of hydraulic diagrams for PLL/PSD

| Description           | Reference | Page |
|-----------------------|-----------|------|
| Hydraulic diagram PLL |           | 8.6  |
| Hydraulic diagram PSD |           | 8.8  |

### Hydraulic diagram PLL

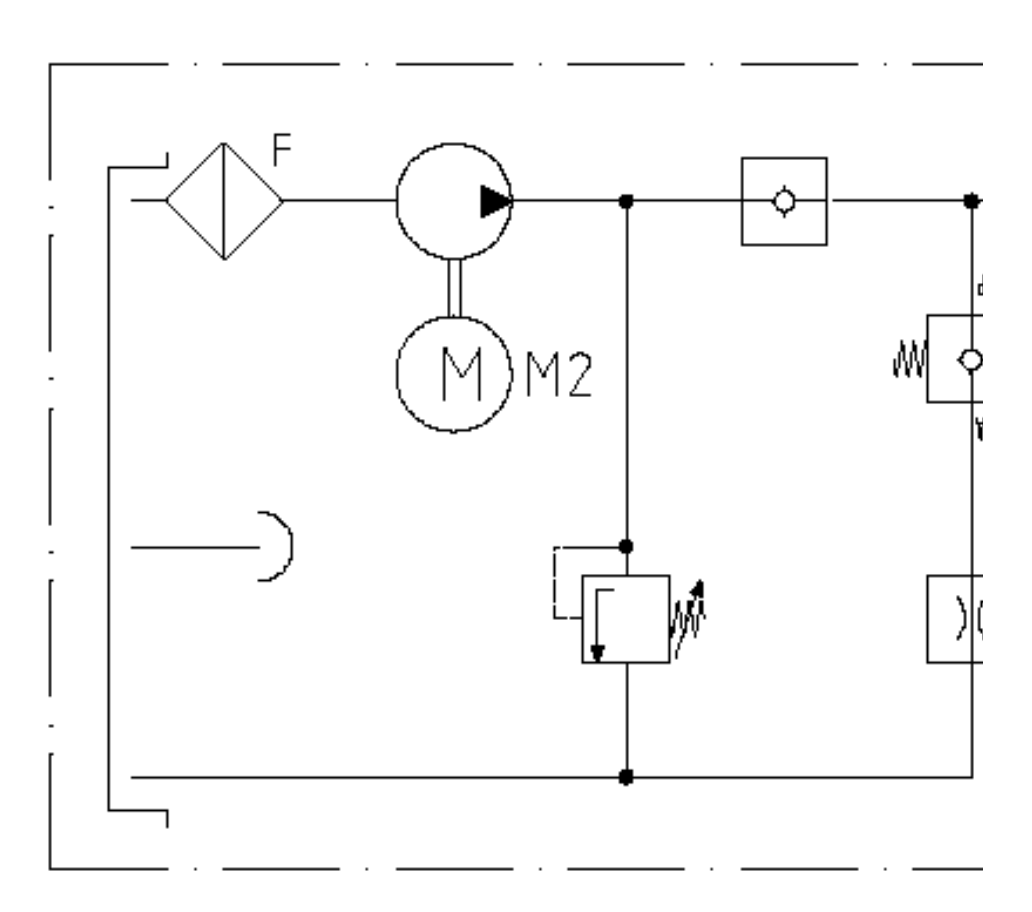

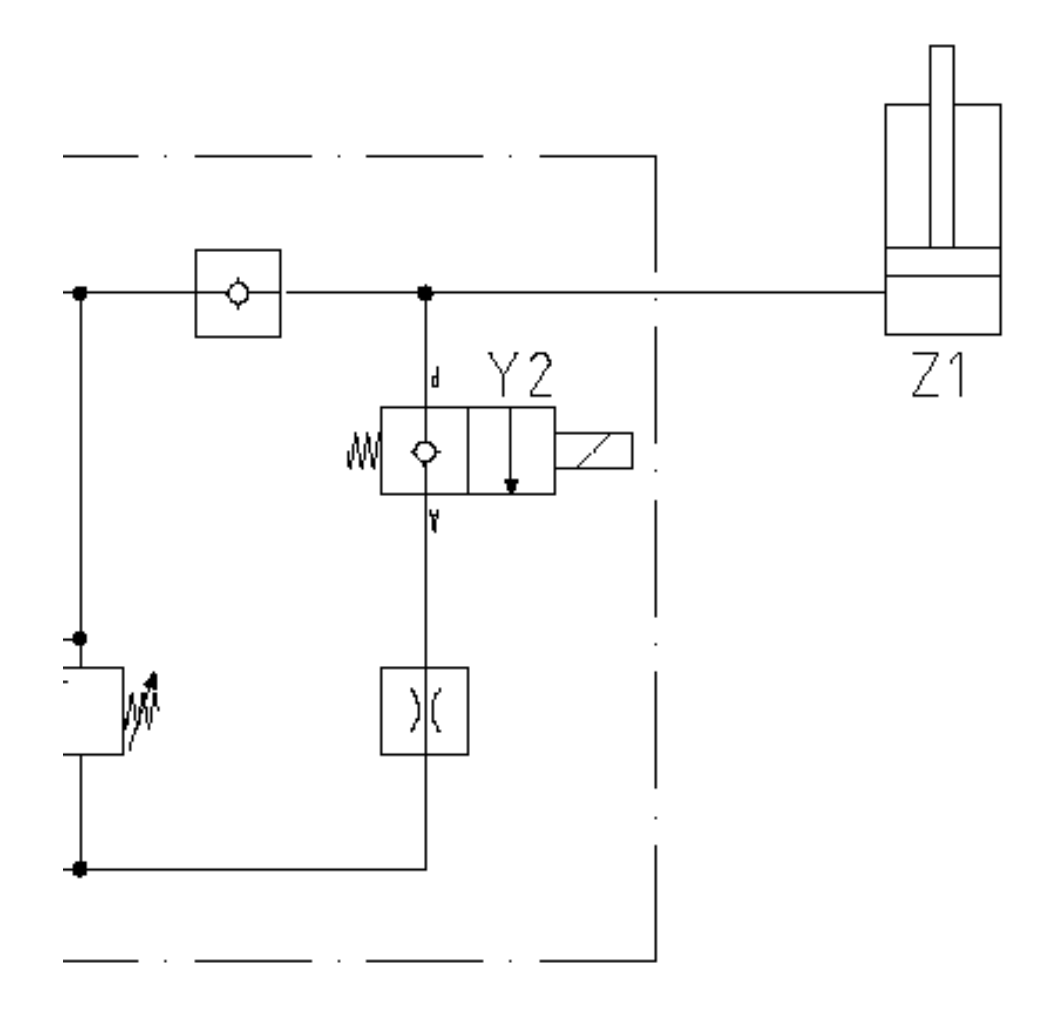

### Hydraulic diagram PSD

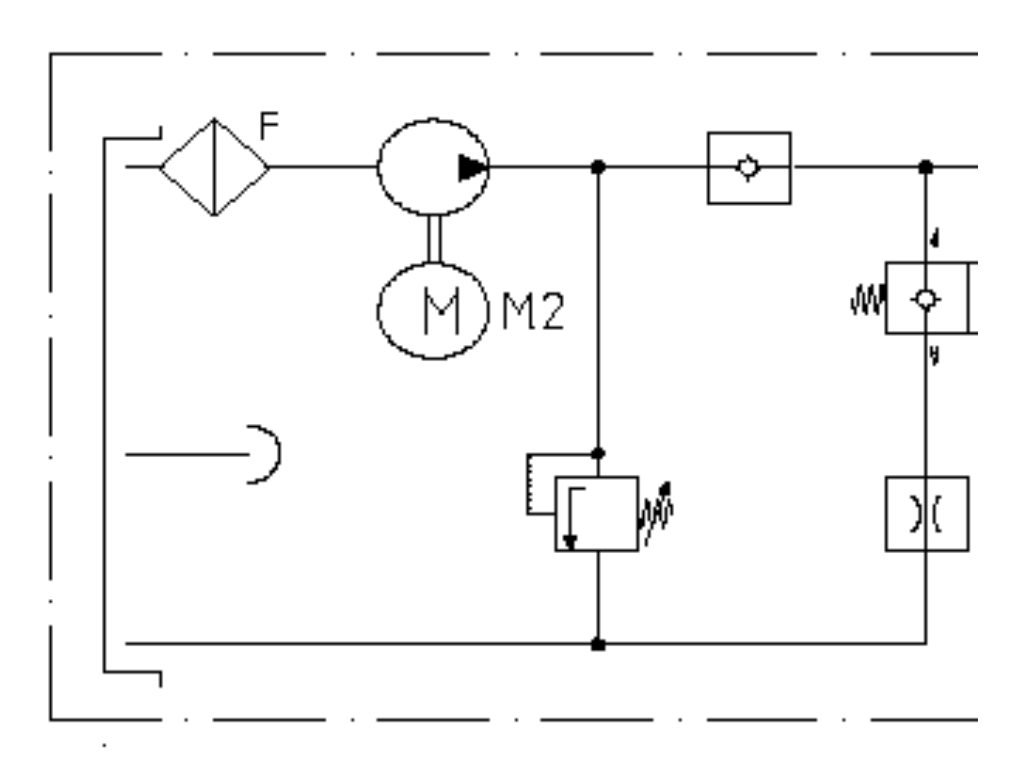

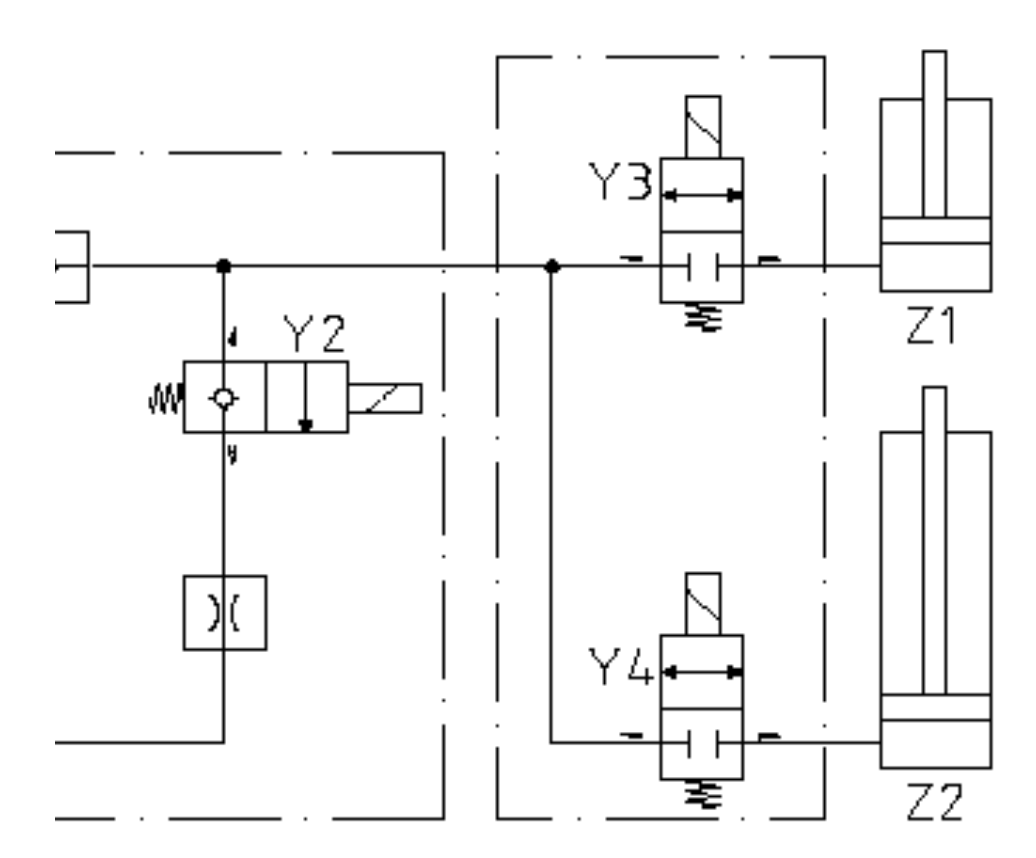

## **Repair instructions**

### Hydraulic system

**General rules** 

(g)

#### Important!

Cleanliness during all work with hydraulic components is of the greatest importance for the operating safety and service-life of the system. The following should be taken into consideration:

- Dirt particles must not get into components.
- Do not use cloths that release fibres or particles.
- Only use clean tools.
- Carefully clean tanks, pipes and hoses before installation.
- Welded or hot-bent pipes must be pickled (cleaned with acid bath) and washed before they are built-in.
- The oil tank must be closed and provided with an efficient air filter to prevent dirt contaminating the hydraulic system.
- Sealing compounds such as flax, cement or thread tape are not permitted.
- Take into consideration the specified operating data.
- Do not exceed permitted pressures and volume flows.
- Do not exceed or go below the specified temperature range.
- Pay attention to specified electrical voltages and power consumption.

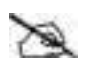

#### Note!

All work with the hydraulic system should be carried in a pressureless state and in a clean environment.

#### Installation

To prevent dirt and corrosion in the hydraulic system all hydraulic components should be provided with plastic plugs in the connections before they are delivered. Only remove these plugs just before the component is to be installed in the machine. Retaining screws and connections must correspond with those on the drawing. Retaining screws should not be tightened with a higher torque than what is specified on the drawing. If such information is missing, the torque should not exceed what is specified in section 1.

### Connections

Couplings should be fitted according to the torque specified in section 1. We recommend couplings with elastic seals. Such couplings are necessary for control valves. Ring couplings do not seal at the low torque generally applicable for proportional valves.

Connect pipes and hoses in accordance with the hydraulic diagram. Pay attention to the connection designations. Do not use force, and avoid building-in tensions in pipes, etc.

### Start up

Check that everything is connected in accordance with the hydraulic diagram. Set the pressure limiting valves down to a very low pressure if they are not sealed. Start-up with low pressure and volume flows.

Test the function and tightness of the system. Clean the system by allowing oil to pass over the filter for a while, without loading the system (replace the filter insert at the recommended intervals). Check the oil level. Set the pressure and volume flows slowly to the values they should have. Check the connected measuring equipment regularly, where appropriate. Pay attention to the noise level since abnormal noise implies defects. Test during variable loads that components are correctly fitted, and that the system is tight.

In the event of returning equipment to the manufacturer, protect polished surfaces from damage and dirt by covering them with foil and protective paper. Fit plastic plugs in all connections. Send the complete components, not loose parts.

## Hydraulic oil

### Properties of the hydraulic oil

The hydraulic oils recommended in this manual, section 1, have properties that promote a long service-life and good functionality, and these are the oils that should be used in the truck. The hydraulic oil used in Atlet trucks should comply with Atlet quality requirements:

- Smooth action.
- Long service-life.
- High viscosity index with wide range of temperature applications.
- Good low-temperature properties.
- High filterability.
- Good air and water separating capacity.
- Good wear protection.
- Good oxidation stability.
- Minimum foaming.
- Provide protection from rust and corrosion.
- Good adhesive capacity.

#### SERVICEMANUAL

### Motor, hydraulic unit

When the performance of a motor changes it should be inspected internally, immediately. One of the most common reasons for trouble is some form of malfunction in the area of the brushes.

The brushes can be worn out, or get stuck in the brush holders. In either case insufficient electrical contact between the brushes and the commutator can lead to serious damage to the commutator surface.

#### When to replace the brushes

- If a brush cannot move freely in its brush holder. To establish this the brush carrier must be removed from the brush rigging. The force of the brush spring should then push the brush as far out of the carrier as it is allowed by the cable.
- If a brush is at the end of its useful length. The length of the brushes should never fall below 10 mm (the length of a new brush is 17 mm). As this is difficult to measure, there is an alternative suggestion. Measure the difference between the cable wire and the end of the slot in the brush holder, which should be at least 1 mm. Even if this difference is a little more than this, it is recommended to change the brushes anyway since the remaining life of the brush may be less than the time to the next inspection.

#### When to replace the brushes

The brushes cannot be replaced but are part of a kit, comprising the brush, brush holder and spring. They can be installed by following these instructions.

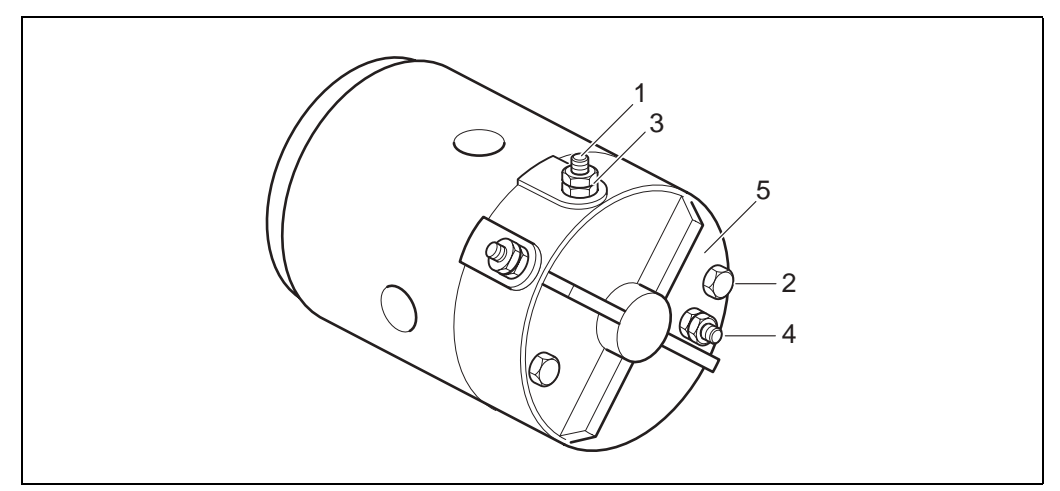

#### Figure 8.1

- 1. Disconnect the supply voltage from the motor by removing the cables from the motor terminals (pos. 1 figure 8.1).
- 2. Undo the through bolts from the rear of the motor (pos. 2 figure 8.1).
- 3. Remove the motor from the application.
- 4. Stand the motor on the drive end.
- 5. Release the terminal nuts (pos. 3 figure 8.1). In the case of an earth return motor the earth connection on the rear bracket of the motor must also be disconnected (pos. 4 figure 8.1).

6. Remove the rear bracket (pos. 5 figure 8.1). The terminals should stay in position, however, if they remain located in the rear casting then a slight tap should be enough to release them.

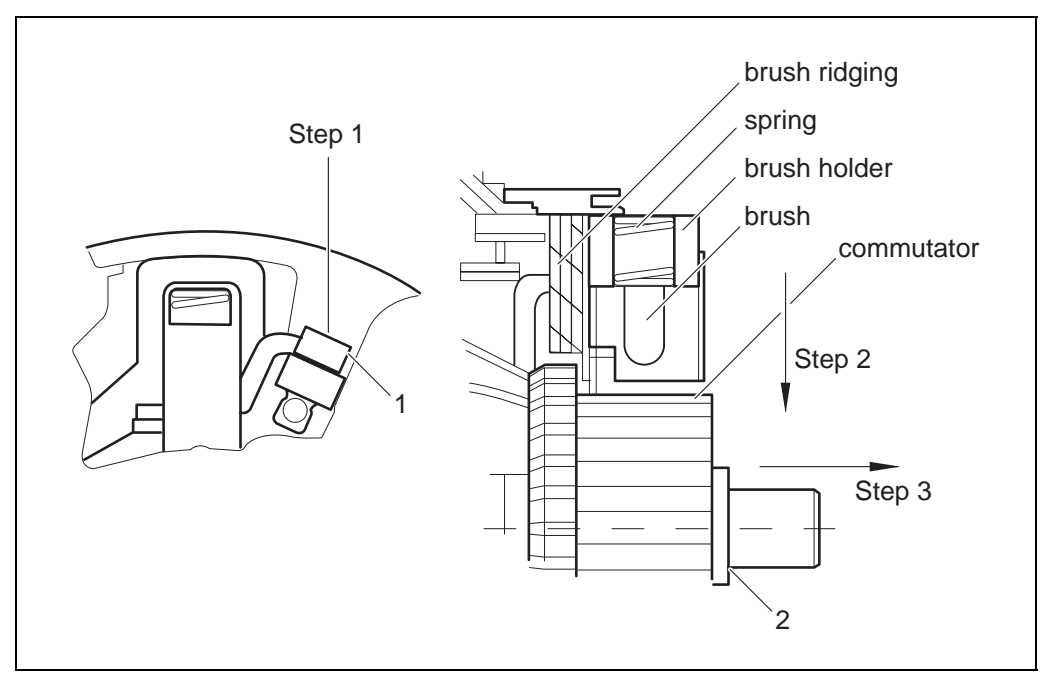

#### Figure 8.2

- 7. Disconnect all four brushes by undoing the screws (pos. 1 figure 8.2) step 1, then push each brush kit towards the commutator step 2. Now remove it from the brush rigging step 3. Replace the old brush kit with a new one by following the above instructions in reverse. It is recommended that each brush is changed in turn to avoid confusion. Make sure that each brush kit is replaced with the correct part that has the brush cable on the same side. (Service kits consist of two matching pairs of brush kits!)
- 8. Re-tighten the screw (pos. 1 figure 8.2) with a torque of 1.3-1.8 Nm.
- 9. Relocate the terminals into the slots in the rear bracket and replace it on the motor. Ensure that a washer is in place between the armature and the bracket (pos. 2 figure 8.2) and that the bracket is positioned by a tooth and a slot respectively on the yoke and bracket.
- 10. Insert the through bolts and remount the motor on the application and tighten the bolts. The torque required is 4.8-6.8 Nm.
- 11. Re-torque the terminal nuts to 10-14 Nm (pos. 3 figure 8.1).
- 12. Reconnect the supply voltage.

#### Tips to prolong the life of the motor

- Rapid wear of the brushes and commutator is often caused by oil. The oil or grease burns because of the sparks produced by the brushes leaving behind an abrasive ash. In the event of any oil or grease being found in the motor, the cause of this must be eliminated immediately.
- Never overload the motor. Brushes that have been badly overheated irreversibly expand, and can stick in the brush holder.

- The service-life of the brushes depends not only on the loading conditions, but also on the degree of commutator wear. The commutator surface should have a smooth, flat, grey/black appearance. A worn down commutator must be remachined (never use abrasive paper, abrasive stones or files!) to a roughness of Ra=0.8-1.8µm and a maximum run-out of 0.03 mm (with the armature supported at the bearing points). For the service-life of the commutator it is better to turn it down little and often, rather than infrequently but heavily. The minimum diameter of the commutator is 40.8 mm.
- The motor must never be subjected to full load immediately after the brushes have been changed.
- Check the field and armature windings for signs of overloading (overheating), dark-stained, brittle or burned insulation, and damage to the solder on the commutator. Motors with this kind of damage are no longer serviceable.
- Whenever possible, remove any dust or powder from the inside of the motor with compressed air.
- Dirty commutators should always be cleaned with a clean duster moistened with gasoline (do not use cotton waste, this leaves fibres behind) and dry thoroughly with compressed air.
- If a bearing bush looks as if it is out of oil (i.e. a lot of oil is seen on the armature washer or brush bracket), then lubricate it with some bearing grease.

### Hose rupture valve

#### Dismantling and assembling

- 1. Lower down the forks and relieve the pressure.
- 2. Place protective paper under the cylinder to be repaired.
- 3. Loosen the pipe or hose that goes to the cylinder, and plug it.
- 4. Remove the nipple placed in the cylinder.
- 5. Unscrew the hose rupture valve, pos. 1 figure 8.3, that is screwed into the cylinder.

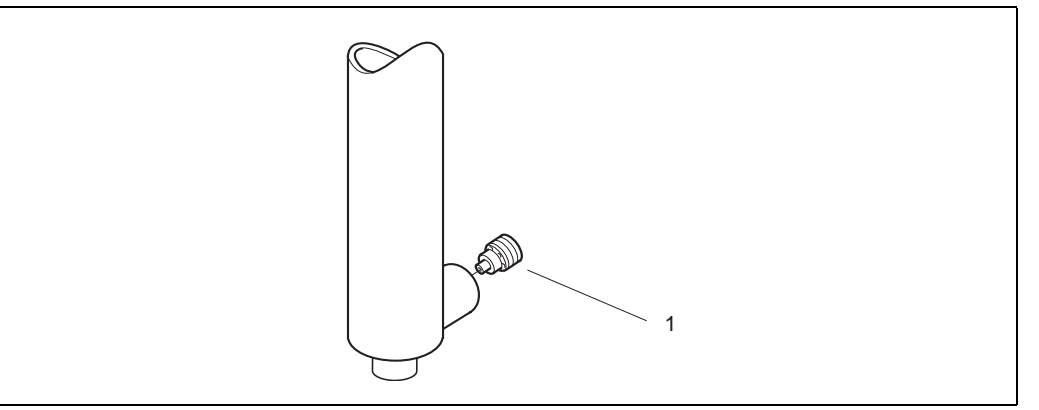

Figure 8.3 Hose rupture valve

6. If a fault is suspected, check the length of the spring in relation to the table or data sheet. Adjust, or fit a new valve.

- 7. Fit the nipple, connect the pipes, and wipe clean.
- 8. Test run.

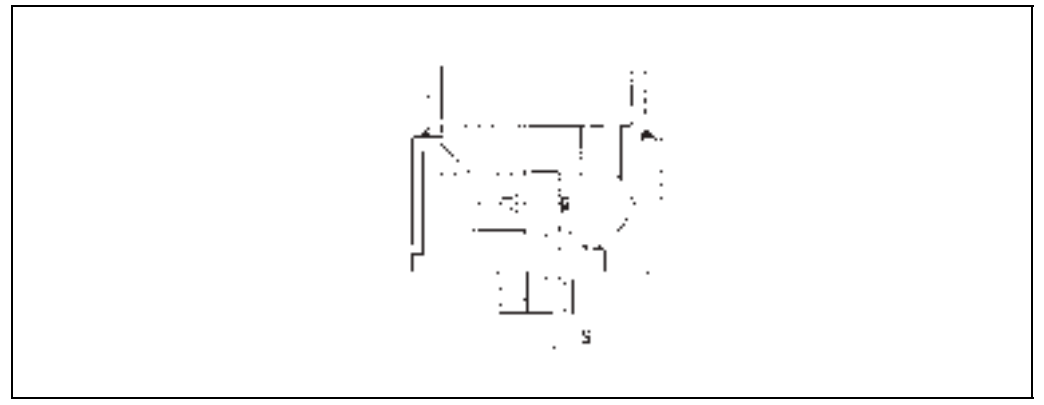

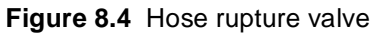

### Solenoid valve

#### General instructions when working with solenoid valve

- 1. Cleanliness
  - Dirt particles must not get into components.
  - Cloths must not shed fibres and particles.
  - Tools must be clean.
  - Tanks, pipes and hoses must be carefully cleaned before installation.
  - Welded or hot-bent pipes must be pickled and cleaned before they are built-in
  - The oil tank must be closed and provided with an efficient breather filter that prevent the penetration of dirt.
- 2. Sealing compound
  - Hemp, cement or sealing tape is not permitted.

#### 3. Operating data

- Do not exceed permitted pressures and volume flows.
- Do not go beyond the specified temperature range.
- Pay attention to specified electrical voltages and maximum power consumption.

### Solenoid valve, dismantling and assembling

- 1. Lower down the forks and relieve the pressure in the hydraulic system.
- 2. Place protective paper under the valve and release the electric cables to the valve.
- 3. Loosen all the oil pipes connected to the valve and plug them.
- 4. Loosen the valve from the truck, and lift it out.
- 5. When fitting, tighten the valve and then the oil pipes.
- 6. Adjust the pressure limiting valve to the rated weight in accordance with the machine name-plate.
- 7. Seal the setting.

## Installation instruction for pipe couplings

To achieve a safe and tight connection when installing pipe couplings in the hydraulic system, the following points should be taken into consideration:

1. The pipe should be cut at right angles by means of a pipe cutter (see figure 8.5 and 8.6), after which it is deburred internally and externally, and carefully cleaned.

#### Important!

(B)

When using a pipe cutter the end of the pipe becomes skew, with the formation of substantial burrs internally and externally. It is therefore important to straighten the end of the pipe and remove the burrs, both internally and externally.

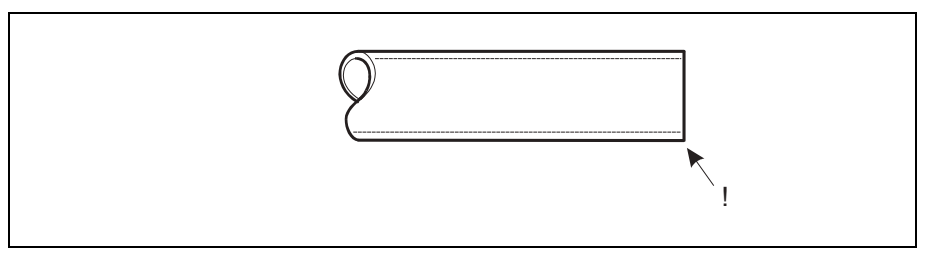

#### Figure 8.5 Cut at right-angles!

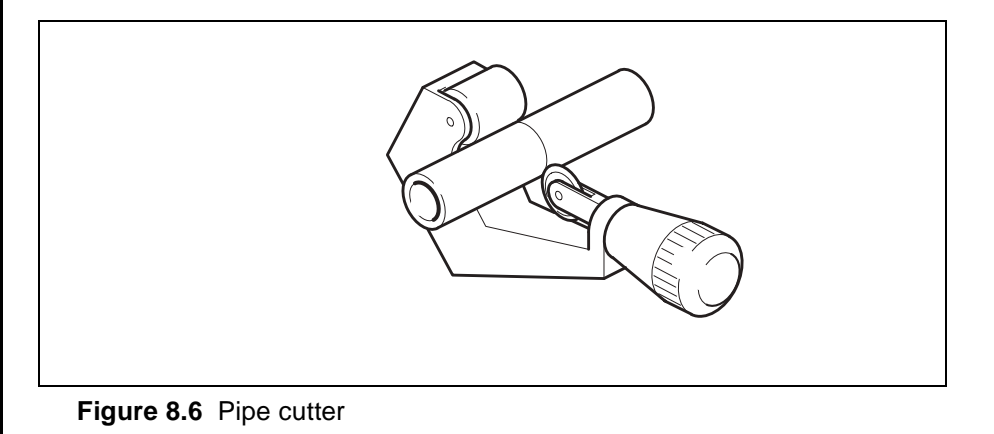

SERVICEMANUAL

- 2. Oil the thread and ring (not grease). Put the nut and ring over the pipe end as shown in the figure. If the ring cannot be worked over the pipe end it must absolutely not be enlarged. File down the pipe end instead.
- 3. Small pipe dimensions can be fitted directly in the coupling connected to the machine part. Screw the nut by hand until it lies flush with ring, press the pipe towards the shoulder in the coupling cone, and tighten the nut a <sup>3</sup>/<sub>4</sub> turn.

#### Important!

#### The pipe must not follow round.

4. The ring will now have gripped the pipe, and no longer needs to be pressed against the shoulder. Complete the fitting with an additional <sup>3</sup>/<sub>4</sub> turn of the nut. A mark on the nut simplifies following the specified torque, see figure 8.7.

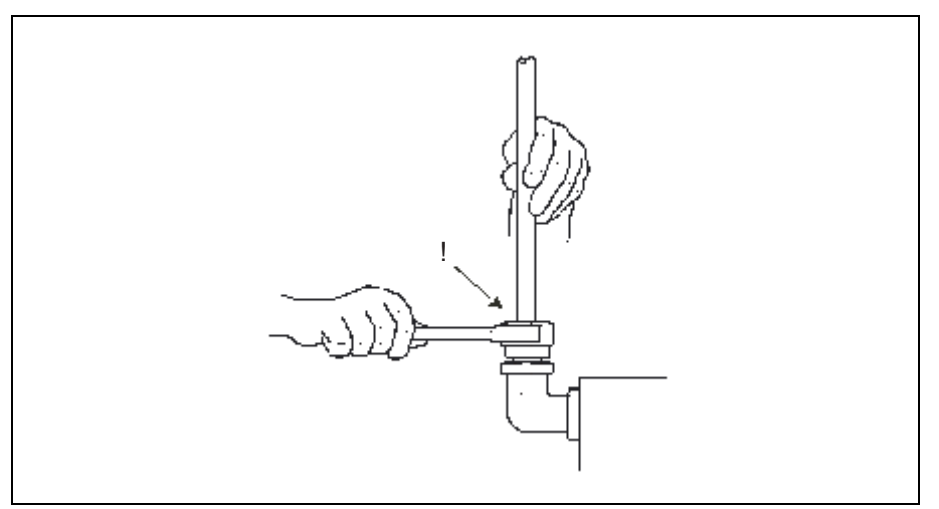

Figure 8.7 A mark on the nut simplifies the specified torque

5. Larger pipe dimensions and couplings in free pipes are preferably fitted by placing the coupling body in a vice. The U-ring spanner should be 15 times the nut width (can be extended with a piece of pipe). Otherwise fit according to point 3. If several couplings of the same type are to be fitted, make sure that each pipe end goes in the same coupling cone it was previously fitted in. Fitting is simplified if the nut is loosened and oil is applied between the friction surfaces.

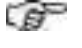

6. After fitting, release the cap nut and check that the ring has pressed up a visible swelling in the area in front of it, see figure 8.8. If not, give it another short turn. It is of no importance whether the ring can still be turned.

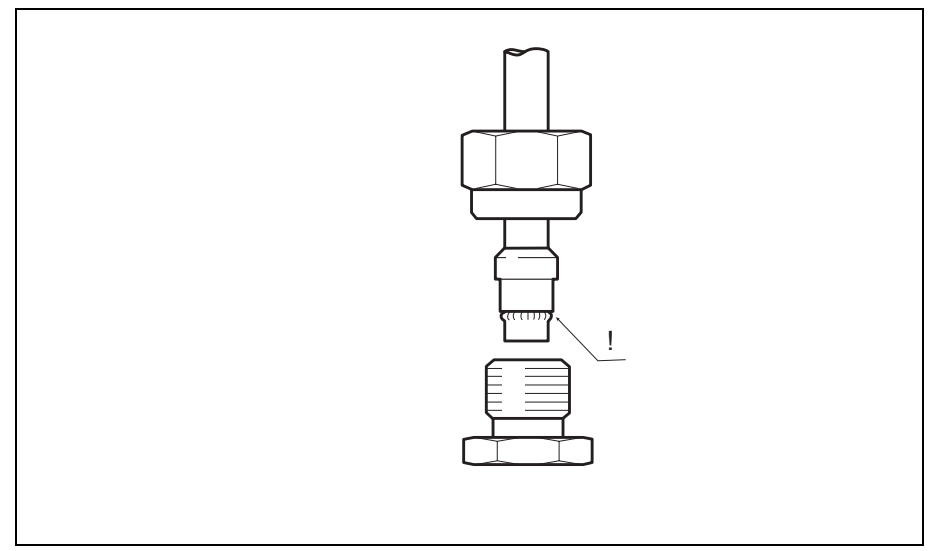

Figure 8.8 A visible swelling should have formed after tightening

After a visible swelling has formed the nut should be fitted without extension of the U-ring spanner, and without excessive force.

#### Important!

EF-

**Refitting:** After a visible swelling has formed the nut should be fitted without extension of the U-ring spanner, and without excessive force.

7. If the pipe is to be bent after a coupling, the straight pipe end should have a length of at least 2 nut heads, H.

Long and heavily loaded pipes should be provided with pipe clips.

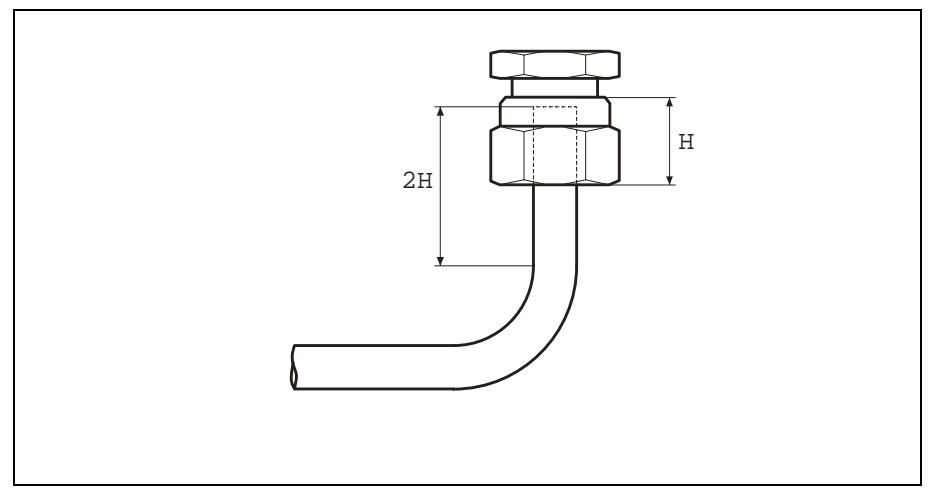

Figure 8.9 Straight pipe length between bend and coupling

8. The final assembly should be done with at least 1 turn of the nut from the point where it cannot be turned by hand.

## **Diagnostics and trouble shooting**

## Symptom and Action

A number of fault symptoms have been listed in the table below, with a number of possible faults and repair procedures. It is therefore possible for other faults to have occurred in addition to the ones listed.

#### Symptom **Possible fault** Action The lift motor runs, but The lowering valve has 1. Close the valve. the fork carriage does jammed and is open. 2. Adjust, or remove any dirt from not lift. the valve. The lift motor runs, but The machine is overloaded. Lighten the load. the fork carriage lifts The overflow valve is defec-Adjust the valve to the rated weight. very slowly. tive. A foreign object has partially Take apart and clean. blocked a hose, hydraulic pipe or valve. Hydraulic hose has been Rearrange the hose and clamp secure. clenched. The lift motor emits a The oil level is too low in the 1. Fill with hydraulic oil. screeching noise just hydraulic tank. When the tank is almost full, try before the fork carriage with 0.1 litre at at time to avoid reaches the top. overfilling. 2. Find out the reason for the low level, and rectify the fault. Dismantle valve and clean. The fork carriage will Valve does not open on not lower. return because of foreign object in the system. The hose rupture valve is Limit the lowering speed. closed because the lowering speed is too high. The hose rupture valve is Replace the hose rupture valve. closed because the spring in the valve is defective. 1. Run the lift motor for a maximum The fork carriage low-Lowering valve or lowering of 1 minute to see if the dirt ers too slowly. brake valve is dirty or defective. releases. 2. If not, dismantle the valve and clean, or replace defective parts. The oil filter is blocked and Change filter. dirty.

#### Table 8.2

| Symptom                                     | Possible fault                                                                                     | Action                                                                                 |  |
|---------------------------------------------|----------------------------------------------------------------------------------------------------|----------------------------------------------------------------------------------------|--|
| The fork carriage low-<br>ers too quickly.  | The lowering brake valve is defective.                                                             | Replace the lower brake valve.                                                         |  |
|                                             | The lowering brake valve is incorrectly adjusted.                                                  | Adjust the lowering brake valve.                                                       |  |
| Hydraulic oil flows out                     | Oil level too high.                                                                                | Reduce the oil level to correct level.                                                 |  |
| via the air filter.                         | The oil foams.                                                                                     | Change the oil with oil that has the correct properties.                               |  |
|                                             | Condensation water in oil tank.                                                                    | Empty the tank of oil and fill with new hydraulic oil to correct level.                |  |
| The fork carriage rocks when lifting.       | Air in the hydraulic system.                                                                       | Bleed the system via the air cylin-<br>ders.                                           |  |
| The hydraulic oil has a bad smell, sulphur. | The oil separators in the hydraulic oil are ruined.                                                | <ol> <li>Change the oil and filter.</li> <li>Flush the complete system with</li> </ol> |  |
|                                             | Motor oil has been used and<br>caused the hydraulic oil to<br>emulsify with water and then<br>rot. | new hydraulic oil.                                                                     |  |

Table 8.2

Machine: PLL PSD Manual No: 119000

Edition 2003

### 9 Lift cylinders

| Design and function | ۱  | 3 |
|---------------------|----|---|
| Introduction .      | 9. | 3 |

# 9 Lift cylinders

## **Design and function**

### Introduction

The lift cylinders consist of single-acting hydraulic cylinders, where hydraulic oil is pumped into the cylinder and presses out the piston rod.

When the driver activates the lowering function the cylinders are pressed together through a control valve releasing oil out from the cylinders. They are then pushed together by the weight of the forks, at the same time as the oil returns to the hydraulic tank.

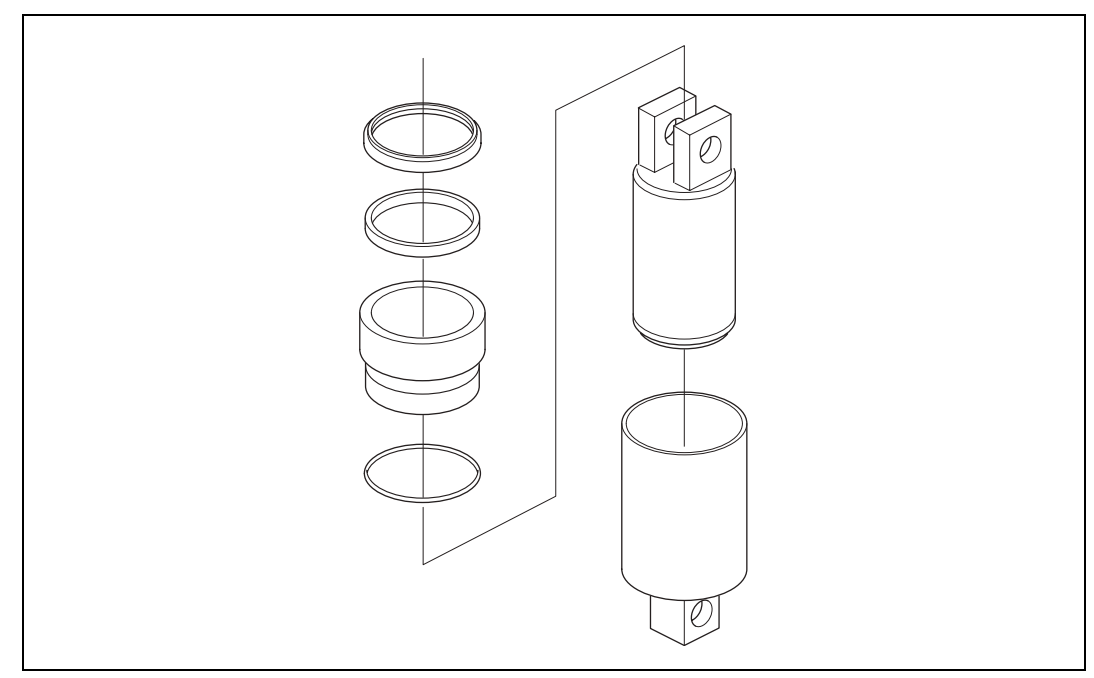

Bild 9.1 Lift cylinder PLL

SM\_PLL PSD\_09\_119000\_2003.fm

SERVICE MANUAL

Machine: PLL PSD PSL PLE Manual No: 119000

Edition 2008A

### **10 Electrical system**

| Design and function           |                             | 10.5  |
|-------------------------------|-----------------------------|-------|
| General                       |                             |       |
| Description of componen       | nts (ATC 4)                 |       |
| Description of componen       | nts (Original)              | 10.6  |
| Description of componen       | nts and interface           | 10.7  |
| Repair instructions           |                             |       |
| General                       |                             |       |
| Safety procedures             |                             | 10.8  |
| Abbreviations                 |                             | 10.9  |
| Battery                       |                             | 10.9  |
| Battery capacity              |                             |       |
| General handling              |                             |       |
| Function keypad               |                             |       |
| Menu tree – start-up and      | I top level                 | 10.13 |
| Contactors in cold storage ro | ooms                        |       |
| Greasing                      |                             |       |
| Drive and valve controller    |                             | 10.15 |
| Connector traction motor      | r controller, specification |       |
| Valve controller HVC, co      | ontactors (PSD)             |       |
| Wiring diagram                |                             |       |
| Insulation resistance         |                             |       |
| Routine test                  |                             |       |
|                               |                             |       |

| Main Controller Unit ATC, Handling                                  |                |
|---------------------------------------------------------------------|----------------|
| Menus                                                               | 10.19          |
| Total Reset                                                         | 10.20          |
| Set Truck Type                                                      |                |
| Monitor menu                                                        | 10.22          |
| Switch off HVC                                                      | 10.22          |
| In/Out                                                              | 10.23          |
| Set Options                                                         | 10.23          |
| Calibrate accelerator                                               | 10.23          |
| Calibration of lifting and lowering controls (ATC T4 mk2, 2007w28-) |                |
| Add New Driver                                                      | 10.25          |
| Change Format of Driver ID and Access Code                          | 10.26          |
| Change Access Code for Local or Atlet Service Menu                  |                |
| Log Functions and Hour Counter                                      |                |
| Read Hour Counter                                                   | 10.27          |
| Temperature Log                                                     | 10.27          |
| Error Log                                                           | 10.28          |
| Read Error Log                                                      | 10.30          |
| Clear Error Log                                                     | 10.31          |
| Performance Parameters                                              | 10.31          |
| Driver Categories                                                   | 10.31          |
| Set Driver Parameters                                               | 10.32          |
| Pin Code                                                            | 10.32          |
| Safety Checks                                                       | 10.32          |
| Speed Limits                                                        | 10.33          |
| General Functional Description                                      | 10.33          |
| Truck Mode                                                          | 10.33          |
| Temperatures                                                        | 10.35          |
| Options                                                             | 10.36          |
| ATC Logic                                                           |                |
| Direction selection                                                 |                |
| Brake system                                                        |                |
| PLL Lift system                                                     |                |
| PSD lift system                                                     |                |
| Printing of statistics                                              |                |
| ATC connector                                                       |                |
| Digital I/Os                                                        | 10/1           |
|                                                                     | 10.41          |
| Digital inputs ATC                                                  |                |
| Digital 241/ outputs ATC                                            |                |
| Digital 24V outputs ATC                                             | 10.42          |
| Digital 24V outputs HVC                                             | 10.42<br>10.43 |
| Cold resistance values PLL/PSD                                      |                |
|                                                                     | 10 //          |
| I USCS                                                              | 10.44          |
|                                                                     |                |
|                            | 10 |
|----------------------------|----|
| Prerequisites              |    |
| Utilization                |    |
| Connecting Procedure       |    |
| Error code indicating ATC: |    |
| Error code indicating TMC: |    |
| Error code indicating HVC: |    |
| -                          |    |
| Other trouble shooting     |    |

## Appendix 1, Summary menu tree ...... 10.67

## 10 PLL/PSD with original tillerhead

| INTRODUCTION | 69 |
|--------------|----|
|--------------|----|

|        | Specification                                              | 10.69             |
|--------|------------------------------------------------------------|-------------------|
|        | Technical Data                                             | 10.69             |
|        | Block Diagram                                              | 10.70             |
|        | Operation Elements<br>Potentiometer<br>Speed-Feedback      |                   |
|        | Protection Features                                        | 10.71             |
|        | Thermal Considerations                                     | 10.72             |
| Electi | rical Connections                                          | 10.73             |
|        | Control Connectors                                         | 10.73             |
|        | Encoder Connector (Incremental Speed Encoder)              | 10.79             |
|        | Power Connectors                                           |                   |
| Progr  | amming Setup - using Programming Console                   | 10.80             |
|        | The ZAPI - Programming Console                             | 10.80             |
|        | Overview on the Console functions when connected to an AC0 | - MDI PRC - 10.83 |
|        | Configuration of Options (SET OPTIONS)                     | 10.84             |
|        | Calibration (ADJUSTMENTS)                                  | 10.90             |
|        | Parameter setting (PARAMETER CHANGE)                       | 10.95             |
|        | Measurement and Test Functions (TESTER)                    | 10.98             |
|        | Saving Settings (SAVE PARAM)                               | 10.102            |
|        | Restoring settings (RESTORE PARAM)                         | 10.104            |
|        | Error Messages (ALARMS)                                    | 10.106            |
|        | Teach-In the Potentiometer Signal                          | 10.107            |
|        | The Setting Process                                        | 10.108            |
| Error  | messages                                                   | 10.110            |
|        | Monitoring Functions of the Controller                     | 10.110            |

| Error-Code Table     | 10.111 |
|----------------------|--------|
| Service Instructions |        |
| MDI AND MDI - PRC    |        |
| MDI Connection       |        |
| Dimensions MDI IP64  |        |
| MDI IP64 Connection  |        |
| MDI-PRC              |        |
| GLOSSARY             |        |
| Adjustment Values    |        |
| PLL Kordel           |        |
|                      |        |
| PLL Sauer            |        |
|                      |        |
| PSD Kordel           |        |
|                      |        |
| PSD Sauer            |        |

Edition 2008A

# **10 Electrical system**

# **Design and function**

## General

**Description of components (ATC 4)** 

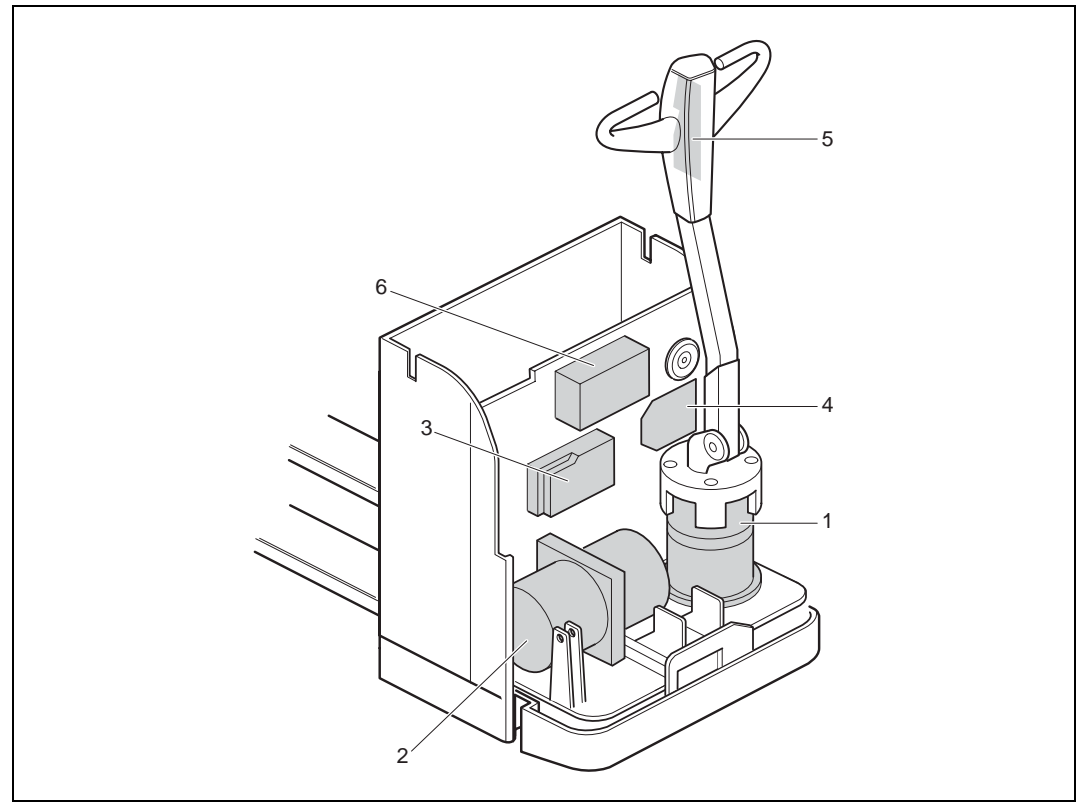

Figure 10.1 Components (ATC 4)

- 1. Drive motor.
- 2. Pump motor.
- 3. Traction motor controller.
- 4. Hydraulic valve controller.
- 5. ATLET truck computer.
- 6. On board battery charger (option).

SM\_PLL PSD\_10\_119000\_2008A.fm

### **Description of components (Original)**

Figure 10.2 Components (Original)

- 1. Drive motor.
- 2. Pump motor.
- 3. Traction motor controller.
- 4. Hydraulic valve controller.
- 5. Original tillerhead.
- 6. On board battery charger (option).

## Description of components and interface

The ATC system consists of a keyboard (pos. 1), display (pos. 2) and an ATC card (pos. 3).

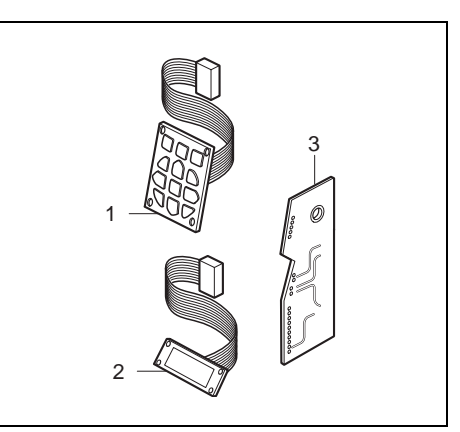

Figure 10.3

# **Repair instructions**

## General

### Safety procedures

Extreme importance must be placed on precautionary measures to avoid accidents during all work on the vehicle.

- The drive wheel should always be lifted up free from the floor during service work to prevent the vehicle from moving.
- The battery plug should be pulled out before working on the electrical system. The battery plug may only be connected while trouble shooting, and when the greatest of care is exercised, (with the truck raised).
- No other persons should be in the vicinity of the truck when it is test run in conjunction with repair work, in view of the risk of accidents or near-accidents from the truck making an unexpected manoeuvre.
- All metal objects such as watches, chains, spectacles and rings should be removed when working on the electrical system, or in its immediate vicinity. A short-circuit from such objects can result in serious burn injuries.
- Working with electrical vehicles can result in personal injury. All testing, trouble shooting and adjusting must be carried out by authorised personnel. The drive wheel should run free of the floor and be able to rotate freely during work.

## Warning!

Working with electrical vehicles can result in personal injury.

#### **Electronic controllers**

- All the electronic controllers in the truck have multiple safety systems.
- When replacing or repairing the electronic controllers, or removing cables, the battery should always be disconnected.

#### 

尒

Æ

#### Important!

Incorrectly connected battery cables can destroy the electronic controllers.

## Warning!

During all work on the truck the drive wheel must be lifted up from the floor to prevent accidents occurring.

After the power has been disconnected to the controller and work or trouble shooting is to be conducted, there can be residual voltage in the capacitors for a few minutes. For this reason observe care when working with current-carrying tools during this period.

**SERVICE MANUAL** 

10.8

#### Abbreviations

- AC Alternating Current
- ATC ATLET Truck Computer
- B+ Battery positive
- B- Battery negative
- CAN Controller Area Network
- DC Direct Current
- EPS Electric Power Steering
- HVC Hydraulic Valve Controller
- TMC Traction Motor Controller
- WG Wire Guidance
- BDI Battery discharge indicator
- ELCB Electronically load compensated brake

# Battery

#### **Battery capacity**

| 100% |      | 50% |
|------|------|-----|
| 90%  |      | 40% |
| 80%  |      | 30% |
| 70%  | 0000 | 20% |
| 60%  |      |     |

Figure 10.4 Battery capacity

The battery capacity is shown to the left on the bottom row on the display. Measurements are fully controlled by software, and no further electronics are required. The capacity is measured by measuring the battery voltage.

When the battery capacity gets too low the battery capacity value starts flashing and a buzzer is actuated.

| Battery capacity % | Unloaded pole voltage | Acid density g/cm3 |
|--------------------|-----------------------|--------------------|
| 0                  | 22.92                 | 1,070              |
| 10                 | 23.20                 | 1,093              |
| 20                 | 23.47                 | 1,116              |
| 30                 | 23.75                 | 1,139              |
| 40                 | 24.03                 | 1,162              |
| 50                 | 24.30                 | 1,185              |
| 60                 | 24.58                 | 1,208              |
| 70                 | 24.85                 | 1,231              |
| 80                 | 25.13                 | 1,254              |
| 90                 | 25.41                 | 1,277              |
| 100                | 25.68                 | 1,300              |

A lift stop is connected to the battery capacity measurement and is activated when only 20% capacity remains.

In order to carry out a complete battery discharge indicator (BDI) adjustment, the following procedure has to be performed:

- 1. Connect a voltmeter directly to the B+ and B- poles of the battery.
- 2. Power up the truck and enter "ATLET menu => Settings => Battery => Calibrate". Key in the value from the voltmeter by using the keypad. For example if the voltage 25.2 V is read from the voltmeter, key in 252.
- 3. Enter (ATLET menu => Settings => Battery =>) "Stepdown hi". This parameter (0-9) decides how quickly the BDI reduces the indicated level when the battery has been recently charged.
  - If the indicator does not indicate 100% after a full recharge cycle, or drops too quickly in the range 100%-60%, this parameter should be decreased.
  - If the indicator drops too slowly in the range 100%-60%, this parameter should be increased.
- 4. Enter (ATLET menu => Settings => Battery =>) "Stepdown lo". This parameter (0-9) decides how quickly the BDI reduces the indicated level when the battery is close to becoming discharged
  - If the indicator drops too quickly in the range 60%-20%, this parameter should be increased.

10.11

• If the indicator drops too slowly in the range 60%-20%, shows too high a battery status, or the truck stops due to under voltage alarms, this parameter should be increased.

# **General handling**

## **Function keypad**

The keyboard is used for driver identification, settings, and for diagnostics. The keyboard consists of 12 keys, which have different functions depending on which position the system is in.

| ¥7            |                 | Function in                                |                                                 |
|---------------|-----------------|--------------------------------------------|-------------------------------------------------|
| Key:          | Input mode:     | Operational mode:                          | Service mode:                                   |
| •             | Enter a zero.   | -                                          | -                                               |
| •             | Enter a one.    | -                                          | -                                               |
| 2             | Enter a two.    | Switch between creep speed and full speed. | Step one step down in the menu tree.            |
| 3             | Enter a three.  | -                                          | -                                               |
| 4             | Enter a four.   | -                                          | Step one step to the left in the menu tree.     |
| 5             | Enter a five.   | -                                          | -                                               |
| 6             | Enter a six.    | -                                          | Step one step to the right<br>in the menu tree. |
| $\overline{}$ | Enter a seven.  | -                                          | -                                               |
| 8             | Enter an eight. | Set the truck to full speed.               | Step one step up in the menu tree.              |

|      |                                 | Function in                                                           |                                                                                           |
|------|---------------------------------|-----------------------------------------------------------------------|-------------------------------------------------------------------------------------------|
| Key: | Input mode:                     | <b>Operational mode:</b>                                              | Service mode:                                                                             |
| ٩    | Enter a nine.                   | -                                                                     | -                                                                                         |
| Ϊœ   | -                               | Used for input to the level selector and to change the system status. | Steps to the upper menu<br>level loop if pressed dur-<br>ing input in the upper<br>level. |
|      | Used to accept the shown value. | Used to confirm a selected level in the level selector.               | Used to select the shown menu alternative.                                                |

| Function key combinations |
|---------------------------|
|                           |

A "monitor menu" can be obtained if the keys are pressed down at the same time in the Operational mode.

10.13

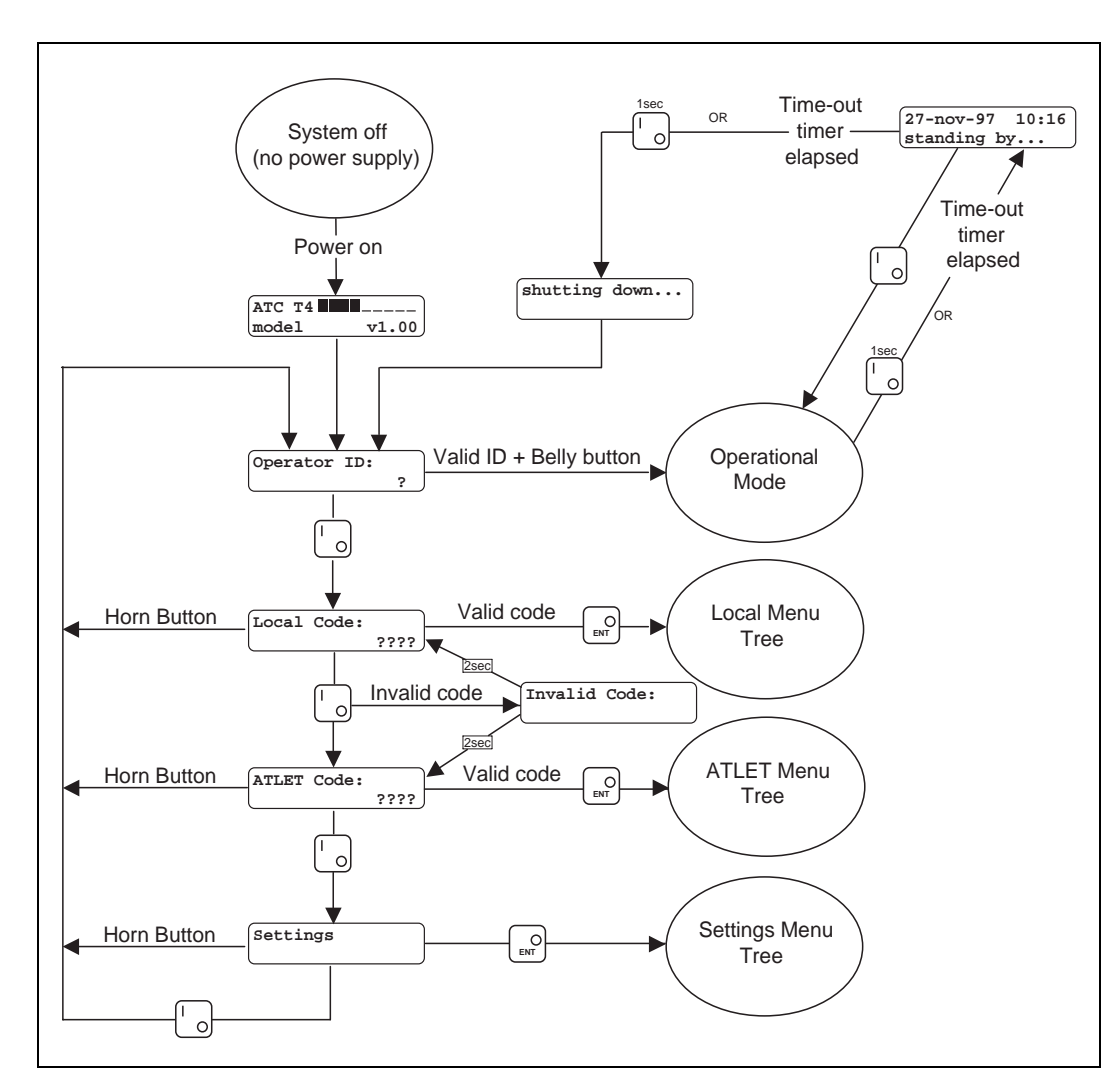

Menu tree – start-up and top level

Figure 10.5 Menu tree

#### In Operational mode

If the [i] key is pressed for one second the truck will go to the "stand-by" mode. The changeover is confirmed by a peep.

#### In Stand-by mode

If the [i] key is pressed for less than one second the truck will go to the "operational mode" without asking for a PIN code. If the [i] key is pressed for one second the truck will return to the upper level and ask for an operator ID.

There is no reason for the operator to release the [i] key to log out directly from the operational mode.

## **Contactors in cold storage rooms**

## Greasing

Kryotox grease, ATLET part number 110781, should be applied in all electrical contacts. The hand pump, part number 110782, should be used in order to do this. The grease should be applied to the contact surfaces when the contactors are drawn apart. The contactors are then reconnected and the grease is pressed from behind into the connector housing so that it is filled. All blocks that have more than one cable are considered to be contact blocks. Flat pins protected by some form of sheath should not be greased.

## Drive and valve controller

#### Connector traction motor controller, specification

The traction motor controller has two connectors with I/Os for valves, sensors, change-over switches and programming tools, etc. Each connector pin is specified below with, where appropriate, the voltage level in connected condition.

Connector X6 (figure shows connector from the cabling side).

| _ |           |        |  |
|---|-----------|--------|--|
|   |           |        |  |
|   |           |        |  |
|   |           |        |  |
|   |           |        |  |
| Ц | $\square$ |        |  |
| Щ | $\square$ |        |  |
| Ľ | $\square$ | $\Box$ |  |
|   | $\square$ | $\Box$ |  |
|   |           | ΠI     |  |
|   | Г         | Π      |  |
|   |           |        |  |

| Pin   | Description                         | Comment                                                       |
|-------|-------------------------------------|---------------------------------------------------------------|
| X6.1  | Controlling of Drive contactor.     | Controlled to B                                               |
| X6.2  | Supply to Drive contactor.          | +24V                                                          |
| X6.3  | Controlling of electric brake.      | Controlled to B                                               |
| X6.4  | Controlling of pump contactor.      | Controlled to B                                               |
| X6.5  | Supply to pump contactor/horn.      | +24V                                                          |
| X6.6  | Controlling of horn.                | Controlled to B                                               |
| X6.7  | CAN communication.                  | CAN Low.                                                      |
| X6.8  | Motor temp. sensor.                 | B-                                                            |
| X6.9  | Pos. supply to drive motor encoder. | +12V                                                          |
| X6.10 | Neg. supply to drive motor encoder. | B-                                                            |
| X6.11 | Controlling of lowering valve.      | +24V                                                          |
| X6.12 | Neg. supply to lowering valve.      | В-                                                            |
| X6.13 | Signal input temp. sensor.          |                                                               |
| X6.14 | -                                   | -                                                             |
| X6.15 | -                                   | -                                                             |
| X6.16 | +12V supply to HVC.                 | +12V                                                          |
| X6.17 | CAN communication.                  | CAN High.                                                     |
| X6.18 | -                                   | -                                                             |
| X6.19 | Input A from drive motor encoder.   | Synchronises the motor movement with pulses from the encoder. |
| X6.20 | Input B from drive motor encoder.   | Synchronises the motor movement with pulses from the encoder. |

#### Table 10.1 Connector X6 traction motor conntroller AC0

#### Connector X5 (figure shows connector from the cabling side).

| Γ |  |
|---|--|
| ļ |  |
| Ц |  |
|   |  |

| Pin   | Description                         | Comment                                                                         |
|-------|-------------------------------------|---------------------------------------------------------------------------------|
| X5.1  | Supply from F3 fuse.                | +24V                                                                            |
| X5.2  | Joint supply to all digital inputs. | +24V                                                                            |
| X5.3  | Input from brake switch.            | Closes in the upper and lower arm position.                                     |
| X5.4  | -                                   | -                                                                               |
| X5.5  | -                                   | -                                                                               |
| X5.6  | -                                   | -                                                                               |
| X5.7  | Digital input.                      | Accessories: Input from lift stop switch, closed, breaks dur-<br>ing lift stop. |
| X5.8  | Digital input.                      | Brake open. The switch must be closed to be able to drive the truck.            |
| X5.9  | -                                   | -                                                                               |
| X5.10 | -                                   | -                                                                               |
| X5.11 | -                                   | -                                                                               |
| X5.12 | -                                   | -                                                                               |

 Table 10.2
 Connector X5 traction motor controller AC0

## Valve controller HVC, contactors (PSD)

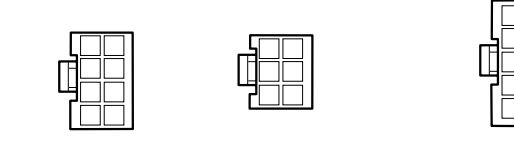

| Pin                                                                                 | Description                                                                         | Comment                                                                          |
|-------------------------------------------------------------------------------------|-------------------------------------------------------------------------------------|----------------------------------------------------------------------------------|
| X23.1                                                                               | -                                                                                   | -                                                                                |
| X23.2                                                                               | -                                                                                   | -                                                                                |
| X23.3                                                                               | -                                                                                   | -                                                                                |
| X23.4                                                                               | Electrical valve, forks                                                             | Closes for fork lifting and lowering                                             |
| X23.5                                                                               | -                                                                                   | -                                                                                |
| X23.6                                                                               | Common feed to electrical valves                                                    | +24V                                                                             |
| X23.7                                                                               | -                                                                                   | -                                                                                |
| X23.8                                                                               | Electrical valve, straddle leg                                                      | Closes for straddle leg lifting and lowering                                     |
|                                                                                     |                                                                                     |                                                                                  |
|                                                                                     |                                                                                     |                                                                                  |
| Pin                                                                                 | Description                                                                         | Comment                                                                          |
| <b>Pin</b><br>X22.1                                                                 | Description           Feed from TMC                                                 | Comment<br>+12V                                                                  |
| Pin           X22.1           X22.2                                                 | Description       Feed from TMC       Feed to outputs                               | Comment<br>+12V<br>+24V                                                          |
| Pin           X22.1           X22.2           X22.3                                 | Description         Feed from TMC         Feed to outputs         CAN communication | Comment           +12V           +24V           CAN low                          |
| Pin           X22.1           X22.2           X22.3           X22.4                 | DescriptionFeed from TMCFeed to outputsCAN communicationNegative feed               | Comment           +12V           +24V           CAN low           B-             |
| Pin           X22.1           X22.2           X22.3           X22.4           X22.5 | DescriptionFeed from TMCFeed to outputsCAN communicationNegative feed-              | Comment           +12V           +24V           CAN low           B-           - |

Contactor X24 is not used for PSD.

### Wiring diagram

Table 10.3

All the wiring diagrams can be found in a separate "Wiring diagram handbook", contact Atlet for further information.

The relevant wiring diagrams for PLL/PSD are specified in the table below.

| Description                 | Machine | Reference | Document code               |
|-----------------------------|---------|-----------|-----------------------------|
| Wiring diagram              | PLL PSD |           | 108113<br>116039 (2007w28–) |
| Wiring diagram, "Original"  | PLL     |           | 115780                      |
| Wiring diagram, "Original"  | PSD     |           | 115781                      |
| Circuit diagram             | PLL     |           | 108634                      |
| Circuit diagram, "Original" | PLL     |           | 115329                      |
| Circuit diagram             | PSD     |           | 108635                      |
| Circuit diagram, "Original" | PSD     |           | 115333                      |

## **Insulation resistance**

## **Routine test**

You must first disconnect the connectors (plugs) before the truck is insulation tested in order to protect the controllers and other electrical components on the truck. This is because damage can occur, which will shorten the life of component parts. In the event of large insulation errors it is appropriate to use a universal instrument until the error has been found and then make a final insulation test.

This applies to all electronic units on the truck. The instrument has a dangerous voltage across the measuring terminals. Do not touch the terminals during testing.

Routines for insulation testing of all truck models.

- 1. Take out the insulation measurement instrument.
- 2. Set the test voltage to 100 volt.
- 3. Pull out the battery plug. Electrical components and electronic systems can be damaged by the test voltage. For this reason disconnect connections and contactors to these before doing the test.
- 4. Connect the instrument's earth lead to the truck chassis at a point with good electrical contact. The other lead is connected to the plus pole on the electrical panel plug.
- 5. Press the start button and wait until the display has stabilised, then release the button and read-off the value on the display. The approved value on 24 volt machines should be at least  $24000 \Omega$ ,  $(24 \text{ k}\Omega)$ .

6. Let the earth lead remain attached to the chassis and connect the other lead to the minis pole on the electrical panel plug. After this repeat point 5.

# Main Controller Unit ATC, Handling

#### Menus

When starting the ATC system there are four different basic menus the user can select. The user navigates between these different menus by means of the [i] key as shown in fig. Certain of the menus are protected by a password.

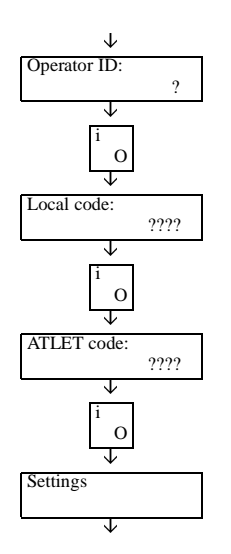

Navigation in the menus takes place by means of the keys on the keyboard. The keys four and six are used to step up and down, and keys two and eight to step from side to side. The arrows on the display show the possible directions.

The enter key is used to go into the submenus. To leave a selected menu, use the Exit selection together with the enter key. One refinement is that the horn key can be used as an escape key. It can also be used to step back in the menus to the Exit position. This function can also be used to cancel an initiated parameter change.

The menus are divided into three levels, as follows:

#### Operational

This menu is used to log into the Operational mode. Logon takes place by selecting driver ID, entering a password, and finally using the safety switch as an enter key. In the Operational mode it is possible to use the truck and all its functions.

#### Local Service

In the Local Service menu it is possible to change passwords for local service, add and remove drivers, and set the time/date, LCD contrast, and key sound. Certain statistical functions are also available here. A password is needed to access the Local Service menu.

#### Atlet Service

Atlet Service includes all the functions used by Atlet authorised service personnel. A password is needed to access the Atlet Service menu. The Atlet Service menu is built up as shown in fig.

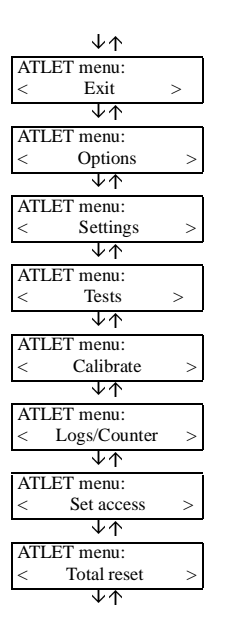

- Exit selected to exit the Atlet menu.
- Options possibility to set the options available for the truck.
- Settings possibility to set driver parameters, hydraulic parameters and battery parameters.
- Tests tests I/Os.
- Calibrate possibility to calibrate inputs.
- Log/Counters possibility to read and clear temperature log, error log, and hour counter.
- Set access possibility to add drivers, and set passwords for Atlet and local service.
- Total reset Possibility to restore all settings, options, users, calibrations and logs to default values.

#### Settings

Under the settings menu it is possible to select the language shown in the display. Swedish, English, French, and a "custom" language can be selected. It is possible by using a PC and a special program to add on a "custom" language.

#### **Total Reset**

In the Total reset menu it is possible to restore all settings, options, users, calibrations and logs to default values.

• **Exit**: Exits the Total reset menu and performs a restart of the system. Note that the command means leaving the Atlet menu and performing an actual restart of the system.

- All Users: Clears all users. The default user will be set instead. Also the Atlet code and the Local code will be set to the default codes.
- **Options**: Restores all options to default values.
- **Settings**: Restores all settings to default values.
- **Calibration**: Clears all calibrated values. A new calibration must be performed to make the truck work again.
- Logs: Clears all logs. Hour meters will not be cleared.

#### Set Truck Type

After clearing all settings or installing a new ATC, the truck type has to be set. When powering up the truck again the ATC will automatically open a menu asking which truck the ATC will be used in.

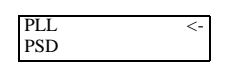

Scroll to the desired truck type and press enter. If the wrong type is selected, reset all settings in the Reset menu and try again.

#### Monitor menu

By pressing the enter and 7 key at the same time it is possible to access the Monitor menu from the Operational mode. The Monitor menu shows the speed, power consumption, motor temperature and TMC temperature.

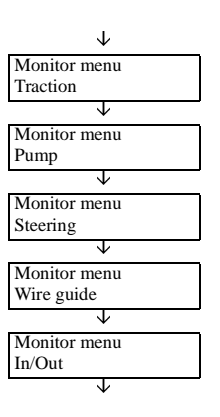

## Switch off HVC

It is possible to switch off HVC. This is done under Atlet => settings => hydraulics => hvc setup.

| оп           |
|--------------|
| $v^{\wedge}$ |
|              |

#### Traction

Under the Traction menu it is possible to control the motor speed in real time and the power consumption or motor and TMC temperature.

| C:<br>M: | 025 degC<br>027 degC |
|----------|----------------------|
|          |                      |
|          | 1800 RPM             |
|          | 56 A                 |

Pump: Not relevant for PLL/PSD.

Steering: Not relevant for PLL/PSD.

Wire guide: Not relevant for PLL/PSD.

#### In/Out

Under In/Out it is possible to check all inputs to ATC, TMC and HVC in real time. It is also possible to check the ATC internal interlock functions. The function to check the inputs is built up as shown in fig:

| $\downarrow$ |
|--------------|
| ATC inputs:  |
|              |
| <u> </u>     |
| TMC inputs:  |
|              |
| ↓            |
| HVC inputs:  |
|              |
|              |
| EPS inputs:  |
|              |
| ↓            |
| ATC in/out:  |
|              |
|              |

Note that the truck is in Operational mode when the Monitor menu is shown. In other words the truck can be driven, and therefore it is appropriate to block it up in accordance with the safety instructions.

## Set Options

There are several different options under option. They are used to explain to ATC which accessories the truck is equipped with. Further information on which options are available and their function can be found under "Options" on page 10.36.

The option name and which status the option has (off or on) is specified in the first bar in the display. Setting an option is done as follows:

1. Step forward to the option to be set, and press enter.

| Transp indic: no |
|------------------|
| 0:no 1:yes       |
| 0.110 1.903      |

2. Press the 0 key to switch off the option, or 1 to set it.

| 1 | Transp indic: yes |
|---|-------------------|
|   | New value saved!  |

#### **Calibrate accelerator**

Under Calibrate it is possible to calibrate the accelerator. This is done as follows:

• Select accelerator, and press enter.

| CALIBRATE:  |    |
|-------------|----|
| Accelerator | v^ |

• Leave the accelerator in neutral, and press enter.

| Release throttle |
|------------------|
| and press ENT    |

• Apply maximum acceleration in both directions without pressing hard to the end position, and then press enter.

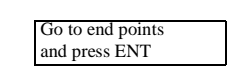

• The display shows if the calibration was successful or not. (only Software 2.23–)

| Ok!             |
|-----------------|
| Press ENT       |
|                 |
| Not successful! |
| Press FNT       |
|                 |

• The calibration is now finished. A window is shown where it is possible to test the response of the accelerator. Press enter to end.

| Signa | l check:  |  |
|-------|-----------|--|
| 2.3V  | Out: 064% |  |
|       |           |  |

#### Ŧ

Ŧ

#### Important!

The accelerator must be calibrated at each service.

# Calibration of lifting and lowering controls (ATC T4 mk2, 2007w28–)

#### Important!

The lifting and lowering controls must be calibrated both at ON/OFF and proportional adjustment.

1. Open the Atlet menu => Calibrate => Lift/Lower. The following display appears:

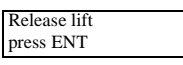

2. Check that there are no controllers activated. Now press ENT. The following display appears.

Order full raise press ENT

- 3. Press lift fully down on the right lift and lower control. Now press ENT.
- 4. The following display now appears.

Order full lower press ENT

Press lower fully down on the right lift and lower control. Now press ENT.

5. The display shows if the calibration was successful or not. (only Software 2.23–)

Ok! Press ENT

SERVICEMANUAL

https://www.forkliftpdfmanuals.com/

Not successful! Press ENT

6. The following display appears:

Signal control: x.xV Out: xxx%

You can now use this menu to check that the calibration is correct. Signal control should give the following values:

- When lift is activated:  $4.7V (\pm 0.1V)$
- Neutral (control not activated):  $2.7V (\pm 0.1V)$
- When lower is activated:  $0.6V (\pm 0.1V)$

Press ENT.

- 7. Repeat the same calibration procedure for the left lift and lower control by selecting Channel 2, and follow steps 1-5. Exit by pressing ENT.
- 8. Leave the Atlet menu by going to Exit and pressing ENT.
- 9. Loosen the battery and then restart the truck.
- 10. Perform a function test of the lift and lower function.

#### Add New Driver

New drivers can be added in the menu Set Access. Select Operator to add new driver.

• Select new/change and press enter.

OPERATOR: New/change v^

• Write in the driver ID to be changed/added.

| Operator ID: |   |
|--------------|---|
| -            | ? |

• Select the driver category the driver is to belong to.

| Operator categ:3 |   |
|------------------|---|
|                  | ? |

• Select the code applicable for the driver. If the code or category is to be changed for an existing driver, the code associated with this driver ID must be specified first.

| New code: |      |
|-----------|------|
|           | ???? |

• To verify the code it must be entered one more time.

| Verify no | ew code: |
|-----------|----------|
|           | ***?     |

• Press enter to end.

| 1 | OK!       |
|---|-----------|
|   | Press ENT |
|   |           |

#### **Change Format of Driver ID and Access Code**

In the submenu Set Access there is a function to set the number of digits in the driver ID and access code. Both these can be set from between one to seven digits. Note that drivers with longer codes will not be able to logon if the number of digits is reduced! On the other hand if the number of digits is increased the requisite number of zeros will be added to existing, shorter codes.

• The format of code/ID is changed in Set Access => Operator => Format.

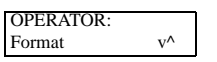

• A warning in two parts is shown. Press 2 to see the second part of the warning. Continue by pressing 1.

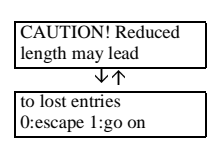

• Change the length of ID or Code.

| ID length:            | 5 |
|-----------------------|---|
|                       | v |
| $\downarrow \uparrow$ |   |
| Code length:          | 4 |
|                       | ^ |

• Step out by pressing a four, or the horn key.

#### Change Access Code for Local or Atlet Service Menu

The codes for both Atlet and Local service can be changed in Set Access. This is done in the same way for both, as follows:

• Select Set Access => Local, and press enter.

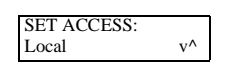

• Specify the valid code.

| Old code: |          |
|-----------|----------|
|           | ****???? |

• Write in the new code.

| New code: |         |
|-----------|---------|
|           | ??????? |

• Verify the new code.

Verify new code: \*\*\*\*???

Press enter to end.

| OK!       |  |
|-----------|--|
| Press ENT |  |

#### Log Functions and Hour Counter

There are two different log functions in ATC, error log and temperature log. Both can be read and cleared in Atlet Service.

There are also a number of hour counters and these can divided up into two categories, total time and trip time. Both can be read in Atlet Service, but only the trip category can be cleared. The times measured are:

- Active time the time the truck is used actively, or in other words the total of travel time and pump time.
- Log time the time the system has been logged on.
- Travel time the time the drive motor has been used.
- Pump time the time the pump motor has been used.

The hour counters can also be read in external units, e.g. a TMC or HVC.

#### **Read Hour Counter**

• Select Hour counters under Logs/Counters.

| ĺ | LOGS/COUNTERS |    |
|---|---------------|----|
|   | Hour counters | v^ |

• Select Trip, Total or External.

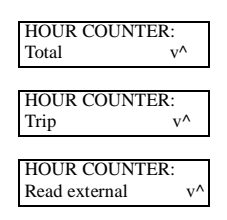

• Navigate between the four different hour counters.

TOTAL pump: 00001.246h

• Step back with the 4 key or with the horn key.

#### **Temperature Log**

The temperator log registers temperature measurements from the truck drive motor and TMC in five different temperature intervals. The log saves the number of hours the different temperatures have been measured. A distinction is made between TMC and drive

motor temperatures in different intervals, where TMC belongs to the lower intervals and the drive motor to the higher. See fig:

| Temp. ranges: | Hours (the numbers are examples) |  |
|---------------|----------------------------------|--|
| -40°C         | 436.53 h                         |  |
| 41-50°C       | 271.28 h                         |  |
| 51-60°C       | 42.74 h                          |  |
| 61-70°C       | 3.61 h                           |  |
| >71°C         | 0.00 h                           |  |

Table 10.5 High intervalls (Drive motor)

Table 10.4 Low intervals (TMC)

| Temp. ranges: | Hours (the numbers are examples) |
|---------------|----------------------------------|
| -60°C         | 137.63 h                         |
| 61-80°C       | 41.77 h                          |
| 81-100°C      | 24.88 h                          |
| 101-120°C     | 2.6 h                            |
| >121°C        | 0.32 h                           |

#### **Error Log**

ATC has an error log system that logs external and internal errors. External errors are errors that external units detect and report to ATC. Internal errors are errors that ATC detects itself. The error code, description of the error, date and time, are saved in the error log.

The error log function is based on four error classes:

- A Shown in the display and saved in the log. Only cleared after it has been read.
- B Shown in the display and saved in the log. Cleared when the error has ceased.
- C Saved in the log. Not shown in the display.
- Warning Gives a text warning. Certain warnings are logged.

In addition to being shown in the display, also indicates an error through an audible signal. The signal is repeated every other minute as long as the error/warning is shown in the display. The warning is shown in the full top bar on the display, while the error is shown in the second bar position 5-8.

The error log is divided into primary and secondary faults. A secondary error is an error that occurs 2 seconds after the first error occurred. If the last primary error is repeated

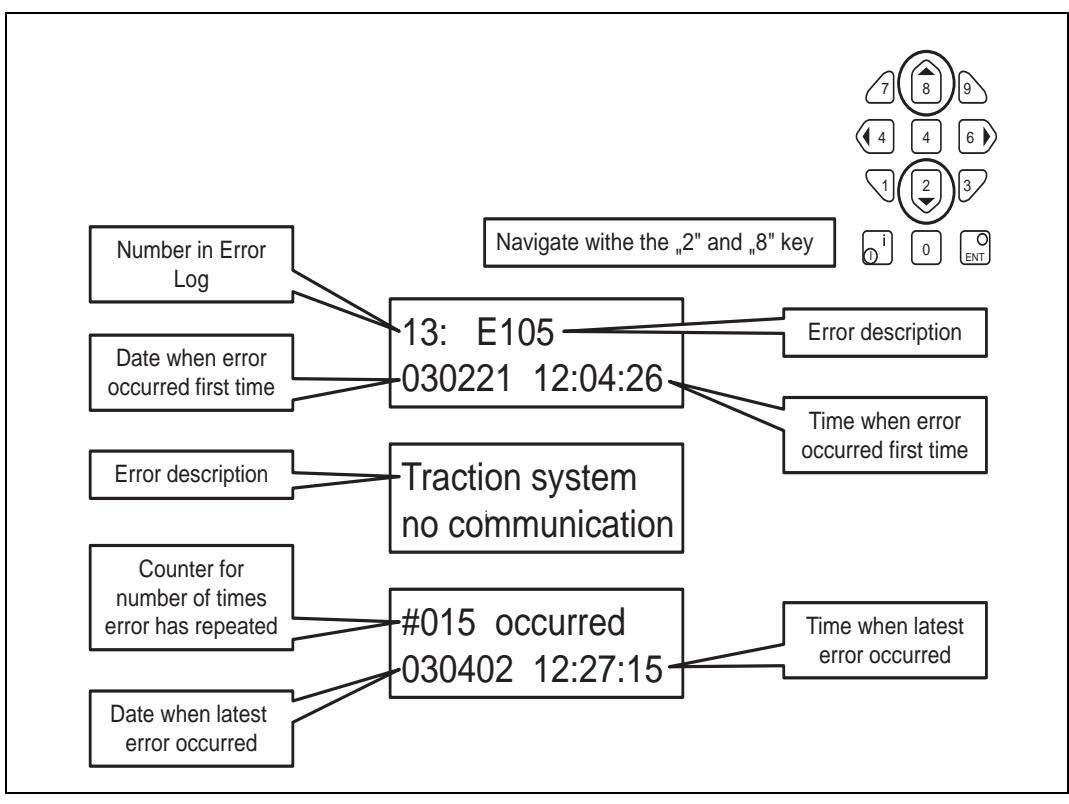

without any other error occurring, this error will not be logged separately in the log. It will be added to a counter in the log of the last error instead.

Figure 10.6 ATC T4 Error Log (Example)

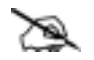

#### Note!

If you reset the logbook, error code E027 will be logged.

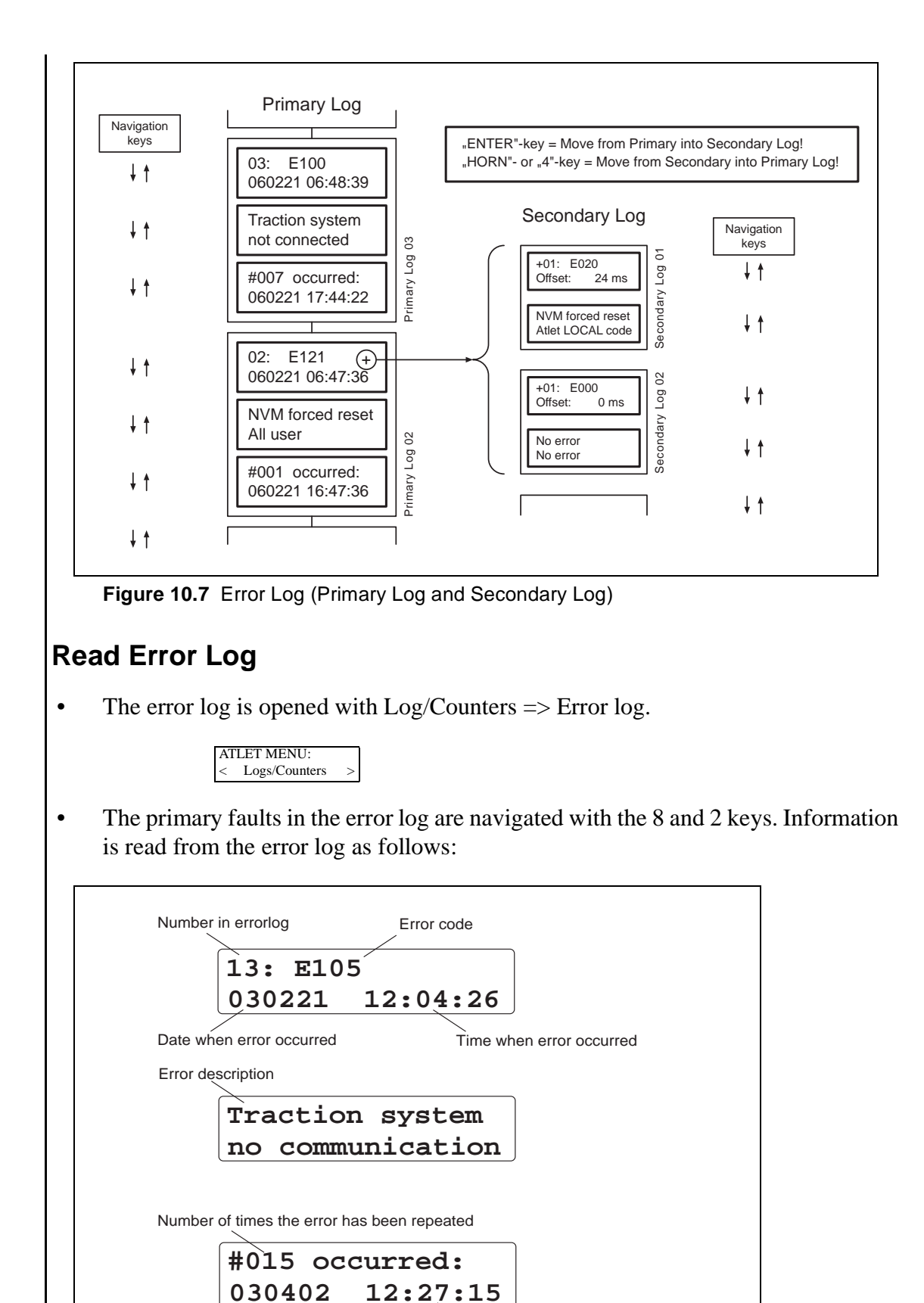

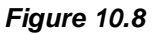

Date when latest error occurred

SERVICEMANUAL

Time when latest error occurred

• The [i] key is used to access the secondary log. The secondary errors can then be navigated with the 2 and 8 keys.

## **Clear Error Log**

The error log in ATC only has 30 available positions and it may therefore be necessary to clear it occasionally.

• To clear the error logs, select Logs/Counters => Reset.

| LOGS/COU | NTERS: |
|----------|--------|
| Reset    | v^     |

• Select Error log.

| RESET:    |              |
|-----------|--------------|
| Error log | $v^{\wedge}$ |

• Select Yes.

| Reset error log? |
|------------------|
| 0:no 1:yes       |
|                  |

#### **Performance Parameters**

The performance parameters in ATC are divided into two levels, machine parameters and driver parameters. The machine parameters represent the basic setting of the machine. They are preset at the factory and can only be changed by using a special PC program. The driver parameters are percentages of the machine parameters.

## **Driver Categories**

The software in ATC supports four different driver categories. These are used to give different drivers difference performances. One example is the possibility to have a category for experienced drivers and one for beginners. All driver IDs must be associated with a driver category.

| Parameter   | Description                               | Limits  |
|-------------|-------------------------------------------|---------|
| Fwd Speed   | Maximum speed forward                     | 20-100% |
| Rev Speed   | Maximum speed in reverse                  | 20-100% |
| Tract Accel | Acceleration                              | 20-100% |
| Cutback 1   | Creep speed                               | 0-90%   |
| Cutback 2   | Tiller up drive speed                     | 0-90%   |
| Tract Curr  | Current limit                             | 20-100% |
| Rdc brake   | Braking torque for reducer brake          | 0-100%  |
| Neut brake  | Braking torque for neutral position brake | 0-100%  |
| Rev brake   | Braking torque for reversing brake        | 50-100% |
| Brake pedal | Braking torque for the ELCB brake         | 50-100% |

#### **SERVICE MANUAL**

#### https://www.forkliftpdfmanuals.com/

#### **Set Driver Parameters**

• Select Settings => Performance. Select the category the driver parameters are to be changed for.

PERFORMANCE: Op category 1 v^

• Navigate amoung the different driver paraemeters with the 2 and 8 keys. Press enter to select parameter.

| Cutback 2 | 20%          |
|-----------|--------------|
|           | $v^{\wedge}$ |

• Write in a new value and press enter.

| Cutback 2    | 25%  |
|--------------|------|
| New value sa | ved! |
|              |      |

#### **Pin Code**

ATC uses a pin code instead of a key switch. Each driver is defined with a unique ID number. A pin code is linked to each driver ID, which can be 1-7 digits in length. Up to 100 driver IDs can be saved. The driver ID and code are used together to access the truck, thereby replacing the key switch.

#### Safety Checks

When logging into the truck there is a safety check of the brake switch, lift system, safety switch and speed controller. The lifting and speed controller should be inactivated when logging on and the brake switch should previously have been in neutral position. If any of these safety tests fail a warning is shown in the display, with a request to reset the activated control to neutral position. Depending on which control is activated an interlock function will be actuated to prevent the use of certain of the truck functions.

| Warning text in<br>display |                                                                                                    | Cause                                                         |                  | Interlock func-<br>tion actuated |
|----------------------------|----------------------------------------------------------------------------------------------------|---------------------------------------------------------------|------------------|----------------------------------|
| Release Throttle           | The speed controller is actuated during logon. This warning<br>can also be shown if the steering arm is moved to operational<br>mode with an excessive throttle. |                                                               | Speed interlock  |                                  |
| Release Tiller             | The brak                                                                                                    | The brake switch was not in neutral position during start-up. |                  | Safety interlock                 |
| Release controls           | One of the keys for lifting/lowering was actuated during logon. Also shown if more than one lifting/lowering control is actuated simultaneously.                 |                                                               | Lift interlock   |                                  |
| Release controls           | The safety switch has returned to neutral position after logon.                                                                                                  |                                                               | Safety interlock |                                  |
|                            |                                                                                                    |                                                               |                  |                                  |
| Interlock fur              | iction                                                                                                    | System in the truck obstructed                                |                  |                                  |
| Speed interlock            |                                                                                                    | Drive system                                                  |                  |                                  |
| Safety interlock           |                                                                                                    | Drive system                                                  |                  |                                  |
| Lift interlock             |                                                                                                    | Lift system                                                   |                  |                                  |

## **Speed Limits**

In ATC there are two ways of achieving a reduction in speed during the operation of the truck, creep speed and tiller-up drive.

1. Creep speed is selected by switching with the 2 key between creep speed and full speed (key 8 to go straight to full speed). The actual position is shown in the display with a symbol representing a tortoise or a hare.

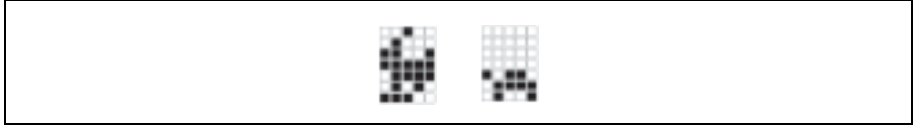

#### Figure 10.9

2. Tiller-up drive is a function that enables the truck to be operated with the tiller arm in raised position. This function is intended to facilitate manoeuvring in confined spaces. The speed of the truck is severely limited when this function is actuated. There is no indication on the display to confirm that tiller-up drive is actuated.

#### **General Functional Description**

For the truck to be in neutral position the following is necessary:

- The tiller arm must be raised.
- The drive wheel must point straight forwards.
- Forks in bottom position.
- Battery plug disconnected.
- Truck in room temperature (20°C).

#### Truck Mode

The truck can be in four different positions:

- OFF: Voltage disconnected.
- Logged on/Operational: To be compared with the battery plug connected and the key in the lock, key in on position.
- Logged off: To be compared with the battery plug connected but the key removed.
- Standby: To be compared with the battery plug connected and the key in the lock, but in off position.

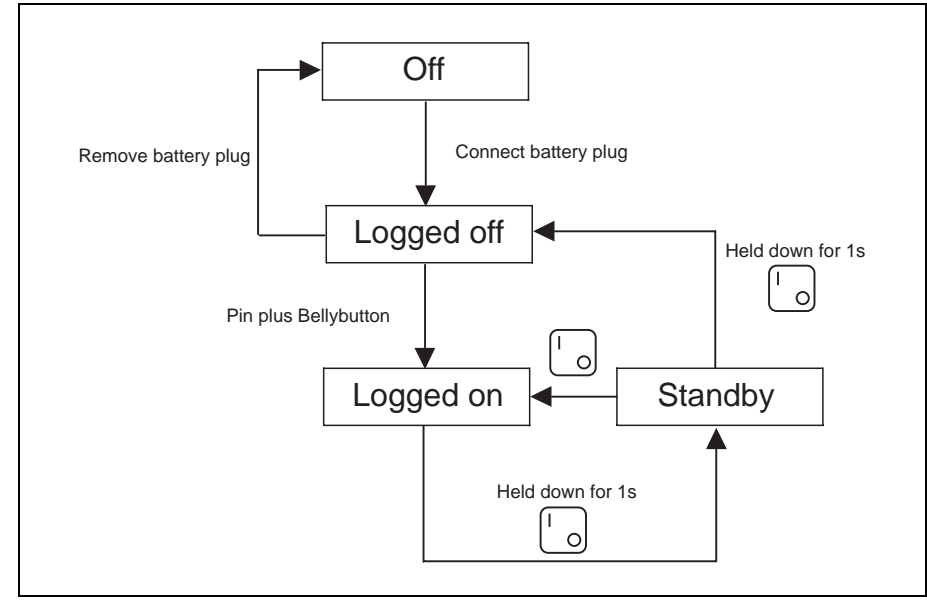

Figure 10.10

In Operational mode all the truck functions such as lifting/lowering and travel can be used. Logon with ID and pin code is required to access the Operational mode. In the Operational mode the driver can utilise a lot of information via the display, such as date, time, battery status, error codes and warning messages, etc.

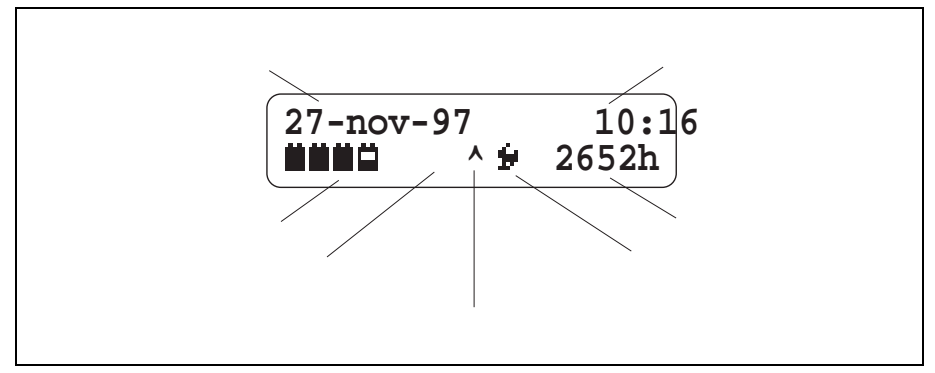

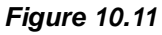

- Date shows ATC date.
- Time shows ATC time.
- Field for error codes an error code is shown when an error occurs. When a warning is shown it is shown in the full upper bar instead.
- Symbol for creep speed/full speed shows if the truck is in full speed or creep speed mode.
- Hour counter shows active or logged on time, depending on which selection was made in the options menu.
- Battery indicator shows battery status. When 20% battery status is reached the lift system ceases to be available.

## Temperatures

| Controller temperature                      |                                                   |                                          |  |
|---------------------------------------------|---------------------------------------------------|------------------------------------------|--|
| Situation                                   | Action                                            | Indication                               |  |
| <b>Warning level</b><br>75-80°C             | Current limit reduction starts.                   | TMC sends warning "Control-<br>ler hot". |  |
| <b>Stop level</b><br>~100°C                 | Current limit reduction reaches zero.             | Warning according to above remains.      |  |
|                                             |                                                   |                                          |  |
|                                             | Motor temperature                                 |                                          |  |
| Situation                                   | Action                                            | Indication                               |  |
| Warning level<br>Adjustable temp level.     | Current limit reduction to 70% of controller max. | TMC sends warning "Motor hot".           |  |
| <b>Stop level</b><br>Adjustable temp level. | Current limit reduction to 0% of controller max.  | Warning according to above remains.      |  |
|                                             |                                                   |                                          |  |

## Options

| Option        | Description                                                                                                    |
|---------------|----------------------------------------------------------------------------------------------------|
| Lift limit    | Lift stop for the fork lift. Stops the pump when the lift stop switch is actuated.<br>The lift stop is connected to a digital input on TMC.                                                                                                    |
| Restart       | Restart of the fork lift, activated by pressing 2 on the keypad.                                                                                                    |
| Safety syst   | Safety system S3 (only PP* servo). When the safety system is enabled the speed is reduced during cornering. The safety system is a part of <i>Fleet Management</i> .                                                                                                    |
| Effici log    | Efficiency log. Included in Fleet Management.                                                                                                    |
| Impact sens   | Collision sensor. Included in <i>Fleet Management</i> . The collision sensor is purely software based. The speed is monitored, and sudden and rapid reductions in speed are interpreted - as different degrees of colliding.<br>*Log level -Setting for logging collisions.<br>*Warning level -Setting for collisions that give a warning on the display.<br>*Horn level -Setting for collisions that activate the horn.<br>*Stop level -Setting for collisions that stop the truck.<br>*Supervis level -Setting for collisions that require the truck to be unlocked using a code. |
| Damage rep    | Damage log. 10 seconds after logging the truck reverts to crawl speed and the driver receives a number of questions about any damage. If the driver answers no, the truck switches to <i>Operational</i> , i.e. the truck runs as normal. Otherwise a question is asked about damage to different parts of the truck. Included in <i>Fleet Management</i> .                                                                                                    |
| Time logoff   | <ul> <li>Time for automatic logging off.</li> <li>*Del time a -Time to go to Standby.</li> <li>*Del time b -Time to log off.</li> <li>*Dis tiller res (Disable tiller reset) -If the parameter is set to "Yes", you log on from Standby to Operational by pressing the "I"-button twice. If the parameter is set to "No", you log on by activating the tiller arm's brake switch.</li> </ul>                                                                                                    |
| Smartcard     | Smartcard is a unit mounted on the machine housing (servo) or the tiller arm.<br>Smartcard permits a log on using a card instead of a PIN-code.<br>*Damage rep -Damage log for the Smartcard. Works as the damage log Dam-<br>age rep.                                                                                                    |
| Disp log on   | If the option is enabled the log on time is shown on the display. Otherwise the active time is shown.                                                                                                    |
| Summer time   | Automatically sets the clock to summer time.                                                                                                    |
| Keyswitch     | If the option is enabled the keyswitch is used instead of the PIN-code when log-<br>ging on.                                                                                                    |
| Speed red     | Speed reduction is connected to a digital input on TMC.                                                                                                    |
| Service-Alarm | Automatic service reminder.<br>* <i>Interval</i> -Time for service interval.                                                                                                    |
| Fixed platf   | Activated when a fixed platform is used (only PLP).                                                                                                    |
| TillerUpD     | Holding in the button on the tiller arm allows the truck to be driven at crawl speed, without actuating the tiller arm brake switch (only PLL/PSD/PS).                                                                                                    |
| Footswitch    | Activates the foot switch on the operator lift (only PP).                                                                                                    |
| Reverse ind   | Reversing warning unit which is connected on HVC (only PP).                                                                                                    |

| Raise steer | Accompanying control (only PP).                                                                                                    |
|-------------|----------------------------------------------------------------------------------------------------|
| Dual lift   | Double proportional buttons (only PS/PSH)                                                                                                    |
| Straddle    | Adjustable support arm (only PSH). Can not be combined with Dual lift.                                                                                                    |
| Belly start | If the parameter is set to "Yes", the belly switch must be activated in order to log on (used as an "Enter" button). If the parameter is set to "No", you are immediately logged on once the code has been entered. |

\*Only shown if the option is activated.

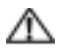

## Warning!

When options are stated as being truck specific, under no circumstance may these be activated on any other type of truck than the ones stated. This is on account of the software using the same digital inputs for different functions on different truck models.

# ATC Logic

The truck control logic is nowadays mainly generated in the ATC software, and not as previously with cabling and the series and parallel connection of switches. For this reason it is no longer possible to measure all the logical conditions by means of a multimeter. This can now be done with the help of the Monitor menu function for input control. There is no circuit diagram for the software. Instead, a graphic description of the software conditions required for ATC to request procedures has been generated.

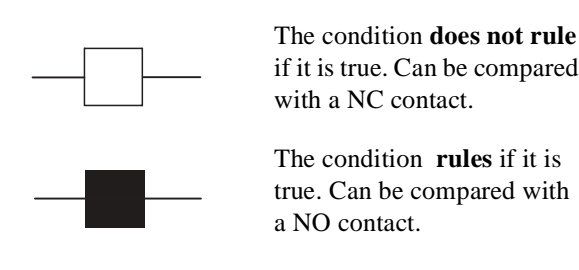

Two conditions after each other generate an "**and**" condition, i.e both conditions must rule for the objective to be achieved. Two parallel conditions generate an "**or**" condition, which means that it is sufficient for one of the conditions to rule for the objective to be achieved.

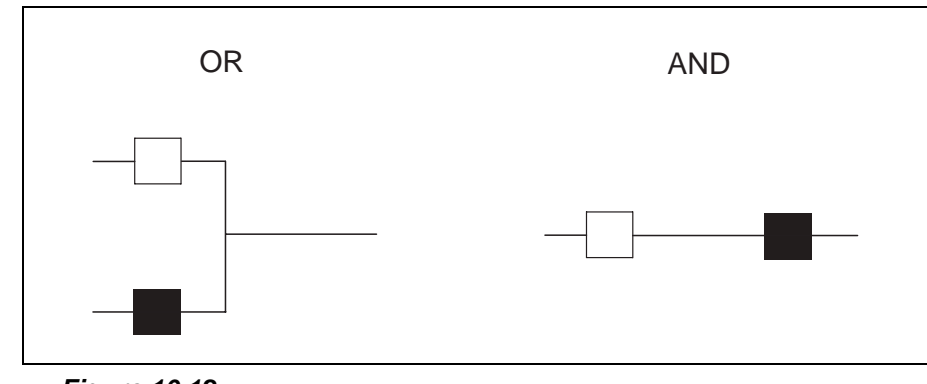

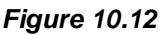

Below is an example of how the horn works:

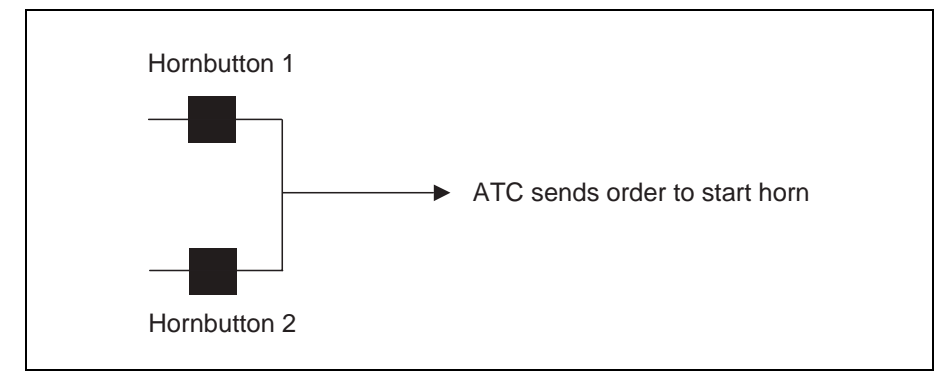

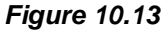

It is therefore sufficient for one of the horn keys to be actuated for it to start.

## **Direction selection**

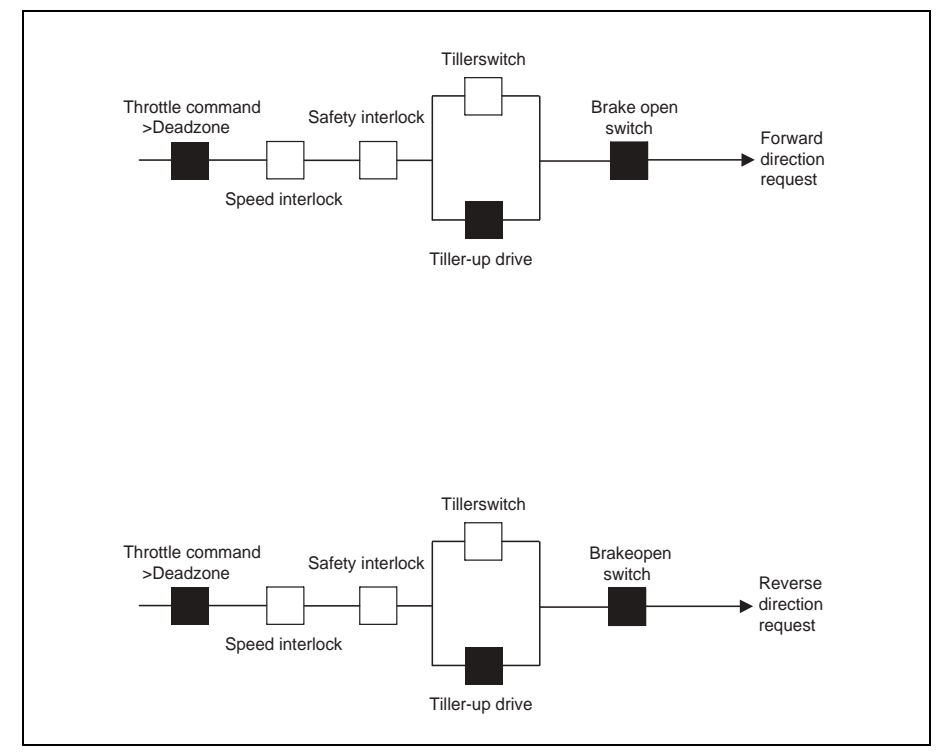

Figure 10.14

An explanation of the different interlock conditions is available under "Safety Checks" on page 10.32. For further information on the options, see chapter Options "Options" on page 10.36.
10.39

### **Brake system**

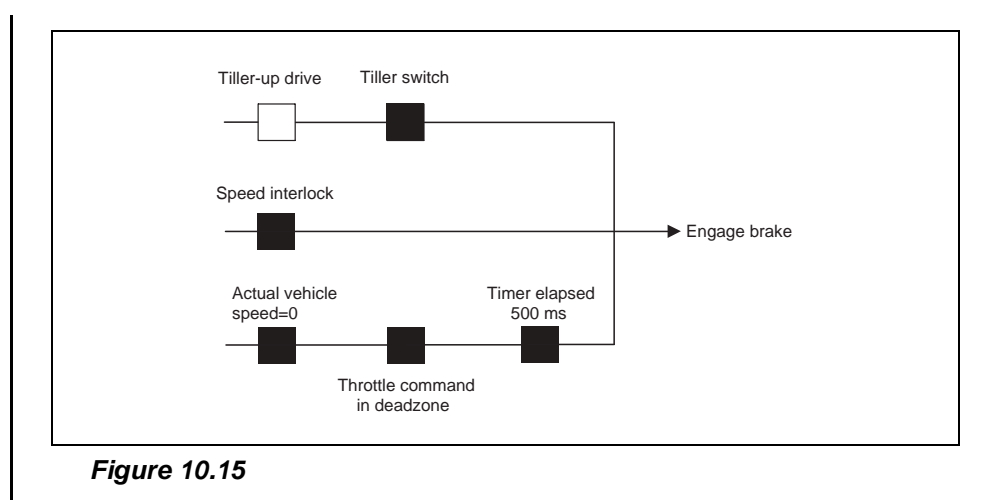

An explanation of the different interlock conditions is available under "Safety Checks" on page 10.32. Note that the brake will be automatically engaged after 500 ms on a stationary truck with the speed controller in neutral position.

## PLL Lift system

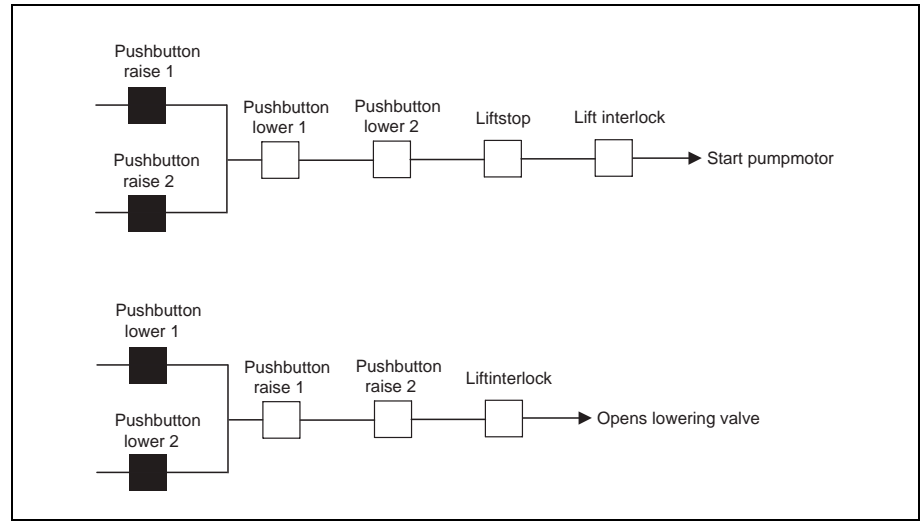

Figure 10.16

An explanation of the different interlock conditions is available under "Safety Checks" on page 10.32.

### **PSD lift system**

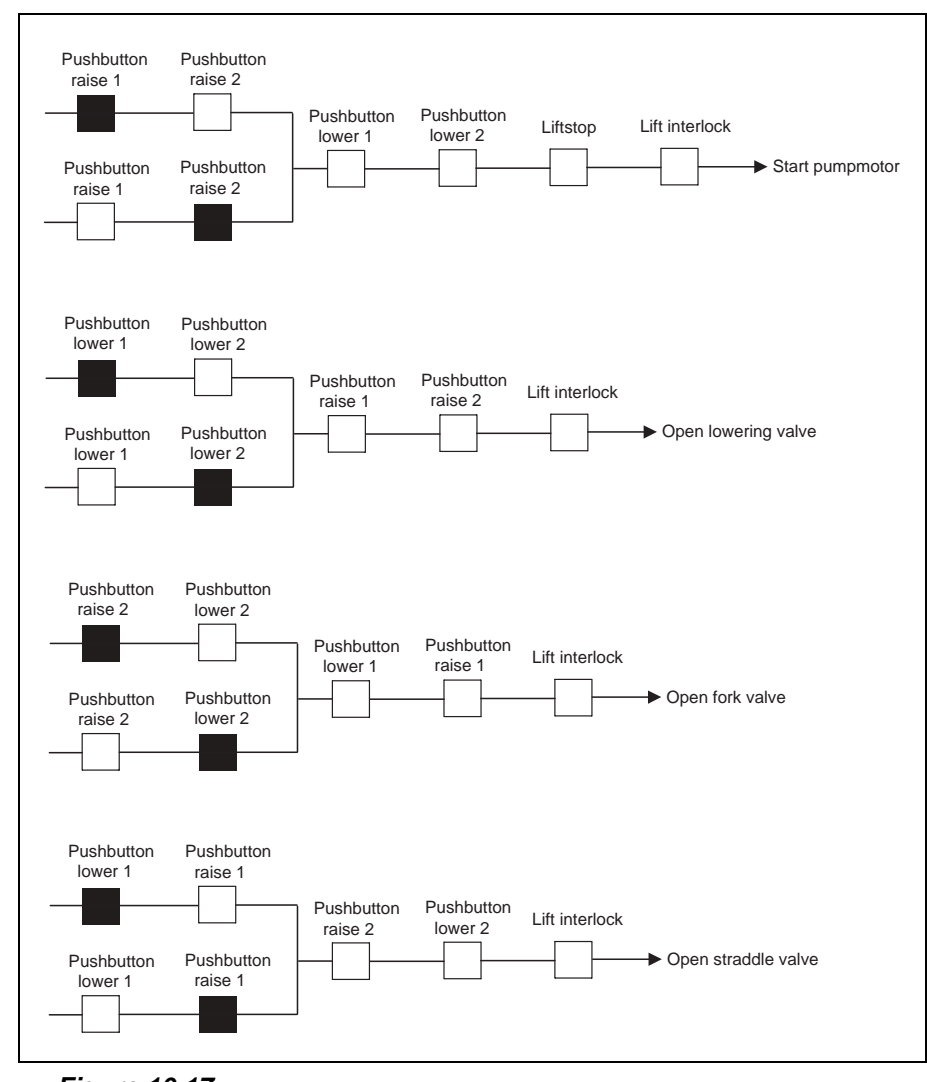

Figure 10.17

An explanation of the different interlock conditions is available under "Safety Checks" on page 10.32.

## **Printing of statistics**

A function is available under CUSTOMER Service to print all statistic functions either individually or all at once. Any serial printer or a PC can be used for this purpose.

### **ATC connector**

ATC, connector and pin numbering. XJ1 XJ2 XJ3 XJ4 X.15 X.19 XJ10 XJ13 XJ14 XJ8 X.112 XJ11 Connector top view: 2 XJ8, XJ14 XJ1, XJ2, XJ3, XJ4, XJ5, XJ9, XJ11, XJ12 XJ7 8765 XJ10 X.I6 14 1

Figure 10.18 Cortex card

# Digital I/Os

## Digital inputs ATC

There are 12 digital inputs on the ATC card, of which seven are used for the pushbuttons on the tiller arm. The pushbuttons control the functions lift/lower, the horn, Tiller-up drive, and the raising/lowering of the straddle lift. The signal voltage is 5V.

The other five digital inputs are not used in these truck models.

The fact that the inputs are read by ATC can easily be confirmed by selecting Test =>Inputs in the ATLET service menu, and then activating the different functions.

The signal supply of approx. 5V is on pin no 1 in the following connectors:

| Connec-<br>tor | Function                             | Comment |
|----------------|--------------------------------------|---------|
| XJ1.3          | Lift PLL/Lift straddle lift PSD      |         |
| XJ2.3          | Lower PLL/Lower straddle lift<br>PSD |         |

| Ī | Connec-<br>tor | Function                      | Comment            |
|---|----------------|-------------------------------|--------------------|
|   | XJ3.3          | Lift                          |                    |
|   | XJ4.3          | Lower                         |                    |
|   | XJ5.3          | Creep drive (Tiller-up drive) |                    |
|   | XJ14.4         | Horn 1                        | Supply 5V pin no 2 |
|   | XJ14.3         | Horn 2                        |                    |

## **Digital inputs TMC**

There are ten digital inputs in TMC, of which three are used for these truck models.

Signal supply 24V is taken from pin no X5.2.

| Connec-<br>tor | Function            | Comment                                                                                                    |
|----------------|---------------------|----------------------------------------------------------------------------------------------------|
| X5.3           | Brake switch        | Closed in the upper and lower arm position.                                                                      |
| X5.7           | Top position switch | Breaks at end position                                                                                           |
| X5.8           | Open brake          | Prevents driving when the brake is mechanically discon-<br>nected. The switch is closed during normal operation. |

## Digital 24V outputs ATC

All the outputs in ATC are of the "low side" type, which means that they close to B-.

Only one output is used in these trucks. Signal supply 24V is on XJ11.3.

| Connec-<br>tor | Function          | Comment                                                                                                    |
|----------------|-------------------|----------------------------------------------------------------------------------------------------|
| XJ11.4         | Creep drive relay | Energises the creep drive relay K4 when the creep drive<br>button is activated. The function of the relay is to release<br>the brake when the arm is in its upper position and the<br>Tiller-up drive function is used. |

## **Digital 24V outputs TMC**

There are five digital outputs in TMC. Five of these are of the "low side" type, which means that they close to B-. The fifth output is of the "high side" type, which means that it closes to B+. It is this fifth output that closes the lowering valve Y2.

| Connec-<br>tor | Function                        | Comment                     |
|----------------|---------------------------------|-----------------------------|
| X6.1           | Energises main contactor K1     | 24V supply from X6.2        |
| X6.3           | Energises the electric brake Y1 | 24V supply via brake switch |
| X6.4           | Energises the lift contactor K2 | 24V supply via X6.5         |

| Connec-<br>tor | Function                           | Comment                                                               |  |  |
|----------------|------------------------------------|-----------------------------------------------------------------------|--|--|
| X6.6           | Energises the horn H1              | 24V supply via X6.5                                                   |  |  |
| X6.11          | Energises the lowering valve<br>Y2 | 0V supply via X6.12. NOTE! This output is not short-<br>circuit-proof |  |  |

## **Digital 24V outputs HVC**

The HVC module consists of five outputs, of which one can also be used as a proportional output. Only two digital on/off outputs are used for the two extra valves on PSD. All the outputs are of the "low side" type and close to B-. 24V supply to the valves is taken from X23.7.

| Connec-<br>tor | Function           | Comment                                                                                                    |
|----------------|--------------------|----------------------------------------------------------------------------------------------------|
| X23.4          | Energises valve Y4 | Activated together with the pump during lifting of the forks, and together with valve Y2 during lowering of the forks.                 |
| X23.7          | Energises valve Y3 | Activated together with the pump during lifting of the straddle lift, and together with valve Y2 during lowering of the straddle lift. |

# Cold resistance values PLL/PSD

| Component                           | Resistance                                                                                       |
|-------------------------------------|--------------------------------------------------------------------------------------------------|
| Contactor K1                        | approx. 30 Ohm                                                                                   |
| Contactor K2                        | approx. 30 Ohm                                                                                   |
| Valve coil Y2                       | approx. 39 Ohm                                                                                   |
| Valve coil Y3                       | approx. 23 Ohm                                                                                   |
| Valve coil Y4                       | approx. 23 Ohm                                                                                   |
| Brake Y1                            | approx. 23 Ohm                                                                                   |
| Temperature sen-<br>sor drive motor | approx. 940 Ohm at room tem-<br>perature. The sensor has a pos-<br>itive temperature coefficient |

# **Fuses**

| Fuses |      |             |
|-------|------|-------------|
| F1    | 100A | Drive motor |
| F2    | 80A  | Pump motor  |
| F3    | 7.5A | Manoeuvring |

# **Diagnostics and trouble shooting**

# Truck Remote ACcess, TRAC

The purpose of TRAC is to create a remote access to the display and keyboard of the truck, so that an expert can make a remote analysis of the truck and guide local service personnel to trouble shooting.

## Prerequisites

- GSM-phone with built in modem and serial cable (local TRAC experts can provide more information on suitable phones).
- GSM telephone subscription featuring "data call" and a "data phone" telephone number.

## Utilization

After agreement with a TRAC expert to use the TRAC system:

- Prepare and connect according to the connecting procedure below.
- The TRAC expert may send text messages to you through the display of the truck.
- When the TRAC session is closed, await a phone call from the expert or call the expert yourself.
- Disconnect in reverse order (see connecting procedure).

## **Connecting Procedure**

- 1. Step to TRAC using the arrow button, and enter the menu with the Enter button.
- 2. Choose "init phone" and return to the TRAC menu with arrow  $\leftarrow$ .
- 3. When the phone rings, choose "answer phone". Return with arrow  $\leftarrow$ .

Illustrated instructions are attached to the TRAC cable.

## Error code indicating ATC:

The error codes 1-33 are all memory errors that can occur in conjunction with program errors during unsuccessful reprograming or during electrostatic discharge.

#### Table 10.1

| Error code indicating                                        | Class          | Explanation                                                                                                    | Control/Procedure                   |
|--------------------------------------------------------------|----------------|----------------------------------------------------------------------------------------------------|-------------------------------------|
| E1 ATC<br>invalid NVM access                                 | Warn-<br>ing B | Attempt to write to invalid E2PROM address                                                                                                    | Settings lost. No action.           |
| E2 ATC NVM<br>general access lost                            | Warn-<br>ing B | Time out under READ/WRITE access to E2PROM in NVM module                                                                                                    | Settings lost. No action.           |
| E3 ATC NVM (error)<br>access lost                            | Warn-<br>ing B | Time out under READ/WRITE<br>access to E2PROM in ERROR mod-<br>ule                                                                                          | Settings lost. No action.           |
| E4 ATC NVM parameter access lost                             | Warn-<br>ing B | Time out under READ/WRITE<br>access to E2PROM in parameter<br>module                                                                                        | Settings lost. No action.           |
| E5 ATC NVM<br>(access check)<br>access lost                  | Warn-<br>ing B | Time out under READ/WRITE<br>access to E2PROM in check access<br>module                                                                                     | Settings lost. No action.           |
| E6 ATC NVM (timer)<br>access lost                            | Warn-<br>ing B | Time out under READ/WRITE access to E2PROM in timer module                                                                                                  | Settings lost. No action.           |
| E7 ATC NVM (statistics)<br>access lost                       | Warn-<br>ing B | Time out under READ/WRITE<br>access to E2PROM in statistics mod-<br>ule                                                                                     | Settings lost. No action.           |
| E8                                                           |                | Not used                                                                                                    |                                     |
| E9                                                           |                | Not used                                                                                                    |                                     |
| E10                                                          |                | Not used                                                                                                    |                                     |
| E11 ATC NVM<br>parameters partially reset<br>during start-up | С              | One or more parameters<br>(parameters/accessories/settings)<br>outside the area. This can also hap-<br>pen when the system starts up for the<br>first time. | New settings may be nec-<br>essary. |
| E12 ATC NVM<br>local code reset during<br>start-up           | С              | Local access code outside area<br>(0-9999999). This can also happen<br>when the system starts up for the<br>first time.                                     | New settings may be nec-<br>essary. |
| E13 ATC NVM<br>ATLET code reset during<br>start-up           | С              | ATLET access code outside area<br>(0-9999999). This can also happen<br>when the system starts up for the<br>first time.                                     | New settings may be nec-<br>essary. |
| E14 ATC NVM<br>user entry cleared during<br>start-up         | С              | User ID/code or profile outside area                                                                                                    | New settings may be nec-<br>essary. |

| Error code indicating                                                  | Class | Explanation                                                    | Control/Procedure                   |
|------------------------------------------------------------------------|-------|----------------------------------------------------------------|-------------------------------------|
| E15 ATC NVM<br>error log cleared<br>during start-up                    | С     | Error log corrupt                                              | No action.                          |
| E16 ATC NVM<br>timer (timers) cleared<br>during start-up               | С     | Timer outside area                                             | No action.                          |
| E17                                                                    |       | Not used                                                       |                                     |
| E18                                                                    |       | Not used                                                       |                                     |
| E19                                                                    |       | Not used                                                       |                                     |
| E20                                                                    |       | Not used                                                       |                                     |
| E21 ATC NVM<br>all users forced to reset                               | С     | All users forced to reset in the reset menu                    | New settings may be nec-<br>essary. |
| E22 ATC NVM<br>all users forced to reset                               | С     | Accessory parameters forced to reset<br>in the reset menu      | New settings may be nec-<br>essary. |
| E23 ATC NVM<br>setting of parameters<br>forced to reset                | С     | Setting parameters forced to reset in the reset menu           | New settings may be nec-<br>essary. |
| E24 ATC NVM<br>calibration parameters<br>forced to reset               | С     | Calibration parameters forced to reset in the reset menu       | New settings may be nec-<br>essary. |
| E25 ATC NVM<br>all logs forced to reset                                | С     | All logs forced to reset in the reset<br>menu                  | No action.                          |
| E26                                                                    |       | Not used                                                       |                                     |
| E27 ATC NVM<br>error log forced to reset                               | С     | Error logs forced to resest in the ATLET menu                  | No action.                          |
| E28 ATC NVM<br>temperature log forced to<br>reset                      | С     | Temperature logs forced to resest in the ATLET menu            | No action.                          |
| E29 ATC NVM<br>trip meter time/utilisation<br>forced to reset          | С     | Trip meter time/utilisation forced to resest in the ATLET menu | No action.                          |
| E30 ATC NVM<br>diver log forced to resest<br>in the LOCAL menu         | С     | driver log forced to resest in the<br>LOCAL menu               | No action.                          |
| E31 ATC NVM<br>effective time forced to<br>resest in the LOCAL<br>menu | С     | Effective time forced to resest in the LOCAL menu              | No action.                          |
| E32 ATC NVM<br>damage log forced to<br>resest in the LOCAL             | С     | Damage log forced to resest in the LOCAL menu                  | No action.                          |

#### Table 10.1

SERVICEMANUAL

menu

| Error code indicating                                                        | Class | Explanation                                                 | Control/Procedure                                                                                                    |
|------------------------------------------------------------------------------|-------|-------------------------------------------------------------|----------------------------------------------------------------------------------------------------|
| E33 ATC NVM<br>collision log forced to<br>resest in the LOCAL<br>menu        | С     | Collision log forced to resest in the LOCAL menu            | No action.                                                                                                    |
| E34                                                                          |       | Not used                                                    | No action.                                                                                                    |
| E35 ATC<br>analog speed<br>input not in approved<br>voltage range            | В     | Analog speed input not in approved voltage range            | Approved range approx.<br>0.3 – 4.8V<br>1. Recalibrate<br>2. Change ATC                                                                        |
| E36 ATC<br>analog brake input not in<br>approved voltage range               | В     | Analog brake input not in approved voltage range            | Not used on these truck<br>models. If the error code<br>still comes up check that<br>ATC is correctly con-<br>nected, otherwise change<br>ATC. |
| E37 ATC<br>analog lift input not in<br>approved voltage range                | В     | Analog lift input not in approved<br>voltage range          | Not used on these truck<br>models. If the error code<br>still comes up check that<br>ATC is correctly con-<br>nected, otherwise change<br>ATC  |
| E38 ATC<br>analog lower input not in<br>approved voltage range               | В     | Analog lower input not in approved voltage range            | Not used on these truck<br>models. If the error code<br>still comes up check that<br>ATC is correctly con-<br>nected, otherwise change<br>ATC  |
| E39 ATC<br>Analog XJ3.3<br>(A-IN1) input not in<br>approved voltage range    | В     | Analog XJ.3 (A-IN1) input not in<br>approved voltage range  | Not used on these truck<br>models.<br>If the error code still<br>comes up check that ATC<br>is correctly connected,<br>otherwise change ATC.   |
| E40 ATC<br>Analog XJ4.3<br>(A-IN1) input not in<br>approved voltage range    | В     | Analog XJ4.3 (A-IN1) input not in<br>approved voltage range | Not used on these truck<br>models.<br>If the error code still<br>comes up check that ATC<br>is correctly connected,<br>otherwise change ATC.   |
| E41 ATC<br>Analog potentiometer<br>input, low value not in<br>approved range | В     | Analog potentiometer input, low value not in approved range | Not used on these truck<br>models.<br>If the error code still<br>comes up check that ATC<br>is correctly connected,<br>otherwise change ATC.   |
| E42 ATC<br>Safety switch monitor-                                            | A     | Check of safety switch redundancy lost                      | If error recurs, change ATC.                                                                                                    |

#### Table 10.1

SERVICEMANUAL

ing lost

| Error code indicating                            | Class | Explanation                                                                        | Control/Procedure                                                                                                    |
|--------------------------------------------------|-------|------------------------------------------------------------------------------------|----------------------------------------------------------------------------------------------------|
| E43 ATC<br>speed controller monitor-<br>ing lost | В     | Analog speed controller/check of speed controller signal in neutral position, lost | <ol> <li>Recalibrate</li> <li>Change ATC</li> </ol>                                                                                                    |
| E44                                              |       | Not used                                                                           |                                                                                                    |
| E45                                              |       | Not used                                                                           |                                                                                                    |
| E46 ATC<br>Error detected on<br>servo input      | А     | Error detected on servo input                                                      | Not used on these truck models.                                                                                                    |
| E47                                              |       |                                                                                    |                                                                                                    |
| E48                                              |       |                                                                                    |                                                                                                    |
| E49                                              |       |                                                                                    |                                                                                                    |
| E50 ATC/TMC<br>low battery                       | С     | Current battery status received from<br>TMC is less than 20%                       | Charge the battery.<br>In the event of repeated<br>E50 logs, check BDI set-<br>ting (Se "Battery capac-<br>ity" on page 10.9).                                                                          |
| E51 Com pot low fault                            | В     | Common low supply range fault                                                      | <ol> <li>Replace the lift/lower<br/>switch.</li> <li>If the error still occurs<br/>replace the ATC.</li> </ol>                                                                                          |
| E52                                              |       | Not used                                                                           |                                                                                                    |
| E53 Hyd pot high fault                           | В     | High supply to hydraulic controls supply range fault                               | <ol> <li>Replace the lift/lower<br/>switch.</li> <li>If the error still occurs<br/>replace the ATC.</li> </ol>                                                                                          |
| E54                                              |       | Not used                                                                           |                                                                                                    |
| E55                                              |       | Not used                                                                           |                                                                                                    |
| E56 Lift range fault                             | В     | Lift/lowering signal out of allowed range                                          | <ul> <li>Tiller with on/off<br/>buttons: Reset<br/>calibration of lift<br/>lower and aux 1.</li> <li>Tiller with rocker<br/>switch: Check the<br/>inductive sensors and<br/>the connections.</li> </ul> |
| E57                                              |       | Not used                                                                           |                                                                                                    |
| E58                                              |       | Not used                                                                           |                                                                                                    |
| E59                                              |       | Not used                                                                           |                                                                                                    |

Table 10.1

## Error code indicating TMC:

| Table 10 |
|----------|
|----------|

| Error code indicating     | Class | Explanation                                                                              | Control/Procedure                                                                                                    |
|---------------------------|-------|------------------------------------------------------------------------------------------|----------------------------------------------------------------------------------------------------|
| E100 CAN error            | В     | CAN communication error<br>TMC on start-up                                               | <ol> <li>Check that TMC receives<br/>voltage supply</li> <li>Check the CAN communi-<br/>cation link between ATC and<br/>TMC to make sure there is no<br/>fault or short-circuit in the<br/>cables.</li> <li>See wiring diagram.</li> <li>The may be a short-circuit<br/>on the ATC, TMC or HVC<br/>communikation port.</li> <li>Disconnect HVC and see if the<br/>error recurs, otherwise change<br/>TMC first and ATC as the<br/>other unit.</li> </ol> |
| E101 TMC<br>Watchdog      | В     | TMC monitoring has triggered                                                             | Try restarting the truck. If this does not help, change TMC.                                                                                                    |
| E102 TMC<br>logic error 1 | В     | Positive supply voltage to the logic is outside the range                                | <ol> <li>Try restarting</li> <li>Charge the battery if it is<br/>getting flat.</li> <li>Check that the thick cables<br/>between the motor and TMC<br/>are properly tightened and that<br/>they have a low ohm factor.</li> <li>Check also the supply cables<br/>to TMC, and the cable and<br/>voltage supply to contact<br/>X5.1.</li> <li>Change TMC</li> <li>Change drive motor</li> </ol>                                                             |
| E103 TMC<br>logic error 2 | В     | Error in the part of the logic that<br>handles the return supply of the<br>phase voltage | <ol> <li>Try restarting.</li> <li>Charge the battery if it is<br/>getting flat.</li> <li>Check that the thick cables<br/>between the motor and TMC<br/>are properly tightened and that<br/>they have a low ohm factor.</li> <li>Check also the supply cables<br/>to TMC, and the cable and<br/>voltage supply to contact<br/>X5.1.</li> <li>Change TMC</li> <li>Change drive motor</li> </ol>                                                            |
| E104 TMC<br>logic error 3 | В     | Error in the part of the logic that<br>handles the overlead protection                   | <ol> <li>Try restarting.</li> <li>If the error recurs, change<br/>TMC.</li> <li>Change the motor</li> </ol>                                                                                                    |

| Error code indicating                                                    | Class | Explanation                                                                                | Control/Procedure                                                                                                    |
|--------------------------------------------------------------------------|-------|--------------------------------------------------------------------------------------------|----------------------------------------------------------------------------------------------------|
| E105 TMC emergency<br>monitoring has tripped                             | В     | Communication response from<br>TMC has not been received in<br>time                        | <ol> <li>Restart</li> <li>Check the CAN bus cable<br/>carefully if the error occurs<br/>repeatedly, to make sure there<br/>is no play on the connector<br/>ring and that the terminal<br/>resistance maintains<br/>120 Ohm +/- 5%.</li> <li>Check that the CAN bus is<br/>separated from the thick<br/>cables. Interferance can give<br/>rise to the error.</li> </ol> |
| E106 TMC supply low<br>E107 TMC supply high                              | В     | This test is done on start-up and<br>when stationary. (No drive<br>manoeuvre is given)     | <ol> <li>Motor cable fault, connection fault, insulation fault in<br/>the motor or to chassis.</li> <li>Change TMC</li> </ol>                                                                                                    |
| E108 TMC<br>contactor closed                                             | A     | The main contactor contact tips<br>are closed before voltage has<br>reached the coil       | Check main contactor K1 to<br>make sure the contact tips are<br>not welded, or that it is not<br>short-circuited over the termi-<br>nals via the cables.                                                                                                    |
| E109 TMC<br>contactor open                                               | A     | The logic has low voltage to<br>main contactor K1 but the con-<br>tactor tips do not close | <ol> <li>Break in cables to the coil.</li> <li>Break in coil.</li> <li>The contactor tips do not close, or fail to connect with TMC.</li> </ol>                                                                                                    |
| E110 TMC<br>current measuring in<br>standby mode is not<br>equal to zero | В     | Check that the current is zero<br>when truck is stationary                                 | Change TMC                                                                                                    |
| E111 TMC<br>capacitor charging                                           | В     | The capacitor in TMC does not<br>charge up as it should during<br>start-up                 | <ol> <li>Check that there is battery<br/>voltage to TMC, between B-<br/>and contact X5.1.</li> <li>If not, check battery voltage,<br/>supply cables and their con-<br/>nections.</li> <li>Change TMC</li> </ol>                                                                                                    |
| E112 TMC<br>output short-circuited                                       | A     | The output to the main contactor<br>coil is short-circuited                                | 1. Check that there is no short-<br>circuit in main contactor K1,<br>the coil, or that the freewheel<br>diode is not reversed or short-<br>circuited. Cut the diode and<br>check that there is no short-cir-<br>cuit in the cables to the coil.<br>2. Change TMC                                                                                                    |
| E113 TMC<br>contactor output                                             | В     | The output for the main contac-<br>tor does not function                                   | 1. Change TMC                                                                                                    |

#### Table 10.2

| Error code indicating              | Class          | Explanation                                                                                                    | Control/Procedure                                                                                                    |  |
|------------------------------------|----------------|----------------------------------------------------------------------------------------------------|----------------------------------------------------------------------------------------------------|--|
| E114 TMC<br>coil short-circuited   | A              | One of the outputs X6.1, X6.3, X6.4 or X6.6 is short circuited                                                                                                    | <ol> <li>There is a short-circuit in<br/>either the main contactor coil<br/>K1, the brake coil Y1, lift con-<br/>tactor coil K2, or in the horn.</li> <li>There is a short-circuit in<br/>the cabling that connects to the<br/>components or in the free-<br/>wheel diodes, or in the capaci-<br/>tor that suppresses the horn.</li> <li>Internal short-circuit in one<br/>of these outputs, change TMC</li> </ol> |  |
| E115 TMC<br>generic error          | В              | TMC self-test does not work                                                                                                    | 1. Try restarting a few times.<br>If this does not rectify the<br>problem, change TMC.<br><b>NOTE! The error is proba-<br/>bly logged together with</b><br><b>E123, but should normally</b><br><b>never occur.</b><br><b>If E115 or E123 are still be</b><br><b>logged, this should be</b><br><b>reported to the service func-<br/>tion at ATLET AB</b>                                                            |  |
| E116 TMC<br>CAN bus                | A              | Communication command from<br>ATC not received in time                                                                                                    | <ol> <li>If other CAN errors are<br/>logged, rectify these first</li> <li>There may be an error on<br/>ATC, interference on the CAN<br/>bus, or play in the CAN bus<br/>connector ring</li> </ol>                                                                                                    |  |
| E117 TMC<br>wrong battery          | В              | Incorrect battery voltage                                                                                                    | TMC may be incorrectly con-<br>figured<br>Change TMC                                                                                                    |  |
| E118 TMC<br>pulse transducer error | В              | Error on the signal from the<br>transducer bearing in the drive<br>motor                                                                                                    | Check and measure the trans-<br>ducer in accordance with the<br>trouble shooting chart for<br>"Drive motor" on page 10.59.                                                                                                    |  |
| E119 TMC<br>Brake output           | A              | Brake output X6.3 is defective                                                                                                    | <ol> <li>If there are other error codes<br/>logged, rectify these errors<br/>first</li> <li>Change TMC</li> </ol>                                                                                                    |  |
| E120 TMC<br>EEPROM error           | С              | EEPROM set to default. Error<br>in the range that includes adjust-<br>able values.                                                                                                 | The battery settings have prob-<br>ably been lost. See "Battery<br>capacity" on page 10.9.                                                                                                    |  |
| E121 TMC<br>controller temperature | Warn-<br>ing C | The internal temperature moni-<br>toring has exceeded the 75°C<br>warning level.<br>The current is limited in relation<br>to the temperature.<br>TMC stops completely at<br>100°C. | <ol> <li>See trouble shooting for<br/>"The drive motor looses power<br/>and the speed slowly drops."<br/>on page 10.61.</li> <li>Change TMC</li> </ol>                                                                                                    |  |

Table 10.2

SERVICEMANUAL

| Error code indicating                         | Class          | Explanation                                                      | Control/Procedure                                                                                                    |
|-----------------------------------------------|----------------|------------------------------------------------------------------|----------------------------------------------------------------------------------------------------|
| E122 TMC<br>motor temperature                 | Warn-<br>ing C | The drive motor temperature has exceeded the warning level.      | 1. See trouble shooting for<br>"High temperature in drive<br>motor E122" on page 10.61.                                                                                                    |
| E123 TMC<br>generic                           | Warn-<br>ing C | Generic warning                                                  | Try restarting a few times. If<br>the error does not disappear,<br>change TMC.<br><b>NOTE! The error is proba-<br/>bly logged together with</b><br><b>E115, but should normally</b><br><b>never occur.</b><br><b>If E115 or E123 are still be</b><br><b>logged, this should be</b><br><b>reported to the service func-<br/>tion at ATLET AB</b>                                                                  |
| E124 TMC<br>PEV output                        | B              | The output to lowering valve Y2<br>connection X6.11 is defective | First confirm that the valve<br>coil is not short-circuited, that<br>the freewheel diode short-cir-<br>cuits or is reversed, or that<br>there is a short-circuit in the<br>cabling.<br><b>NOTE! This output connects</b><br><b>to B+ and is not short-cir-</b><br><b>cuit-proof. For this reason</b><br><b>make sure to check that no</b><br><b>external short-circuit exists</b><br><b>before changing TMC.</b> |
| E125 TMC<br>temperature sensor                | Warn-<br>ing C | The internal temperature sensor is defective                     | Change TMC                                                                                                    |
| E126 TMC<br>Temperature sensor<br>drive motor | Warn-<br>ing C | The drive motor temperature sensor is defective                  | First check trouble shooting<br>for "High temperature in drive<br>motor E122" on page 10.61.                                                                                                    |
| E127 TMC<br>Current sensor error              | С              | Current calibration in progress                                  | Try restarting a few times. If<br>this does not help, change<br>TMC.                                                                                                    |

Table 10.2

## Error code indicating HVC:

#### Table 10.3

| Error code indicating                                     | Class | Explanation                                                         | Control/Procedure                                                                                                    |
|-----------------------------------------------------------|-------|---------------------------------------------------------------------|----------------------------------------------------------------------------------------------------|
| E130 HVC<br>emergency monitoring<br>error                 | В     | Communication response from<br>HVC has not been received in<br>time | <ol> <li>Restart</li> <li>Check the CAN bus cabling<br/>carefully if the error occurs<br/>repeatedly, to make sure there<br/>is no play on the connector ring<br/>and that the terminal resistance<br/>maintains</li> <li>Ohm +/- 5%</li> <li>Check that the CAN bus is<br/>separated from the thick<br/>cables. Interferance can give<br/>rise to the error.</li> </ol> |
| E131 HVC<br>Watchdog                                      | В     | HVC monitoring has triggered                                        | Try restarting the truck. If this does not help, change HVC.                                                                                                    |
| E132 HVC<br>"hi side drivers"                             | В     | 24 V supply to X22.2                                                | <ol> <li>Check that the battery is not<br/>low, or drops to below 16V<br/>when loaded. Charge the bat-<br/>tery and check that there is a<br/>good low-resistance connec-<br/>tion between X16 and X19.1<br/>and from X19.1 to X22.2.<br/>Check also the minus cable<br/>K2.4- to X19.4 and from<br/>X19.4 to X22.4.</li> <li>Change HVC</li> </ol>                      |
| E133 HVC<br>the proportional output is<br>short-circuited | В     | The proportional output is defective                                | This function is not used for<br>these truck models.<br>If the error still occurs, check<br>that HVC has not been con-<br>nected incorrectly.<br>If not, change HVC.                                                                                                    |
| E134 HVC<br>On/Off outputs short-cir-<br>cuited           | В     | One or more On/Off outputs<br>short-circuited                       | <ol> <li>Check that there is no short-<br/>circuit in the cabling or free-<br/>wheel diodes to valve coils Y3<br/>and Y4. The resistance when<br/>cold should be approx. 23<br/>Ohm.</li> <li>Change HVC</li> </ol>                                                                                                    |
| E135 HVC<br>generic error                                 | В     | HVC self-test does not work                                         | Try restarting a few times.<br>If this does not rectify the<br>problem, change TMC.<br><b>NOTE! Should normally</b><br><b>never occur. If E135 still logs,</b><br><b>this should be reported to the</b><br><b>service function at ATLET</b><br><b>AB</b>                                                                                                    |

| Error code indicating                     | Class          | Explanation                                                        | Control/Procedure                                                                                                    |
|-------------------------------------------|----------------|--------------------------------------------------------------------|----------------------------------------------------------------------------------------------------|
| E136 HVC<br>CAN bus                       | В              | Communication command from<br>ATC has not been received in<br>time | <ol> <li>If other CAN errors are<br/>logged, rectify these first.</li> <li>There may be an error on<br/>ATC, interference on the CAN<br/>bus, or play in the CAN bus<br/>connector ring.</li> </ol>                                                                                                    |
| E137 HVC<br>positive supply low           | Warn-<br>ing C | Positive logic supply is low                                       | Check that HVC receives<br>approx. 12V measured<br>between X22.1 and X22.4.<br>If not, check that TMC sends<br>12V from X6.16 loaded,<br>unloaded.<br>If the voltage rises unloaded it<br>may be HVC consuming too<br>much current, or alternatively<br>TMC that cannot drive the out-<br>put specified for 100mA. If<br>there is a voltage drop between<br>TMC and HVC, check the low-<br>resistance connection X6.16 to<br>X19.1 and from X19.1 to<br>X22.1, plus the minus side<br>K2.4- to X19.4 and from<br>X19.4 to X22.4. |
| E138 HVC<br>short-circuit in coil         | Warn-<br>ing C | Short-circuit in one or more On/<br>Off control units              | <ol> <li>Check that there is no short-<br/>circuit in the cabling or free-<br/>wheel diodes to valve coils Y3<br/>and Y4, or that one of the coils<br/>is speed short-circuited.</li> <li>The resistance when cold<br/>should be approx. 23 Ohm.</li> <li>Change HVC</li> </ol>                                                                                                    |
| E139 HVC<br>EEPROM error                  | С              | EEPROM set to default                                              | Log off and on, and note that<br>the error codes disappear from<br>the log book.                                                                                                    |
| E140 HVC<br>On/Off outputs not OK         | Warn-<br>ing C | On/Off outputs not OK                                              | <ol> <li>If there are other error logs<br/>in conjunction with this error,<br/>trouble shoot these first.</li> <li>Do same trouble shooting as<br/>for error codes E134 and E138.</li> </ol>                                                                                                    |
| E141 HVC<br>proportional output not<br>OK | Warn-<br>ing C | The proportional output is not<br>OK                               | This function is not used for<br>these truck models. If the error<br>still occurs, check that HVC<br>has not been connected incor-<br>rectly. If not, change HVC.                                                                                                    |
| E142 HVC<br>ff coils                      | Warn-<br>ing C | The proportional output is not<br>OK                               | This function is not used for these truck models.                                                                                                    |

Table 10.3

| Error code indicating                  | Class          | Explanation                         | Control/Procedure                                                                                                    |
|----------------------------------------|----------------|-------------------------------------|----------------------------------------------------------------------------------------------------|
| E143 HVC<br>CAN communication<br>error | Warn-<br>ing C | No response from HVC on<br>start-up | <ol> <li>If this error should occur in a<br/>PLL truck without HVC, first<br/>check that the truck is not<br/>incorrectly configured for the<br/>use of HVC.</li> <li>If TMC also reports error<br/>E100, trouble shoot for this<br/>error first.</li> <li>Check the CAN communi-<br/>cation connection between<br/>TMC and HVC</li> <li>Check that HVC is actually<br/>supplied correctly from TMC.<br/>It should be 12V, measured<br/>between contact X22.1 and<br/>X22.4</li> <li>If HVC is not supplied cor-<br/>rectly by TMC, TMC should<br/>be changed, otherwise change<br/>HVC.</li> </ol> |

Table 10.3

### Other trouble shooting

#### Main contactor does not close

There may be other reasons why the main contactor does not close. For this reason, start trouble shooting by rectifying the last logged primary error code.

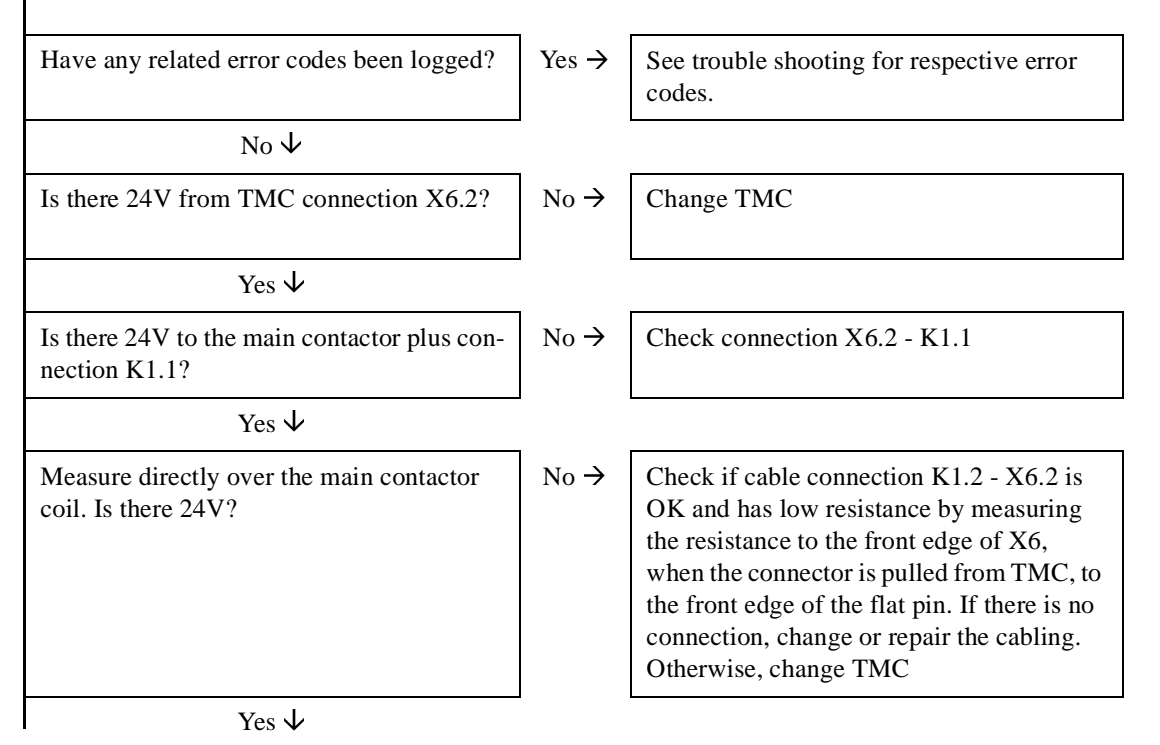

SERVICEMANUAL

### https://www.forkliftpdfmanuals.com/

| Replace contactor                                                                                                    |                        |                                                                                                    |
|----------------------------------------------------------------------------------------------------|------------------------|----------------------------------------------------------------------------------------------------|
|                                                                                                    |                        |                                                                                                    |
| *The normal cold contactor resistance is app                                                                            | orox. 30 oh            | m.                                                                                                    |
| The truck and ATC have total funct                                                                                      | tion loss              | – the display does not go on                                                                                                    |
| Is there 24V between F1 (between the large fuses) and the large pump contactor connection K2.4?                         | No →                   | Check the battery, battery plug, electrical panel plug and their connections.                                                                                                    |
| Yes ↓                                                                                                    | J                      |                                                                                                    |
| Is there 24V between insulation bolt X16<br>and the large pump contactor connection<br>K2.4?                            | No →                   | Check 7.5A fuse F3, and that there is 24V to one side of the fuse holder. Only measured with the fuse pulled out of the holder.                                                                                        |
| Yes $\checkmark$                                                                                                    | -                      |                                                                                                    |
| Is there 24V between X1.1 (the contact that connects to the steering arm) and the large pump contactor connection K2.4? | No →                   | Check that there is 24V on all the red/white<br>cable connections in connector X21. Either<br>there is a break or poor contact between<br>X16 and X21.1, in toggle X21.1 - X21.2,<br>or in the connection X21.2 - X1.1 |
| Yes $\checkmark$                                                                                                    |                        |                                                                                                    |
| Is there 24V between X1.1 and X1.5?                                                                                     | No →                   | Indicates break or poor connection in the blue minus cable between K2.4 and X1.5.                                                                                                    |
| Yes $\checkmark$                                                                                                    |                        |                                                                                                    |
| Open the steering arm head. Is there 24V between XJ10.1 and X1J10.5?                                                    | No →                   | Change the steering arm cabling, or repair.                                                                                                    |
| Yes ↓                                                                                                    | _                      |                                                                                                    |
| Change ATC.                                                                                                    |                        |                                                                                                    |
| NOTE! If the truck is equipped with a charge when X21 is toggled, the charge should be cl                               | er there ma<br>hanged. | ay be a fault on this. If the truck functions                                                                                                    |
| All minus cables = blue                                                                                                 |                        |                                                                                                    |
| All plus cables in machine housing = red/<br>white                                                                      |                        |                                                                                                    |
| All plus cables in steering arm = red                                                                                   |                        |                                                                                                    |
| NOTE! There may be an error on the display                                                                              | or display             | y cable                                                                                                    |
| Fuse                                                                                                    |                        |                                                                                                    |
|                                                                                                    |                        |                                                                                                    |
|                                                                                                    |                        |                                                                                                    |
|                                                                                                    |                        |                                                                                                    |
|                                                                                                    |                        |                                                                                                    |

The fuse for the drive motor (F1) is defective.

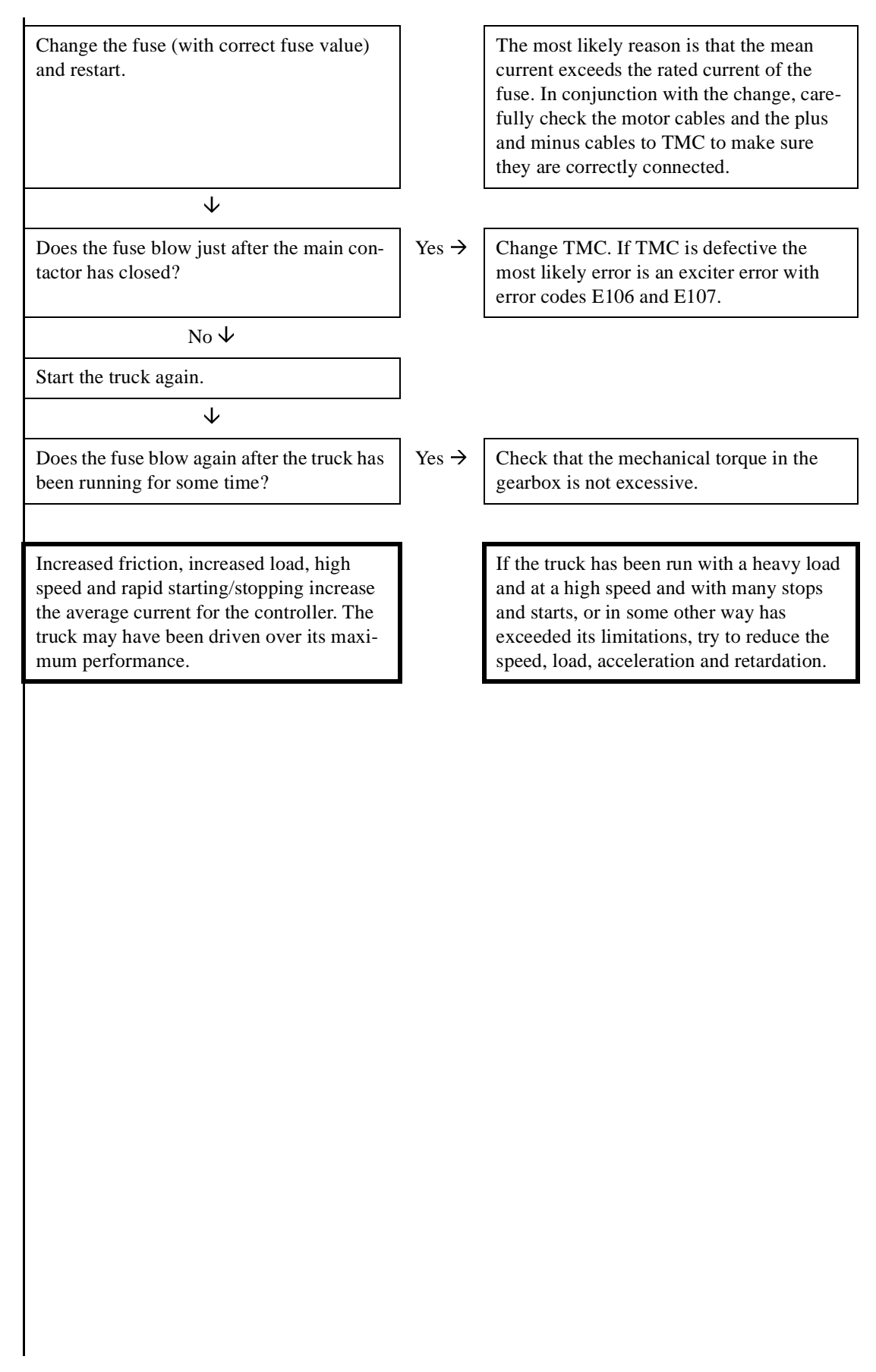

#### **Drive motor**

The drive motor only runs at low speed and with a ticking sound, or alternatively the motor does not start or runs irregularly with a low torque. TMC encoder error E118 is probably logged.

| Pull out contact X9 that connects to the drive motor. Is there 12V between pin X6.9 and X6.10 in TMC?                                                                                                    | No → | Pull out the contact X6 and check that the connections X6.9 - X9.1 and X6.10 - X9.4. If the cables are OK, change TMC.                                                                   |
|----------------------------------------------------------------------------------------------------|------|----------------------------------------------------------------------------------------------------|
| Yes V                                                                                                    |      |                                                                                                    |
| Is there 12V between pin 1 and 4 in contact X9?                                                                                                    | No → | Repair or change the cabling.                                                                                                    |
| Yes $\downarrow$                                                                                                    |      |                                                                                                    |
| Replace the contacts and measure the volt-<br>age between X6.10 and X6.19 at the same<br>time as the motor is run. An average value<br>of 4-6 volt should be read off when measur-<br>ing the DC. Ok?                                                                                                  | No → | Carefully check that the cabling connec-<br>tion between X6.19 and X9.2 is OK and<br>has a low resistance. If not, repair or<br>change the cabling, otherwise change the<br>drive motor. |
| Yes ↓                                                                                                    |      |                                                                                                    |
| Measure the voltage between X6.10 and X6.20 at the same time as the motor is run.<br>An average value of 4-6 volt should be read off when measuring the DC. Ok?                                                                                                    | No → | Carefully check that the cabling connec-<br>tion between X6.20 and X9.3 is OK and<br>has a low resistance. If not, repair or<br>change the cabling, otherwise change the<br>drive motor. |
| Yes $\checkmark$                                                                                                    |      |                                                                                                    |
| An oscilloscope is required for further trouble shooting to determine whether the pulses from the motor sensor bearing are OK and 90 degrees out of phase. The error can either be in the motor or in TMC. Try the motor if it has low insulation resistance to the chassis. Otherwise start with TMC. |      |                                                                                                    |
|                                                                                                    |      |                                                                                                    |

#### **Drive function**

The drive function does not work in one or two directions.

|                                                                                                    | _                          |                                                                                                    |
|----------------------------------------------------------------------------------------------------|----------------------------|----------------------------------------------------------------------------------------------------|
| NOTE! If the brakes are applied and cor-<br>rectly adjusted they will hold the truck in<br>spite of full modulation. For this reason,<br>always check if the controller is working. It<br>can be heard as a slight humming sound. | No →<br>Reset<br>the truck | Check that the safety switch has not temporarily jammed. If the error remains it will not be possible to restart the truck, and the question about the safety switch will still be in the display. Check also that the modulation from ATC works from approx. 2.5V in neutral position to close to 5V when driving in the direction of the forks, and close to 0V when driving in the opposite direction to the forks. Recalibrate if necessary.<br>There may be an error on the brake switch. Check that the brake switch has not jammed by checking the input for this via the test menu. The switch is normally open when the arm is between its upper and lower position. If there is 24V on TMC contact X5.3 the controller will not modulate and the brake will not be power actuated. Check also that the brake open switch functions as it should do. The switch should normally be closed when the brake is not disconnected, and there should be 24V to TMC contact X5.8. If not, check the cabling and switch. |
| Yes $\checkmark$<br>Reset the truck                                                                                                    |                            |                                                                                                    |
| Is there 24V to brake contact X7 when the truck is manoeuvred?                                                                                                    | No →                       | Check that there is 24V on the brake<br>switch contact X4.3 when the arm is in<br>drive position. Check also that there is a<br>connection between X4.3 and X7.1. If not,<br>repair or change the cabling, or alterna-<br>tively change brake switch S9 if this does<br>not work.                                                                                                    |
| Yes $\checkmark$                                                                                                    | _                          |                                                                                                    |
| There is either a mechanical or an electrical<br>fault in the brake. The resistance should be<br>approx. 23 Ohm. Test if the brake functions<br>if it is released from the motor. If not,<br>change the brake.                    |                            |                                                                                                    |
| NOTE! The brake switch input is tested durin<br>not, a message is given to release up the arm                                                                                                    | ng every ne<br>before driv | ew start to ensure that it closes to X5.3. If it ving is permitted.                                                                                                    |

#### High temperature in drive motor E122

If other error codes are logged, rectify these first. The drive motor may have become overheated because it has been run over its performance level for a long period. Check motor and gearbox.

Is the warning also given when the motor is cold?

Yes  $\downarrow$ 

Check that the cabling connection between X6.8 and X9.5 is OK and has low-resistance, and do the same for X6.13 and X9.6. If not, repair or change the cabling. If the cabling is OK there is a fault on the temperature sensor, and error code E126 has probably been logged. The temperature sensor resistance at room temperature should be approx. 940 ohm, with increased resistance at rising temperature. This means that a cable break or a break in the sensor causes a max temperature alarm. The temperature sensing can be temporarily removed by connecting an external resistance of 1 kohm 1/2u. To repair the temperature sensing the motor must be cooled.

 $\downarrow$ 

Did this solve the problem? If not, change TMC.

No  $\rightarrow$  The truck may have been driven over its maximum performance. There may be a fault on the motor or gearbox. Reduce the drive performance temporarily.

For information on temperature log, see "Temperature Log" on page 10.27.

#### The drive motor looses power and the speed slowly drops.

High temperature in drive controller, error code E121 may be logged. A warning text is normally shown in the display.

TMC starts to module down the motor current linearly at 75°C to stop completely at 100°C. If the error occurs with a cold controller there is probably an error on the TMC internal temperature monitoring. If other error codes are logged, start the trouble shooting by rectifying these first. Otherwise, change the controller.

 $No \rightarrow$ 

Check that the fan that cools TMC is working as it should and that the cooling fins on TMC are not blocked by dust and dirt. OK?

Check the fan cabling and that there is 24V to the fan. Otherwise, change the fan and clean up dust and dirt.

Yes  $\psi$ 

| Run the truck for an extended period in raised position and without load. Does the temperature in the controller still go over 75°C?                      | No →                                                                                                    | The truck may have been driven over its maximum performance. Try to reduce the speed, load, acceleration and retardation. |  |
|----------------------------------------------------------------------------------------------------|----------------------------------------------------------------------------------------------------|----------------------------------------------------------------------------------------------------|--|
| Yes V                                                                                                    | _                                                                                                    |                                                                                                    |  |
| Try to confirm if there is something that is<br>increasing the torque, such as worn or jam-<br>ming gearbox, and if the motor is working<br>normally. OK? | No →                                                                                                    | Rectify the gearbox or change the motor.                                                                                  |  |
| Yes ↓                                                                                                    | -                                                                                                    |                                                                                                    |  |
| Change TMC                                                                                                    | ]                                                                                                    |                                                                                                    |  |
| For information on temperature log, see "Temperature Log" on page 10.27.<br>Lowering of the forks does not work                                           |                                                                                                    |                                                                                                    |  |
| Does ATC read the input(s) in the menu<br>"test inputs"? See, "Monitor menu" on<br>page 10.22                                                             | No →                                                                                                    | Check that the pushbutton closes at<br>approx. 5V to ATC. Check also that 5V is<br>available, otherwise change ATC.       |  |
| Yes V                                                                                                    | J                                                                                                    |                                                                                                    |  |
| Is there 24V over the valve coil during low-<br>ering?                                                                                                    | No →                                                                                                    | Test the cable connection between X6.11<br>and X2.1 and between X6.12 and Y2.2. If<br>OK, change TMC.                     |  |
| Yes ↓                                                                                                    | J                                                                                                    |                                                                                                    |  |
| Check that there is no break in the valve<br>coil. A normal resistance value is approx.<br>39 ohm. If not, change coil.                                   |                                                                                                    |                                                                                                    |  |
| If the truck is a PSD, see also the trouble sho                                                                                                    | ooting for s                                                                                                    | traddle lift.                                                                                                    |  |
| NOTE! If other pushbuttons for the hydraulic<br>button, the lowering is stopped. "Release cor                                                             | c function and the function of the function of | are actuated at the same time as the lowering<br>nes up in the display.                                                   |  |
|                                                                                                    |                                                                                                    |                                                                                                    |  |
|                                                                                                    |                                                                                                    |                                                                                                    |  |
|                                                                                                    |                                                                                                    |                                                                                                    |  |
|                                                                                                    |                                                                                                    |                                                                                                    |  |
|                                                                                                    |                                                                                                    |                                                                                                    |  |

#### Lifting of the forks does not work

NOTE! Certain trucks are equipped with end position stop. Before trouble shooting, temporarily set this option to "no". If this solves the problem the top position switch should be checked in accordance with the trouble shooting chart for this.

| Does the lift contactor actuate without the pump running?                                                                                                    | No → | Check that the inputs for lift are read by<br>ATC in the "inputs" menu in the test menu.<br>If not, check that the pushbuttons work and<br>close when actuated. Check that the push-<br>buttons receive approx. 5V from ATC. If<br>not, change ATC. Check that there is not a<br>break to pump contactor K2 by checking<br>the cabling, and that there is not a break in<br>the connector coil.<br>If there is +24 V to the contactor with B- as<br>reference and the contactor still does not<br>pull, change TMC. |
|----------------------------------------------------------------------------------------------------|------|----------------------------------------------------------------------------------------------------|
| Yes $\psi$                                                                                                    | _    |                                                                                                    |
| Is the fuse F2 intact?                                                                                                    | No → | Change the fuse.                                                                                                    |
| Yes ↓                                                                                                    | I    |                                                                                                    |
| Check that 24V goes to the motor terminal.<br>OK?                                                                                                    | No → | The contact tips do not seem to conduct.                                                                                                    |
| Yes $\downarrow$                                                                                                    |      |                                                                                                    |
| Check the brushes to the hydraulic unit,<br>and that they are rest against the commuta-<br>tor. OK?                                                                            | No → | Change the brushes, or adjust.                                                                                                    |
| Yes V                                                                                                    |      |                                                                                                    |
| Change unit                                                                                                    |      |                                                                                                    |
|                                                                                                    |      |                                                                                                    |
| If the pump runs and the forks still do not<br>lift there may be a fault in the hydraulics, a<br>pump fault, or incorrectly connected<br>hydraulic hoses.                      |      |                                                                                                    |
|                                                                                                    |      |                                                                                                    |
| NOTE! Remember to reset the option for end position switch lift if the truck is equipped with this.                                                                            |      |                                                                                                    |
| If the truck is a PSD, see also the trouble shooting for straddle lift.                                                                                                    |      |                                                                                                    |
| NOTE! If the battery is below 20% the lift stop will be actuated. Charge the battery.                                                                                          |      |                                                                                                    |
| NOTE! If other pushbuttons for the hydraulic function are actuated at the same time as the lifting button, the lifting is stopped. "Release controls" comes up in the display. |      |                                                                                                    |
|                                                                                                    |      |                                                                                                    |
|                                                                                                    |      |                                                                                                    |

#### The top position switch for lifting does not function

If the truck is equipped with top position switch for lifting this must normally be closed to enable lifting. The switch function can be checked in "Monitor menu" on page 10.22

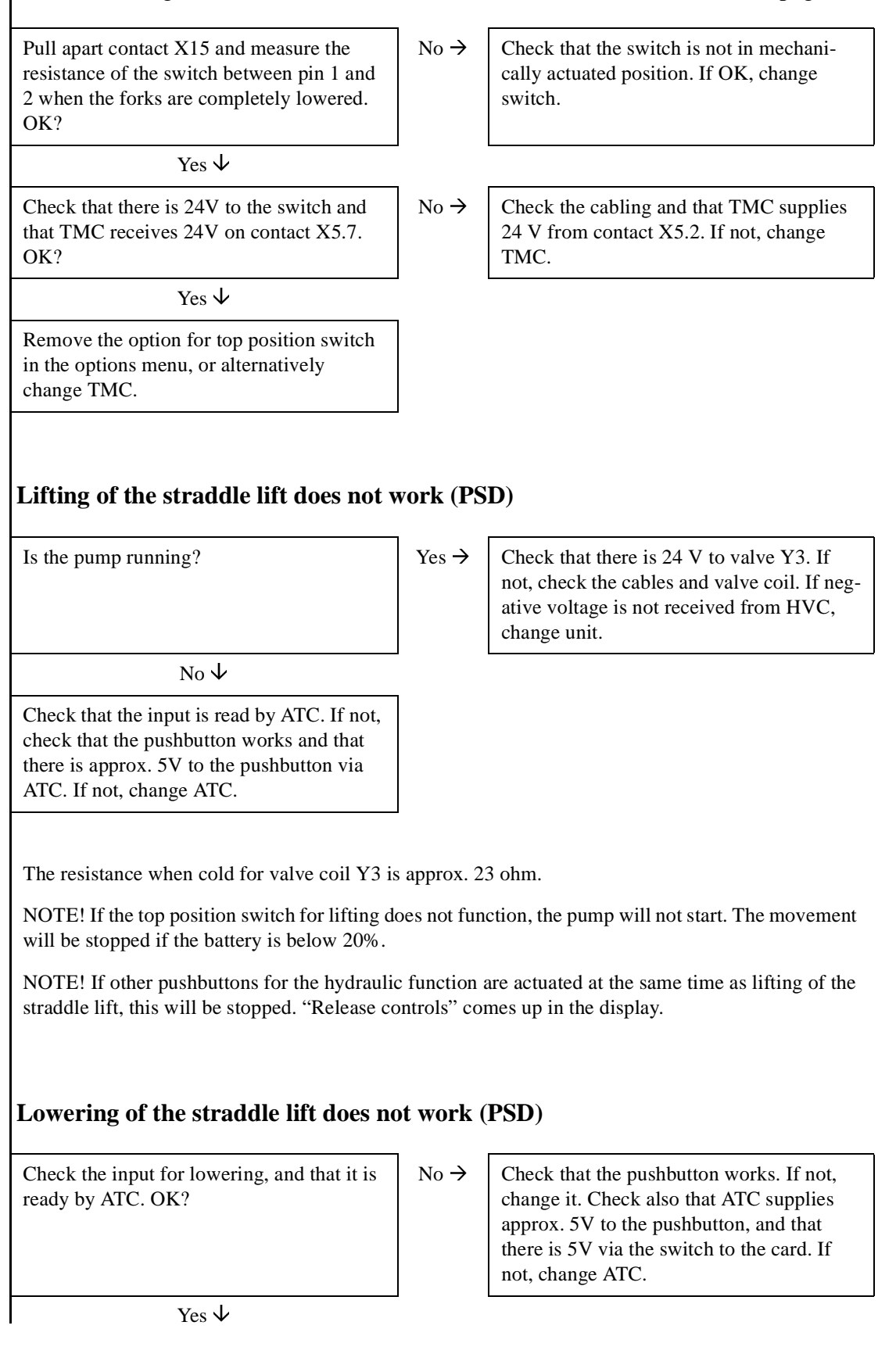

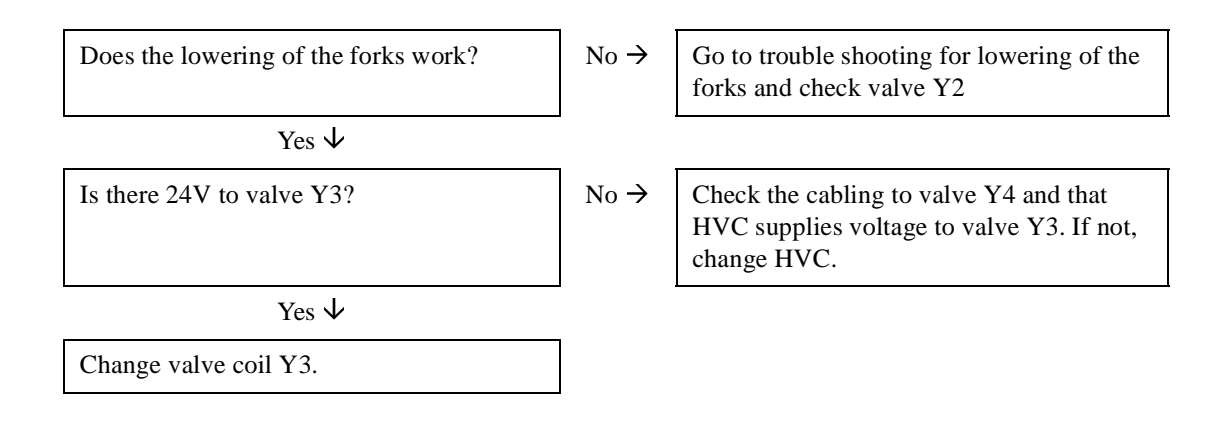

NOTE! If valve Y3 does not open the lifting of the straddle lift will not work either.

NOTE! If valve Y2 does not open it will not be possible to lower the forks or lower the straddle lift.

NOTE! The resistances when cold for valve Y2 are approx. 39 ohm, and for Y3 and Y4 approx. 23 ohm.

NOTE! If other pushbuttons for the hydraulic function are actuated at the same time as the lowering button for the straddle lift, the lowering of the straddle lift will be stopped. "Release controls" comes up in the display.

#### Tiller-up drive does not work

| Is the input read by ATC? (Can be checked<br>in "Monitor menu" on page 10.22)                                          | No → | Check that the pushbutton switches, other-<br>wise change pushbutton. Check that the<br>ATC supplies approx. 5 V to the pushbut-<br>ton. If not, change ATC.             |
|----------------------------------------------------------------------------------------------------|------|----------------------------------------------------------------------------------------------------|
| Yes $\downarrow$                                                                                                    |      |                                                                                                    |
| Measure if there is 24 V to relay K4 over<br>the coil between K4.86 and K4.85. OK?                                     | No → | Check the arm cabling, and up to the relay.<br>If defective, change cabling. Check that<br>ATC supplies 24 V between pin 3 and 4 in<br>contact XJ11. If not, change ATC. |
| Yes $\downarrow$                                                                                                    |      |                                                                                                    |
| Does relay K4 disconnect 24 V on connection K4.87?                                                                     | No → | Change relay.                                                                                                    |
| Yes ↓                                                                                                    |      |                                                                                                    |
| Does relay K4 disconnect 24 V to the brake<br>switch contact connection X4.3 when the<br>arm is in its upper position? | No → | Check cable connection K4.87 - X4.3.<br>Probably a break or poor contact.                                                                                                |
| Yes $\downarrow$                                                                                                    |      |                                                                                                    |
| Check that 24V goes to the brake contact X7.1. If not, check the cabling.                                              |      |                                                                                                    |

### No hydraulic operations work (PSD)

The pump runs for lifting operations but no hydraulic operations function. The truck can be driven.

| Check that HVC is set to "ON". Is it? (Föor more info, see section Switch off HVC.)                                                                                     | No → | Set HVC to "ON".                                                                                                    |
|----------------------------------------------------------------------------------------------------|------|----------------------------------------------------------------------------------------------------|
| Yes $\downarrow$                                                                                                    |      |                                                                                                    |
| Is HVC supplied with voltage? There<br>should be possible to measure 24 V<br>between X22.2 and X22.4, and there<br>should be 12 V between X22.1 and X22.4.<br>Is there? | No → | If 24V is lacking, check the cabling. If<br>12 V is lacking, check the cabling and that<br>TMC actually supplies HVC with 12 V. If<br>not, change TMC. |
| Yes $\checkmark$                                                                                                    |      |                                                                                                    |
| Does HVC supply 24V to the valve coils Y3 and Y4 from contact X23.7?                                                                                                    | No → | Change HVC.                                                                                                    |
| Yes ↓                                                                                                    |      |                                                                                                    |
| Check that the cabling is not damaged and<br>that there is no break between X23.8 and<br>Y3.2 or between X23.4 and Y4.2. OK?                                            | No→  | Change or repair the cabling.                                                                                                    |
| Yes ↓                                                                                                    |      |                                                                                                    |
| Change HVC.                                                                                                    |      |                                                                                                    |
|                                                                                                    |      |                                                                                                    |

# Appendix 1, Summary menu tree

In the following section, Appendix 1, menu trees (version 2.23) can be found for the menus listed below:

- Menu tree, Local menu
- Menu tree, Atlet menu
- Menu tree, Monitor menu
- Menu tree, Reset menu
- Menu tree, Language
- Menu tree, TRAC

# 10 PLL/PSD with original tillerhead

# INTRODUCTION

Within the ZAPIMOS family, the AC0 controller respectively is the model suited for the control of 0.7 kW to 2.5kW motors. It has been expressively designed for battery electric traction. It is fit for electric pallet-trucks, golf cars, utility cars, etc.

# **Specification**

# **Technical Data**

Table 10.1

| Three-phase-current controller, including | <ul> <li>Microprocessor control</li> <li>proportional electric braking of the traction motor incl. regeneration to the battery</li> <li>CAN-BUS*- Interface</li> </ul> |
|-------------------------------------------|----------------------------------------------------------------------------------------------------|
| Motor type                                | 3-phase-AC*-asynchronous motor                                                                                                    |
| Nominal battery voltage                   | 24V, 36V or 48V                                                                                                    |
| Nominal motor capacity                    | 0,7 kW bis 2,5 kW                                                                                                    |
| Operating frequency                       | 8 kHz                                                                                                    |
| min./max. ambient operating temperature   | - 30 °C bis + 40 °C                                                                                                    |
| max. controller operating temperature     | + 75 °C                                                                                                    |
| Protection class                          | IP 54                                                                                                    |

#### Table 10.2

| Туре         | max. current with Booster<br>(10 seconds) | max. current<br>(2 minutes) |
|--------------|-------------------------------------------|-----------------------------|
| AC0 24V 150A | 165A                                      | 150A                        |

The AC0-Controllers are available in two versions:

Version Standard (serial communication between controller and MDI, Plug C)

Version MDI PRC (CAN-BUS-communication between controller and MDI, Plug A)

## **Block Diagram**

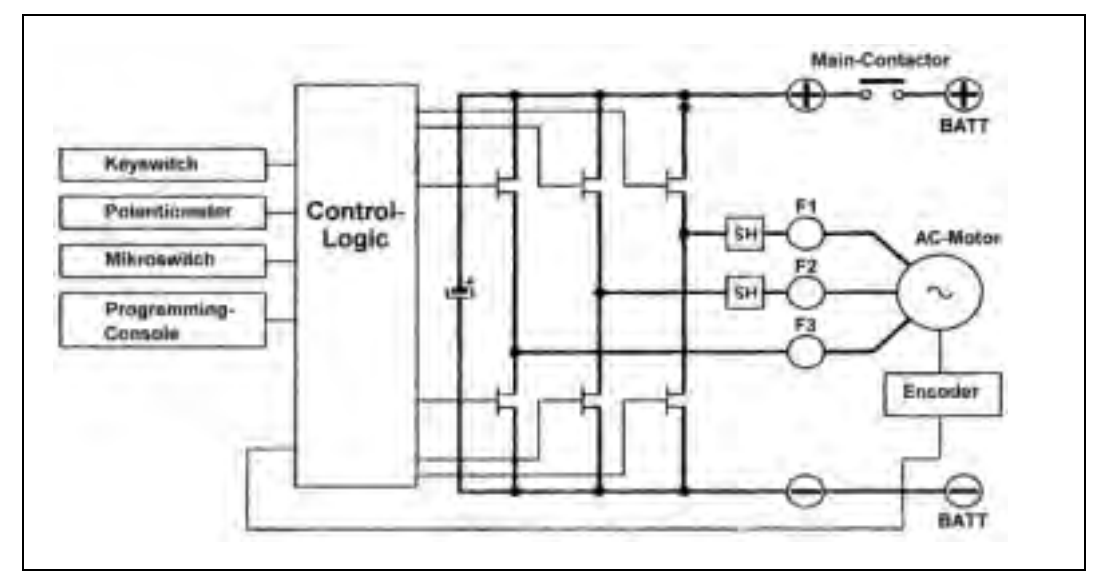

Figure 10.1 Block Diagram

# **Operation Elements**

### Potentiometer

A potentiometer with three connectors is to be used. The useful signal at the CPOT (B10) input ranges from 0 to 10V. The potentiometer's resistance must fall within 500 Ohms and 10 kOhms. At lower values B11/B12 is overloaded.

#### Connecting to the potentiometer to the controller

(Connection between controller and tillerhead)

The drawing opposite shows the voltage CPOT increasing from 0 Volt to MAX from both directions.

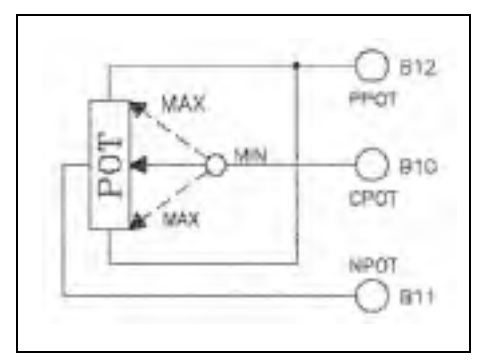

Figure 10.2 CPOT Voltage

Alternatively another potentiometer with a supply voltage of 12V and a load of 1,5mA to 30mA can be connected. For further values please refer to section 2.1 (PPOT, NPOT,

CPOT). To facilitate reading this manual, the term "potentiometer" has been exclusively used.

With the help of a programming console the potentiometer can be automatically acquisitioned and the minimum and maximum value of the useful signal is saved for both directions of travel. This function chiefly serves for compensating any possible mechanical asymmetries and tolerances of the potentiometer.

The equipment considers the process to have been unsuccessful if the signals do not reach a minimum voltage of 3V.

## Speed-Feedback

The control of the motor torque is speed feedback based. The speed detector is an incremental encoder designed as a motor bearing.

The speed sensor used in the Atlet C-Series is powered by 12 Volt (A9 = ENC +, A10 = ENC -). The speed signal input of the controller is ENC A (A19) and ENC B (A20).

# **Protection Features**

### **Polarity Inversion**:

In order not to damage the controller wiring is to be made exactly to the diagram. To protect from any polarity inversion and for disconnecting the controller from the battery a master contactor being controlled by the logic is installed. The logic itself is internally protected against polarity inversion.

### **Connection Errors:**

All inputs are protected against connection errors. The output for controlling the master contactor can be maximum loaded with 2A and has been protected against overloading and short-circuits.

### Thermal Protection:

Should the chopper temperature exceed  $+75^{\circ}$ C the maximum current is reduced in proportion to the thermal increase. At  $+100^{\circ}$ C the system is shut off.

### Ambient Influences:

The controller is dust- and splash-proofed; protection class IP 54.

### Low Battery Charge:

If the battery charge is too low the maximum current is reduced to half of the default value.

### Protection against accidental start up:

To start the machine a precise sequence of operations must be adhered to. The direction selector must not be actuated until the key switch has been switched on and the tiller arm's micro switch or the seat switch has been closed.

### **Uncontrolled Movements:**

The main contactor will not close if: -the power unit does not work -the logic does improperly work

-a micro switch has been actuated or is stuck

-the target value does not fall below the saved minimum value by 1V

# **Thermal Considerations**

- The heat generated by the power block must be dissipated. For this to be possible the compartment must be ventilated and the heatsink materials ample.
- The thermal energy dissipated by the power block module varies and is dependent on the current drawn and the application. Abnormal ambient air temperatures should be considered. In situations where either ventilation is poor or heat exchange is difficult, forced air ventilation should be used.

# **Electrical Connections**

# **Control Connectors**

The assignment of the control connectors depends on the control's type (standard or MDI PRC) and the input programming (options).

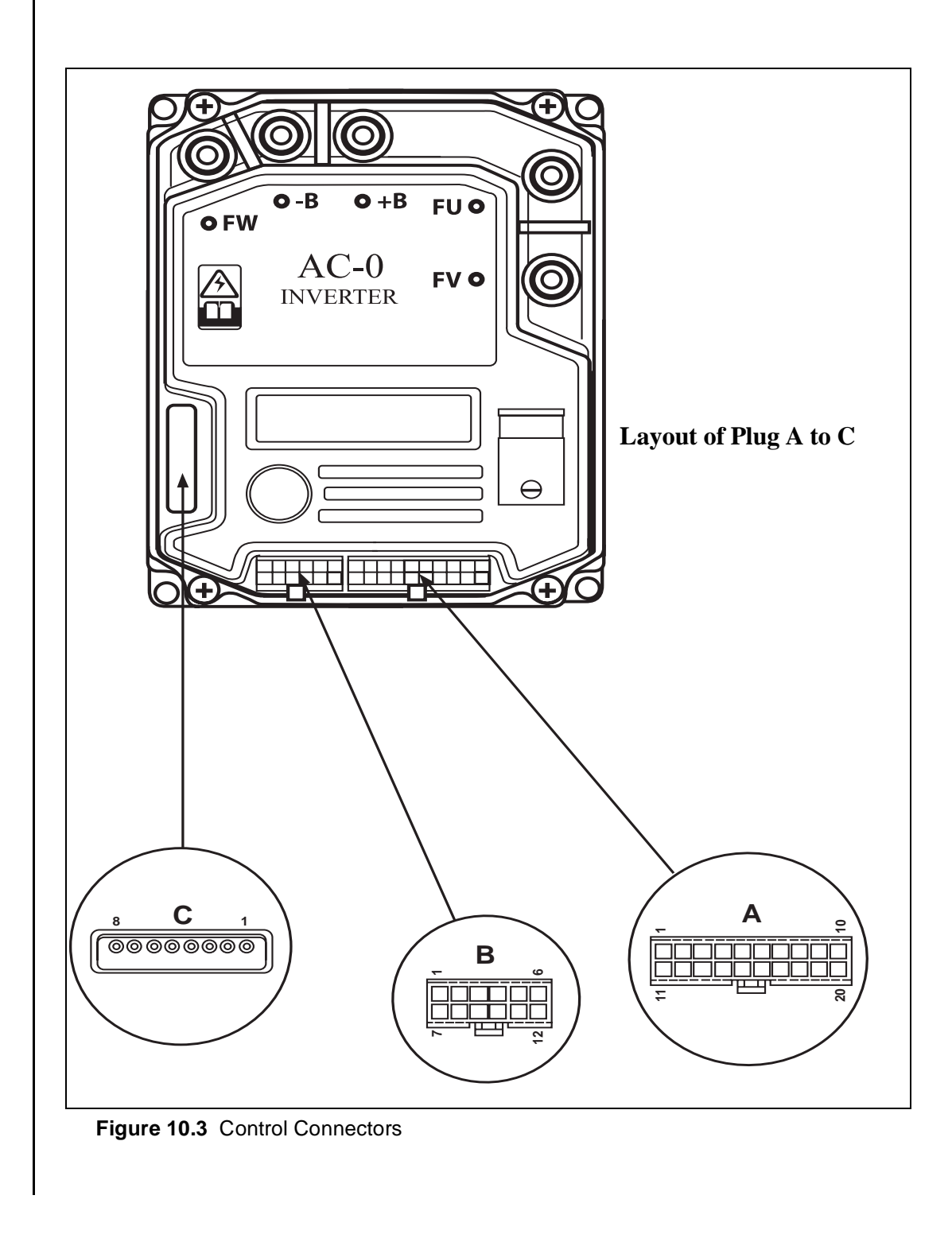

### **Port Description**

Table 10.3 Port Description

| PIN | Function         | Description                                                                                                    |
|-----|------------------|----------------------------------------------------------------------------------------------------|
| A1  | NLC              | Minus output of main contactor coil                                                                                                    |
| A2  | PLC,<br>PEB/PHYD | Plus output of main contactor<br>coil or magnetic brake, or posi-<br>tive of steering aid contactor<br>respectively                           |
| A3  | NBRAKE/<br>NHYD  | Minus output of magnetic brake<br>coil, or steering aid contactor<br>respectively (depending on AUX<br>OUTPUT #1 option);<br>max. current 3 A |
| A4  | NPC              | Minus output of pump contactor                                                                                                    |
| A5  | PPC, PEV         | Plus output of pump contactor coil and lowering valve                                                                                         |
| A6  | NEV              | Minus output of lowering valve coil                                                                                                    |
| A7  | CAN-L            | Low* level voltage of CAN-<br>BUS interface (CAN LOW; I/O)                                                                                    |
| A8  | NPOTB            | Minus output of brake pedal potentiometer (-Batt)                                                                                             |
| A9  | ENC +            | Plus voltage supply of incremen-<br>tal speed encoder                                                                                         |
| A10 | ENC -            | Minus voltage supply of incre-<br>mental speed encoder                                                                                        |
| A11 | HM/<br>PEV (+B)  | Output of external hour meter, or<br>plus output of magnetic valve on<br>the MDI PRC; (battery voltage -<br>max. current 3A)                  |
| A12 | -BATT            | -Battery                                                                                                    |
| PIN | Function                       | Description                                                                                                    |
|-----|--------------------------------|----------------------------------------------------------------------------------------------------|
| A13 | TempSensor<br>or<br>SR1/HB     | <ul> <li>AC-0: Minus input (analog or digital)</li> <li>AC-1: Plus input (only digital)</li> <li>Only AC-0: analog input: temperature sensor traction motor SET INPUT #1 = Level 0</li> <li>or</li> <li>Input: micro-switch speed reduction: 1 (creep 1); function is active if no pos. voltage is supplied (SET INPUT #1 = Level 1 option)</li> <li>respectively</li> <li>Input: micro-switch handbrake; the traction drive is shut off if no pos. voltage is supplied (SET INPUT #1 = Level2 option)</li> </ul>                                                              |
| A14 | SR2/<br>BACK FORW/<br>LIFT AUX | Version Standard:<br>Input: micro-switch speed<br>reduction 2 (creep 2); the func-<br>tion is active if no pos. voltage is<br>supplied (SET INPUT #2 =<br>PRESENT option)<br>respectively<br>Input: micro-switch backing for-<br>ward travel; the function is active<br>if pos. voltage is supplied / NOC<br>function (voltage must be sup-<br>plied to A15!) (SET INPUT #2 =<br>OPTION #1)<br><u>Version MDI PRC:</u><br>Input: additional lift, Lifting<br>(drives pump contactor and valve<br>3 on the MDI PRC); the function<br>is active if pos. voltage is sup-<br>plied |

Table 10.3 Port Description

| PIN | Function                       | Description                                                                                                    |
|-----|--------------------------------|----------------------------------------------------------------------------------------------------|
| A15 | SR3/<br>BACK BACKW/<br>LOW AUX | Version Standard:<br>Input: micro-switch speed reduc-<br>tion 3 (creep 3); the function is<br>active if no pos. voltage is sup-<br>plied (SET INPUT #3 =<br>PRESENT option)                     |
|     |                                | or                                                                                                    |
|     |                                | Input: micro-switch backing<br>reverse travel; the function is<br>active if no pos. voltage is sup-<br>plied/NCC function (no voltage<br>must be supplied to A14) (SET<br>INPUT #3 = OPTION #1) |
|     |                                | <u>Version MDI PRC:</u><br>Additional lift, Lowering (drives<br>the lowering valve (A5/A6) and<br>valve 3 on the MDI PRC); the<br>function is active if pos. voltage<br>is supplied             |
| A16 | +12                            | Voltage supply for MDI PRC, if applicant; max. current 100mA                                                                                                    |
| A17 | CAN-H                          | High* level voltage of CAN-<br>BUS interface (CAN HIGH; I/O)                                                                                                    |
| A18 | СРОТВ                          | Input: brake pedal potentiometer<br>wiper or Lift /Lower<br>(only version MDI PRC); useful<br>signal from 0V to 10V                                                                             |
| A19 | ENC A                          | Phase A incremental speed<br>encoder                                                                                                    |
| A20 | ENC B                          | Phase B incremental speed encoder                                                                                                    |
|     |                                |                                                                                                    |
| B1  | KEY                            | Input: key switch (batt. positive<br>in series with controller current<br>fuse and key switch)                                                                                                  |
| B2  | СМ                             | Output: voltage supply positive for connected micro-switches                                                                                                    |
| B3  | TILLER/SEAT                    | Input: tiller arm micro-switches<br>or seat (release)<br>(depends on setting of TILLER<br>SWITCH option); the function<br>is active if pos. voltage is sup-<br>plied                            |

#### Table 10.3 Port Description

#### Table 10.3 Port Description

| PIN | Function                     | Description                                                                                                    |
|-----|------------------------------|----------------------------------------------------------------------------------------------------|
| B4  | H&S                          | Input: micro-switch ,,Hard &<br>Soft" (speed red., change of<br>acceleration and brake parame-<br>ters, release independent of<br>TILLER/SEAT – B3 Input); the<br>function is active is pos. voltage<br>is supplied                                                                                                    |
| B5  | BACKWARD                     | Input: micro-switch reverse<br>travel; the function is active if<br>pos. voltage is supplied                                                                                                    |
| B6  | FORWARD                      | Input: micro-switch forward<br>travel; the function is active if<br>pos. voltage is supplied                                                                                                    |
| B7  | BELLY/<br>BRAKE/<br>EX HYDRO | Option SET INPUT #4 =<br>BELLY:<br>Input: micro-switch quick inversion (dead man belly switch);<br>The function is active is pos.<br>voltage is supplied (QUICK INV<br>LOGIC = OPTION #1)respectivelyThe function is active if no pos.<br>voltage is supplied and BACK-<br>WARD (B5) is simultaneously<br>active<br>(QUICK INV LOGIC =<br>OPTION #2)orOption SET INPUT #4 =<br>BRAKE:<br>Input micro-switch brakes (brak-<br>ing pedal); the function is active<br>is pos. voltage is supplied<br>respectivelyOption SET INPUT #4 = EX<br>HYDRO:<br>Input: steering pressure switch<br>for activating the steering aid;<br>the function is active if pos. volt- |
| B8  | LOWERING                     | age is supplied                                                                                                    |
|     |                              | (drives lowering valve (A5/A6);<br>with MDI PRC, valve 4 on the<br>MDI PRC is additionally<br>driven); the function is active if<br>pos. voltage is supplied                                                                                                    |

#### Table 10.3 Port Description

| PIN | Function    | Description                                                                                                    |
|-----|-------------|----------------------------------------------------------------------------------------------------|
| В9  | LIFTING     | Input: micro-switch Lifting<br>(drives pump contactor; with<br>MDI PRC valve 4 on the MDI<br>PRC is additionally driven); the<br>function is active if pos. voltage<br>is supplied |
| B10 | СРОТ        | Input: Drive potentiometer<br>wiper; useful signal from 0V<br>(minimum speed) to 10V (maxi-<br>mum speed)                                                                          |
| B11 | NPOT        | Input: Drive potentiometer nega-<br>tive (monitored)                                                                                                    |
| B12 | РРОТ, РРОТВ | Input: Drive potentiometer posi-<br>tive <u>and</u> output brake pedal<br>potentiometer positive (+10V;<br>Last > 1 kOhm)                                                          |
|     |             |                                                                                                    |
| C1  | PCLRXD      | Plus of serial interface receiver                                                                                                    |
| C2  | NCLRXD      | Minus of serial interface receiver                                                                                                    |
| C3  | PCLTXD      | Plus of serial interface transmit-<br>ter                                                                                                    |
| C4  | NCLTXD      | Minus of serial interface trans-<br>mitter                                                                                                    |
| C5  | GND         | Minus voltage supply of pro-<br>gramming console                                                                                                    |
| C6  | +12         | Plus voltage supply of program-<br>ming console                                                                                                    |
| C7  | FLASH       | Is externally connected to C8 for<br>"Flash Memory" programming<br>purposes (optional)                                                                                             |
| C8  | FLASH       | Is externally connected to C7 for<br>"Flash Memory" programming                                                                                                    |

## **Encoder Connector (Incremental Speed Encoder)**

The AC0 logic card can be configured for several encoders. The standard type of incremental speed encoder used for Atlet gives out 32 pulses each rpm at a power supply voltage of 12 Volt.

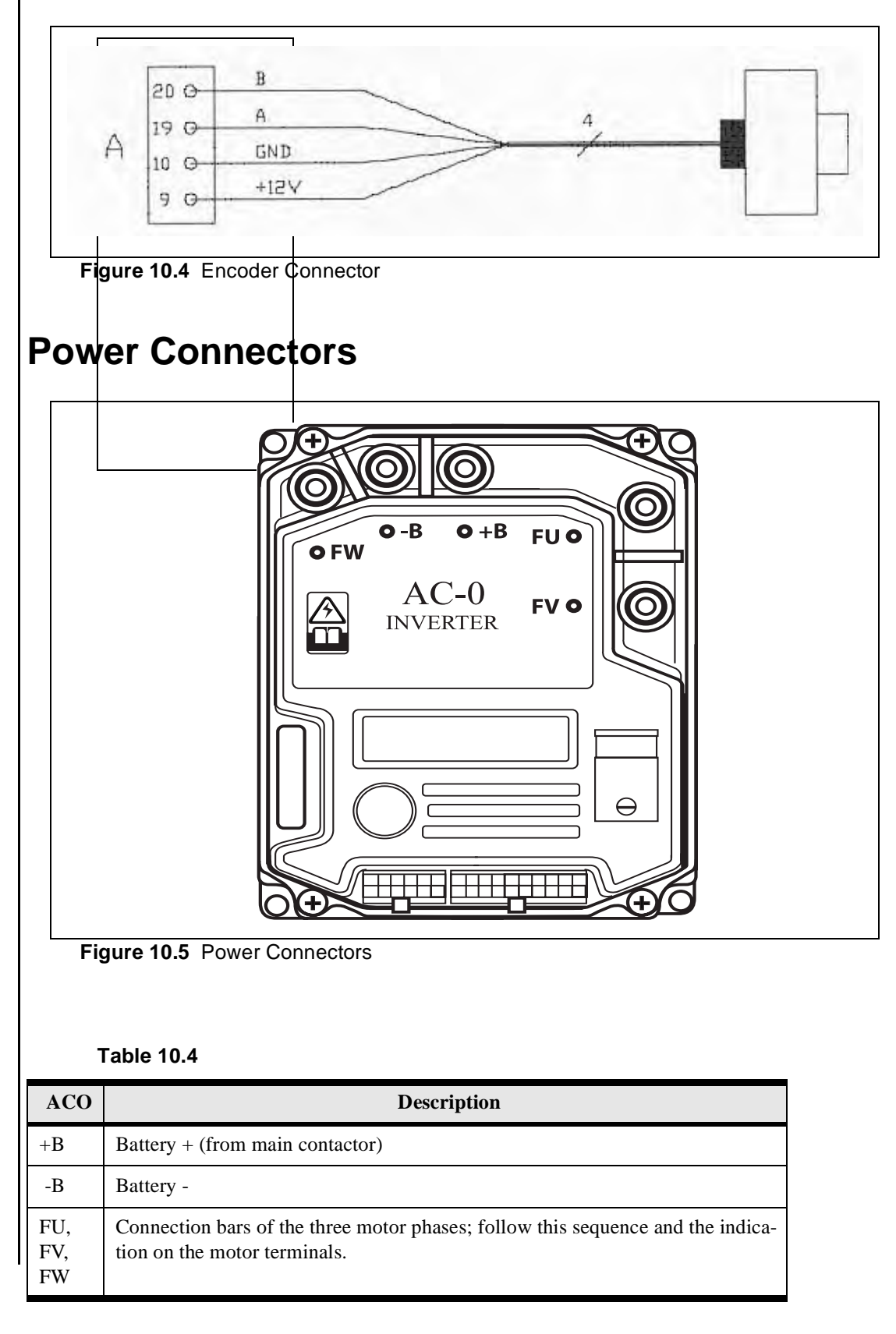

## **Programming Setup - using Programming Console**

## The ZAPI - Programming Console

The controller is configured and the various parameters are set using the programming console. The console is connected to the C connector of the ACO.

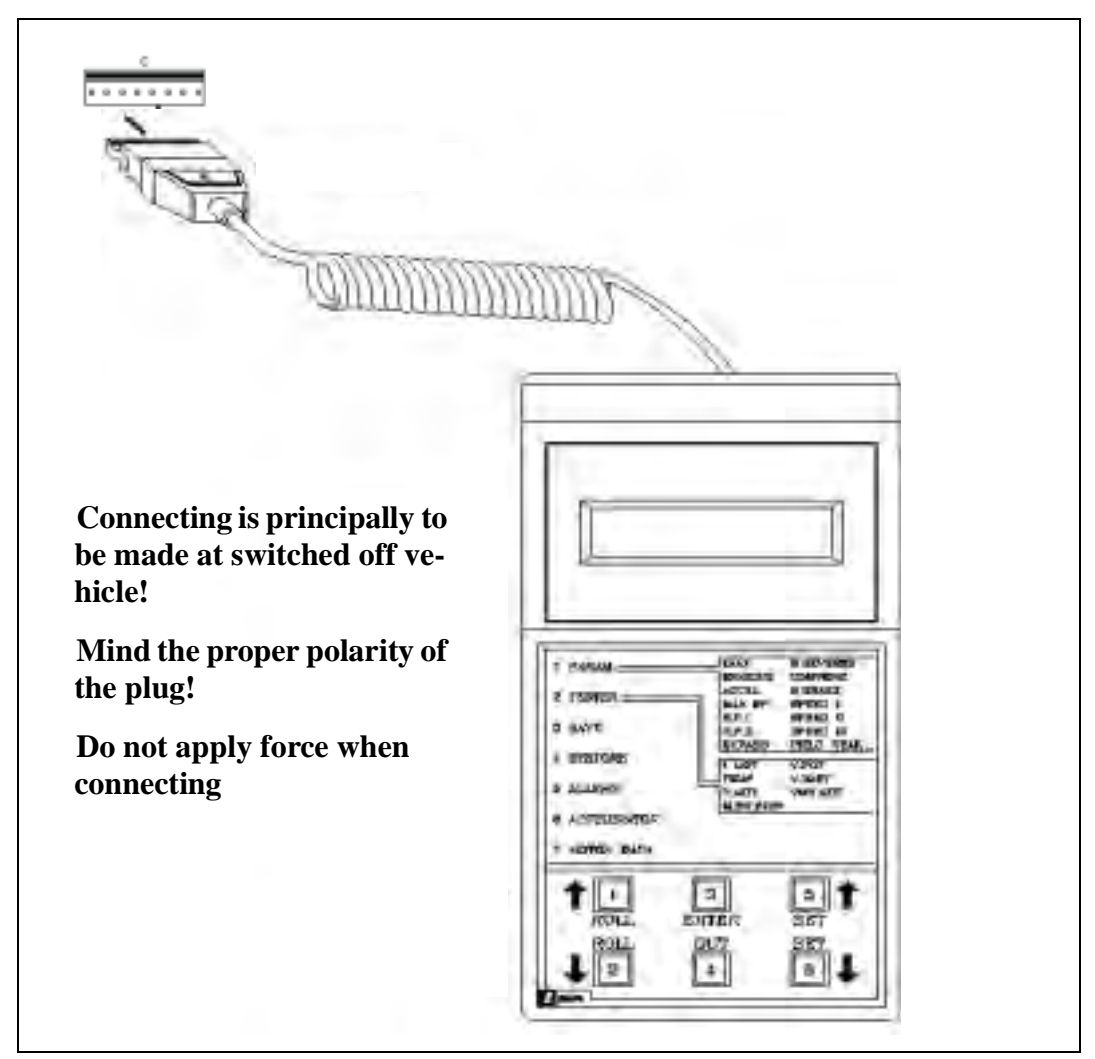

Figure 10.6 Zapi Programming Console

#### Handling

When switching on the console, the info menu displays the:

Type of control

Program release

Nominal voltage

Maximum current

Hour meter

By pressing 1+5 (ROLL UP + SET UP) the configuration menu is called.

By pressing 3 (ENTER) the main menu is accessed.

Pressing 1 and 2 (ROLL) allows for paging within the menu.

By pressing 3 (ENTER) and 4 (OUT) the current submenu is accessed or quitted respectively.

Pressing 5 and 6 (SET) allows for making the desired settings.

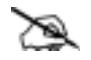

### <u>Note!</u>

Programming the AC0 control requires a console type "ULTRA", release 3.02 or higher.

# Overview on the console functions when connected to an AC0 $\,$ - Standard MDI $\,$ -

|          | I                                                                                                    | Main Menu                                                                                                    | AC0 ZAPI Vx.xx         | <                                                                                                    |
|----------|----------------------------------------------------------------------------------------------------|----------------------------------------------------------------------------------------------------|------------------------|----------------------------------------------------------------------------------------------------|
|          |                                                                                                    |                                                                                                    | 24V 150A 0000          | 0 Configuration Menu                                                                                                    |
| DULY ACO | ACCELE<br>RELEAS<br>INVRS E<br>PEDAL<br>SPEED<br>BRAKE<br>MAX SP<br>CUTBAC<br>CUTBAC<br>CUTBAC<br>CUTBAC<br>CUTBAC<br>CUTBAC<br>CUTBAC<br>CUTBAC<br>CUTBAC<br>NAXIMU<br>INCHINC<br>INCHINC<br>AUXILIA<br>BATTER<br>MOTOR<br>VOLTAG<br>FREQUE<br>ENCODE<br>SLIP VA<br>COS FI<br>CURREN<br>BATTER<br>BATTER<br>BATTER<br>BATTER<br>BATTER<br>BATTER<br>BATTER<br>BATTER<br>BATTER<br>BATTER<br>BATTER<br>BATTER<br>BATTER<br>BATTER<br>BATTER<br>BATTER<br>BATTER<br>BATTER<br>BATTER<br>BATTER<br>BATTER<br>BATTER<br>BATTER<br>BATTER<br>BATTER<br>BATTER<br>BATTER<br>BATTER<br>CURREN<br>BATTER<br>BATTER<br>BATTER<br>BATTER<br>CURREN<br>BATTER<br>BATTER<br>BATTER<br>CURREN<br>BATTER<br>CURREN<br>BATTER<br>CURREN<br>BATTER<br>BATTER<br>CURREN<br>BATTER<br>BATTER<br>CURREN<br>BATTER<br>CURREN<br>BATTER<br>CURREN<br>BATTER<br>BATTER<br>BATTER<br>CURREN<br>BATTER<br>CODE<br>SLIP VA<br>COS FI<br>CURREN<br>BATTER<br>BATTER<br>BATTER<br>BATTER<br>CURREN<br>BATTER<br>BATTER<br>BATTER<br>CURREN<br>BATTER<br>BATTER<br>BATTER<br>BATTER<br>BATTER<br>BATTER<br>BATTER<br>BATTER<br>BATTER<br>BATTER<br>CURREN<br>BATTER<br>BATTER<br>BA | R DELAY<br>E BRAKING<br>BRAKING<br>BRAKING<br>BRAKING<br>LIMIT BRK<br>CUTBACK<br>PEED FORW<br>PEED BACK<br>CK SPEED 1<br>CK SPEED 2<br>CK SPEED 3<br>JTBACK<br>ENCY CREEP<br>JM CURRENT<br>S SPEED<br>G TIME<br>RY TIME<br>Y VOLTAGE<br>VOLTAGE<br>IE BOOSTER<br>INCY<br>R<br>LUE<br>JT RMS<br>Y CURRENT<br>Y CURRENT<br>Y CURRENT<br>Y CHARGE<br>ITWE<br>TEMPRATURE<br>RATOR<br>PEDAL POT<br>SWITCH<br>SWITCH<br>SWITCH 1<br>CK SWITCH 1<br>CK SWITCH 1<br>CK SWITCH 1<br>CK SWITCH 3<br>CK SWITCH 1<br>CK SWITCH 3<br>CK SWITCH 1<br>CK SWITCH 3<br>CK SWITCH 1<br>CK SWITCH 1<br>CK SWITCH 3<br>CK SWITCH 1<br>CK SWITCH 3<br>CK SWITCH 3<br>C | SET MODEL -            | CONNECTED TO (0-255)<br>TILLER SWITCH (HANDLE/SEAT)<br>SET INPUT #1 (LEVEL = 0 / 1 / 2)<br>SET INPUT #2 (PRESENT/OPTION #1)<br>SET INPUT #3 (PRESENT/OPTION #1)<br>SET INPUT #4 (BELLY/BRAKE/EX HYD)<br>HOUR COUNTER (RUNNING/KEY ON)<br>BATTERY CHECK(0/1/2/3)<br>HYDRO KEY ON (ON/OFF)<br>STOP ON RAMP ( ON/OFF)<br>AUX OUTPUT #1 (HYDRO CONT/<br>BRAKE/EX HYDRO)<br>PEDAL BRAKING (ANALOG/DIGITAL/<br>NONE)<br>QUICK INVERSION (BELLY/TIMED/<br>NONE)<br>QUICK INVERSION (BELLY/TIMED/<br>NONE)<br>AUX VOLTAGE #1 (%)<br>PERFORMANCE (OPTION#1/OPTION#2)<br>QUICK INV LOGIC (OPTION#1/OPTION#2)<br>QUICK INV LOGIC (OPTION#1/<br>OPTION#2)<br>MOT. PHASE EXCH. (ON/OFF)<br>SET POT BRK MIN<br>SET POT BRK MAX<br>MOTOR OVERTEMP (ONLY AC0)<br>SET MOTOR TEMP (ONLY AC0)<br>SET BATTERY<br>THROTTLE 0 ZONE<br>THROTTLE 1 ZONE<br>THROTTLE Y ZONE<br>ADJUSTMENT #01<br>LOAD HM FROM MDI<br>CHECK UP DONE<br>CHECK UP TYPE |
|          |                                                                                                    | 32                                                                                                    | models restorable (mo  | odel, options, Parameter)                                                                                                    |
| ALARMS   |                                                                                                    | 52                                                                                                    | t of the last 5 stored | alarms                                                                                                    |
| PROGRAM  |                                                                                                    | Tea                                                                                                    | ch-In of the potention | neter signal                                                                                                    |
| MOTOR D  | ATA –                                                                                                    | not                                                                                                    | available              | -                                                                                                    |
| Figure 1 | ата –<br><b>D.7</b>                                                                                                    | not                                                                                                    | available              |                                                                                                    |

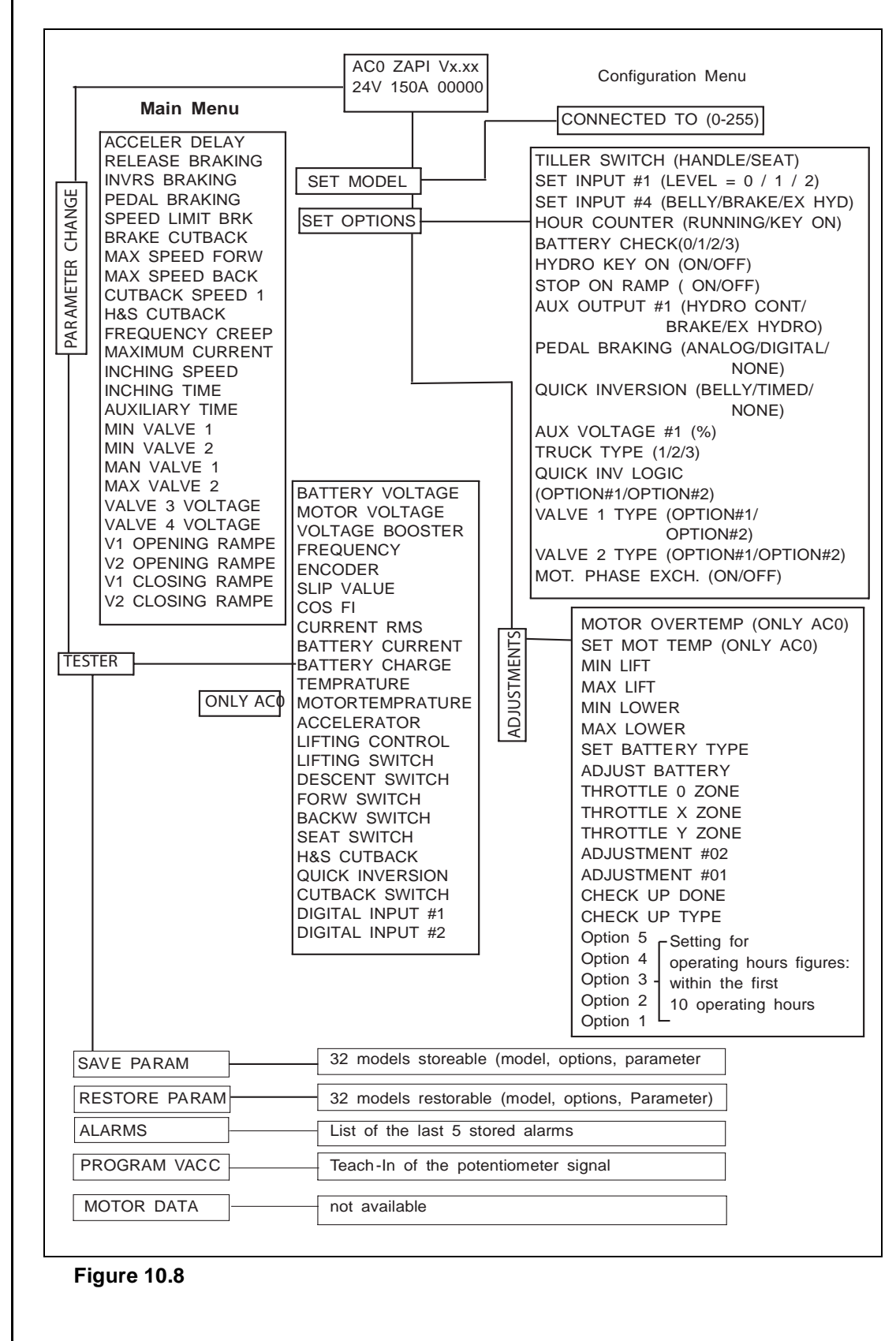

Overview on the Console functions when connected to an AC0 - MDI PRC -

## **Configuration of Options (SET OPTIONS)**

Setting the options determines the functionality of certain input and outputs as well as certain functions of the controller.

| Table 10.5 | Configuration | of Options |
|------------|---------------|------------|
|            | Configuration | or options |

| TILLER<br>SWITCH:                             | HANDLE    | To the input B3 there is a tiller arm micro-switch connected; the travel direction must not be selected until this micro-switch has been closed; as soon as it is reopened, the system shuts off the traction drive.                                             |
|-----------------------------------------------|-----------|----------------------------------------------------------------------------------------------------|
|                                               | SEAT      | To the input B3 there is a seat switch connected; the travel direc-<br>tion must not be selected until the seat switch has been closed;<br>when it is reopened, the system will not shut off the traction<br>drive until the expiry of a short follow-up period. |
| SET INPUT #1:                                 | LEVEL = 0 | Only for AC-0: To the input A13 the traction motor's analog<br>temperature sensor has been connected (KTY-83);<br>Setpoint for message:<br>MOTOR TEMPERATURE                                                                                                    |
|                                               | LEVEL = 1 | To the input A13 a micro-switch for reducing the speed has been connected (NCC); the function is active when the switch is open.                                                                                                    |
|                                               | LEVEL = 2 | To the input A13 a micro-switch for the handbrake has been connected; the traction drive is released when the switch is closed.                                                                                                    |
| <b>SET INPUT #2:</b> (only Standard version)  | PRESENT   | To the input A14 a micro-switch for reducing the speed has been connected (NCC); the function is active when the switch is open.                                                                                                    |
|                                               | OPTION #1 | To the input A14 a micro-switch for the forward backing has<br>been connected; when the switch is closed, the vehicle travels<br>for a set period and at a set speed in forward direction.                                                                       |
| SET INPUT #3:<br>(only Standard ver-<br>sion) | PRESENT   | To input A15 a micro-switch for reducing the speed (NCC) has been connected; the function is active if the switch is open.                                                                                                    |
|                                               | OPTION #1 | To input A15 a< micro-switch for backward backing has been connected; if the switch is open the vehicle travels for a set period and at a set speed in reverse direction                                                                                         |
| SET INPUT #4:                                 | BELLY     | To input B7 a dead man belly switch for emergency reverse has<br>been connected; the function is active if the switch is closed.                                                                                                    |
|                                               |           |                                                                                                    |

|                                                           | BRAKE         | To input B7 a micro-switch for braking (brake pedal) has been connected; the function is active if the switch is closed.                                                                                     |
|-----------------------------------------------------------|---------------|----------------------------------------------------------------------------------------------------|
|                                                           | EX HYDRO      | To input B7 a steering pressure switch for activating the steering<br>aid has been connected; the function is active if pos. voltage is<br>applied.                                                          |
|                                                           |               |                                                                                                    |
| HOUR<br>COUNTER:                                          | KEYON         | The internal hour meter runs as soon as the controller has been switched on.                                                                                                    |
|                                                           | RUNNING       | The internal hour meter runs if the vehicle is driven or electrically slowed down or a hydraulic function is executed.                                                                                       |
|                                                           |               |                                                                                                    |
| BATTERY<br>CHECK:                                         | 0             | The battery charging level is monitored, however, no warning will be issued.                                                                                                    |
|                                                           | 1             | The battery charging level is monitored; if the battery level is only 10% an alarm is issued and lifting is no longer possible.                                                                              |
|                                                           | 2             | The battery charging level is monitored; if the battery level is only 10%, an alarm is issued; the maximum drive speed is reduced to 25%.                                                                    |
|                                                           | 3             | The battery charging level is monitored; if the battery level is only 10% an alarm is issued; the maximum drive speed is reduced to 25% and lifting is no longer possible.                                   |
|                                                           |               |                                                                                                    |
| HYDRO KEY<br>ON:                                          | ON            | Not used with Atlet products                                                                                                    |
| (only if AUX<br>OUTPUT #1 =<br>HYDRO CONT<br>or EX HYDRO) | OFF           | Not used with Atlet products                                                                                                    |
|                                                           |               |                                                                                                    |
| STOP ON RAMP:                                             | ON            | The truck is electrically held during a stop on a ramp for the time set under parameter AUXILIARY TIME. Then, the behaviour of the truck depends on the programming of the AUX OUTPUT #1 option (see table). |
|                                                           | OFF           | The truck will not be electrically held if stopped on a ramp.                                                                                                    |
|                                                           |               |                                                                                                    |
| AUX OUTPUT<br>#1:                                         | BRAKE         | Output A3 drives the magnetic brake.                                                                                                    |
| (also see table<br>OUTPUT #1)                             | HYDRO<br>CONT | Not used with Atlet products                                                                                                    |
|                                                           |               |                                                                                                    |

 Table 10.5
 Configuration of Options

|                                             | EX HYDRO  | Not used with Atlet products                                                                                                    |
|---------------------------------------------|-----------|----------------------------------------------------------------------------------------------------|
|                                             |           |                                                                                                    |
| PEDAL BRAK-<br>ING:                         | ANALOG    | Not used with Atlet products                                                                                                    |
|                                             | DIGITAL   | Not used with Atlet products                                                                                                    |
|                                             | NONE      | If no brake pedal with potentiometer and/or micro-switch is con-<br>nected to the controller.                                                                      |
|                                             |           |                                                                                                    |
| QUICK INVER-<br>SION:                       | NONE      | No emergency reverse function is carried out.                                                                                                    |
| (only if option<br>SET INPUT #4 =<br>BELLY) | TIMED     | If the dead man belly switch is actuated, the system slows down<br>the truck and accelerates in the reverse direction for a certain<br>period of time.             |
|                                             | BELLY     | If the dead man belly switch is actuated, the system slows down<br>the truck and accelerates in the reverse direction until the belly<br>switch is released again. |
|                                             |           |                                                                                                    |
| AUX VOLTAGE<br>#1:                          | %         | Voltage with which the main contactor's coil and the magnetic valve are triggered (% Vbatt); a low voltage reduces the input at the coil.                          |
|                                             |           |                                                                                                    |
| PERFOR-<br>MANCE:                           | OPTION #1 | The acceleration and braking parameters are set in a way ensur-<br>ing normal drive behaviour.                                                                     |
| (only Standard ver-<br>sion)                |           |                                                                                                    |
|                                             | OPTION #2 | The acceleration and braking parameters are set in a way to meet more aggressive drive behaviour.                                                                  |
|                                             |           |                                                                                                    |
| TRUCK TYPE:                                 | 1         | Hydraulic functions Standard                                                                                                    |
| version)                                    | 2         | Not used with Atlet products                                                                                                    |
|                                             | 3         | Not used with Atlet products                                                                                                    |
|                                             |           |                                                                                                    |
| QUICK INV<br>LOGIC:                         | OPTION #1 | Emergency reverse is started if pos. voltage is applied to input B7 (BELLY).                                                                                       |
| (only if option<br>SET INPUT #4 =<br>BELLY) | OPTION #2 | Emergency reverse is started if pos. voltage is applied to input<br>B7 (BELLY) and input B5 (BACKWARD) is active at the same<br>time.                              |

 Table 10.5
 Configuration of Options

10.86

| Table 10.5 | Configuration of | Options |
|------------|------------------|---------|
|------------|------------------|---------|

| VALVE 1 TYPE:          | OPTION #1 | Valve 1 on the MDI PRC is an ON/OFF-type valve.                                                |
|------------------------|-----------|------------------------------------------------------------------------------------------------|
|                        |           |                                                                                                |
| (only MDI PRC version) | OPTION #2 | Not used with Atlet products                                                                   |
|                        |           |                                                                                                |
| VALVE 2 TYPE:          | OPTION #1 | Valve 2 on the MDI PRC is an ON/OFF-type valve.                                                |
|                        |           |                                                                                                |
| (only MDI PRC version) | OPTION #2 | Not used with Atlet products                                                                   |
| MOT. PHASE<br>EXCH.    | ON        | The motor phases for the drive motor are switched. Currently used for the Sauer/Danfoss motor. |
|                        | OFF       | Currently used for the Kordel motor.                                                           |

#### AUX OUTPUT #1

| Table 10.6 ⊺ | able AUX OUTPUT#1 |
|--------------|-------------------|
|--------------|-------------------|

| AUX<br>OUTPUT<br>#1 | STOP<br>ON<br>RAMP | Output A3                                                 | Behaviour on a slope                                                                                                    |
|---------------------|--------------------|-----------------------------------------------------------|----------------------------------------------------------------------------------------------------|
| BRAKE               | ON                 | -Drives the coil of a electromagnetic brake.              | The truck is electrically held when stopped on a slope; when the time set at the "Auxiliary Time" parameter is elapsed, the brake is applied and the 3-phase bridge is released. <b>Do not use this combination if the negative brake is not installed.</b>                                                                |
| BRAKE               | OFF                | -Drives the coil of a electromagnetic brake.              | The truck is not electrically held when stopped on a slope, but comes down very slowly; when the time set at the "auxiliary time" parameter is elapsed, the magnetic brake is applied and the 3-phase bridge is opened. <b>Do not use this combination if the</b> negative brake (e.g. a magnetic brake) is not installed. |
| HYDRO<br>CONT       | ON                 | -Drives the coil of a<br>hydraulic<br>steering contactor. | The truck is electrically held when stopped on a slope; when the time set at the "auxiliary time" parameter is elapsed, the truck comes down very slowly, till the flat is reached.                                                                                                    |
| HYDRO<br>CONT       | OFF                | -Drives the coil of a<br>hydraulic<br>steering contactor. | The truck is not electrically held when stopped on a slope, but comes down very slowly till the flat is reached.                                                                                                    |
| EX<br>HYDRO         | ON                 | -Drives the coil of a<br>hydraulic<br>steering contactor. | The truck is electrically held when stopped on a slope; when the time set at the "auxiliary time" parameter is elapsed, the truck comes down very slowly, till the flat is reached.                                                                                                    |
| EX<br>HYDRO         | OFF                | -Drives the coil of a<br>hydraulic<br>steering contactor. | The truck is not electrically held when stopped on a slope, but comes down very slowly till the flat is reached.                                                                                                    |

#### <u>Configuration SET OPTIONS with Programming con-</u> <u>sole:</u>

- 1. Info menu
- 2. Simultaneously press ROLL UP + SET UP to access the configuration menu.
- 3. The SET MODEL menu is displayed.
- 4. Select the SET OPTIONS menu via ROLL UP or ROLL DOWN.
- 5. The SET OPTIONS menu is displayed.
- 6. Press ENTER to access the menu.
- 7. The first menu item is displayed.
- 8. ROLL UP and ROLL DOWN allows for scrolling through the various menu options.
- 9. A new menu item is displayed.
- 10. SET UP and SET DOWN allow for changing the settings.
- 11. The new settings are displayed.
- 12. When all options have been set as desired press OUT to quit the menu.
- 13. You are prompted to confirm your changes.
- 14. ENTER saves the changes; OUT undoes them.
- 15. The menu title SET OPTIONS is displayed again.
- 16. Select a new menu via ROLL UP or ROLL DOWN or return to the info menu by pressing OUT.

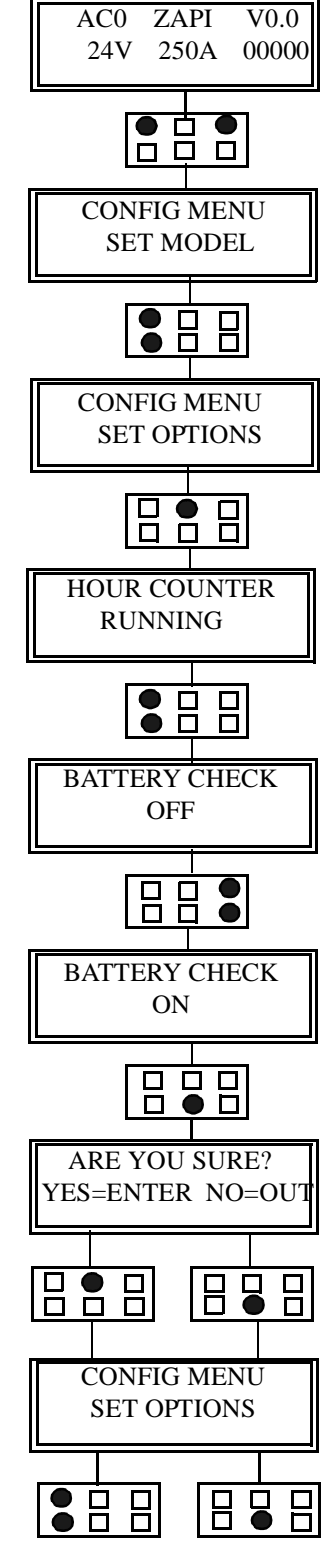

## **Calibration (ADJUSTMENTS)**

 Table 10.7
 Callibration (Adjustments)

| SET POT BRK MIN<br>(only Standard version) | Not used with Atlet products                                                                                                    |
|--------------------------------------------|----------------------------------------------------------------------------------------------------|
|                                            |                                                                                                    |
| SET POT BRK MAX<br>(only Standard version) | Not used with Atlet products                                                                                                    |
|                                            |                                                                                                    |
| MOTOR OVERTEMP                             | Setpoint for issuing MOTOR TEMPERATURE error message;<br>Only alarm message is issued, no reduction                                                                                                    |
| SET MOT TEMP                               | The motor temperature sensed by the controller is synchronized with<br>the actual motor temperature. This may become necessary if e.g. the<br>temperature sensor has not been mounted into the winding                                                                      |
| MIN LIFT<br>(only MDI PRC version)         | Minimum value of the lifting potentiometer<br>Not used with Atlet products                                                                                                    |
| Programming:                               | Select respective menu option; the currently saved value is displayed;<br>press ENTER; actuate the "Lifting" lever just as much as required for<br>the micro-switch to close and the displayed voltage to reach its lowest<br>value; then press OUT; press ENTER to save    |
|                                            |                                                                                                    |
| MAX LIFT<br>(only MDI PRC version)         | Maximum value of the lifting potentiometer<br>Not used with Atlet products                                                                                                    |
| Programming:                               | Select respective menu option; the currently saved value is displayed;<br>press ENTER; actuate the "Lifting" lever just as much as required for<br>the micro-switch to close and the displayed voltage to reach its high-<br>est value; then press OUT; press ENTER to save |
|                                            |                                                                                                    |
| MIN LOWER<br>(only MDI PRC version)        | Minimum value of the lowering potentiometer<br>Not used with Atlet products                                                                                                    |
| Programming:                               | Select respective menu option; the currently saved value is displayed;<br>press ENTER; actuate the "Lowering" lever just as much as required<br>for the micro-switch to close and the displayed voltage to reach its<br>lowest value; then press OUT; press ENTER to save   |
|                                            |                                                                                                    |

| MAX LOWER<br>(only MDI PRC version) | Maximum value of the lowering potentiometer<br>Not used with Atlet products                                                                                                    |
|-------------------------------------|----------------------------------------------------------------------------------------------------|
| Programming:                        | Select respective menu option; the currently saved value is displayed;<br>press ENTER; actuate the "Lowering" lever just as much as required<br>for the micro-switch to close and the displayed voltage to reach its<br>highest value; then press OUT; press ENTER to save |
|                                     |                                                                                                    |
| SET BATTERY TYPE                    | Setting of battery nominal voltage                                                                                                    |
| Programming:                        | Select respective menu option; set battery nominal voltage using SET UP or SET DOWN button.                                                                                                    |
|                                     |                                                                                                    |
| ADJUST BATTERY                      | The battery voltage sensed by the controller is synchronized with the actual battery voltage. This may become necessary if e.g. the voltage drop on the supply voltage cable (key switch) is relatively high.                                                              |
| Programming:                        | Select respective menu option; set correct battery voltage via SET UP or SET DOWN button, The voltage is measured on the key switch input by means of a multimeter.                                                                                                    |
|                                     |                                                                                                    |
| THROTTLE 0 ZONE                     | Dead zone at the beginning of the target value curve (see graph)                                                                                                    |
| Programming:                        | Select respective menu option; enter desired value via SET UP or SET DOWN.                                                                                                    |
|                                     |                                                                                                    |
| THROTTLE X POINT                    | Changes the characteristic of the target value curve (see graph)                                                                                                    |
| Programming:                        | Select respective menu option; set desired value via SET UP or SET DOWN.                                                                                                    |
|                                     |                                                                                                    |
| THROTTLE Y POINT                    | Changes the characteristic of the target value curve (see graph)                                                                                                    |
| Programming:                        | Select respective menu option; set desired value via SET UP or SET DOWN.                                                                                                    |

 Table 10.7
 Callibration (Adjustments)

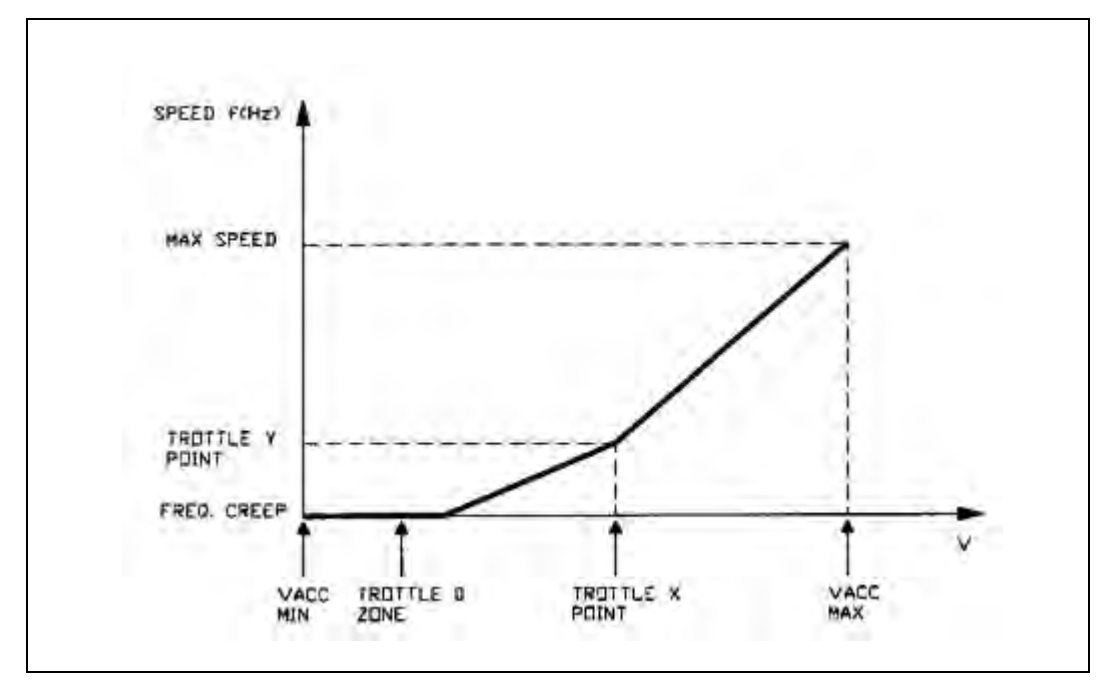

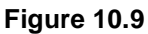

#### Note!

×3

The VACC MIN and VACC MAX values are assessed via the PROGRAM VACC function.

Table 10.8

| ADJUSTMENT #01                              | Upper limit value of battery discharge table (see graph)<br>Corresponds to setpoint of 100% after 90% capacity available.                                                                                                 |
|---------------------------------------------|----------------------------------------------------------------------------------------------------|
| Programming:                                | Select respective menu option; set desired value via SET UP or SET DOWN.                                                                                                    |
|                                             |                                                                                                    |
| ADJUSTMENT #02                              | Lower limit value of battery discharge table (see graph)<br>Corresponds to setpoint of 20% on 10% capacity available.                                                                                                    |
| Programmng:                                 | Select respective menu option; set desired value via SET UP or SET DOWN.                                                                                                    |
| LOAD HM FROM MDI<br>(only Standard version) | Parameter LOAD HM FROM MDI = ON transmits the current MDI<br>hour counter to the controller. The data are then considered as current<br>operating hours by the controller (e.g. if the controller has been<br>exchanged). |
| CHECK UP DONE                               | Reset current maintenance interval                                                                                                    |
| CHECK UP TYPE                               | See below                                                                                                    |

If needed, a maintenance interval can be defaulted and set via parameter CHECK UP TYPE:

#### Table 10.9 CHECK UP TYPE

| CHECK UP TYPE         | After 300 hs:<br>Alarm | After 340 hs:<br>red. speed | After 380 hs:<br>Truck stops |
|-----------------------|------------------------|-----------------------------|------------------------------|
| NONE = Basic settings | No                     | No                          | No                           |
| OPTION 1              | Yes                    | No                          | No                           |
| OPTION 2              | Yes                    | Yes                         | No                           |
| OPTION 3              | Yes                    | Yes                         | Yes                          |

If option CHECK UP TYPE has not been set to NONE the message CHECK UP NEED-ED (AL 99 on MDI) will be displayed on the console after 300 hours. Depending on the speed reduction settings, the truck will be stopped after further 40 or 80 hours.

(Intervals or hours and functions depend on software in use!)

#### **Calibration with the programming console:**

- 1. Info menu
- 2. Simultaneously press ROLL UP + SET UP to access the configuration menu.
- 3. The SET MODEL menu is displayed.
- 4. Select ADJUSTMENT menu via ROLL UP or ROLL DOWN.
- 5. The ADJUSTMENT menu is displayed.
- 6. Press ENTER to access the menu.
- 7. The first menu option is displayed.
- 8. ROLL UP and ROLL DOWN allow for scrolling through the various menu options.
- 9. A new menu option is displayed.
- 10. Make settings as described above.
- 11. If settings are complete, press OUT to quit the menu.
- 12. You are prompted to confirm the changes.
- 13. Press ENTER to save the changes or OUT to ondo.
- 14. The title of the ADJUSTMENT menu is displayed again.
- 15. Select a new menu via ROLL UP or ROLL DOWN or return to the info menu by pressing OUT.

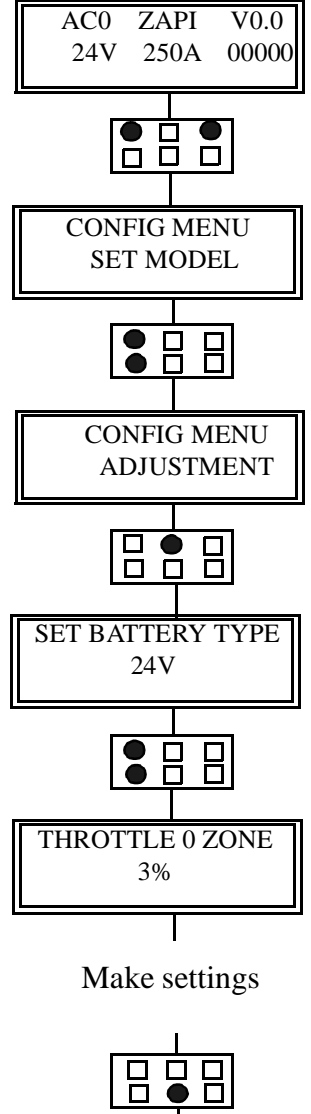

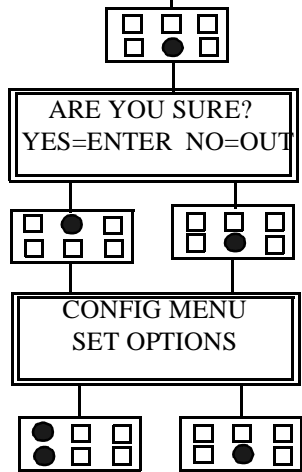

## Parameter setting (PARAMETER CHANGE)

In this menu the various parameters of the controller are set. Normally, there are 10 settings (0 to 9) available for each parameter. The console can be left plugged to the machine during operation. This allows for immediately testing the effect of a parameter change. Confirming the changes and saving them to the controller must, however, be done at halt.

#### 1) ACCELER DELAY

Start-up delay; the time required until the frequency has risen from 0Hz to 100Hz; the values indicated in the table are ideal values; the actual start-up ramp is influenced by several motor control parameters and especially by the motor load. If a creep speed or H&S has been activated the start-up time will be prolonged.

#### 2) RELEASE BRAKING

Braking intensity if the drive switch is completely released or the travel direction is undone; time required for the frequency to drop from 100Hz to 0Hz; the values indicated in the table are ideal values; the actual delay ramp is influenced by several motor control parameters, especially by the motor load. If a creep speed or H&S has been activated, the braking intensity is reduced.

#### **3) INVERS BRAKING**

Braking intensity at change of travel direction; the time required for the the frequency to drop from 100Hz to 0Hz; the values indicated in the table are ideal values; the actual delay ramp is influenced by several motor control parameters, especially by the motor load. If a creep speed or H&S has been activated, the braking intensity is reduced.

#### 4) PEDAL BRAKING

Braking intensity at completely released drive switch or undone travel selection and simultaneously actuated brake pedal; the values indicated in the table are ideal values; the actual delay ramp is influenced by several motor control parameters, especially by the motor load. If a creep speed or H&S has been activated, the braking intensity is reduced.

#### 5) SPEED LIMIT BRK

Braking intensity if the drive switch is somewhat turned back; time required for the frequency to reach a value corresponding to the new target value; the values indicated in the table are ideal values; the actual delay ramp is influenced by several motor control parameters, especially by the motor load. If a creep speed or H&S has been activated, the braking intensity is reduced.

#### 6) BRAKE CUTBACK

Braking intensity if a speed reduction has been activated; time required for the frequency to reach a value equalling the new target value; the values indicated in the table are ideal values; the actual delay ramp is influenced by several motor control parameters, especially by the motor load. If a creep speed or H&S has been activated, the braking intensity is reduced.

#### 7) MAX SPEED FORW

Maximum speed forward

#### 8) MAX SPEED BACK

Maximum speed backward

#### 9) CUTBACK SPEED 1

Speed reduction 1 (creep speed 1); settable in % of the programmed maximum speed for the current travel direction; the maximum of the target value will be reduced, i. e. the complete mechanical control range will be available for a reduced electrical control range, this allows for a sensitive driving at reduced speed.

#### 10) CUTBACK SPEED 2 (only Standard version)

Speed reduction 2 (creep speed 2); settable in % of the programmed maximum speed for the current travel direction; the maximum of the target value will be reduced, i. e. the complete mechanical control range will be available for a reduced electrical control range, this allows for a sensitive driving at reduced speed.

#### 11) CUTBACK SPEED 3 (only Standard version)

Speed reduction 3 (creep speed 3); settable in % of the programmed maximum speed for the current travel direction; the maximum of the target value will be reduced, i. e. the complete mechanical control range will be available for a reduced electrical control range, this allows for a sensitive driving at reduced speed.

#### 12) H&S CUTBACK

Speed reduction (creep speed), if input H&S has been activated; settable in % of the programmed maximum speed for the current travel direction; the maximum of the target value will be reduced, i. e. the complete mechanical control range will be available for a reduced electrical control range, this allows for a sensitive driving at reduced speed.

#### **13) FREQUENCY CREEP**

Minimum frequency; i. e. as soon as a direction signal is applied to the controller and travelling has been released, a certain voltage with a frequency just as high as required for not starting the motor to turn is applied to the motor; this allows for a more prompt response to a travel command.

#### **14) MAXIMUM CURRENT**

Maximum motor current RMS (current limitation)

#### **15) INCHING SPEED (Backing Speed)**

Speed at forward or backward backing.

#### **16) INCHING TIME (Backing Time)**

Maximum period for which the truck travels if forward or backward backing has been activated; even if the button is pressed down longer, travelling will be interrupted upon elapsing of the period set here.

#### **17) AUXILIARY TIME**

Period for which the truck will be held on a slope when stopped if option STOP ON RAMP = ON.

#### Setting parameters with the programming console:

- 1. Info menu
- 2. Press ENTER to access the main menu.
- 3. The first menu PARAMETER CHANGE is displayed.
- 4. Press ENTER to access the menu.
- 5. The first parameter and its current level is displayed.
- 6. ROLL UP and ROLL DOWN allow for scrolling through the different parameters.
- 7. A new parameter is displayed.
- 8. SET UP and SET DOWN allow for changing the level.
- 9. The new setting is displayed.
- 10. If all parameters have been set as desired, press OUT to quit the menu.
- 11. You are prompted to confirm the changes.
- 12. Pressing ENTER saves the changes; pressing OUT undoes them.
- 13. The menu title PARAMETER CHANGE is displayed again.
- 14. ROLL UP and ROLL DOWN allow for selecting another menu or press OUT to return to the info menu.

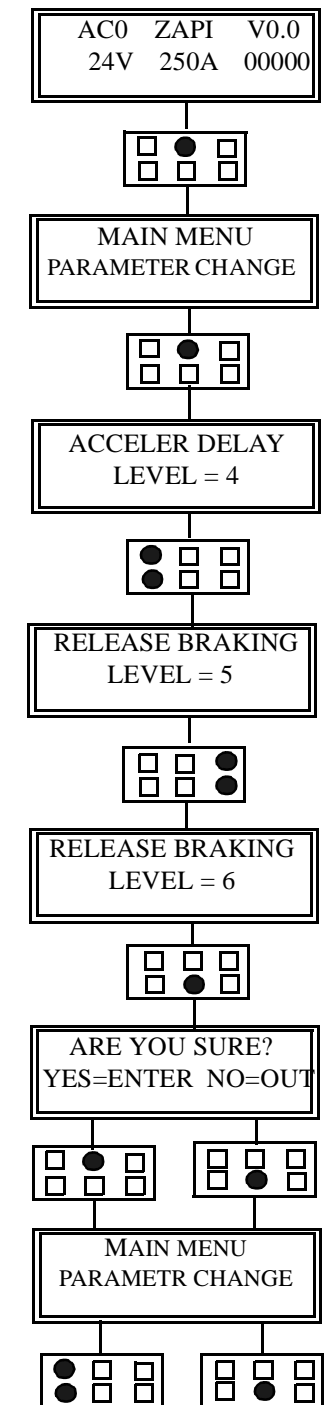

## **Measurement and Test Functions (TESTER)**

 Table 10.10
 Measurement and Test Functions (TESTER)

| BATTERY VOLTAGE:                                | The battery voltage in V measured at the key switch input                                                                                                    |
|-------------------------------------------------|----------------------------------------------------------------------------------------------------|
| MOTOR VOLTAGE:                                  | The motor voltage in % of the maximum permissible motor voltage                                                                                                    |
| VOLTAGE BOOSTER:                                | The voltage increase in % above motor's nominal voltage                                                                                                    |
| FREQUENCY (f1):                                 | The frequency applied to the field winding measured in Hz                                                                                                    |
| ENCODER (f2):                                   | The anchor torque in Hz                                                                                                    |
| SLIP VALUE (f5):                                | The slip in Hz $f5 = f1 - f2$ ;<br>If the difference is positive, the machine works as a motor; if it is negative, it serves as a generator                                                                                                    |
| COS FI:                                         | The $\cos \phi$ of the motor (real time calculation)                                                                                                    |
| CURRENT RMS:                                    | The phase current in A (RMS)                                                                                                    |
| BATTERY CURRENT:                                | Battery current (calculated, not measured)                                                                                                    |
| BATTERY CHARGE:                                 | Remaining battery charge in % of full charge                                                                                                    |
| TEMPERATURE:                                    | The control's temperature in °C, measured in the aluminium baseplate next to the MOSFET's                                                                                                    |
| MOTORTEMPERA-<br>TURE                           | The temperature measured via the motor's temperature sensor                                                                                                    |
| ACCELERATOR:                                    | The voltage of the target signal Drive corresponding to input CPOT (B10);<br>the voltage is displayed in V on the left of the display; on the right, the<br>value is indicated as % of the maximum useful signal – determined via<br>PROGRAM VACC |
| BRAKE PEDAL POT:                                | The voltage of the brake pedal's target signal corresponding to input CPOTB (A18): the voltage is displayed in V on the left of the display, the                                                                                                  |
| (only Standard version)                         | value indicated on the right represents the value in % of the maximum use-<br>ful signal (setting SET POT BRK MAX)                                                                                                    |
| (only if option PEDAL<br>BRAKING = ANA-<br>LOG) |                                                                                                    |
| LIFTING CONTROL:                                | The voltage of the target signal Lifting corresponding to input CPOTB (A18); the voltage is displayed in V on the left of the display: the value                                                                                                  |
| ( <u>only MDI PRC ver-</u><br>sion)             | indicated on the right represents the value in % of the maximum useful sig-<br>nal (setting MAX LIFT)                                                                                                    |

| LIFTING SWITCH:<br>Lifting initial with old<br>tillerhead;<br>Lifting mast with new<br>tillerhead.   | Is the state of the digital input LIFTING (B9)<br>ON/+VB = pos. voltage applied (switch closed); function<br>active<br>OFF/GND =no voltage applied (switch open); function not<br>active                              |
|----------------------------------------------------------------------------------------------------|----------------------------------------------------------------------------------------------------|
| DESCENT SWITCH:<br>Lowering initial with<br>old tillerhead;<br>Lowering mast with<br>new tillerhead. | Is the state of the digital input LOWERING (B8)<br>ON/+VB = pos. voltage applied (switch closed); function<br>active<br>OFF/GND =no voltage applied (switch open); function not<br>active                             |
| FORWARD SWITCH:                                                                                      | Is the state of the digital input FORWARD (B6)<br>ON/+VB = pos. voltage applied (switch closed); function<br>active<br>OFF/GND =no voltage applied (switch open); function not<br>active                              |
| BACKWARD<br>SWITCH:                                                                                  | Is the state of the digital input BACKWARD (B5)<br>ON/+VB = pos. voltage applied (switch closed); function<br>active<br>OFF/GND =no voltage applied (switch open); function not<br>active                             |
| SEAT SWITCH:<br>(only if option TILLER<br>SWITCH = SEAT)                                             | Is the state of the digital input Seat Switch (Release) SEAT (B3)<br>ON/+VB = pos. voltage applied (switch closed); function<br>active<br>OFF/GND =no voltage applied (switch open); function not<br>active           |
| <b>TILLER SWITCH:</b><br>(only if option TILLER<br>SWITCH = HANDLE)                                  | Is the state of the digital input tiller micro-switch (Release) TILLER (B3)<br>ON/+VB = pos. voltage applied (switch closed); function<br>active<br>OFF/GND =no voltage applied (switch open); function not<br>active |
| H&S CUTBACK:                                                                                         | Is the state of the digital input "Hard&Soft" H&S (B4)<br>ON/+VB = pos. voltage applied (switch closed); function<br>active<br>OFF/GND =no voltage applied (switch open); function not<br>active                      |
| <b>QUICK INVERSION:</b><br>(only if option SET<br>INPUT #4 = BELLY)                                  | Is the state of the digital input Emergency Inversion BELLY (B7)<br>ON/+VB = pos. voltage applied (switch closed); function<br>active<br>OFF/GND =no voltage applied (switch open); function not<br>active            |
|                                                                                                    |                                                                                                    |

Table 10.10 Measurement and Test Functions (TESTER)

| BRAKE SWITCH:                                | Is the state of the digital input BRAKE (B/)                                                                                            |
|----------------------------------------------|----------------------------------------------------------------------------------------------------|
| (only if ontion SET                          | ON/+vB = pos. voltage applied (switch closed); function                                                                                 |
| (only if option SET<br>INPLIT $#4 - BRAKE$ ) | OFE/GND                                                                                                    |
| $\Pi \Pi \cup \Pi = DRARL)$                  | active                                                                                                    |
|                                              |                                                                                                    |
| EXCLUSIVE                                    | Is the state of the digital input steering pressure switch (activate steering                                                           |
| HYDRO:                                       | aid) EX HYDRO (B7)                                                                                                    |
|                                              | ON/+VB = pos. voltage applied (switch closed); function                                                                                 |
| (only if option SET                          | active                                                                                                    |
| INPUT $#4 = EX$                              | OFF/GND =no voltage applied (switch open); function not                                                                                 |
| HYDRO)                                       | active                                                                                                    |
|                                              |                                                                                                    |
| CUTBACK SWITCH                               | Is the state of the digital input Speed Reduction (Creep speed) SR1 (A13);<br>ON/CND = reg. voltage applied (guitab aloged); function   |
| 1:                                           | ON/OND = pos. voltage applied (switch closed); function                                                                                 |
| (only if option SET                          | OFF/GND = no voltage applied (switch open); function not                                                                                |
| INPUT $#1 = LEVEL 1$                         | active                                                                                                    |
| · · · · · · · · · · · · · · · · · · ·        |                                                                                                    |
| HAND BRAKE:                                  | Is the state of the digital input handbrake HB (A13);                                                                                   |
|                                              | ON/GND = pos. voltage applied (switch closed); function                                                                                 |
| (only if option SET                          | active                                                                                                    |
| INPUT $#1 = LEVEL 2$ )                       | OFF/GND =no voltage applied (switch open); function not                                                                                 |
|                                              | active                                                                                                    |
|                                              | Letter state of the divided immed Grand Deduction (Corresponded) SD2 (A14).                                                             |
| 2.                                           | Is the state of the digital input Speed Reduction (Creep speed) $SR_2$ (A14);<br>ON/GND = nos_voltage applied (switch closed): function |
| 2.                                           | active                                                                                                    |
| (only Standard version)                      | OFF/GND =no voltage applied (switch open); function not                                                                                 |
|                                              | active                                                                                                    |
| (only if option SET                          |                                                                                                    |
| INPUT #2 = PRESENT)                          |                                                                                                    |
|                                              |                                                                                                    |
| BACKING FORW:                                | Is the state of the digital input backing forward BACK FORW (A14);<br>ON/(VR = nos voltage applied (switch closed)); function           |
|                                              | active                                                                                                    |
| (only Standard version)                      | OFF/GND =no voltage applied (switch open); function not                                                                                 |
|                                              | active                                                                                                    |
| (only if option SET                          |                                                                                                    |
| INPUT $#2 = OPTION$                          |                                                                                                    |
| #1)                                          |                                                                                                    |
| DICITAL INDUT #1.                            | Is the state of the divital input LIET ALIX (A14).                                                                                      |
| DIGHAL INPUT #1:                             | Is the state of the digital input LIFT AUA (A14);<br>ON/+VB = pos, voltage applied (switch closed): function                            |
| (only MDI PRC ver-                           | active                                                                                                    |
| sion)                                        | OFF/GND =no voltage applied (switch open); function not                                                                                 |
|                                              | active                                                                                                    |
| Lifting mast with old                        |                                                                                                    |
| tillerhead;                                  |                                                                                                    |
| Lifting initial with new                     |                                                                                                    |
| ununuau.                                     |                                                                                                    |

 Table 10.10
 Measurement and Test Functions (TESTER)

| CUTBACK SWITCH<br>3:<br>(only Standard version)<br>(only if option SET<br>INPUT #3 = PRESENT) | Is the state of the digital input Speed Reduction (Creep speed) SR3 (A15);<br>ON/GND = no voltage applied (switch open); function active<br>OFF/+VB =pos. voltage applied (switch closed); function<br>not active |
|-----------------------------------------------------------------------------------------------|----------------------------------------------------------------------------------------------------|
|                                                                                               |                                                                                                    |
| BACKING BACK:<br>(INCHING BACK:)                                                              | Is the state of the digital input backing backwards BACK BACK (A15);<br>ON/+VB = pos. voltage applied (switch closed); function<br>active                                                                         |
| (only Standard version)                                                                       | OFF/GND =no voltage applied (switch open); function not active                                                                                                    |
| (only if option SET<br>INPUT #3 = OPTION<br>#1)                                               |                                                                                                    |
|                                                                                               |                                                                                                    |
| DIGITAL INPUT #2:<br>(only MDI PRC ver-<br>sion)                                              | Is the state of the digital input LOW AUX (A15);<br>ON/+VB = pos. voltage applied (switch closed); function<br>active<br>OFF/GND =no voltage applied (switch open); function not<br>active                        |
| Lowering mast with old<br>tillerhead;<br>Lowering initial with<br>new tillerhead.             |                                                                                                    |

 Table 10.10
 Measurement and Test Functions (TESTER)

#### The TESTER function on the programming console:

- 1. Info menu
- 2. Press ENTER to access the main menu.
- 3. The first menu PARAMETER CHANGE is displayed.
- 4. ROLL UP and ROLL DOWN allow for scrolling through the different menus.
- 5. The TESTER menu is displayed.
- 6. Press ENTER to access the menu.
- 7. The first signal and its current value are displayed.
- 8. ROLL UP and ROLL DOWN allow for scrolling through the different signals.
- 9. A new signal is displayed.
- 10. To quit the menu, press OUT.
- 11. The menu title TESTER is displayed again.
- 12. Select another menu via ROLL UP and ROLL DOWN or press OUT to return to the info menu.

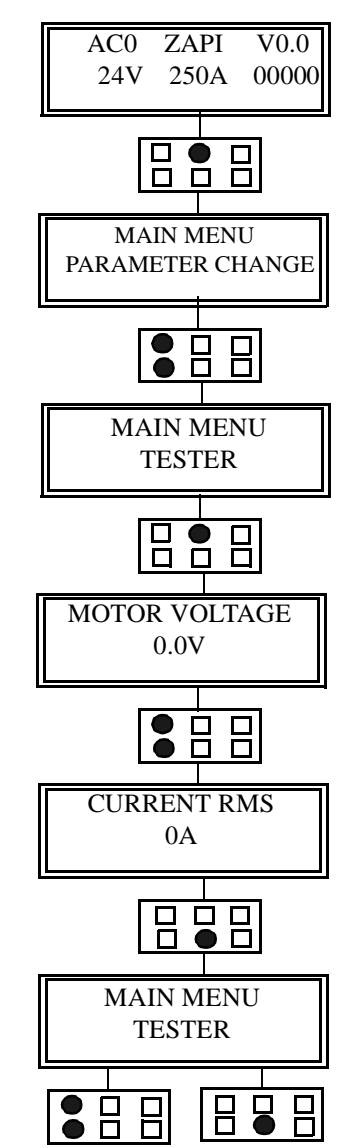

## Saving Settings (SAVE PARAM)

#### - Only functions with the console software ver. 3.12 or higher -

The configuration data and parameter settings can be saved to the console using the SAVE PARAM function. For saving, 32 memory positions are available. The saved data can be restored to another controller of the same type using the RESTORE PARAM function

The following data are saved: - all parameter values (PARAMETER CHANGE)

- the configuration of the options (SET OPTIONS)
- the calibration values (ADJUSTMENT)

#### The SAVE PARAM function with the programming console:

- 1. Info menu
- 2. Press ENTER to access the main menu.
- 3. The first menu PARAMETER CHANGE is displayed.
- 4. ROLL UP and ROLL DOWN allow for scrolling through the different menus.
- 5. The SAVE PARAM menu is displayed.
- 6. Press ENTER to access the menu.
- 7. The first line shows the number of the memory position, the second the type of controller or "FREE", if the position has not yet been assigned.
- 8. ROLL UP and ROLL DOWN allow for scrolling through the different program positions (memory locations).
- 9. A new position is displayed.
- 10. To store the control's settings to this position press ENTER.
- 11. The second line now shows the parameters just being saved one of the other.
- 12. When the process has been completed, the menu title SAVE PARAM is displayed again.
- 13. Select a new menu via ROLL UP and ROLL DOWN or return to the info menu by pressing OUT.

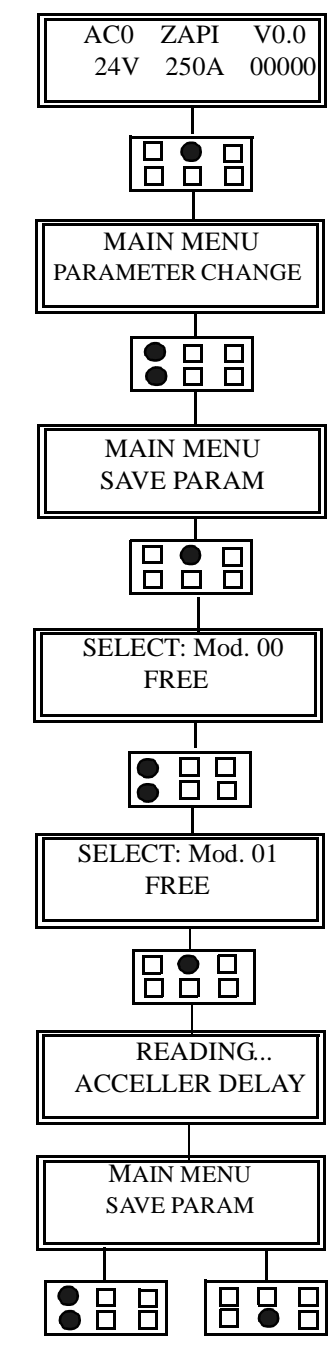

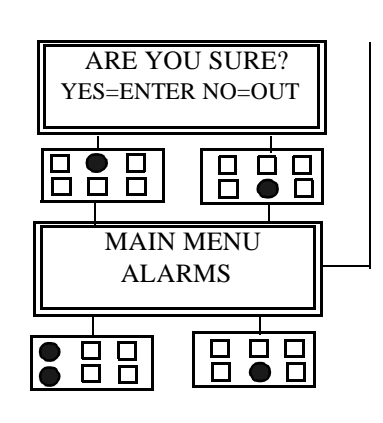

## **Restoring settings (RESTORE PARAM)**

#### - Only functions with the console software ver. 3.12 or higher -

The data saved to the console can be restored to another controller of the same type using the RESTORE PARAM function.

#### $\triangle$

#### Warning!

Attention:Uploading the data stored in the console overwrites the data existing in the controller!

The following data are uploaded:

- all parameter values (PARAMETER CHANGE)
- the configuration of the options (SET OPTIONS)
- the calibration values (ADJUSTMENT)

## The RESTORE PARAM function with the programming console:

- 1. Info menu
- 2. Press ENTER to access the main menu.
- 3. The first menu PARAMETER CHANGE is displayed.
- 4. ROLL UP and ROLL DOWN allow for scrolling through the different menus.
- 5. The RESTORE PARAM menu is displayed.
- 6. Press ENTER to access the menu.
- 7. The first line shows the number of the program position; the second indicates the type of controller.
- 8. ROLL UP and ROLL DOWN allow for scrolling through the different program positions.
- 9. The new position is displayed.
- 10. When the desired position is displayed press ENTER.
- 11. You are prompted to confirm the upload position.
- 12. OUT cancels the process ( $\rightarrow$  14)). ENTER starts the upload process.
- 13. The second line now shows the parameters being uploaded to the controller one after the other.
- 14. When the process has been completed, the menu title RESTORE PARAM is displayed again.
- 15. Select another menu via ROLL UP and ROLL DOWN or return to the info menu by pressing OUT.

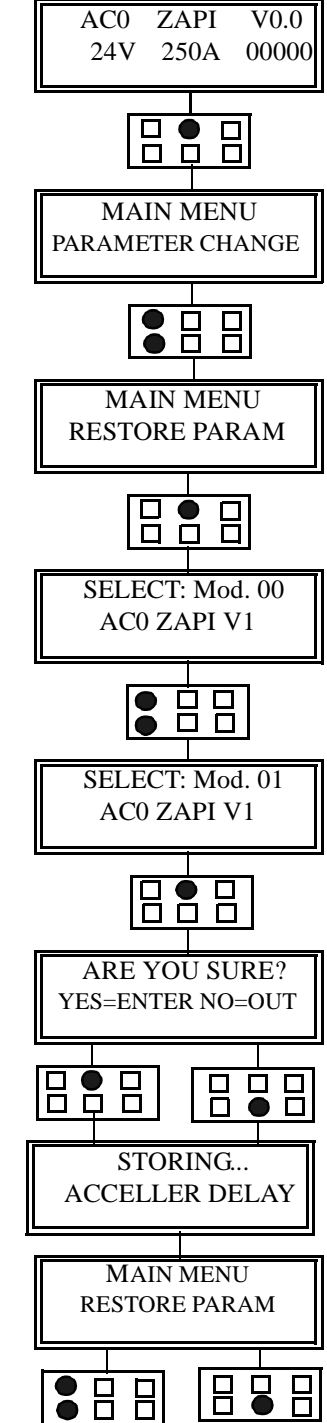

## Error Messages (ALARMS)

The controller stores the last five error messages including the following information: type of error; number of recurrence, number of operating hours counted; temperature of the power unit. These data can be retrieved in the ALARMS menu.

#### The ALARMS with the programming console:

- 1. Info menu
- 2. Press ENTER to access the main menu.
- 3. The first menu PARAMETER CHANGE is displayed.
- 4. ROLL UP and ROLL DOWN allow for scrolling through the different menus.
- 5. The ALARMS menu is displayed.
- 6. Press ENTER to access the menu.
- 7. The first line shows the last error message; the second line shows the hour counter, the number the error reoccurred and the temperature (if no error occurred, ALARM NULL is displayed).
- 8. ROLL UP allows for scrolling through earlier error messages, ROLL DOWN scrolls through the alarms in reverse order.
- 9. Another error message is displayed.
- 10. Press OUT to quit the menu.
- 11. You are prompted to delete the error messages saved.
- 12. Press OUT for keeping them stored (=> 14)). Pressing ENTER results in a second prompting.
- 13. Press ENTER to delete the error messages; OUT cancels the process and keeps them stored.
- 14. The menu title ALARMS is displayed again.
- 15. Select another menu via ROLL UP and ROLL DOWN or return to the info menu by pressing OUT.

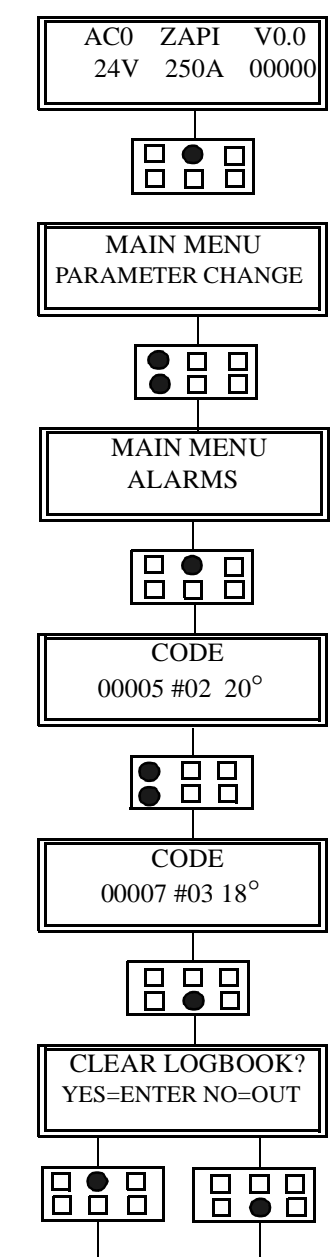

# Teach-In the Potentiometer Signal (PROGRAM VACC)

This function allows for capturing and saving the minimum and maximum value of the potentiometer signal for both directions. This allows to compensate any mechanical deviations of the potentiometer.

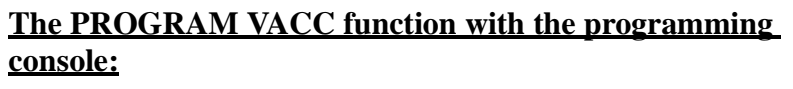

- 1. Info menu
- 2. Press ENTER to access the main menu.
- 3. The first menu PARAMETER CHANGE is displayed.
- 4. ROLL UP and ROLL DOWN allow for scrolling through the different menus.
- 5. The PROGRAM VACC is displayed.
- 6. Press ENTER to access the menu.
- 7. The minimum and maximum value saved for the forward direction and lifting function (input E1) respectively are displayed.
- 8. Press ENTER.
- 9. Now, the controller and the console are ready to capture the potentiometer signal.
- 10. Select a travel direction and slowly especially in the beginning press the accelerator down to the stop and release it. Then, the same has to be done for the other travel direction.
- 11. The new minimum and maximum values for the respective travel direction are only displayed during the capturing process. The arrow in the mid of the display indicates the travel direction. Once the drive switch returned into the "Zero" position 0.0 is displayed for both values.
- 12. When the capturing process has been completed, press OUT to quit the menu.
- 13. A prompt is displayed.
- 14. Press ENTER to save all values captured. Press OUT to undo.
- 15. The menu title PROGRAM VACC is displayed again.
- 16. Select another menu via ROLL UP and ROLL DOWN or return to the info menu by pressing OUT.

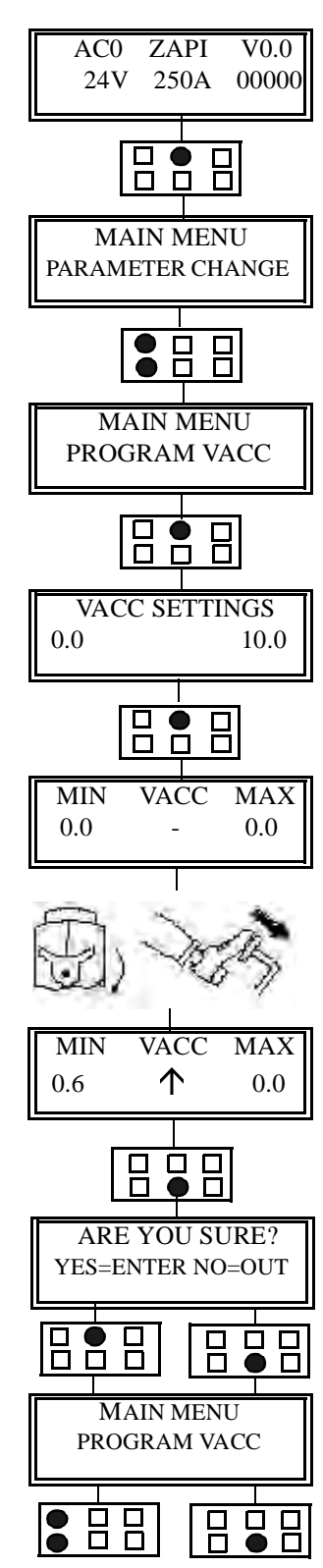

## **The Setting Process**

The programming console is connected to the switched off truck. Then both are switched on. If correctly wired and no component is defect, the display shows the info menu.

Has the controller already been customized, continue as described under item 3, if not proceed as follows:

- 1. Configure options (SET OPTIONS)
- 2. Set battery voltage (ADJUSTMENT)
- 3. Check functions of all assigned inputs including the potentiometer with the help of the tester (TESTER)
- 4. Automatically capture the potentiometer signal (PROGRAM VACC)
- 5. Set maximum current (current limitation) as set out in table (MAXIMUM CUR-RENT)
- 6. Set minimum frequency (FREQUENCY CREEP): Set level to 0.6Hz; press drive switch so that the micro-switch just closes; increase level until the motor starts running and then take the level back by one step.
- 7. Set start-up delay (acceleration) (ACCELER DELAY): Accelerate the truck in both directions from stop to maximum speed; change level until the desired acceleration has been achieved.
- 8. Set braking intensity for slightly returned drive switch (SPEED LIMIT BRK): Accelerate truck to maximum speed; return drive switch a bit; change level until the desired braking intensity has been achieved.
- 9. Set braking intensity for released drive switch or drive switch in neutral position (RELEASE BRAKING): Accelerate truck to maximum speed; release drive switch without pressing a pedal; change level until the desired braking intensity has been achieved.
- Set braking intensity for pressed down brake pedal (PEDAL BRAKING): Accelerate truck to maximum speed; release drive switch and simultaneously press the brake pedal lightly; change level until the desired braking intensity has been achieved.
- 11. Set braking intensity for inversion braking (INVERSION BRAKING): Accelerate truck to ca. 25% drive speed; change direction; change level until the desired braking intensity has been achieved (do not set braking intensity too hard); accelerate truck to maximum speed; change direction; adjust level if necessary.
- 12. Set maximum speed forward/backward (MAX SPEED FORW, MAX SPEED BACK):

Select forward direction; accelerate truck to maximum speed; change level until the desired speed has been reach; repeat process for maximum speed backward.

- Set reduced speed (Creep speed): Open micro-switch for creep speed; accelerate truck to maximum speed and change CUTBACK SPEED level until the desired speed has been achieved.
- 14. Hold time for truck halted on slope. Set AUXILIARY TIME in accordance with the table or by testing.
- 15. Drive time and speed at backing. Set BACKING TIME and BACKING SPEED in accordance with table or by testing (if backing available)
- 16. Set voltages and ramps for valves 1-4 (only MDI PRC version).

Especially with forklift trucks, all settings for the maximum and reduced speeds as well as for the braking behaviour are first to be made with unloaded truck, then with loaded one.

## **Error messages**

## **Monitoring Functions of the Controller**

The microprocessor monitors the control's basic functions. This monitoring and analysis falls to four areas:

- 1. When switching on the key switch the following is tested: Watch-Dog, current sensor, charging of capacitors, phase voltage, contactor driving, CAN-BUS interface, the presence of a direction or hydraulic function related signal, and check whether the potentiometer' target value is too high.
- 2. At halt, the following is tested: Watch-Dog, phase voltage, contactor driving, current sensor, CAN-BUS interface, and whether the potentiometer's target value is too high
- During operation, the following is tested: Watch-Dog, current sensor, contactor driving, and CAN-BUS interface
- 4. Permanently monitored are: Motor and power unit temperature

If an error is detected, the alarm LED emits a flash code and the exact error message can be called via the console. In addition, the error message can be called via the CAN-BUS.
### Error-Code Table

Table 10.11 Error-Code Table

| Index | Error-Code<br>MDI        | Error-Code Console   | Error Description                                                                                                    | Cause / Solution                                                                                                    |
|-------|--------------------------|----------------------|----------------------------------------------------------------------------------------------------|----------------------------------------------------------------------------------------------------|
| 1     | 02A00/AL00               | BATTERY LOW          | Only if option BATTERY CHECK = ON . The residual battery charge amounts to not more than 10% of full charge or a problem with the controller, wiring (measure on B1) | 1.) Charge battery or 2.) check wiring or 3.) replace controller.                                                                |
| 2     | 02A08/AL08               | WATCHDOG             | Test at stop and during operation; self-test within logic;                                                                                                    | Replace controller                                                                                                    |
| 3     | 02A13/AL13               | EEPROM KO            | Error in memory sector in which the parameter settings are stored. System shuts off.                                                                                 | Turn key switch off and on again or replace E-<br>Prom or complete controller.                                                   |
| 4     | 02A16/AL16               | AUX OUTPUT KO        | Microprocessor checks driver for magnetic brake. If<br>driver state does not correspond to microprocessor sig-<br>nal, an alarm is issued.                           | Check magnetic brake wiring, E-brake, diode or replace controller if need be.                                                    |
| 5     | 02A17/AL17               | LOGIC FAILURE #3     | Error in the controller hardware circuit protecting against high currents.                                                                                           | Replace controller                                                                                                    |
| 6     | 02A18/AL18               | LOGIC FAILURE #2     | Error in the controller hardware circuit responsible for the phase current's feedback.                                                                               | Replace controller                                                                                                    |
| 7     | 02A19/AL19               | LOGIC FAILURE #1     | Safety circuit protecting against over-/undervoltage responded.                                                                                                    | An under-/overvoltage occured -> check wiring<br>or defect in safety circuit -> replace controller                               |
| 8     | 02A30/02A31<br>AL30/AL31 | VMN LOW /VMN<br>HIGH | Test upon start-up and at halt. Error in wiring, e.g.<br>motor cable not connected or disconnected. Earth con-<br>nector of the motor, controller defect.            | Check wiring of mains cable; replace motor; replace controller                                                                   |
| 9     | 02A38/AL38               | CONTACTOR<br>OPEN    | Main contactor does not pick up or does not switch through.                                                                                                    | Check wiring (output A1 measurement), contac-<br>tor defect -> change +Batt is not applied to main<br>contactor -> measure/check |

SERVICE MANUAL

| Index | Error-Code<br>MDI | Error-Code Console     | Error Description                                                                                                    | Cause / Solution                                                                                                    |
|-------|-------------------|------------------------|----------------------------------------------------------------------------------------------------|----------------------------------------------------------------------------------------------------|
| 10    | 02A61/AL61        | HIGH TEMPER-<br>TURE   | If control's is temperature above 75 ° C an alarm is<br>issued. The maximum current is reduced in proportion<br>to the temperature rise. At 100°C the system is shut off.<br>If this alarm occurs at normal temperature the control-<br>ler or temperature sensor or their connections are<br>defect. | 1.) Connectors of temperature sensor lose or<br>defect -> check, retighten connectors.2.) replace<br>controller 3.) check heat sink                                            |
| 11    | 02A67             | CAN BUS KO             | Can–Bus interrupted or controller defect.                                                                                                    | Check CAN-Bus connections or / and replace<br>controller.Note !!! At wrong software in control-<br>ler (CLL instead of CSD) this error also occurs.                            |
| 12    | 02A70/AL70        | ENCODER ERROR          | Encoder defect/connectors defect. Controller defect                                                                                                    | Check encoder and control connectors -> replace controller or traction motor is necessary.                                                                                     |
| 13    | 02A73/AL73        | THERMIC SEN-<br>SOR KO | The temperature range of the temperature sensor is per-<br>manently monitored. If an error occurs, an alarm is<br>issued.                                                                                                    | Sensor connectors lose or defect -> tighten or<br>repair. Temperature sensor defect -> replace con-<br>troller.                                                                |
| 14    | 02A79/AL79        | INCORRECT<br>START     | Start sequence not ok. The system only starts if first the key switch, then the tiller micro-switch and then the drive switch is actuated.                                                                                                    | Direction switch or micro-switch stuck, miswired<br>-> check. If none of these errors is present,<br>replace controller.<br>Note !!! The error is not saved in the alarm menu. |
| 15    | 02A86/AL86        | PEDAL WIRE KO          | Permanent test. If a defect on the traction potentiometer<br>or the respective wiring is detected, an alarm is issued.                                                                                                    | Potentiometer connector N POT or PPOT not<br>wired or disconnected, miswired potentiometer.<br>Potentiometer defect or out of setting.                                         |
| 16    | 16A70             | HW OVER CURR           | Overcurrent protection on the digital outputs NEVD1<br>(A6 -> lovering valve) or NEVD2 (A4 -> pump contac-<br>tor) responds. (only MDI-PRC )                                                                                                    | From 3A overcurrent, an alarm is issued, check<br>layout of magnetic valves; check pump contactor<br>and its wiring; check respective controller con-<br>nectors.              |
| 17    | 16A90             | NEVP1 NOT OK           | Short-circuit on the proportional outputs NEVP1 (A8)<br>or NEVP 2 (A 9) (only MDI -PRC), A(A9: connectors<br>on the MDI-PRC display.                                                                                                    | MDI display defect, replace. Check MDI connec-<br>tion. Check wiring. Replace controller.                                                                                      |

| Index | Error-Code<br>MDI | Error-Code Console  | Error Description                                                                                                    | Cause / Solution                                                                                                    |
|-------|-------------------|---------------------|----------------------------------------------------------------------------------------------------|----------------------------------------------------------------------------------------------------|
| 18    | 16A74             | DRIVER SHORTED      | Short-circuit on the digital outputs NEVD1 (A6) or EVD2 (A4) (only MDI-PRC).                                                                                                    | Check respective valve and its wiring, replace<br>magnetic valves is need be; check respective con-<br>troller connectors.                                                                                                    |
| 19    | 16A75             | CONTACTOR<br>DRIVER | Disconnection to the driven load on the digital outputs<br>NEVD1 (A6),NEVD2 (A4) (only MDI-PRC)                                                                                                    | Check wiring of valves and pump contactor -> eliminate disconnection; check respective con-troller connectors.                                                                                                    |
| 20    | 16A88             | POS DRV<br>SHORTED  | Short-circuit of the positive voltage supply on the loads connected to EVD1 (A6) ,EVD2 (A4).                                                                                                    | Check wiring of valves and pump contactor -> eliminate disconnection; check respective con-troller connectors.                                                                                                    |
| 21    | 16A89             | PEVP NOT OK         | Positive voltage supply to the connected loads non-<br>existent (only MDI-PRC).                                                                                                    | Check wiring of valves and pump contactor -> eliminate disconnection; check respective con-troller connectors.                                                                                                    |
| 22    | 02A60/AL60        | CAPICITOR<br>CHARGE | Test during self-monitoring upon start-up. The control-<br>ler tries to charge the capacitors via a power resistor. If<br>this fails within a certain period of time, an alarm is<br>issued. The main contactor does not pick up. | <ul> <li>a.) The connection to the power resistor is open -&gt; replace controller.</li> <li>b.) Defect in charging circuit -&gt; replace controller</li> <li>c.) power unit defect -&gt; replace controller</li> <li>ler</li> <li>d) Check for motor</li> <li>cable disconnection -&gt; depending on phase disconnection controller detects AL60 instead of</li> <li>AL31</li> </ul> |
| 23    | 02A78/AL78        | VACC NOT OK         | Test at halt. If the voltage of the potentiometer signal is<br>higher than 1V above the minimum value saved, an<br>alarm is issued.                                                                                               | a.) Connecting wire for potentiometer discon-<br>nected b.) Potentiom-<br>eter miswired<br>c.) Potentiometer defect or out of set-<br>ting d.) PRO-<br>GRAMM VACC function not or improperly<br>used. (calibration)                                                                                                    |
| 24    | AL06              | SERIAL ERROR #1     | No communication with the connected controller.                                                                                                    | Check serial connection, replace MDI and/or controller if necessary.(only MDI error)                                                                                                    |

SERVICE MANUAL

| Index | Error-Code<br>MDI | Error-Code Console     | Error Description                                                                                                    | Cause / Solution                                                                                                    |
|-------|-------------------|------------------------|----------------------------------------------------------------------------------------------------|----------------------------------------------------------------------------------------------------|
| 25    | 02A65/AL65        | MOTOR TEMPER-<br>ATURE | The maximum temperature of the drive motor has been<br>reached. Value can be set at parameter (MOTOR<br>OVERTEMP).                                                                                                    | Either traction motor excessively heated up -> check by measuring the temperature, check motor for ground contact, check wiring, check setting for Set-Motor-Temperature -> set to actual ambient temperature if necessary.                                                                                                    |
| 26    | 02A76/AL76        | COIL SHORTED           | An error on the contactor control of the main contactor<br>is detected upon start-up. (Short-circuit / overload)                                                                                                    | <ul> <li>a.) Contactor coil of main contactor short-circuited -&gt; replace main contactor tor.</li> <li>b.) Miswired contactor coil -&gt; check wiring</li> <li>c.) Error in electronic unit -&gt; replace controller</li> <li>d.) Short ciruit (e.g. magnetic brake; freewheel diode) -&gt; check wiring, eliminate short circuit, replace parts if need be</li> </ul> |
| 27    | 02A80/AL80        | FORW + BACKW           | A permanent test is carried out. If the controller detects<br>that both direction signals are applied at the same time,<br>an alarm is issuer.                                                                                                    | a.) Miswiring check, eliminate error) b.) direc-<br>tion micro-switch stuck c.) operating error d.) if<br>none of the aforementioned causes applies - ><br>replace controller                                                                                                    |
| 28    | AL93              | WRONG SET BATT         | Battery voltage does not correspond to the voltage<br>required by the controller. Example: 48 V battery on 24<br>V truck: In this case, this error would occur.                                                                                                    | Battery voltage must be 24 V, otherwise:<br>exchange battery at overvoltage.                                                                                                    |
| 29    | AL98              | CLEARING MDI<br>HM     | If the system (controller/MDI) detects a time difference<br>greater than 10 hours (between MDI memory and con-<br>troller), the system assumes that one part has been<br>replaced. If nothing happens within the next minute,<br>the MDI's hour counter is automatically cleared and<br>replaced by the controller hour counter. | Always occurs if<br>a) controller has been replaced<br>b) MDI has been replaced<br>Note !! Only occurs on CLL                                                                                                    |
| 30    | 02A99/AL99        | CHECK UP<br>NEEDED     | Warns the user that the time interval programmed for<br>the next service expired.                                                                                                    | Service! And, depending on request or default:<br>set " Check up Type " (see Chapter: Annex: MDI)                                                                                                    |

SERVICEMANUAL

| Index | Error-Code<br>MDI | Error-Code Console    | Error Description                                                                                                    | Cause / Solution                                                                                                    |
|-------|-------------------|-----------------------|----------------------------------------------------------------------------------------------------|----------------------------------------------------------------------------------------------------|
| 31    | 02A55             | PROG LIFT LEVER       | PROG LIFT LEVER (only MDI PRC version or<br>LEHCI / CSD) (MDI-Alarm 55)<br>Permanent test. If the controller detects that the lifting/<br>lowering potentiometer or the respective wiring is<br>defect, an alarm is issued. | a) Potentiometer connector NPOT or PPOT not<br>wired or disconnected: -> eliminate error b)<br>Potentiometer defect or out of setting: -> replace<br>poti if need be |
| 32    | ?                 | MDI COIL<br>SHORTED   | The coil of one of the ON/OFF valves is short-cir-<br>cuited. The error is detected by the MDI PRC and com-<br>municated to the AC0 Controller via the CAN-BUS<br>interface.                                                | Possible causes:<br>a) coil of one valve or respective wiring short-cir-<br>cuited<br>b) MDI PRC defect -> replace MDI PRC                                           |
| 33    | ?                 | MDI VALVE<br>DRIVER   | One of the drivers for the ON/OFF valves is defect.<br>The error is detected by the MDI PRC and communi-<br>cated to the AC0 cler via the CAN-BUS interface.                                                                | Replace MDI PRC                                                                                                    |
| 34    | 16A74             | MDI DRIVER<br>SHORTED | One of the drivers for the ON/OFF valves is short-cir-<br>cuited. The error is detected by the MDI PRC and com-<br>municated to the AC0 controller via the CAN-BUS<br>interface.                                            | Possible causes:<br>a) external wiring short-circuited<br>b) MDI PRC defect -> replace MDI PRC                                                                       |
| 35    | ?                 | MDI PEV               | The positive voltage supply to the valves is of incorrect<br>value. The error is detected by the MDI PRC and com-<br>municated to the AC0 via the CAN-BUS interface.                                                        |                                                                                                    |
| 36    | AL89              | PEV NOT OK            | The voltage on output A11 (HM – Standard version / PEV – MDI PRC version) is incorrect.                                                                                                    | Possible causes:<br>a) Transistor output defect -> replace controller<br>b) Logic defect -> replace controller                                                       |
| 37    | 16A89             | PEVP NOT OK           | The positive supply voltage of an output load is not ok (only MDI-PRC).                                                                                                    | Possible causes:<br>a) external wiring short-circuited of pump con-<br>tactor / valve coil<br>b) MDI PRC defect -> replace MDI PRC                                   |

# Service Instructions 🗥

Table 10.12 Service Instructions

| Check wear of contactor contacts:<br>At already heave development of pearls and extremely worn contacts, replace.                                                                                                    | Every 3 months |
|----------------------------------------------------------------------------------------------------|----------------|
| Check micro-switch Pedal / Tiller head:<br>Meter the voltage drop on a closed contact. There must be no voltage drop and con-<br>sequently no resistance. In addition, the switching noise must be clear and unambig-<br>uous.         | Every 3 months |
| <b>Check power cable to battery and motor:</b><br>Cable, cable glands, and insulation must be in perfect condition.                                                                                                    | Every 3 months |
| Mechanically check Pedal/Tiller head for the operability:<br>All movable parts must run smooth and must not stick. The springs must work<br>safely. The potentiometer must completely cover the actual or programmed control<br>range. | Every 3 months |
| Mechanically check the operability of the contactors:<br>All movable parts must run smooth and must not stick. The springs must work<br>safely.                                                                                        | Every 3 months |

Qualified personnel must make servicing. Exclusively original spare parts must be used. Installations and wirings must be made precisely according to drawing; any modifications require the consent of the controller supplier (Zapi). Otherwise, no liability is accepted for any troubles possibly arising.

All obvious and alleged defects being noticed by the user or the service personnel must by reported to the responsible representative of ZAPI who will then decide on further actions aimed at ensuring the further functional safety of the truck.

In case of any damages to the electrical system preventing a safe operation of the truck, the truck has to be taken out of operation.

# MDI AND MDI - PRC

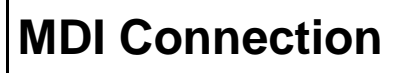

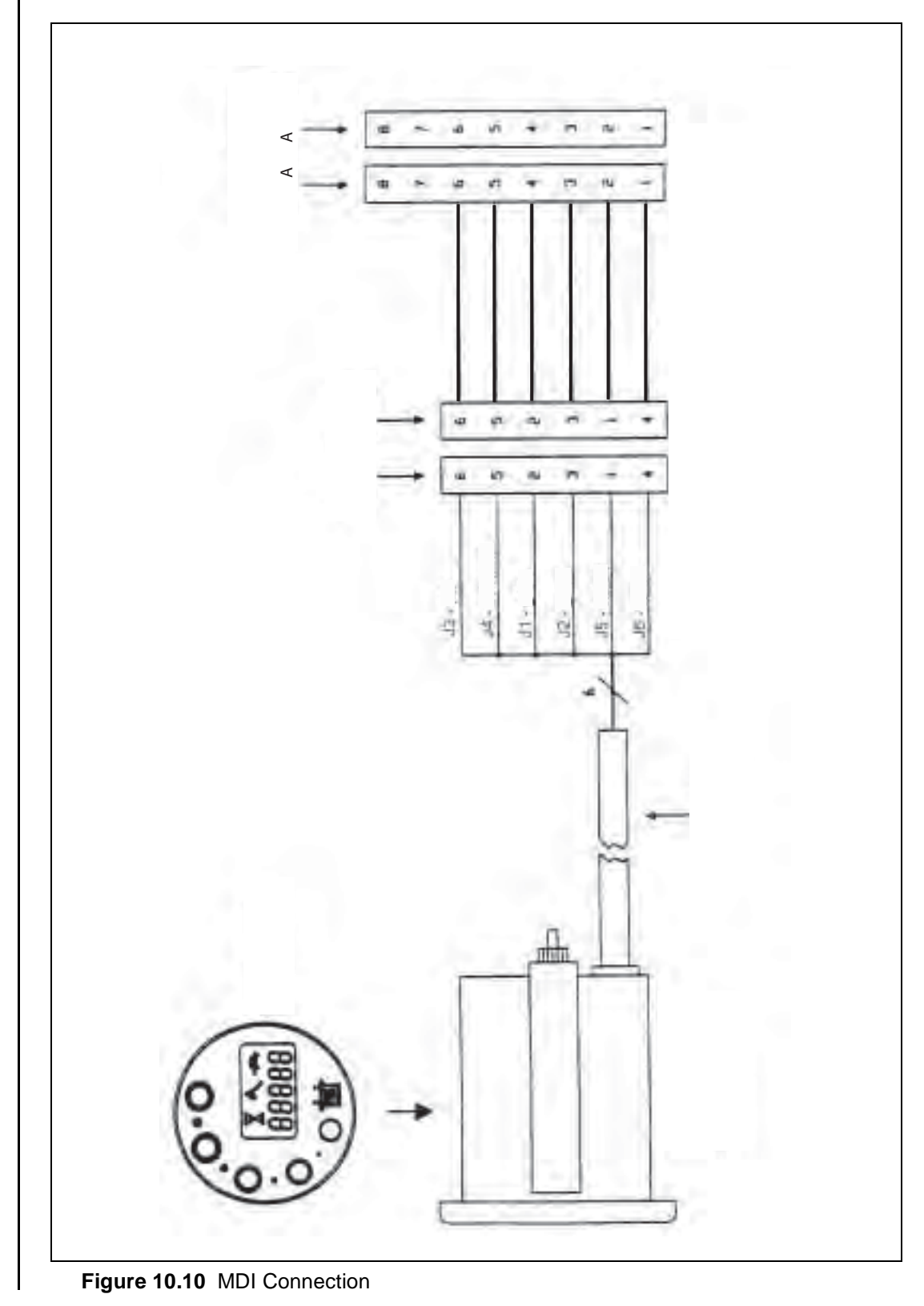

**SERVICE MANUAL** 

## **Dimensions MDI IP64**

#### Legend:

- 1. plastic housing
- 2. mounting bracket
- 3. MOLEX MINI FIT plug, 6 pins (5557) with socket contacts (5556)
- 4. locking screw
- 5. rubber seal
- 6. cable route (external)

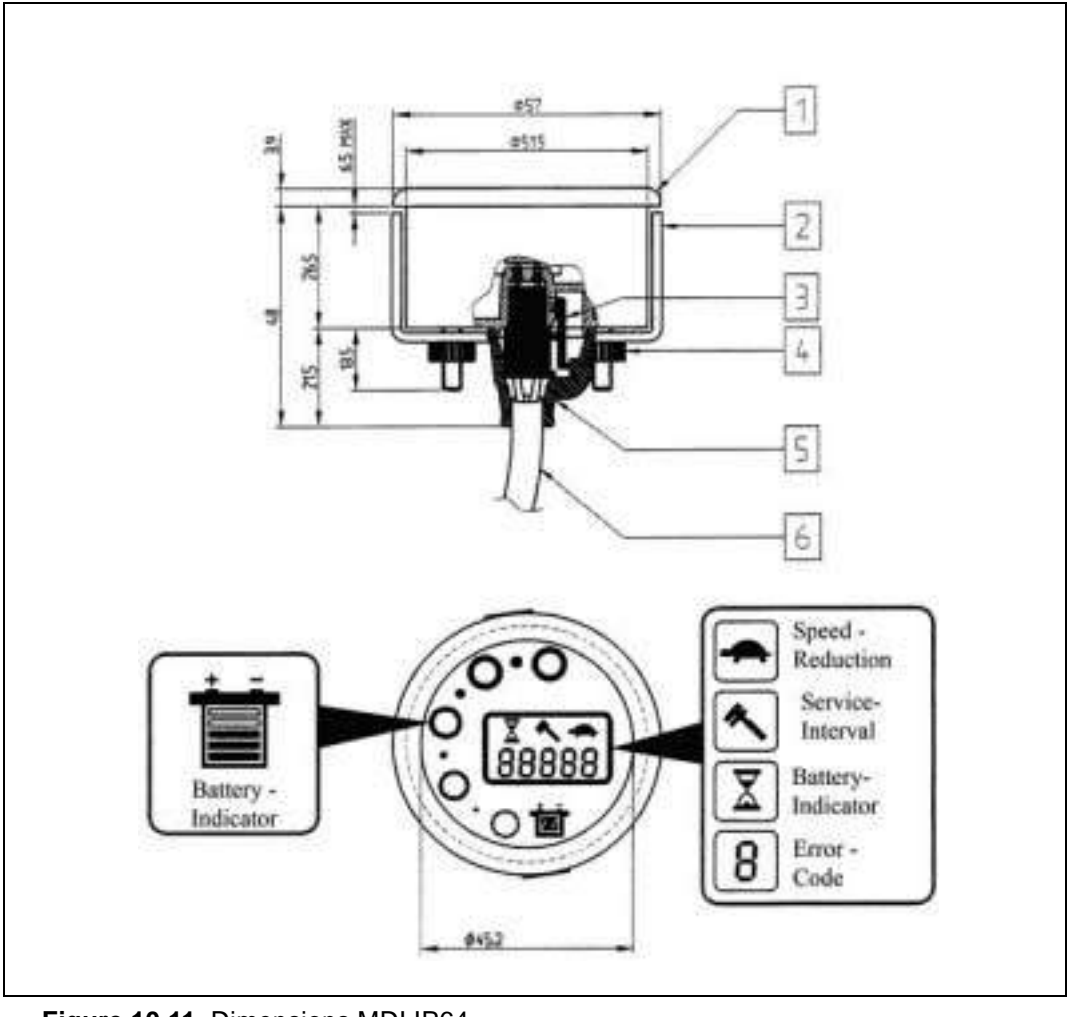

Figure 10.11 Dimensions MDI IP64

SERVICEMANUAL

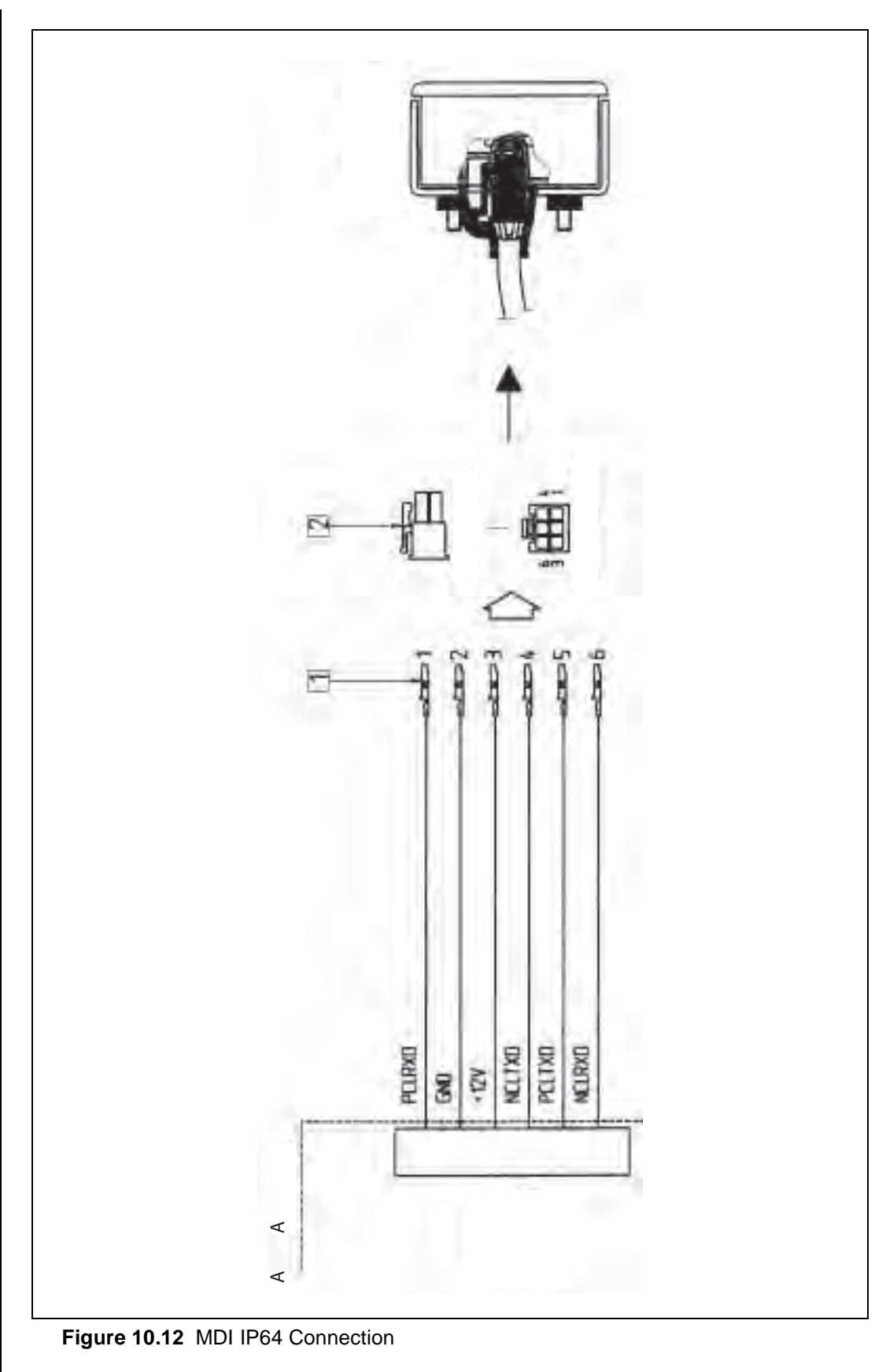

**MDI IP64 Connection** 

SERVICEMANUAL

## MDI-PRC

In addition to its standard features (see Annex MDI), the digital multi-purpose instrument MDI PRC provides for additional outputs to drive certain loads (e. g. valves, relays, etc.).

The unit must be supplied with +12V (Pin 5) and –BATT (Pin 3). These potentials are normally provided at the drive or pump controller, must, however, not necessarily be taken from there. Via the connectors 10 (CAN HIGH) and 11 (CAN LOW) the MDI PRC can communicate with several controls via a CAN-BUS connection.

To pin 1, the power supply of the driven loads is connected. It should correspond to their nominal load and is independent of the battery voltage. If power is supplied from the drive or pump controller via the MDI PRC to the loads (up to 24 VDC), they do not require any external safety circuit. If power is externally supplied (> 24 VDC), each load driven by the MDI PRC must feature a safety circuit.

Pin 2 provides the positive voltage supply from the drive or pump controller via the MDI PRC (Pin 1) for the two loads VALVE 3 (EVD1) and VALVE 4 (EVD2). Is this is used no external safety circuit is required on the loads. Pin 6 negatively drives VALVE 3 (EVD1), Pin 4 negatively drives VALVE 4 (EVD2). The conditions for driving depend on the connected drive or pump controller and are transmitted to the MDI PRC via the CAN-BUS interface. Both loads can exclusively be driven ON or OFF.

Pin 7 provides the positive voltage supply from the drive or pump controller via the MDI PRC (Pin 1) for the two loads VALVE 1 (EVP1) and VALVE 2 (EVP2). If this is used no external safety circuit is required on the loads. Pin 8 negatively drives VALVE 1 (EVP1), Pin 9 negatively drives VALVE 2 (EVP2). The conditions for driving depend on the connected drive or pump controller and are transmitted to the MDI PRC via the CAN-BUS interface. Both loads can either be driven ON or OFF or proportionally controlled. The setting can be programmed in the connected control's "Options" menu.

### ▲ Warning!

VALVE 1 (EVP1) and VALVE 2 (EVP2) can <u>not be simultaneously</u> driven. Only one of the two loads can be active at a time

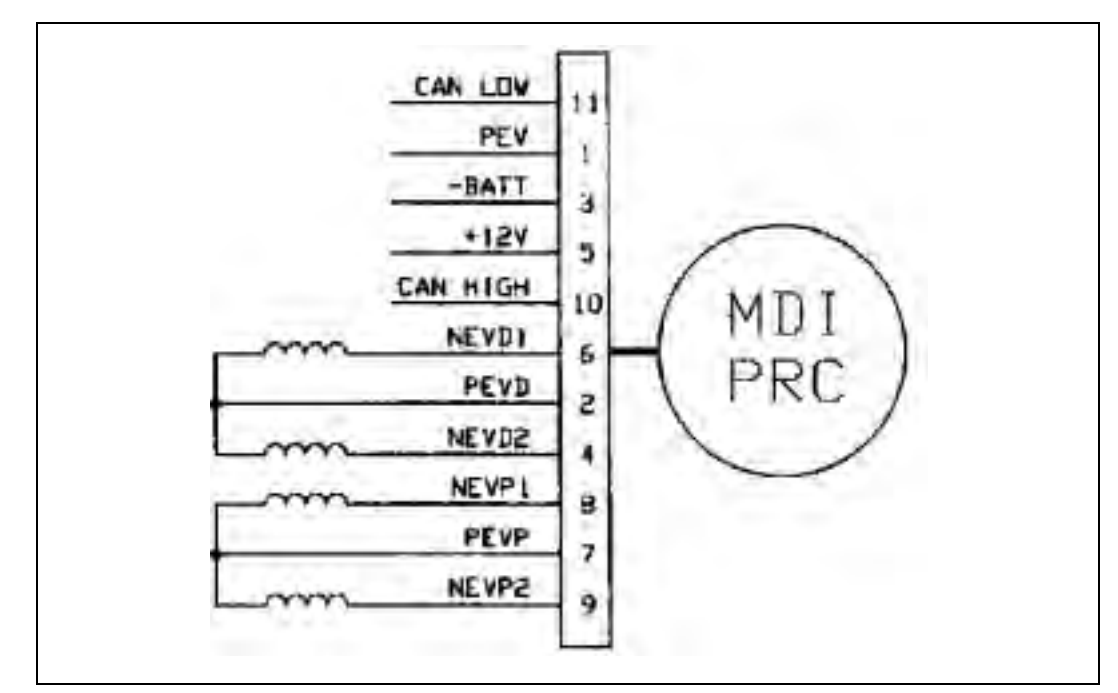

Figure 10.13

**SERVICE MANUAL** 

## GLOSSARY

| AC                      | (Alternate Current) is a term of an electrical current with permanent changing polarity and value.                                                                                                    |  |  |
|-------------------------|----------------------------------------------------------------------------------------------------|--|--|
| BOOSTER                 | Is an "Amplifier-Circuit" of the power block of the AC0 Controller.                                                                                                    |  |  |
| CAN-BUS                 | (Control Area Network) is a bus-system which inter-<br>connects the components of a truck, e.g. An digital pro-<br>tocol handles the bus communication via two wires<br>(CAN-LOW and CAN-HIGH).                                                                           |  |  |
| DC                      | ( <b>D</b> irect <b>C</b> urrent) is a term of an electrical current with-<br>out changing polarity and value.                                                                                                    |  |  |
| Inkremental-<br>Encoder | An inkremental-Encoder is a sensor, which gives out<br>two Pauls-Pause-Signals (PWM) shifted by $90^{\circ}$ . Due<br>to the shifting of both signals and of the number of puls-<br>es it is possible for the controller to detect the direction<br>and speed of a motor. |  |  |
| HIGH(-Signal)           | Voltage level of a digital signal; a little bit below the plus power supply voltage.                                                                                                    |  |  |
| LOW(-Signal)            | Voltage level of a digital signal; a little bit above the minus power supply voltage GND (0 Volt).                                                                                                    |  |  |
| MDI                     | ( <b>M</b> ulti-purpose <b>D</b> igital Instrument) is a digital instrument showing different information on a display.                                                                                                    |  |  |
| Watch-Dog               | Is an internal function, observing the correct work of the AC0 Controller software .                                                                                                    |  |  |
| ZAPIMOS                 | Zapi is the manufactor of the AC0. <b>MOS</b> (Metal Oxyd Semiconductor) is a special technology of power transistors, working in the power block of the AC0 Controller.                                                                                                  |  |  |
|                         |                                                                                                    |  |  |
|                         |                                                                                                    |  |  |
|                         |                                                                                                    |  |  |
|                         |                                                                                                    |  |  |

SERVICEMANUAL

# **Adjustment Values**

SERVICEMANUAL

PLL Kordel

| Truck type<br>Battery type<br>Drive unit | : | PLL/PSL<br>Acid<br>Kordel* | Software<br>Tillerhead<br>Battery check | :<br>:    | AC0T2AE<br>Lafi<br>yes | LA1.18<br>s |          |
|------------------------------------------|---|----------------------------|-----------------------------------------|-----------|------------------------|-------------|----------|
| * MAIN MENU *                            |   | -> Parameter change        | -> Acceleration delay                   | Level 0-9 |                        |             | Level 0  |
|                                          |   |                            | -> Release braking                      | Level 0-9 |                        |             | Level 3  |
|                                          |   |                            | -> Invers braking                       | Level 0-9 |                        |             | Level 9  |
|                                          |   |                            | -> Pedal braking                        | Level 0-9 |                        |             | Level 0  |
|                                          |   |                            | -> Speed limit braking                  | Level 0-9 |                        |             | Level 1  |
|                                          |   |                            | -> Brake cutback                        | Level 0-9 |                        |             | Level 5  |
|                                          |   |                            | -> Maximum speed forward                | 0-140 Hz  |                        |             | 140 Hz * |
|                                          |   |                            | -> Maximum speed back-<br>ward          | 0-140 Hz  |                        |             | 140 Hz * |
|                                          |   |                            | -> Cutback speed                        | 0-100%    |                        |             | 100%     |
|                                          |   |                            | -> Cutback speed 2                      | 0-100%    |                        |             | 100%     |
|                                          |   |                            | -> Cutback speed 3                      | 0-100%    |                        |             | 100%     |
|                                          |   |                            | -> HS cutback                           | 0-100%    |                        |             | 26%      |

|           | -> Frequency creep   | 0.30-3.00 Hz | 1.20 Hz |
|-----------|----------------------|--------------|---------|
|           | -> Maximum current   | Level 0-9    | Level 9 |
|           | -> Inching speed     | 0-18 Hz      | 0 Hz    |
|           | -> Inching time      | Level 0-9    | Level 0 |
|           | -> Auxiliary time    | 0-5.0        | 1.5     |
|           | -> Aux time #1       | 0.00-6.00    | 1.00    |
| -> Tester | -> Battery voltage   | V            |         |
|           | -> Motor voltage     | %            |         |
|           | -> Voltage booster   | %            |         |
|           | -> Frequency         | Hz           |         |
|           | -> Encoder           | Hz           |         |
|           | -> Slip value        | Hz           |         |
|           | -> Current RMS       | A            |         |
|           | -> Battery current   | A            |         |
|           | -> Battery charge    | %            |         |
|           | -> Temperature       | °C           |         |
|           | -> Motor temperature | °C           |         |
|           | -> Accelerator       | V            |         |
|           | -> Lifting control   | V            |         |
|           | -> Lifting switch    | ON/OFF       |         |
|           | -> Descent switch    | ON/OFF       |         |

https://www.forkliftpdfmanuals.com/

PLL/PSD with original tillerhead / Adjustment Values / PLL Kordel

|                           |                      | -> Forward switch     | ON/OFF                          |              |
|---------------------------|----------------------|-----------------------|---------------------------------|--------------|
|                           |                      | -> Backward switch    | ON/OFF                          |              |
|                           |                      | -> Handle/seat switch | ON/OFF                          |              |
|                           |                      | -> HS cutback         | ON/OFF                          |              |
|                           |                      | -> Quick inversion    | ON/OFF                          |              |
|                           | -> Save parameter    |                       |                                 |              |
|                           | -> Restore parameter |                       |                                 |              |
|                           | -> Alarms            |                       |                                 |              |
|                           | -> Program VACC      |                       |                                 |              |
|                           | -> Motor data        |                       |                                 |              |
| * CONFIGURATION<br>MENU * | -> Set modell        | -> Modell type        | 0-255                           | 2            |
|                           | -> Set options       | -> Tiller switch      | Handle/seat                     | Handle       |
|                           |                      | -> 1 Micro switch     | ON/OFF                          | OFF          |
|                           |                      | -> Set input #1       | Level 0-2                       | Level 0      |
|                           |                      | -> Set input #2       | Present / Option #1             | Option<br>#1 |
|                           |                      | -> Set input #3       | Present / Option #1             | Present      |
|                           |                      | -> Set input #4       | Belly / brake / exclusive hydro | Belly        |
|                           |                      | -> Hour counter       | Running / key on                | Running      |

SERVICEMANUAL

-> Digital input # 1

-> Digital input # 2

ON/OFF

ON/OFF

Added in 1.18

|                | -> Battery check           | Level 0-3                                           | Level 1      |
|----------------|----------------------------|-----------------------------------------------------|--------------|
|                | -> Hydro key on            | ON / OFF                                            | OFF          |
|                | -> Stop on ramp            | ON / OFF                                            | ON           |
|                | -> Aux output #1           | Brake / free / hydro contactor / exclusive<br>hydro | Brake        |
|                | -> Pedal braking           | None / digital / analog                             | None         |
|                | -> Quick inversion         | Belly / timed / none                                | Belly        |
|                | -> Aux voltage #1          | 10-100 %                                            | 100 %        |
|                | -> Perfomance              | Option #1 / option #2                               | Option<br>#1 |
|                | -> MDI-PRC                 | Absent / present                                    | Absent       |
|                | -> Quick inversion logic   | Option #1 / option #2                               | Option<br>#2 |
|                | -> Mot. phase exch.        | ON/OFF                                              | OFF *        |
| -> Adjustments | -> Set potential brake min | not adjustable                                      | 0.4 V        |
|                | -> Set potential brake max | not adjustable                                      | 4.5 V        |
|                | -> Motor overtemperature   | 70 - 160 °C                                         | 120 °C       |
|                | -> Set motor temp          | +/-100 °C                                           | 20 °C        |
|                | -> Set battery type        | 24 -48 V                                            | 24 V         |
|                | -> Adjust battery          | 0.0 - 26.3 V                                        | 25.7 V       |
|                | -> Throttle 0 zone         | 0 - 17 %                                            | 9 %          |
|                | -> Throttle x zone         | 18 - 100 %                                          | 45 %         |

|             |               |                             | -> Throttle y zone        | 4 - 100 %                                            | 25 %     |
|-------------|---------------|-----------------------------|---------------------------|------------------------------------------------------|----------|
|             |               |                             | -> Adjustment #01         | Level 0-9                                            | Level 6  |
|             |               |                             | -> Adjustment #02         | Level 0-9                                            | Level 9  |
|             |               |                             | -> Load HM from MDI       | ON / OFF                                             | OFF      |
|             |               |                             | -> Check up done          | ON / OFF                                             | OFF      |
|             |               |                             | -> Check up type          | None / option #1 / option #2 / option #3 / option #4 | None     |
|             | * ZAPI MENU * | -> Special adjust-<br>ments | -> Adjustment #1          | fixed value                                          | 100 %    |
|             |               |                             | -> Adjustment #2          | fixed value                                          | 98 %     |
|             |               |                             | -> Set current            | 0 - 1000 A                                           | 150 A    |
| SERV        |               |                             | -> Set temperature        | fixed value                                          | 25 °C    |
| ICEN        |               |                             | -> Aux function 1         | fixed value                                          | Level 15 |
| <b>IANU</b> |               |                             | -> Aux function 2         | fixed value                                          | Level 15 |
| JAL         |               | -> Hardware settings        | -> AC type 0              | ON / OFF                                             | ON       |
|             |               |                             | -> Compensation           | ON / OFF                                             | ON       |
|             |               |                             | -> Slip control           | ON / OFF                                             | ON       |
|             |               |                             | -> DC-link compensation   | ON / OFF                                             | ON       |
|             |               |                             | -> Sat frequency          | 0 -100 Hz                                            | 75 Hz *  |
|             |               |                             | -> Braking modul          | 0 - 200 Hz                                           | 75 Hz *  |
|             |               |                             | -> Minimum voltage        | 0 - 100 %                                            | 2 %      |
|             |               |                             | -> Boost at low frequency | 0 - 100 %                                            | 45 % *   |

### https://www.forkliftpdfmanuals.com/

|                | -> Boost at high frequency | 0 - 100 %       | 45 %    |
|----------------|----------------------------|-----------------|---------|
|                | -> Boost corner frequency  | 0 - 200 Hz      | 80 Hz * |
|                | -> Braking booster         | 0 - 100 %       | 21 %    |
|                | -> Motor resistance        | Level () - 9    | Level 0 |
|                | -> Slip coefficient        | Level 0 - 9     | Level 0 |
|                | -> Maxslip reset           | 0.20 - 2.00 Hz  | 0.60 Hz |
|                | -> Maxslip low frequency   | 4.00 - 10.00 Hz | 6.00 Hz |
|                | -> Maxslip inc frequency   | 0 - 4.5         | 1.5 *   |
|                | -> Maxslip frequency       | 0 - 100 Hz      | 40 Hz   |
|                | -> Maxslip inc             | 0 - 100 Hz      | 20 Hz   |
|                | -> Option 07               | Level 0 - 9     | Level 1 |
|                | -> Option 08               | Level 0 - 9     | Level 6 |
|                | -> Option 06               | Level 0 - 9     | Level 6 |
| -> KUUKAIVI    |                            |                 |         |
| -> Read EEPROM |                            |                 |         |

-> Clear EEPROM

-> Clear console

https://www.forkliftpdfmanuals.com/

| Truck type<br>Battery type<br>Drive unit | : | PLL/PSL<br>Acid<br>Sauer/Danfoss* | Software<br>Tillerhead<br>Battery check | :   | AC0T2AE LA1.18<br>Lafis<br>yes |          |
|------------------------------------------|---|-----------------------------------|-----------------------------------------|-----|--------------------------------|----------|
|                                          |   |                                   |                                         |     |                                | <u>.</u> |
| * MAIN MENU *                            |   | > Parameter change                | -> Acceleration delay                   |     | Level 0-9                      | Level 0  |
|                                          |   |                                   | -> Release braking                      | ] [ | Level 0-9                      | Level 3  |
|                                          |   |                                   | -> Invers braking                       | ] [ | Level 0-9                      | Level 9  |
|                                          |   |                                   | -> Pedal braking                        |     | Level 0-9                      | Level 0  |
|                                          |   |                                   | -> Speed limit braking                  | ] [ | Level 0-9                      | Level 1  |
|                                          |   |                                   | -> Brake cutback                        | ] [ | Level 0-9                      | Level 5  |
|                                          |   |                                   | -> Maximum speed forward                | 9   | 0-140 Hz                       | 120 Hz   |
|                                          |   |                                   | -> Maximum speed back-<br>ward          |     | 0-140 Hz                       | 120 Hz   |
|                                          |   |                                   | -> Cutback speed                        | ] [ | 0-100%                         | 100%     |
|                                          |   |                                   | -> Cutback speed 2                      | ] [ | 0-100%                         | 100%     |
|                                          |   |                                   | -> Cutback speed 3                      | ] [ | 0-100%                         | 100%     |
|                                          |   |                                   | -> HS cutback                           | ] [ | 0-100%                         | 26%      |
|                                          |   |                                   | -> Frequency creep                      | ] [ | 0.30-3.00 Hz                   | 1.20 Hz  |

# PLL Sauer

SERVICEMANUAL

|           | -> Maximum current   | Level 0-9 | Level 9 |
|-----------|----------------------|-----------|---------|
|           | -> Inching speed     | 0-18 Hz   | 0 Hz    |
|           | -> Inching time      | Level 0-9 | Level 0 |
|           | -> Auxiliary time    | 0-5.0     | 1.5     |
|           | -> Aux time #1       | 0.00-6.00 | 1.00    |
| -> Tester | -> Battery voltage   | V         |         |
|           | -> Motor voltage     | %         |         |
|           | -> Voltage booster   | %         |         |
|           | -> Frequency         | Hz        |         |
|           | -> Encoder           | Hz        |         |
|           | -> Slip value        | Hz        |         |
|           | -> Current RMS       | А         |         |
|           | -> Battery current   | А         |         |
|           | -> Battery charge    | %         |         |
|           | -> Temperature       | °C        |         |
|           | -> Motor temperature | °C        |         |
|           | -> Accelerator       | V         |         |
|           | -> Lifting control   | V         |         |
|           | -> Lifting switch    | ON/OFF    |         |
|           | -> Descent switch    | ON/OFF    |         |
|           | -> Digital input # 1 | ON/OFF    |         |

**SERVICE MANUAL** 

|      |                 |                      | -> Digital input # 2  | ON/OFF                          |              |
|------|-----------------|----------------------|-----------------------|---------------------------------|--------------|
|      |                 |                      | -> Forward switch     | ON/OFF                          |              |
|      |                 |                      | -> Backward switch    | ON/OFF                          |              |
|      |                 |                      | -> Handle/seat switch | ON/OFF                          |              |
|      |                 |                      | -> HS cutback         | ON/OFF                          |              |
|      |                 |                      | -> Quick inversion    | ON/OFF                          |              |
|      |                 | -> Save parameter    |                       |                                 |              |
|      |                 | -> Restore parameter |                       |                                 |              |
|      |                 | -> Alarms            |                       |                                 |              |
|      |                 | -> Program VACC      |                       |                                 |              |
| SERV |                 | -> Motor data        |                       |                                 |              |
| ICEN | * CONFIGURATION | -> Set modell        | -> Modell type        | 0-255                           | 2            |
| AAN  | MENU *          |                      |                       |                                 |              |
| UAI  |                 | -> Set options       | -> Tiller switch      | Handle/seat                     | Handle       |
| L    |                 |                      | -> 1Micro switch      | ON/OFF                          | OFF          |
|      |                 |                      | -> Set input #1       | Level 0-2                       | Level 0      |
|      |                 |                      | -> Set input #2       | Present / Option #1             | Option<br>#1 |
|      |                 |                      | -> Set input #3       | Present / Option #1             | Present      |
|      |                 |                      | Set input #4          | Bally / braka / avelusive bydro | Belly        |
|      |                 |                      |                       |                                 | Beny         |
|      |                 |                      | -> Hour counter       | Running / key on                | Running      |
|      |                 |                      | -> Battery check      | Level 0-3                       | Level 1      |

|                | -> Hydro key on            | ON / OFF                                            | OFF          |
|----------------|----------------------------|-----------------------------------------------------|--------------|
|                | -> Stop on ramp            | ON / OFF                                            | ON           |
|                | -> Aux output #1           | Brake / free / hydro contactor / exclusive<br>hydro | Brake        |
|                | -> Pedal braking           | None / digital / analog                             | None         |
|                | -> Quick inversion         | Belly / timed / none                                | Belly        |
|                | -> Aux voltage #1          | 10-100 %                                            | 100 %        |
|                | -> Perfomance              | Option #1 / option #2                               | Option<br>#1 |
|                | -> MDI-PRC                 | Absent / present                                    | Absent       |
|                | -> Quick inversion logic   | Option #1 / option #2                               | Option<br>#2 |
|                | -> Mot. phase exch.        | ON/OFF                                              | ON *         |
| -> Adjustments | -> Set potential brake min | not adjustable                                      | 0.4 V        |
|                | -> Set potential brake max | not adjustable                                      | 4.5 V        |
|                | -> Motor overtemperature   | 70 - 160 °C                                         | 120 °C       |
|                | -> Set motor temp          | +/-100 °C                                           | 20 °C        |
|                | -> Set battery type        | 24 -48 V                                            | 24 V         |
|                | -> Adjust battery          | 0.0 - 26.3 V                                        | 25.7 V       |
|                | -> Throttle 0 zone         | 0 - 17 %                                            | 9 %          |
|                | -> Throttle x zone         | 18 - 100 %                                          | 45 %         |
|                | -> Throttle y zone         | 4 - 100 %                                           | 25 %         |

Added in 1.18

https://www.forkliftpdfmanuals.com/

|               |                             | -> Adjustment #01          | Level 0-9                                               | Level 6  |
|---------------|-----------------------------|----------------------------|---------------------------------------------------------|----------|
|               |                             | -> Adjustment #02          | Level 0-9                                               | Level 9  |
| h             |                             | -> Load HM from MDI        | ON / OFF                                                | OFF      |
| b             |                             | -> Check up done           | ON / OFF                                                | OFF      |
|               |                             | -> Check up type           | None / option #1 / option #2 / option #3 /<br>option #4 | None     |
| * ZAPI MENU * | -> Special adjust-<br>ments | -> Adjustment #1           | fixed value                                             | 100 %    |
|               |                             | -> Adjustment #2           | fixed value                                             | 98 %     |
|               |                             | -> Set current             | 0 - 1000 A                                              | 150 A    |
|               |                             | -> Set temperature         | fixed value                                             | 25 °C    |
|               |                             | -> Aux function 1          | fixed value                                             | Level 15 |
|               |                             | -> Aux function 2          | fixed value                                             | Level 15 |
|               | -> Hardware settings        | -> AC type 0               | ON / OFF                                                | ON       |
|               |                             | -> Compensation            | ON / OFF                                                | ON       |
|               |                             | -> Slip control            | ON / OFF                                                | ON       |
|               |                             | -> DC-link compensation    | ON / OFF                                                | ON       |
|               |                             | -> Sat frequency           | 0 -100 Hz                                               | 90 Hz *  |
|               |                             | -> Braking modul           | 0 - 200 Hz                                              | 90 Hz *  |
|               |                             | -> Minimum voltage         | 0 - 100 %                                               | 2 %      |
|               |                             | -> Boost at low frequency  | 0 - 100 %                                               | 40 %     |
|               |                             | -> Boost at high frequency | 0 - 100 %                                               | 45 %     |

SERVICEMANUAL

| -> Boost corner frequency | 0 - 200 Hz      | 55 Hz * |
|---------------------------|-----------------|---------|
| -> Braking booster        | 0 - 100 %       | 21 %    |
| -> Motor resistance       | Level 0 - 9     | Level 0 |
| -> Slip coefficient       | Level 0 - 9     | Level 0 |
| -> Maxslip reset          | 0.20 - 2.00 Hz  | 0.60 Hz |
| -> Maxslip low frequency  | 4.00 - 10.00 Hz | 6.00 Hz |
| -> Maxslip inc frequency  | 0 - 4.5         | 0.5 *   |
| -> Maxslip frequency      | 0 - 100 Hz      | 40 Hz   |
| -> Maxslip inc            | 0 - 100 Hz      | 20 Hz   |
| -> Option 07              | Level 0 - 9     | Level 1 |
| -> Option 08              | Level 0 - 9     | Level 6 |
| -> Option 06              | Level 0 - 9     | Level 6 |
|                           |                 |         |

-> Read RAM

SERVICE MANUAL

- -> Read EEPROM
- -> Clear EEPROM

-> Clear console

| Truck type<br>Battery type<br>Drive unit | :<br>: | PSD/(PLE)<br>Acid<br>Kordel* | Software<br>Tillerhead<br>Battery check | : |           | AC0T2AE<br>Lafi | LA1.18<br>is |         |
|------------------------------------------|--------|------------------------------|-----------------------------------------|---|-----------|-----------------|--------------|---------|
|                                          |        |                              | J                                       | - |           |                 | -            |         |
| MAIN MENU *                              | ->     | Parameter change             | -> Acceleration delay                   | ] | Level 0-9 |                 |              | Level ( |
|                                          |        |                              | -> Release braking                      | ] | Level 0-9 |                 |              | Level   |
|                                          |        |                              | -> Invers braking                       | ] | Level 0-9 |                 |              | Level   |
|                                          |        |                              | -> Pedal braking                        | ] | Level 0-9 |                 |              | Level ( |
|                                          |        |                              | -> Speed limit braking                  | ] | Level 0-9 |                 |              | Level   |
|                                          |        |                              | -> Brake cutback                        | ] | Level 0-9 |                 |              | Level   |
|                                          |        |                              | -> Maximum speed forward                | d | 0-140 Hz  |                 |              | 140 Hz  |
|                                          |        |                              | -> Maximum speed back-<br>ward          |   | 0-140 Hz  |                 |              | 140 Hz  |
|                                          |        |                              | -> Cutback speed                        |   | 0-100%    |                 |              | 100%    |
|                                          |        |                              | -> Cutback speed 2                      | ] | 0-100%    |                 |              |         |
|                                          |        |                              | -> Cutback speed 3                      |   | 0-100%    |                 |              | ]       |
|                                          |        |                              | -> HS cutback                           |   | 0-100%    |                 |              | 26%     |
|                                          |        |                              | -> Frequency creep                      | ٦ | 0.30-3.00 | Hz              |              | 1.20 H  |

# PSD Kordel

SERVICEMANUAL

|           | -> Maximum current  | Level 0-9  | Level 9 |
|-----------|---------------------|------------|---------|
|           | -> Inching speed    | 0-18 Hz    |         |
|           | -> Inching time     | Level ()-9 |         |
|           | -> Auxiliary time   | 0-5.0      | 1.5     |
|           | -> Minimum valve 1  | 0-255      | 0       |
|           | -> Minimum valve 2  | 0-255      | 0       |
|           | -> Maximum valve 1  | 0-255      | 255     |
|           | -> Maximum valve 2  | 0-255      | 255     |
|           | -> Valves voltage   | 12-120 V   | 24 V    |
|           | -> Valve 3 voltage  | 0-100%     | 100 %   |
|           | -> Valve 4 voltage  | 0-100%     | 100 %   |
|           | -> V 1 opening ramp | 0.0-2.0    | 1.1     |
|           | -> V 2 opening ramp | 0.0-2.0    | 1.1     |
|           | -> V 1 closing ramp | 0.2-2.0    | 1.2     |
|           | -> V 2 closing ramp | 0.2-2.0    | 1.2     |
|           | -> Aux time #1      | 0.00-6.00  | 1.00    |
|           | -> Dittering freq   | Level 1-3  | 3       |
|           | -> Ditter amplitude | 0-255      | 255     |
| -> Tester | -> Battery voltage  | V          |         |
|           | -> Motor voltage    | %          |         |
|           | -> Voltage booster  | %          |         |

SERVICE MANUAL

https://www.forkliftpdfmanuals.com/

10.137

-> Save parameter -> Restore parameter

| -> Frequency          | Hz     |
|-----------------------|--------|
| -> Encoder            | Hz     |
|                       |        |
| -> Slip value         | HZ     |
| -> Current RMS        | A      |
|                       |        |
| -> Battery current    | А      |
| -> Battery charge     | %      |
|                       |        |
| -> Temperature        | °C     |
| -> Motor temperature  | °C     |
|                       |        |
| -> Accelerator        | V      |
| -> Lifting control    | V      |
|                       |        |
| -> Lifting switch     | ON/OFF |
| -> Descent switch     | ON/OFF |
|                       |        |
| -> Digital input # 1  | ON/OFF |
| -> Digital input # 2  | ON/OFF |
|                       |        |
| -> Forward switch     | ON/OFF |
| Declawood quitch      |        |
| -> Backward Switch    | UN/OFF |
| -> Handle/seat switch | ON/OFF |
|                       |        |
| -> HS cutback         | ON/OFF |
| -> Quick inversion    | ON/OFF |
| X and mitorolon       |        |

|                           | -> Alarms       |                    |                                                     |              |
|---------------------------|-----------------|--------------------|-----------------------------------------------------|--------------|
|                           | -> Program VACC |                    |                                                     |              |
|                           | -> Motor data   |                    |                                                     |              |
| * CONFIGURATION<br>MENU * | -> Set modell   | -> Modell type     | 0-255                                               | 2            |
|                           | -> Set options  | -> Tiller switch   | Handle/seat                                         | Handle       |
|                           |                 | -> 1Micro switch   | ON/OFF                                              | OFF          |
|                           |                 | -> Set input #1    | Level 0-2                                           | Level 0      |
|                           |                 | -> Set input #2    | Present / Option #1                                 |              |
|                           |                 | -> Set input #3    | Present / Option #1                                 |              |
|                           |                 | -> Set input #4    | Belly / brake / exclusive hydro                     | Belly        |
|                           |                 | -> Hour counter    | Running / key on                                    | Running      |
|                           |                 | -> Battery check   | Level 0-3                                           | Level 1      |
|                           |                 | -> Hydro key on    | ON / OFF                                            | OFF          |
|                           |                 | -> Stop on ramp    | ON / OFF                                            | ON           |
|                           |                 | -> Aux output #1   | Brake / free / hydro contactor / exclusive<br>hydro | Brake        |
|                           |                 | -> Pedal braking   | None / digital / analog                             | None         |
|                           |                 | -> Quick inversion | Belly / timed / none                                | Belly        |
|                           |                 | -> Aux voltage #1  | 10-100 %                                            | 100 %        |
|                           |                 | -> Perfomance      | Option #1 / option #2                               | Option<br>#1 |

SERVICE MANUAL

10.138

https://www.forkliftpdfmanuals.com/

|                | -> Truck type              | 1 - 3                 | 1              |
|----------------|----------------------------|-----------------------|----------------|
|                | -> MDI-PRC                 | Absent / present      | Present        |
|                | -> Quick inversion logic   | Option #1 / option #2 | Option<br>#2   |
|                | -> Valve 1 type            | Option #1 / option #2 | Option<br>#1   |
|                | -> Valve 2 type            | Option #1 / option #2 | Option<br>#1   |
|                | -> Mot. phase exch.        | ON/OFF                | OFF * Add      |
| -> Adjustments | -> Minimum lift            | not adjustable        | 2.6 V          |
|                | -> Maximum lift            | not adjustable        | 5.0 V          |
|                | -> Minimum lower           | not adjustable        | $0.0 \ \nabla$ |
|                | -> Maximum lower           | not adjustable        | 2.2 V          |
|                | -> Set potential brake min | not adjustable        |                |
|                | -> Set potential brake max | not adjustable        |                |
|                | -> Motor overtemp          | 70 - 160 °C           | 120 °C         |
|                | -> Set motor temp          | +/-100 °C             | 20 °C          |
|                | -> Set battery type        | 24 -48 V              | 24 V           |
|                | -> Adjust battery          | 0.0 - 26.3 V          | 25.7 V         |
|                | -> Throttle 0 zone         | 0 - 17 %              | 9 %            |
|                | -> Throttle x zone         | 18 - 100 %            | 45 %           |
|                | -> Throttle y zone         | 4 - 100 %             | 25 %           |
|                | -> Adjustment #01          | Level 0-9             | Level 6        |
|                |                            |                       |                |

|       |               |                             | -> Adjustment #02       | Level 0-9                                  | Level 9  |
|-------|---------------|-----------------------------|-------------------------|--------------------------------------------|----------|
|       |               |                             | -> Load HM from MDI     | ON / OFF                                   | OFF      |
|       |               |                             | -> Check up done        | ON / OFF                                   | OFF      |
|       |               |                             | -> Check up type        | None / option #1 / option #2 / option #3 / | None     |
|       |               |                             |                         | option #4                                  |          |
|       |               |                             | -> Option 05            | 0 - 9                                      | 0        |
|       |               |                             | -> Option 04            | 0 - 9                                      | 0        |
|       |               |                             | -> Option 03            | 0 - 9                                      | 0        |
|       |               |                             | -> Option 02            | 0 - 9                                      | 0        |
| SER   |               |                             | -> Option 01            | 0 - 9                                      | 0        |
| VICEN | * ZAPI MENU * | -> Special adjust-<br>ments | -> Adjustment #1        | fixed value                                | 100 %    |
| ANU   |               |                             | -> Adjustment #2        | fixed value                                | 98 %     |
| AL    |               |                             | -> Set current          | 0 - 1000 A                                 | 150 A    |
|       |               |                             | -> Set temperature      | fixed value                                | 25 °C    |
|       |               |                             | -> Aux function 1       | fixed value                                | Level 15 |
|       |               | -> Hardware settings        | -> Aux function 2       | fixed value                                | Level 15 |
|       |               |                             | -> AC type 0            | ON / OFF                                   | ON       |
|       |               |                             | -> Compensation         | ON / OFF                                   | ON       |
|       |               |                             | -> Slip control         | ON / OFF                                   | ON       |
|       |               |                             | -> DC-link compensation | ON / OFF                                   | ON       |
|       |               |                             | -> Sat frequency        | 0 -100 Hz                                  | 75 Hz *  |

| -> Braking modul           | 0 - 200 Hz      | 75 Hz * |
|----------------------------|-----------------|---------|
| -> Minimum voltage         | 0 - 100 %       | 2 %     |
| -> Boost at low frequency  | 0 - 100 %       | 45 % *  |
| -> Boost at high frequency | 0 - 100 %       | 45 %    |
| -> Boost corner frequency  | 0 - 200 Hz      | 80 Hz * |
| -> Braking booster         | 0 - 100 %       | 21 %    |
| -> Motor resistance        | Level 0 - 9     | Level 0 |
| -> Slip coefficient        | Level 0 - 9     | Level 0 |
| -> Maxslip reset           | 0.20 - 2.00 Hz  | 0.60 Hz |
| -> Maxslip low frequency   | 4.00 - 10.00 Hz | 6.00 Hz |
| -> Maxslip inc frequency   | 0 - 4.5         | 1.5 *   |
| -> Maxslip frequency       | 0 - 100 Hz      | 40 Hz   |
| -> Maxslip inc             | 0 - 100 Hz      | 20 Hz   |
| -> Option 07               | Level () - 9    | Level 1 |
| -> Option 08               | Level () - 9    | Level 6 |
| -> Option 06               | Level () - 9    | Level 6 |
|                            |                 |         |

-> Read RAM

-> Read EEPROM

-> Clear EEPROM

-> Clear console

## **PSD Sauer**

SERVICE MANUAL

| Truck type<br>Battery type<br>Drive unit | : | PSD/(PLE)<br>Acid<br>Sauer/Danfoss* | Software<br>Tillerhead<br>Battery check | :<br>:    | AC0T2AE<br>Lafi<br>yes | LA1.18<br>s |         |
|------------------------------------------|---|-------------------------------------|-----------------------------------------|-----------|------------------------|-------------|---------|
| * MAIN MENU *                            |   | > Parameter change                  | -> Acceleration delay                   | Level 0-9 |                        |             | Level 0 |
|                                          |   |                                     | -> Release braking                      | Level 0-9 |                        |             | Level 3 |
|                                          |   |                                     | -> Invers braking                       | Level 0-9 |                        |             | Level 9 |
|                                          |   |                                     | -> Pedal braking                        | Level 0-9 |                        |             | Level 0 |
|                                          |   |                                     | -> Speed limit braking                  | Level 0-9 |                        |             | Level 1 |
|                                          |   |                                     | -> Brake cutback                        | Level 0-9 |                        |             | Level 5 |
|                                          |   |                                     | -> Maximum speed forward                | 0-140 Hz  |                        |             | 120 Hz  |
|                                          |   |                                     | -> Maximum speed back-<br>ward          | 0-140 Hz  |                        |             | 120 Hz  |
|                                          |   |                                     | -> Cutback speed                        | 0-100%    |                        |             | 100%    |
|                                          |   |                                     | -> Cutback speed 2                      | 0-100%    |                        |             |         |
|                                          |   |                                     | -> Cutback speed 3                      | 0-100%    |                        |             |         |
|                                          |   |                                     | -> HS cutback                           | 0-100%    |                        |             | 26%     |

|           | -> Frequency creep  | 0.30-3.00 Hz | 1.20 Hz |
|-----------|---------------------|--------------|---------|
|           | -> Maximum current  | Level 0-9    | Level 9 |
|           | -> Inching speed    | 0-18 Hz      |         |
|           | -> Inching time     | Level 0-9    |         |
|           | -> Auxiliary time   | 0-5.0        | 1.5     |
|           | -> Minimum valve 1  | 0-255        | 0       |
|           | -> Minimum valve 2  | 0-255        | 0       |
|           | -> Maximum valve 1  | 0-255        | 255     |
|           | -> Maximum valve 2  | 0-255        | 255     |
|           | -> Valves voltage   | 12-120 V     | 24 V    |
|           | -> Valve 3 voltage  | 0-100%       | 100 %   |
|           | -> Valve 4 voltage  | 0-100%       | 100 %   |
|           | -> V 1 opening ramp | 0.0-2.0      | 1.1     |
|           | -> V 2 opening ramp | 0.0-2.0      | 1.1     |
|           | -> V 1 closing ramp | 0.2-2.0      | 1.2     |
|           | -> V 2 closing ramp | 0.2-2.0      | 1.2     |
|           | -> Aux time #1      | 0.00-6.00    | 1.00    |
|           | -> Dittering freq   | Level 1-3    | 3       |
|           | -> Ditter amplitude | 0-255        | 255     |
| -> Tester | -> Battery voltage  | V            |         |
|           | -> Motor voltage    | %            |         |

SERVICEMANUAL

| -> Voltage booster    | %      |
|-----------------------|--------|
| -> Frequency          | Hz     |
| -> Encoder            | Hz     |
| I                     |        |
| -> Slip value         | Hz     |
| -> Current RMS        | А      |
| -> Battery current    | A      |
| j in j                |        |
| -> Battery charge     | %      |
| -> Temperature        | °C     |
|                       |        |
| -> Motor temperature  | °C     |
| -> Accelerator        | V      |
| -> Lifting control    | V      |
|                       |        |
| -> Lifting switch     | ON/OFF |
| -> Descent switch     | ON/OFF |
| Nicital innert # 1    |        |
| -> Digital input # 1  | UN/OFF |
| -> Digital input # 2  | ON/OFF |
| -> Forward switch     | ON/OFF |
| > 1 of ward Switch    |        |
| -> Backward switch    | ON/OFF |
| -> Handle/seat switch | ON/OFF |
|                       |        |
| -> HS cutback         | ON/OFF |
| -> Quick inversion    | ON/OFF |
|                       |        |

-> Save parameter

SERVICE MANUAL

|                           | -> Restore parameter |                    |                                                     |              |
|---------------------------|----------------------|--------------------|-----------------------------------------------------|--------------|
|                           | -> Alarms            |                    |                                                     |              |
|                           | -> Program VACC      |                    |                                                     |              |
|                           | -> Motor data        |                    |                                                     |              |
| * CONFIGURATION<br>MENU * | -> Set modell        | -> Modell type     | 0-255                                               | 2            |
|                           | -> Set options       | -> Tiller switch   | Handle/seat                                         | Handle       |
|                           |                      | -> 1Micro switch   | ON/OFF                                              | OFF          |
|                           |                      | -> Set input #1    | Level 0-2                                           | Level 0      |
|                           |                      | -> Set input #2    | Present / Option #1                                 |              |
|                           |                      | -> Set input #3    | Present / Option #1                                 |              |
|                           |                      | -> Set input #4    | Belly / brake / exclusive hydro                     | Belly        |
|                           |                      | -> Hour counter    | Running / key on                                    | Running      |
|                           |                      | -> Battery check   | Level 0-3                                           | Level 1      |
|                           |                      | -> Hydro key on    | ON / OFF                                            | OFF          |
|                           |                      | -> Stop on ramp    | ON / OFF                                            | ON           |
|                           |                      | -> Aux output #1   | Brake / free / hydro contactor / exclusive<br>hydro | Brake        |
|                           |                      | -> Pedal braking   | None / digital / analog                             | None         |
|                           |                      | -> Quick inversion | Belly / timed / none                                | Belly        |
|                           |                      | -> Aux voltage #1  | 10-100 %                                            | 100 %        |
|                           |                      | -> Perfomance      | Option #1 / option #2                               | Option<br>#1 |

SERVICEMANUAL

### https://www.forkliftpdfmanuals.com/

10.146

|                | -> Truck type              | 1 - 3                 | 1            |
|----------------|----------------------------|-----------------------|--------------|
|                | -> MDI-PRC                 | Absent / present      | Present      |
|                | -> Quick inversion logic   | Option #1 / option #2 | Option<br>#2 |
|                | -> Valve 1 type            | Option #1 / option #2 | Option<br>#1 |
|                | -> Valve 2 type            | Option #1 / option #2 | Option<br>#1 |
|                | -> Mot. phase exch.        | ON/OFF                | ON *         |
| -> Adjustments | -> Minimum lift            | not adjustable        | 2.6 V        |
|                | -> Maximum lift            | not adjustable        | 5.0 V        |
|                | -> Minimum lower           | not adjustable        | 0.0 V        |
|                | -> Maximum lower           | not adjustable        | 2.2 V        |
|                | -> Set potential brake min | not adjustable        |              |
|                | -> Set potential brake max | not adjustable        |              |
|                | -> Motor overtemp          | 70 - 160 °C           | 120 °C       |
|                | -> Set motor temp          | +/-100 °C             | 20 °C        |
|                | -> Set battery type        | 24 -48 V              | 24 V         |
|                | -> Adjust battery          | 0.0 - 26.3 V          | 25.7 V       |
|                | -> Throttle 0 zone         | 0 - 17 %              | 9 %          |
|                | -> Throttle x zone         | 18 - 100 %            | 45 %         |
|                | -> Throttle y zone         | 4 - 100 %             | 25 %         |

Added in 1.18

https://www.forkliftpdfmanuals.com/
|               |                             | -> Adjustment #01       | Level 0-9                                               | Level 6  |
|---------------|-----------------------------|-------------------------|---------------------------------------------------------|----------|
|               |                             | -> Adjustment #02       | Level 0-9                                               | Level 9  |
|               |                             | -> Load HM from MDI     | ON / OFF                                                | OFF      |
|               |                             | -> Check up done        | ON / OFF                                                | OFF      |
|               |                             | -> Check up type        | None / option #1 / option #2 / option #3 /<br>option #4 | None     |
|               |                             | -> Option 05            | 0 - 9                                                   | 0        |
|               |                             | -> Option 04            | 0 - 9                                                   | 0        |
|               |                             | -> Option 03            | 0 - 9                                                   | 0        |
|               |                             | -> Option 02            | 0 - 9                                                   | 0        |
|               |                             | -> Option 01            | 0 - 9                                                   | 0        |
| * ZAPI MENU * | -> Special adjust-<br>ments | -> Adjustment #1        | fixed value                                             | 100 %    |
|               |                             | -> Adjustment #2        | fixed value                                             | 98 %     |
|               |                             | -> Set current          | 0 - 1000 A                                              | 150 A    |
|               |                             | -> Set temperature      | fixed value                                             | 25 °C    |
|               |                             | -> Aux function 1       | fixed value                                             | Level 15 |
|               |                             | -> Aux function 2       | fixed value                                             | Level 15 |
|               | -> Hardware settings        | -> AC type 0            | ON / OFF                                                | ON       |
|               |                             | -> Compensation         | ON / OFF                                                | ON       |
|               |                             | -> Slip control         | ON / OFF                                                | ON       |
|               |                             | -> DC-link compensation | ON / OFF                                                | ON       |

SERVICEMANUAL

| -> Sat frequency           | 0 -100 Hz       | 90 Hz   |
|----------------------------|-----------------|---------|
| -> Braking modul           | 0 - 200 Hz      | 90 Hz   |
| -> Minimum voltage         | 0 - 100 %       | 2 %     |
| -> Boost at low frequency  | 0 - 100 %       | 40 %    |
| -> Boost at high frequency | 0 - 100 %       | 45 %    |
| -> Boost corner frequency  | 0 - 200 Hz      | 55 Hz   |
| -> Braking booster         | 0 - 100 %       | 21 %    |
| -> Motor resistance        | Level 0 - 9     | Level 0 |
| -> Slip coefficient        | Level 0 - 9     | Level 0 |
| -> Maxslip reset           | 0.20 - 2.00 Hz  | 0.60 Hz |
| -> Maxslip low frequency   | 4.00 - 10.00 Hz | 6.00 Hz |
| -> Maxslip inc frequency   | 0 - 4.5         | 0.5     |
| -> Maxslip frequency       | 0 - 100 Hz      | 40 Hz   |
| -> Maxslip inc             | 0 - 100 Hz      | 20 Hz   |
| -> Option 07               | Level 0 - 9     | Level 1 |
| -> Option 08               | Level 0 - 9     | Level 6 |
| -> Option 06               | Level 0 - 9     | Level 6 |

-> Read RAM

-> Read EEPROM

-> Clear EEPROM

-> Clear console

10.148

https://www.forkliftpdfmanuals.com/

10.149

SERVICEMANUAL

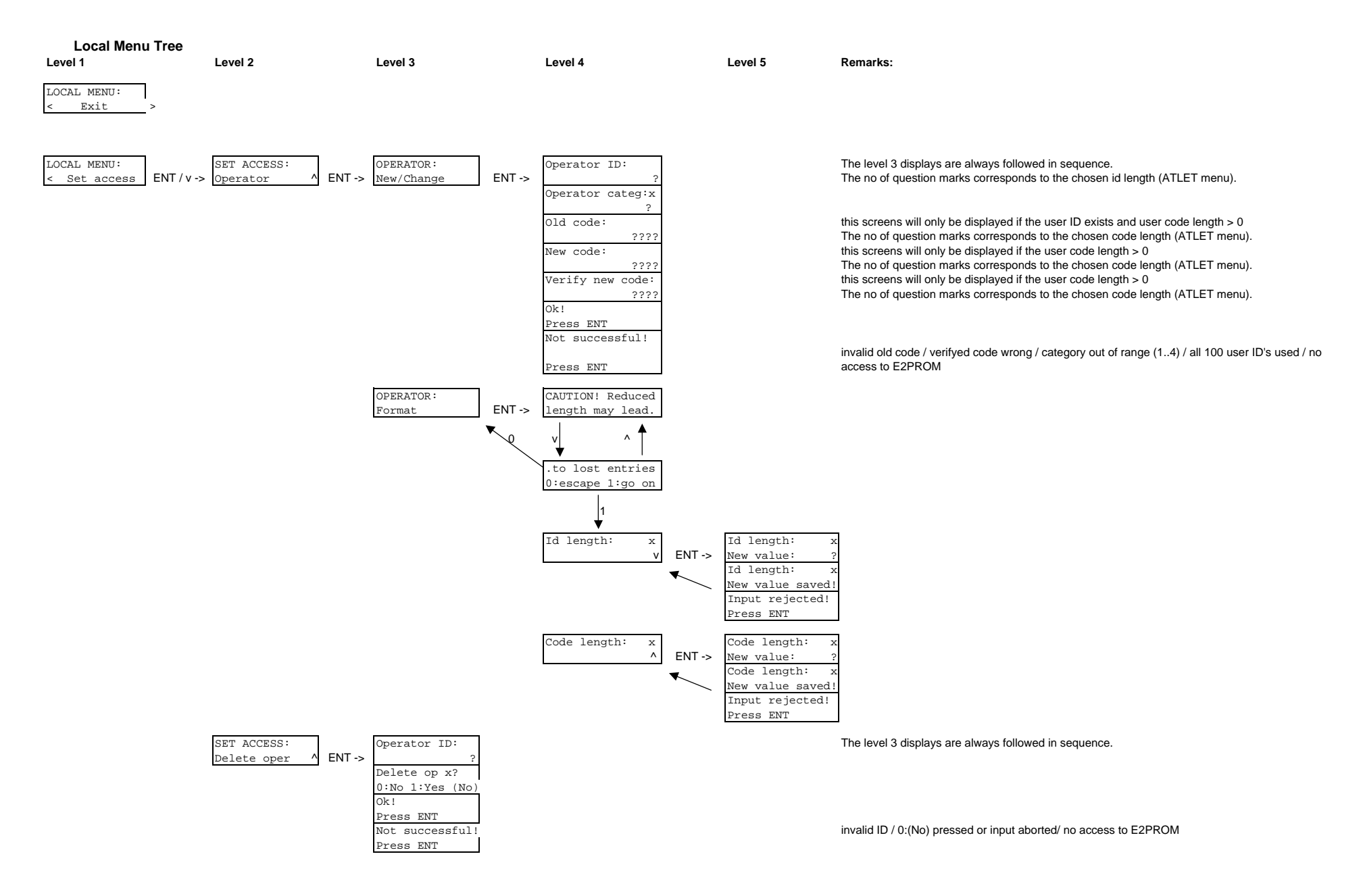

https://www.forkliftpdfmanuals.com/

1

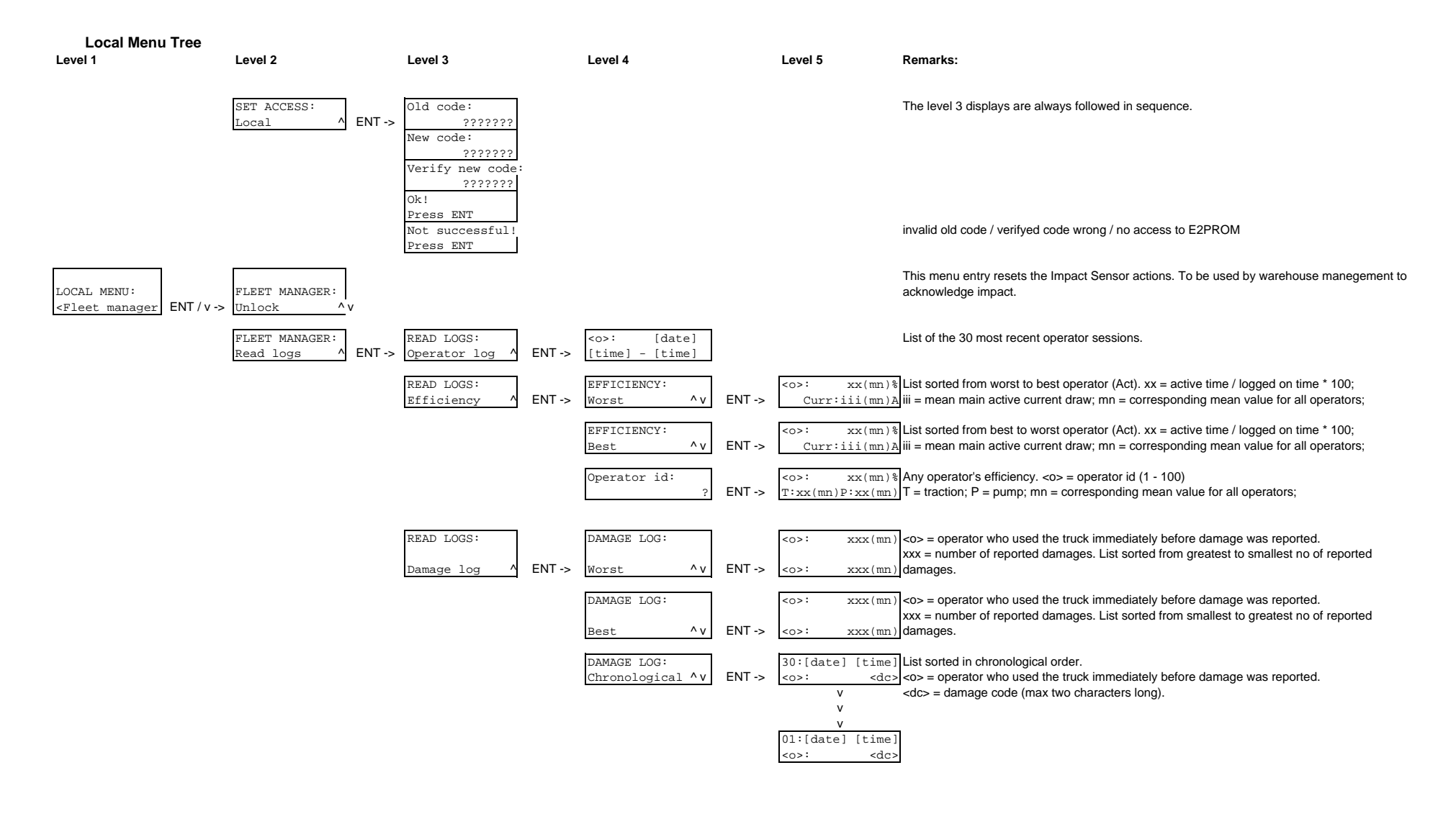

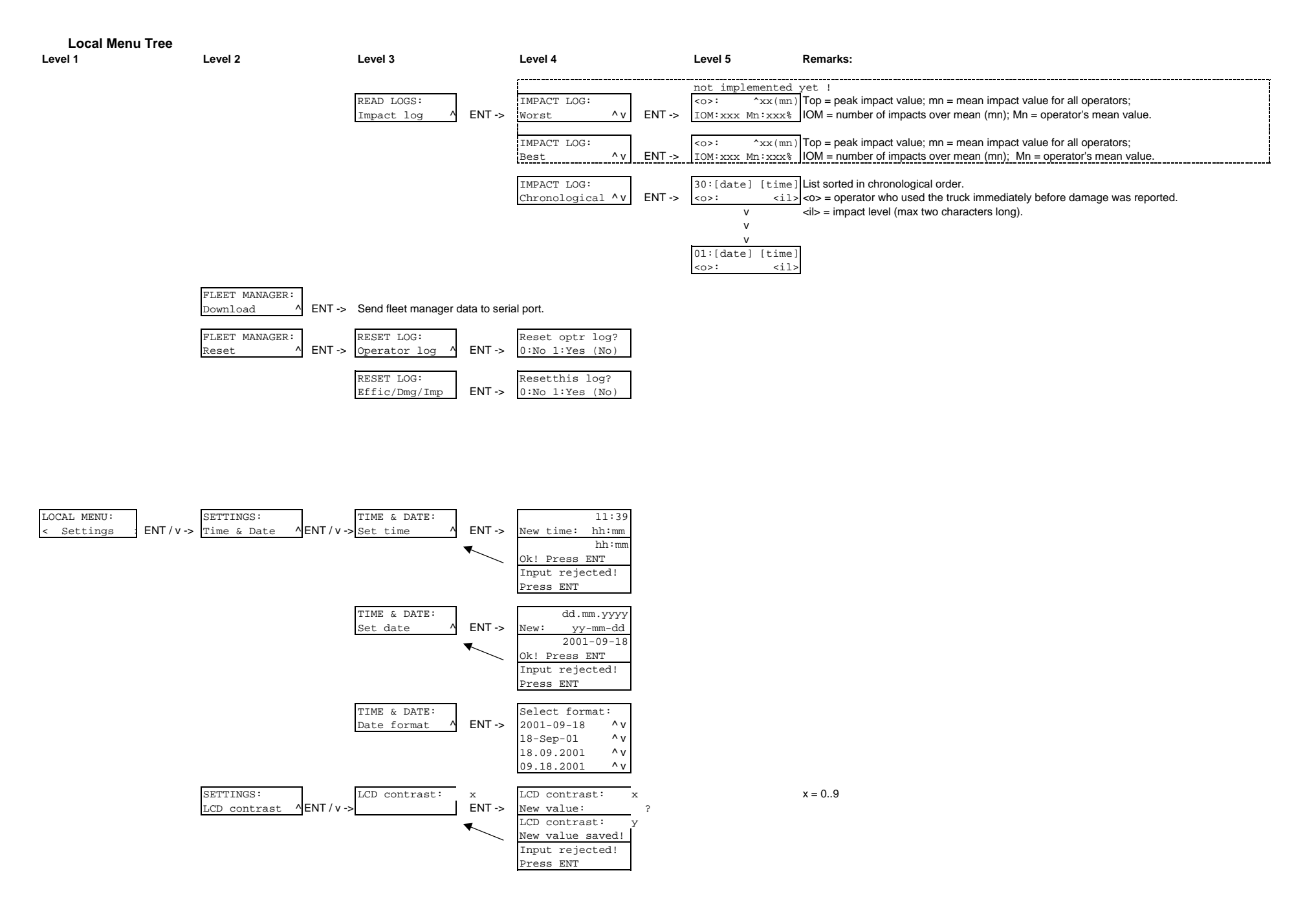

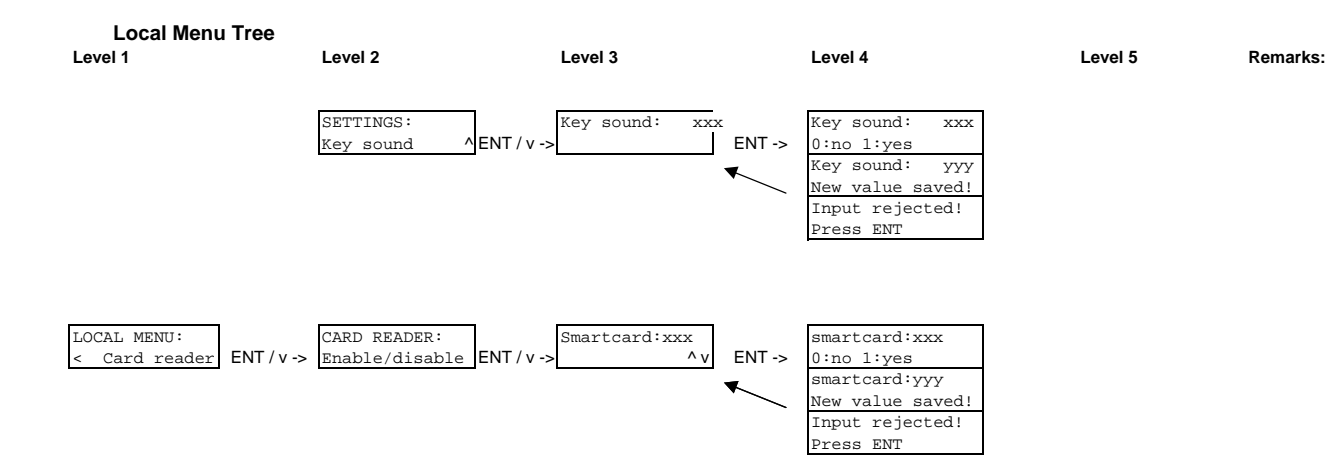

# TRAC

| TRAC MENU:<br>< Exit >        | ]           |
|-------------------------------|-------------|
| TRAC MENU:<br>< Initphone >   | ENT/v->     |
| TRAC MENU:<br>< Answer call > | Answer call |

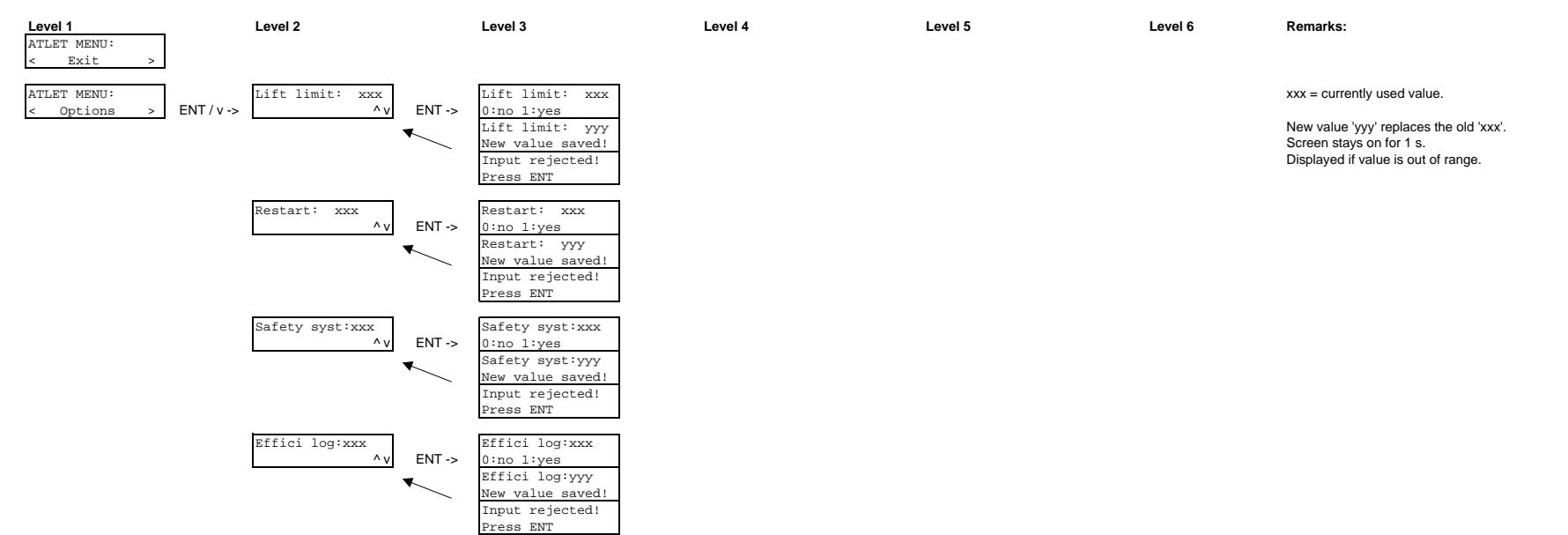

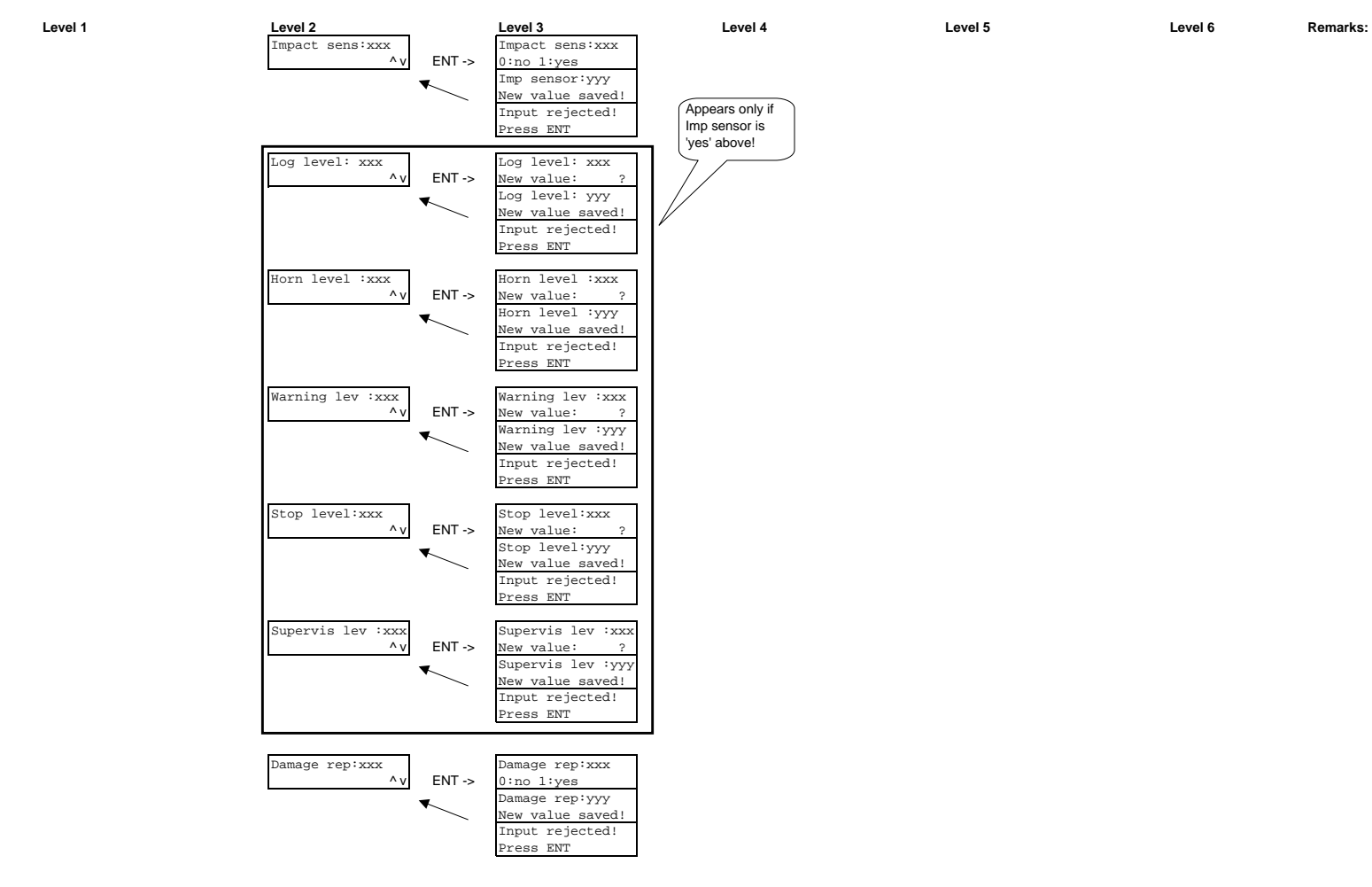

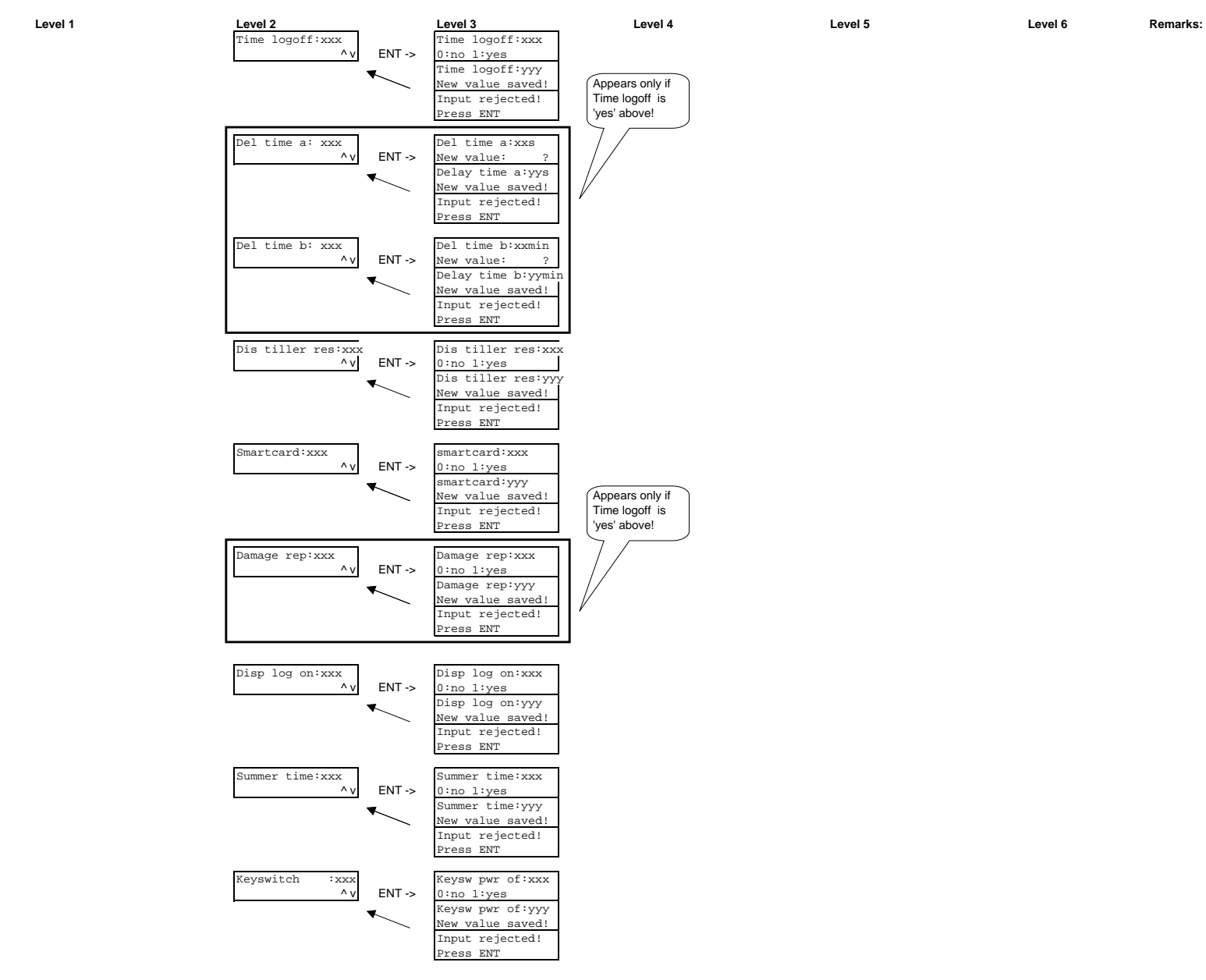

Level 1

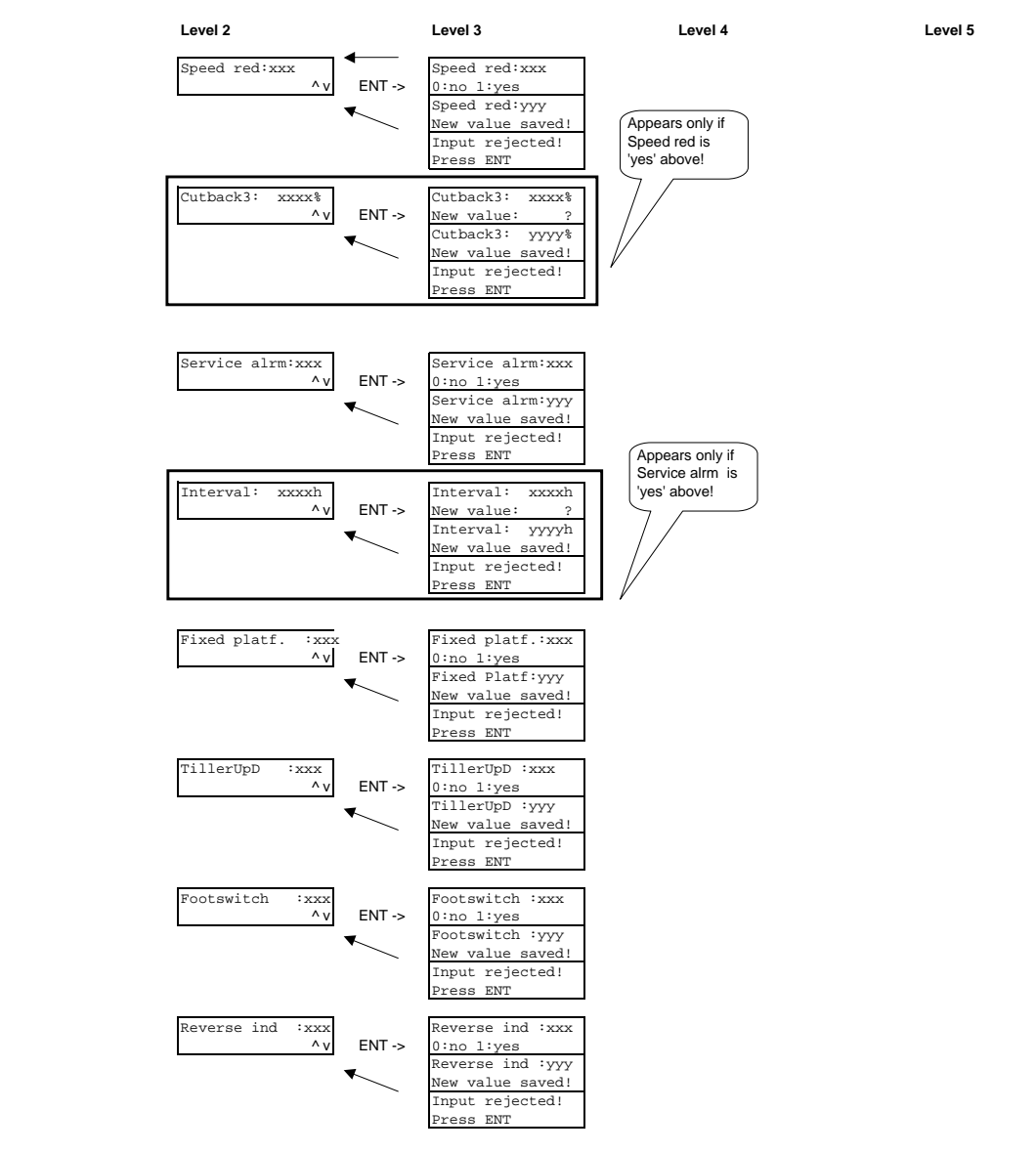

https://www.forkliftpdfmanuals.com/

Level 6

Remarks:

4

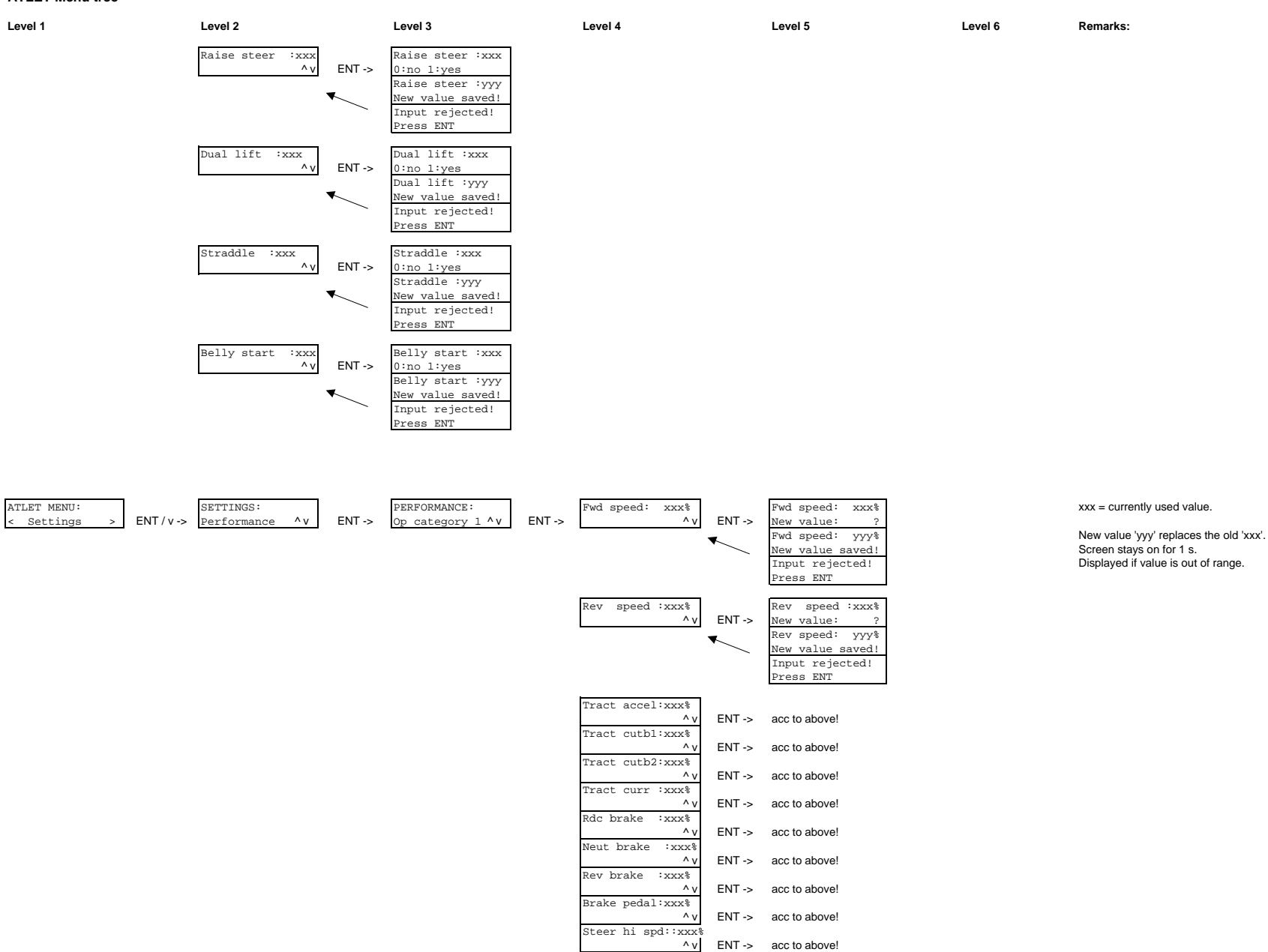

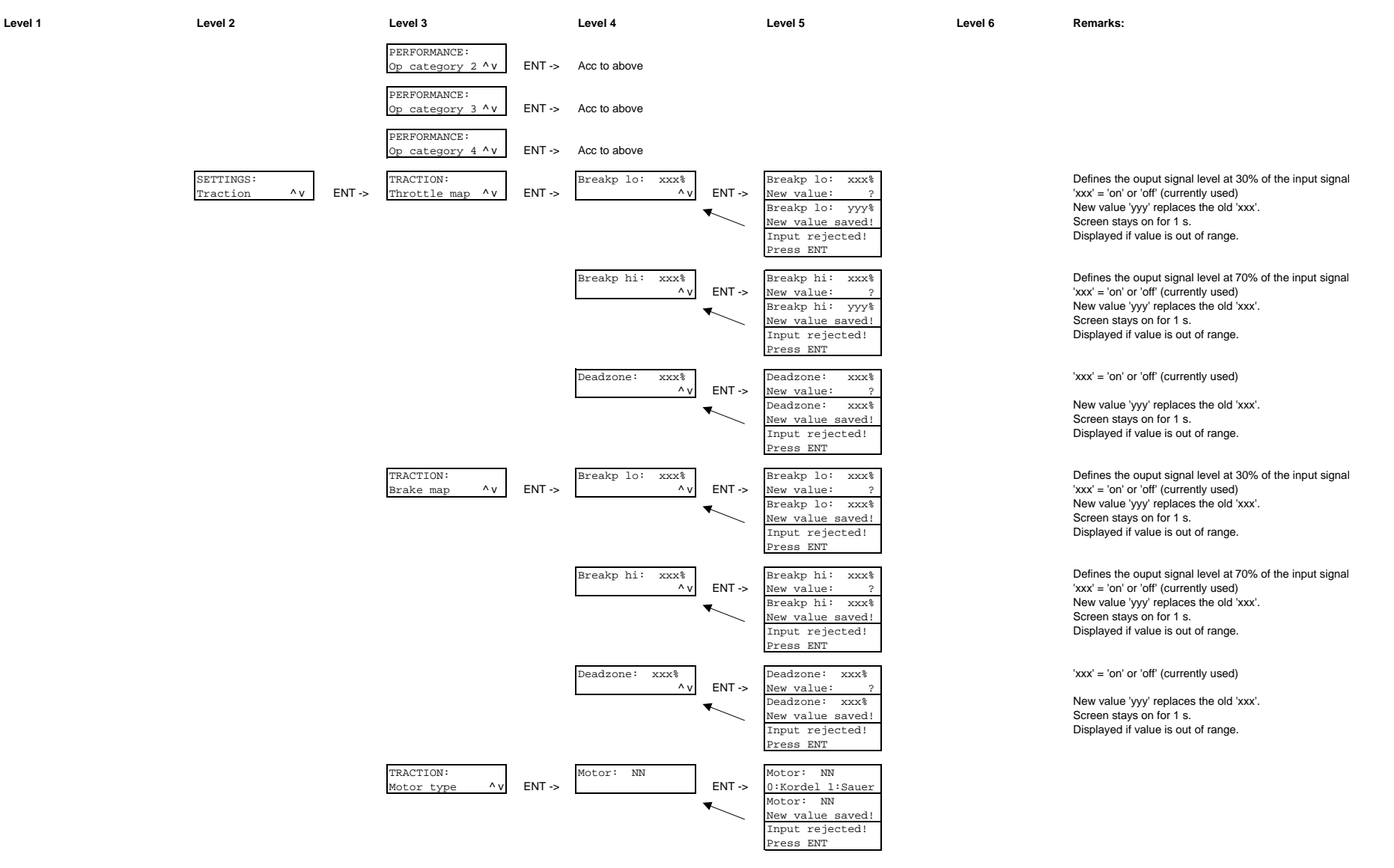

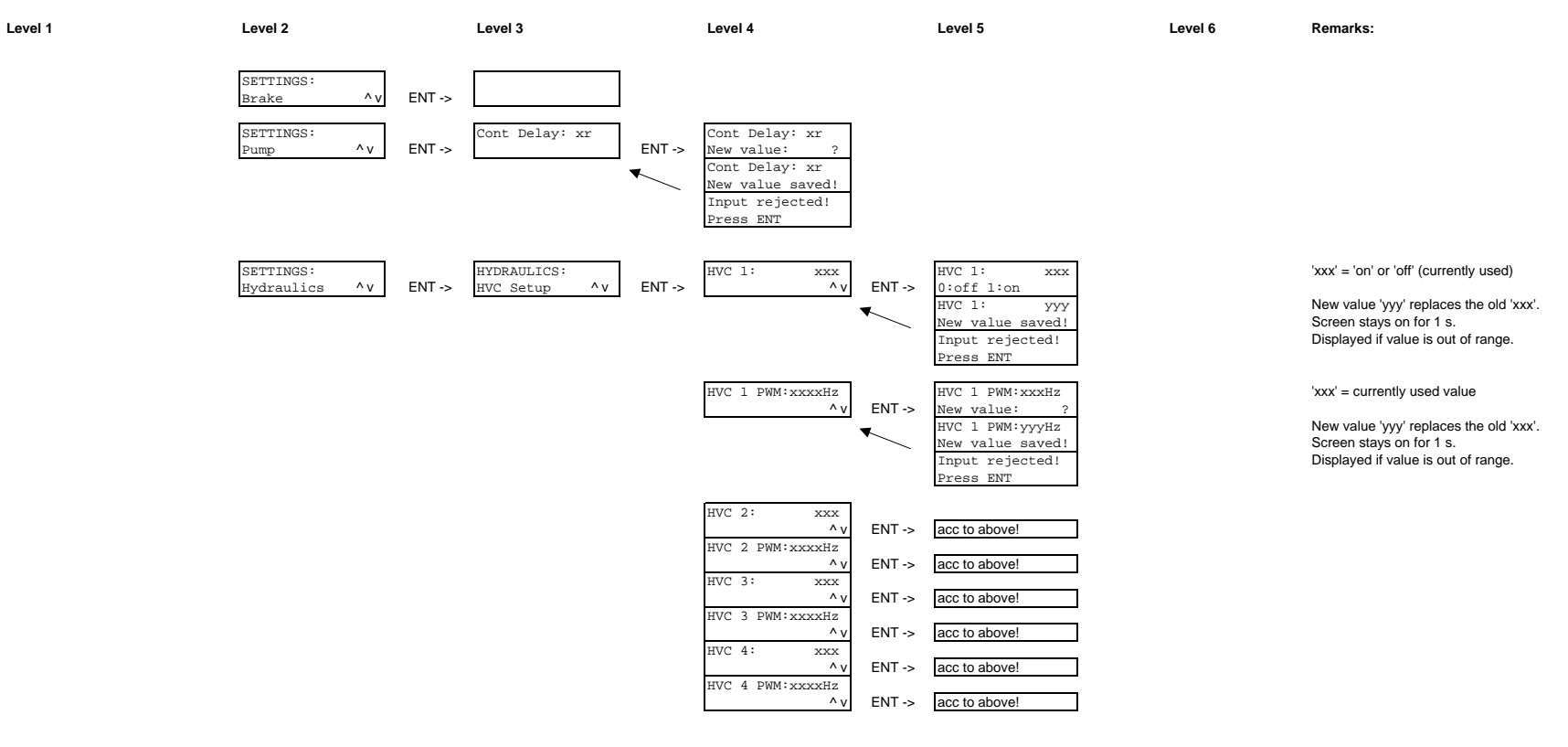

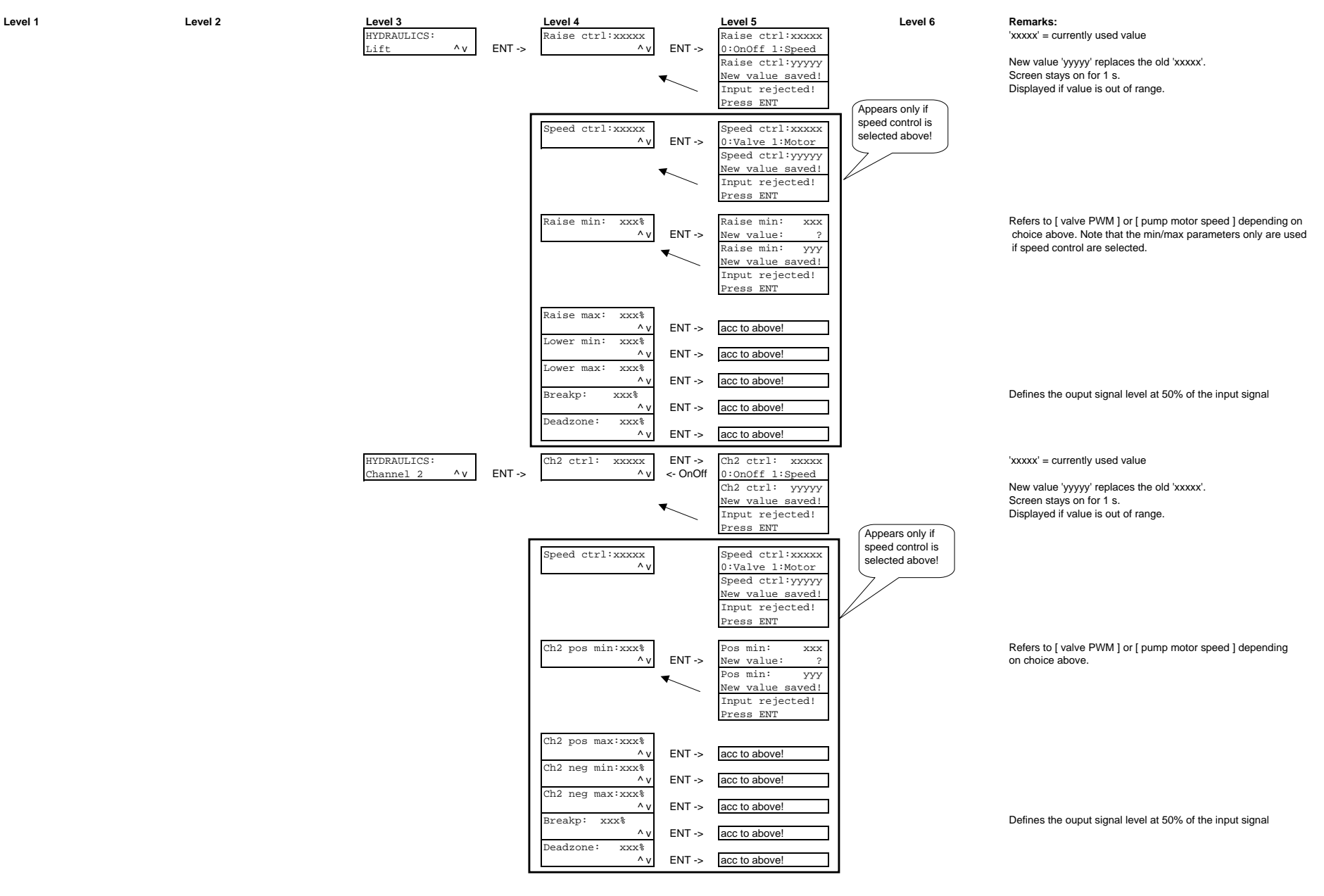

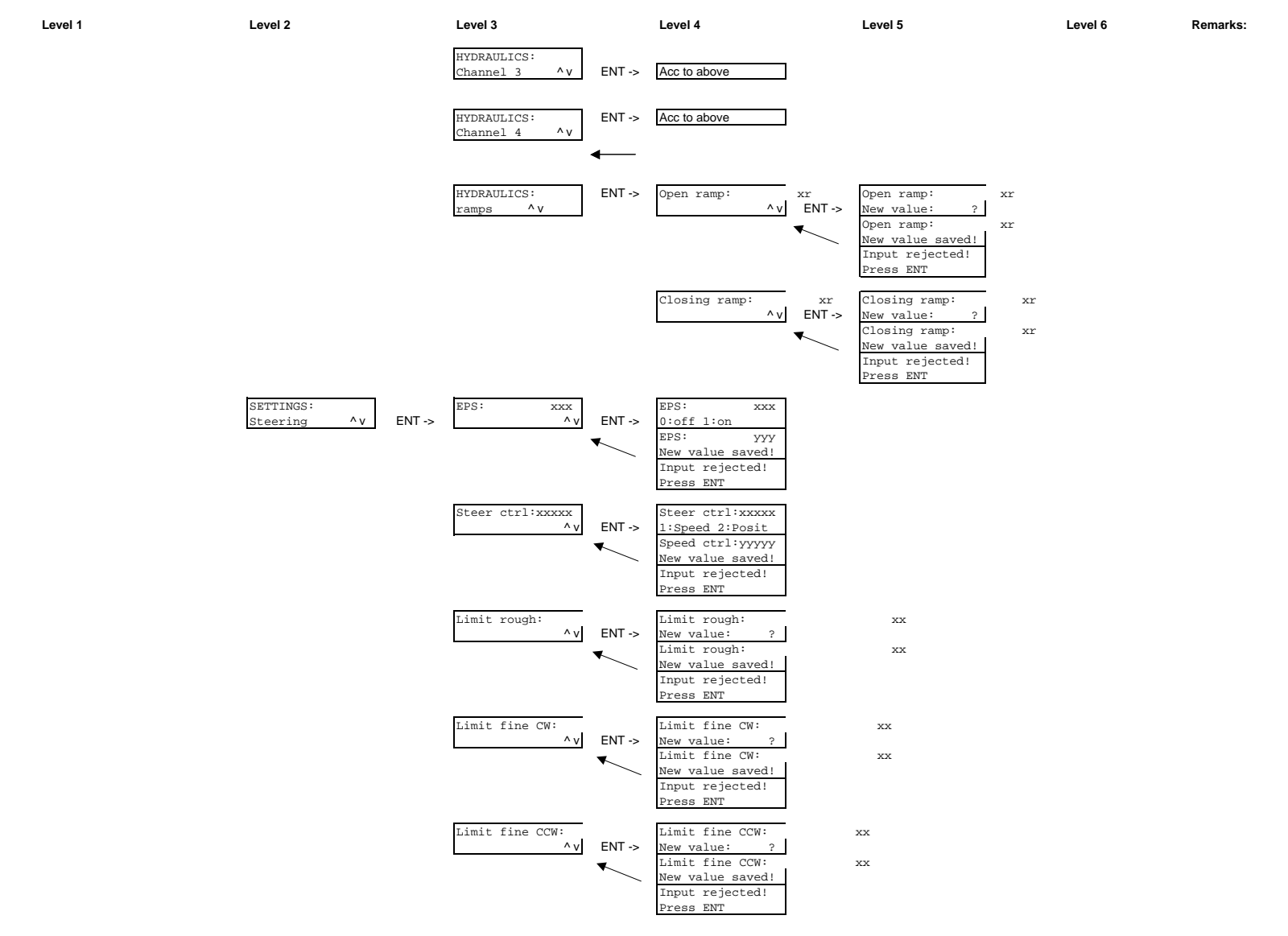

9

| Level 1                        | Level 2                         | Level 3                                                                     | Level 4                                                                                              | Level 5 | Level 6 | Remarks:                                                                                                    |
|--------------------------------|---------------------------------|-----------------------------------------------------------------------------|----------------------------------------------------------------------------------------------------|---------|---------|----------------------------------------------------------------------------------------------------|
|                                | SETTINGS:<br>Battery ^v ENT ->  | BATTERY:<br>Calibrate ^ ENT ->                                              | Measured: xxx<br>New value: ?<br>Measured: yyy<br>New value saved!<br>Input rejected!<br>Press ENT   |         |         |                                                                                                    |
|                                |                                 | BATTERY:<br>Stepdown hi ^ ENT ->                                            | Stepdown hi: x<br>New value: ?<br>Stepdown hi: y<br>New value saved!<br>Input rejected!<br>Press ENT |         |         |                                                                                                    |
|                                |                                 | BATTERY:<br>Stepdown lo ^ ENT ->                                            | Stepdown lo: x<br>New value: ?<br>Stepdown lo: y<br>New value saved!<br>Input rejected!<br>Press ENT |         |         |                                                                                                    |
|                                | SETTINGS:<br>Trucktype ^ ENT -> | TRUCKTYOE XX                                                                |                                                                                                    |         |         | XX = trucktype                                                                                                    |
|                                |                                 |                                                                             |                                                                                                    |         |         |                                                                                                    |
|                                |                                 |                                                                             |                                                                                                    |         |         |                                                                                                    |
| ATLET MENU:<br>< Tests > ENT/v | TESTS:<br>/-> Inputs ^v ENT->   | TEST INPUTS:<br>Overview ^v ENT -><br>TEST INPUTS:<br>Accelerator ^v ENT -> | 111222333444555A<br>66677BCDEFGHIJK<br>Signal check:<br>x.x V Out:syyy%                              |         |         | Strings of the same digit are bar graphs for analog/steering enc<br>inputs. The digit identifies the input, and the number of digits<br>represents the input signal level.<br>E.g. 1" means: 10%-spd cmd-50%, "11" means:<br>50%-spd cmd-90%, "111" means: spd cmd>90%.<br>s' = sign Single letters means digital input activated. |
|                                |                                 | TEST INPUTS:<br>Brake ^v ENT->                                              | Signal check:<br>x.x V Out:syyy%                                                                     |         |         | s' = sign                                                                                                    |
|                                |                                 | TEST INPUTS:<br>Lift ^v ENT->                                               | Signal check:<br>x.x V Out:syyy%                                                                     |         |         | s' = sign                                                                                                    |
|                                |                                 | TEST INPUTS:<br>Aux AI 1 ^V ENT -><br>TEST INPUTS:                          | Signal check:<br>x.x V Out:syyy%<br>Signal check:                                                    |         |         | s' = sign                                                                                                    |
|                                |                                 | Aux AI 2 ^V ENT ->                                                          | x.x V Out:syyy%                                                                                      |         |         | s' = sign                                                                                                    |
|                                |                                 | Aux AI 3 ^v ENT -> TEST INPUTS: Steering ^v ENT ->                          | x.x V Out:syyy%<br>Steering rpm:<br>svvv                                                             |         |         | s' = sign                                                                                                    |
|                                |                                 |                                                                             | 17444 I                                                                                              |         |         |                                                                                                    |

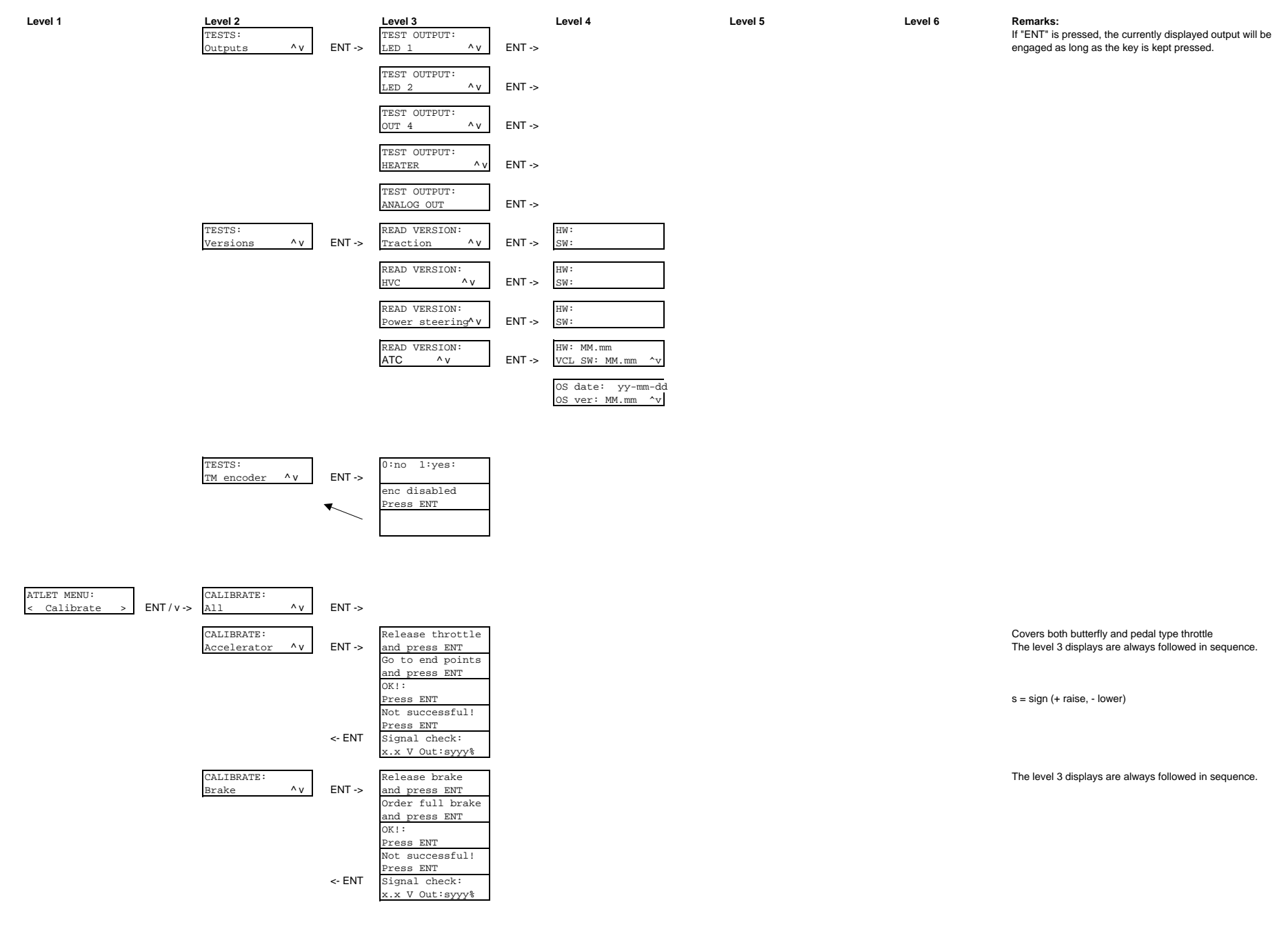

| Level 1 | Level 2<br>CALIBRATE:<br>Lift ^v | ENT ->           | Level 3<br>Release lift<br>and press ENT<br>Order full raise<br>and press ENT<br>Order full lower<br>and press ENT                                                                            | Level 4 | Level 5 | Level 6 | Remarks:<br>Covers both combined and separate raise/lower controls.<br>The level 3 displays are always followed in sequence. |
|---------|----------------------------------|------------------|----------------------------------------------------------------------------------------------------|---------|---------|---------|----------------------------------------------------------------------------------------------------|
|         |                                  | <- ENT           | OK!:<br>Press ENT<br>Not successful!<br>Press ENT<br>Signal check:<br>x.x V Out:syyy%                                                                                                    |         |         |         | s = sign (+ raise, - lower)                                                                                                  |
|         | CALIBRATE:<br>Channel 2 ^v       | ENT -><br><- ENT | Release ch2<br>and press ENT<br>Order full +dir<br>and press ENT<br>Order full -dir<br>and press ENT<br>OK!:<br>Press ENT<br>Not successful!<br>Press ENT<br>Signal check:<br>x.x V Out:syyy% |         |         |         |                                                                                                    |
|         | CALIBRATE:<br>Channel 3 ^v       | ENT ->           | According to "Channe                                                                                                    | el 2"   |         |         |                                                                                                    |
|         | CALIBRATE:<br>Channel 4 ^v       | ENT ->           | According to "Channe                                                                                                    | el 2"   |         |         |                                                                                                    |
|         | CALIBRATE:<br>Steering ^v        | ENT ->           | Center steering<br>and press ENT<br>Calibration done<br>press ENT<br>Calicrate failed<br>Press ENT                                                                                            |         |         |         |                                                                                                    |
|         | CALIBRATE:<br>Update angle ^v    | ENT ->           | Update angle                                                                                                    |         |         |         |                                                                                                    |

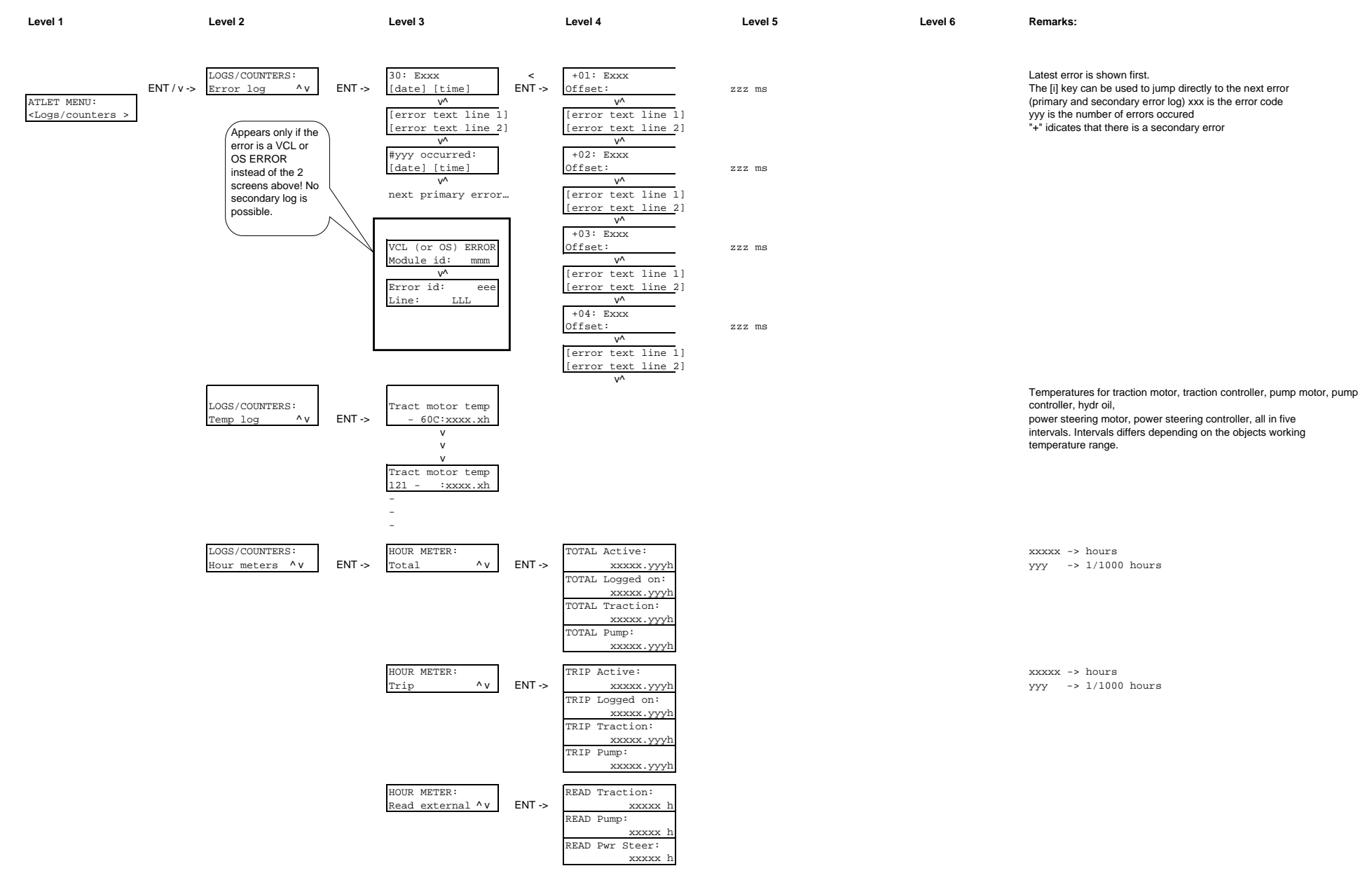

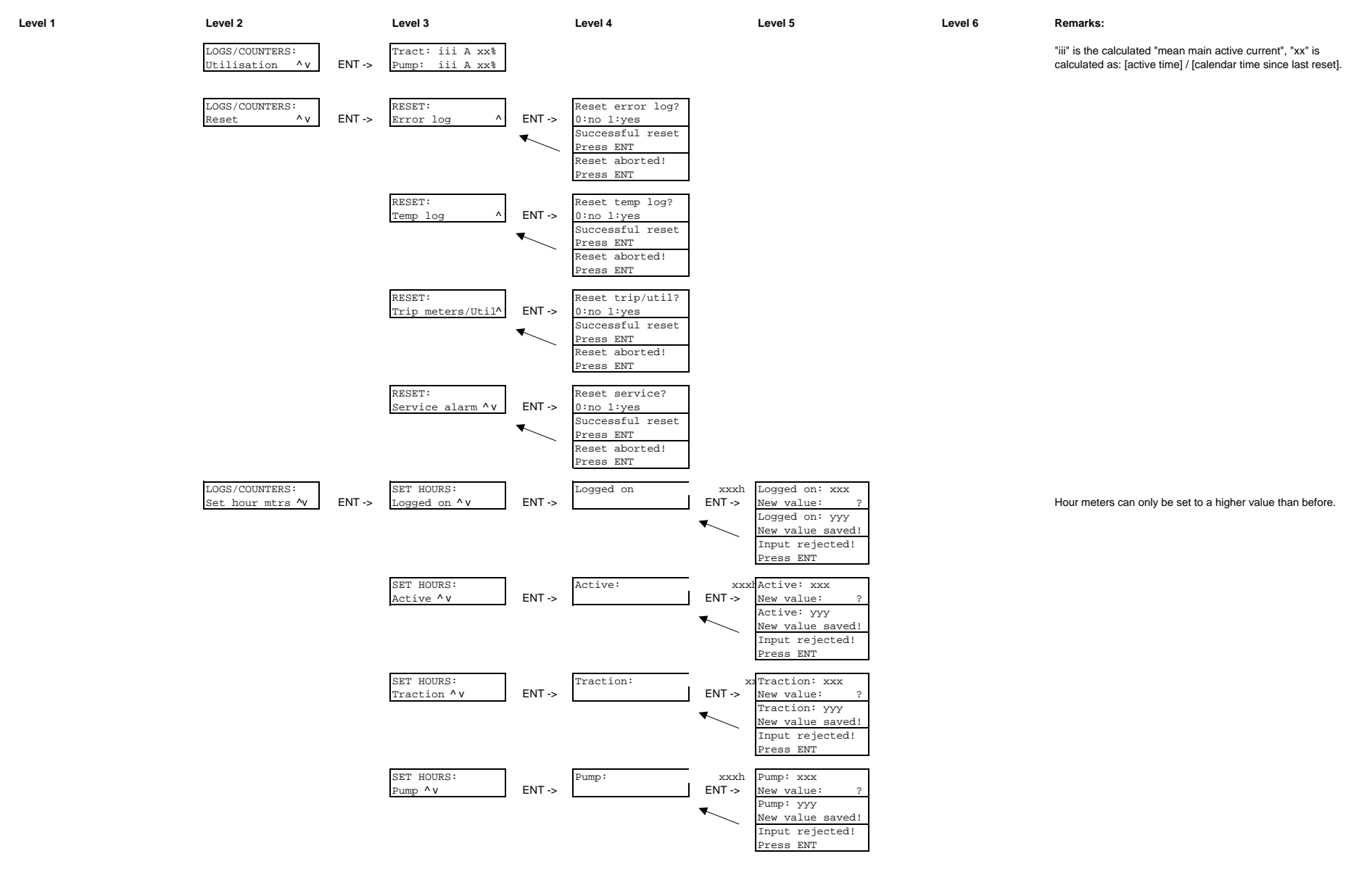

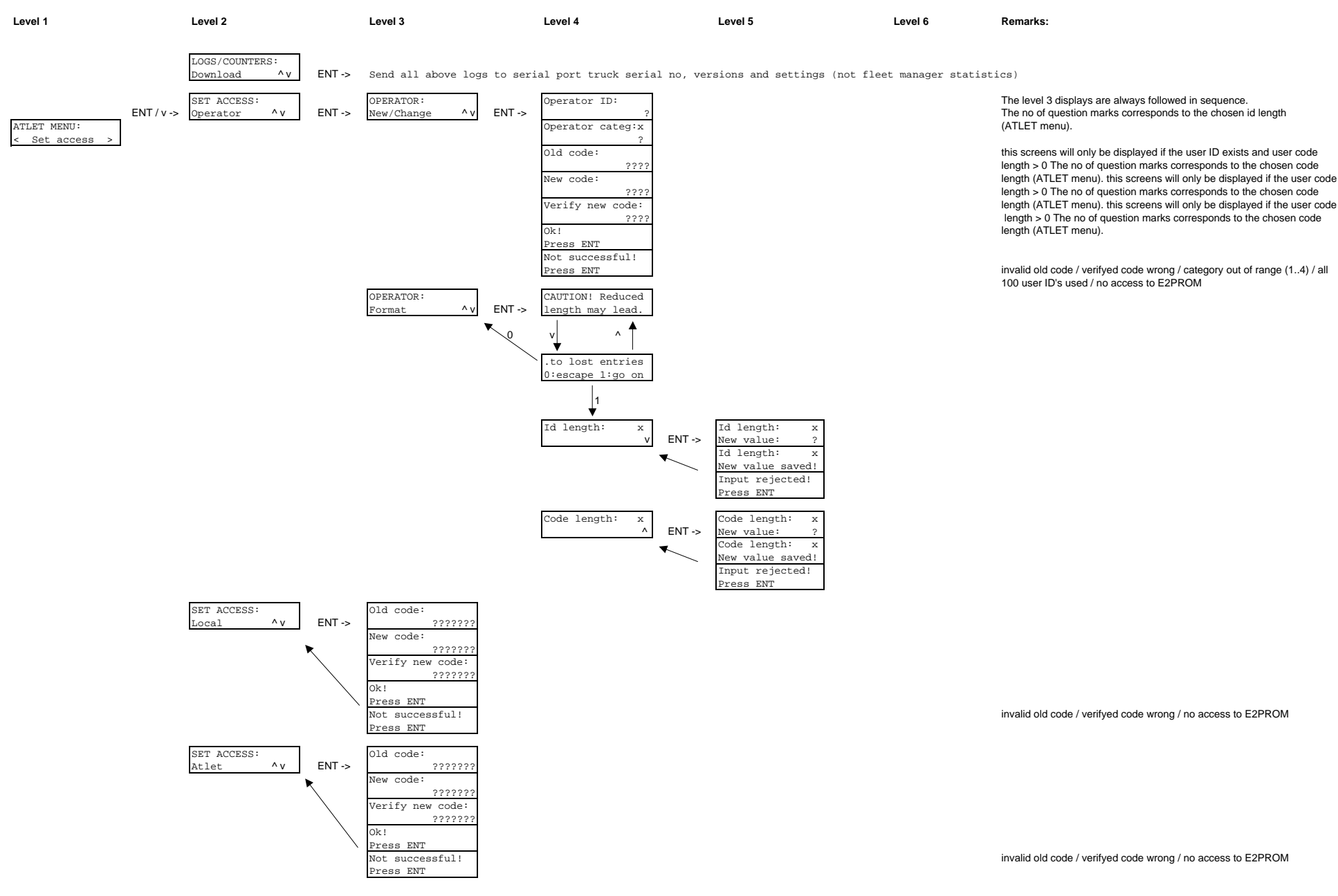

ENT -> Go to Reset menu

ATLET MENU: < Total reset

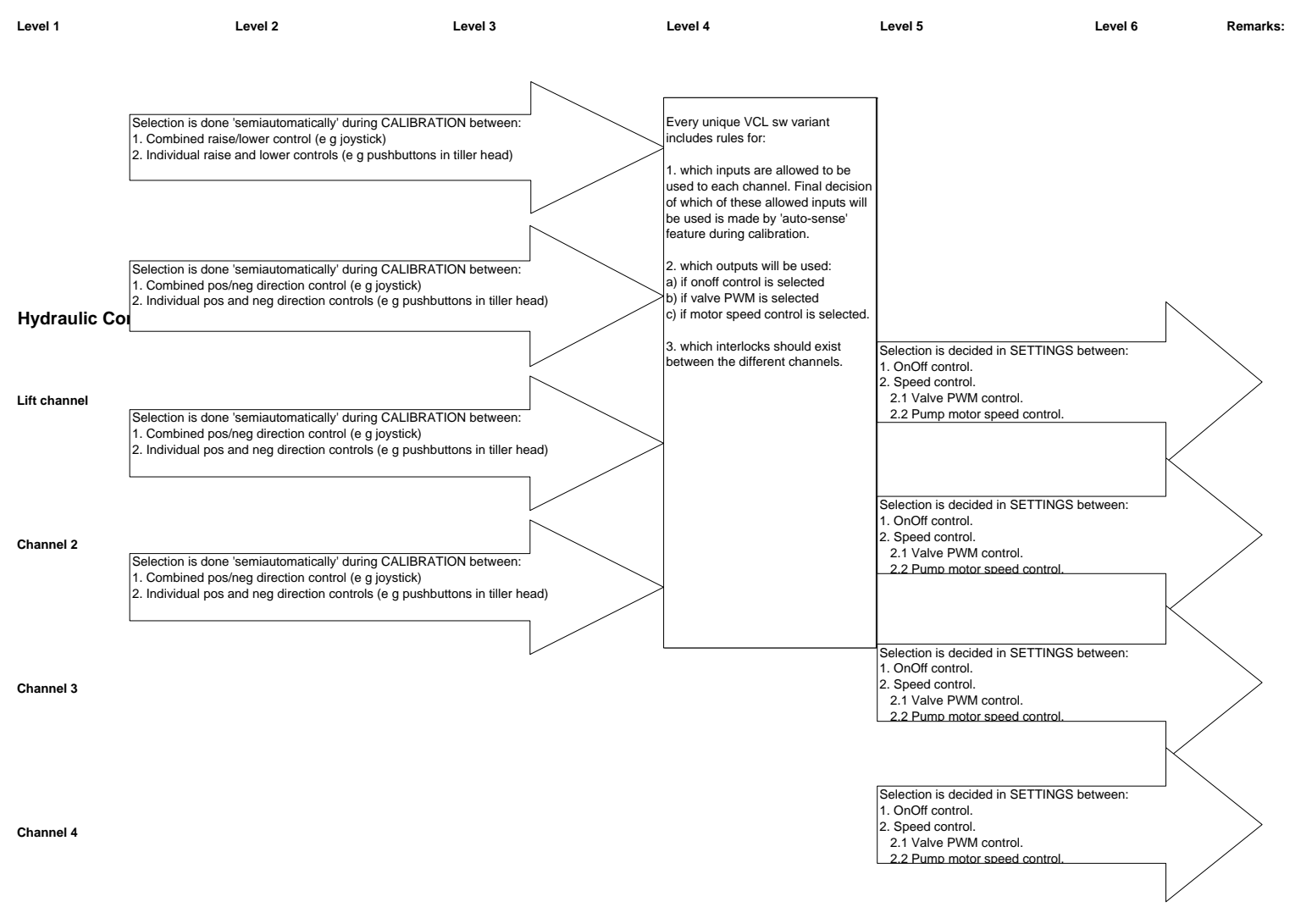

| Level 1 | Level 2 | Level 3 | Level 4 | Level 5 | Level 6 | Remarks: |
|---------|---------|---------|---------|---------|---------|----------|
|         |         |         |         |         |         |          |

Example 1 - tiller application

Lift channel is analog, with valve PWM output. Inputs are decided in Atlet menu/Calibrate/Lift menu. When the display requests "full raise" the proportional pushbutton connected to J9 (lift) is activated by the engineer followed by ENT. Cortex then recognises this input as the raise input. The display requests "full lower" and the operator pushes the button connected to J8 (lower). Cortex has now detected which inputs are used for raise and lower, and has also stored at which input levels full output should be given. Output type is selected in Atlet menu/Settings/Hydraulics/Lift. First of all, speed control is selected. Now, further settings are needed. In this case, a porportional valve will be controlled by HVC 1. The engineer selects valve speed control. Fixed outputs for contactor prop valve and dir valve are hardcoded. Output relations to dead zone passing and to calibrated maximum input are entered.

Channel 2 is 'digital', with onoff valve control. No input calibrations need to be done, since output is defined as 'onoff'. Hardcoded definitions for input and output associations take effect.

Example 2 - rider stacker

Lift channel is analog, with joystick and pump motor speed control. Input calibration is carried out as in example 1. Cortex recognizes the a 'combined' raise/lower control from the voltage levels read during calibration. Output setting s are set to 'speed control' and 'motor'. Raise command is sent to hardcoded adress in PMC, lower command is sent to HVC 1.

# Language Tree

| Level 1          | Level 2 | Level 3 | Level 4 | Level 5 | Remarks: |
|------------------|---------|---------|---------|---------|----------|
| SELECT LANGUAGE: |         |         |         |         |          |
| English ^v       |         |         |         |         |          |
| Svenska          | -       |         |         |         |          |
| Deutsch          |         |         |         |         |          |
| Francais         |         |         |         |         |          |
| Custom           |         |         |         |         |          |
|                  |         |         |         |         |          |

### Monitor menu

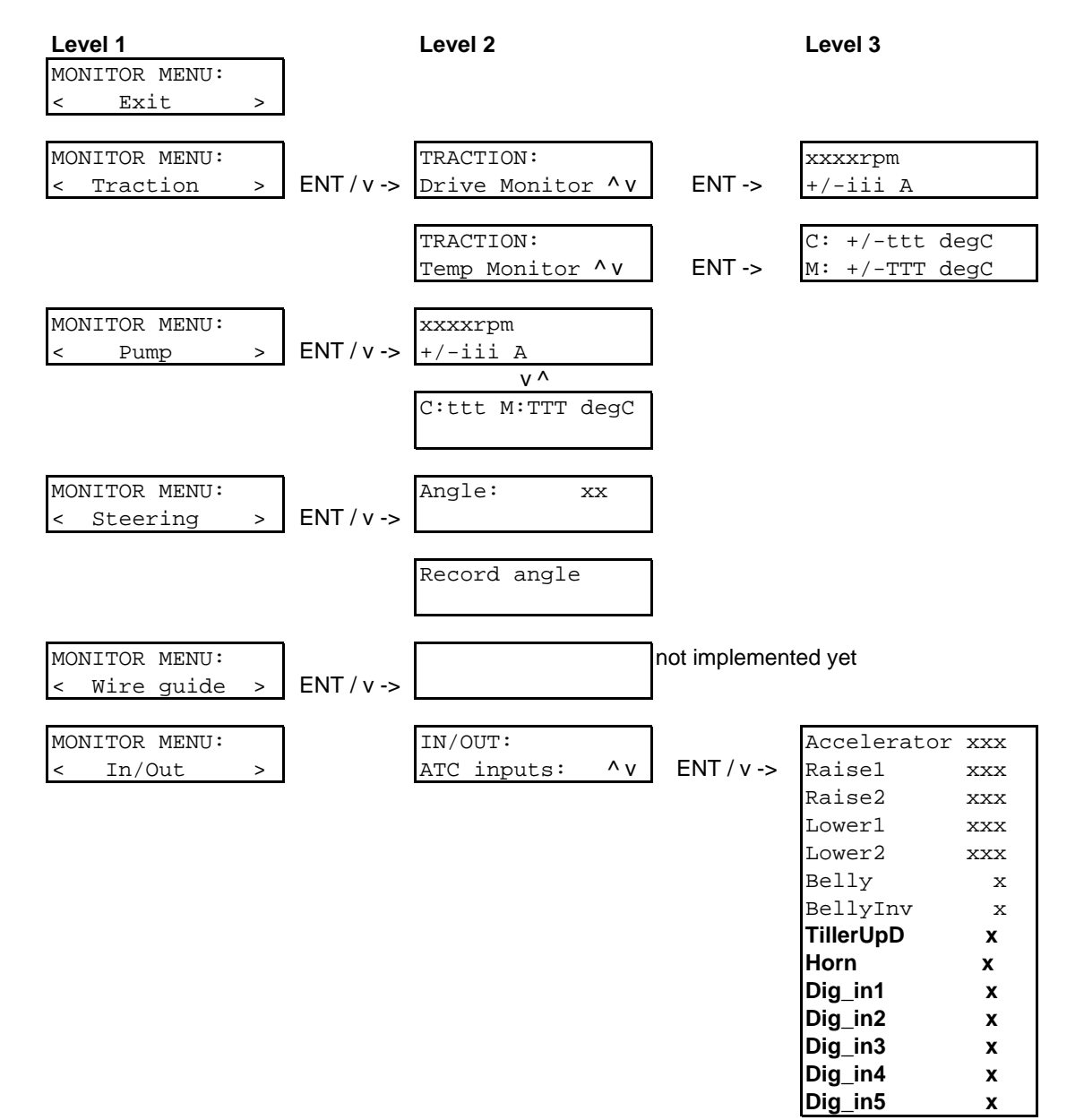

Remarks:

"xxxx" = motor speed in rpm; "iii" = motor current

"ttt" = controller temperature; "TTT" = motor temperature

### Monitor menu

Level 1

Level 2

Level 3

Remarks:

| IN/OUT:<br>TMC inputs: ^v          | ENT / v -> | Dig_in1<br>Dig_in2<br>Dig_in3<br>Dig_in4<br>Dig_in5<br>Dig_in6<br>Dig_in7   | x<br>x<br>x<br>x<br>x<br>x<br>x<br>x   |
|------------------------------------|------------|-----------------------------------------------------------------------------|----------------------------------------|
| IN/OUT:<br>HVC inputs: ^v          | ENT / v -> | Dig_in1<br>Dig_in2<br>Dig_in3<br>A_in 1                                     | x<br>x<br>x<br>xxx                     |
| IN/OUT:<br>EPS inputs: ^v          | ENT / v -> |                                                                             |                                        |
| IN/OUT:<br>ATC int/out: <b>^</b> V | ENT / v -> | Lift int<br>Speed int<br>Safety int<br>Max spd<br>Forward<br><b>Reverse</b> | x<br>x<br>x<br>xxx<br>x<br>x<br>x<br>x |
|                                    |            | Brake                                                                       | х                                      |

х

Liftstop

#### Reset menu

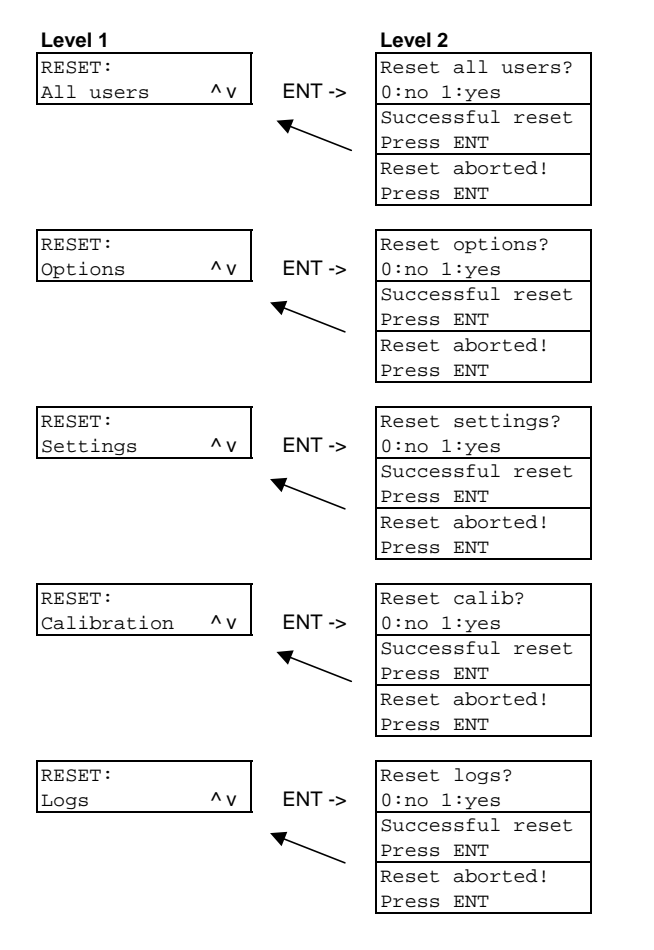

Level 3

## SERVICE MANUAL

Machine: PLL PSD PSL PLE Manual No: 119000

Edition 2007B

# 11 Brake and drive system

| Design and function | 11.3 |
|---------------------|------|
| Electric brake      | 11.3 |
|                     |      |
| Electric brake      |      |
|                     |      |

SERVICE MANUAL

SERVICE MANUAL

# 11 Brake and drive system

# **Design and function**

# **Electric brake**

PLL and PSD are equipped with an electric brake. The electric brake is a safety brake with two friction surfaces. The braking torque is produced by spring pressure. The brake is activated when the voltage over the coil is lost, i.e. the truck is braked when it it without voltage.

When the brake is activated the springs press on the plate, which is pressed axially to the rotor. When the brake is to be released the coil is supplied with battery voltage. The magnetic field created between the plate and the magnetic part allows the rotor to rotate freely.

The brake is activated in different ways (see also wiring diagram):

- 1. Via the drive motor controller when the controller indicates a serious fault.
- 2. Via the steering servo controller, which breaks the brake coil supply to the plus pole on the battery if a serious fault is indicated.

SERVICE MANUAL
# **Repair instructions**

# **Electric brake**

The brake on PLL/PSD requires a minimum of maintenance. It does not need to be adjusted, and compensates automatically for wear. The A gap is 0.3 mm. The rotor should be replaced when the A gap is a maximum of 0.6 mm.

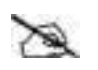

### Note!

#### The rotor should be replaced when the A gap is a maximum of 0.6 mm.

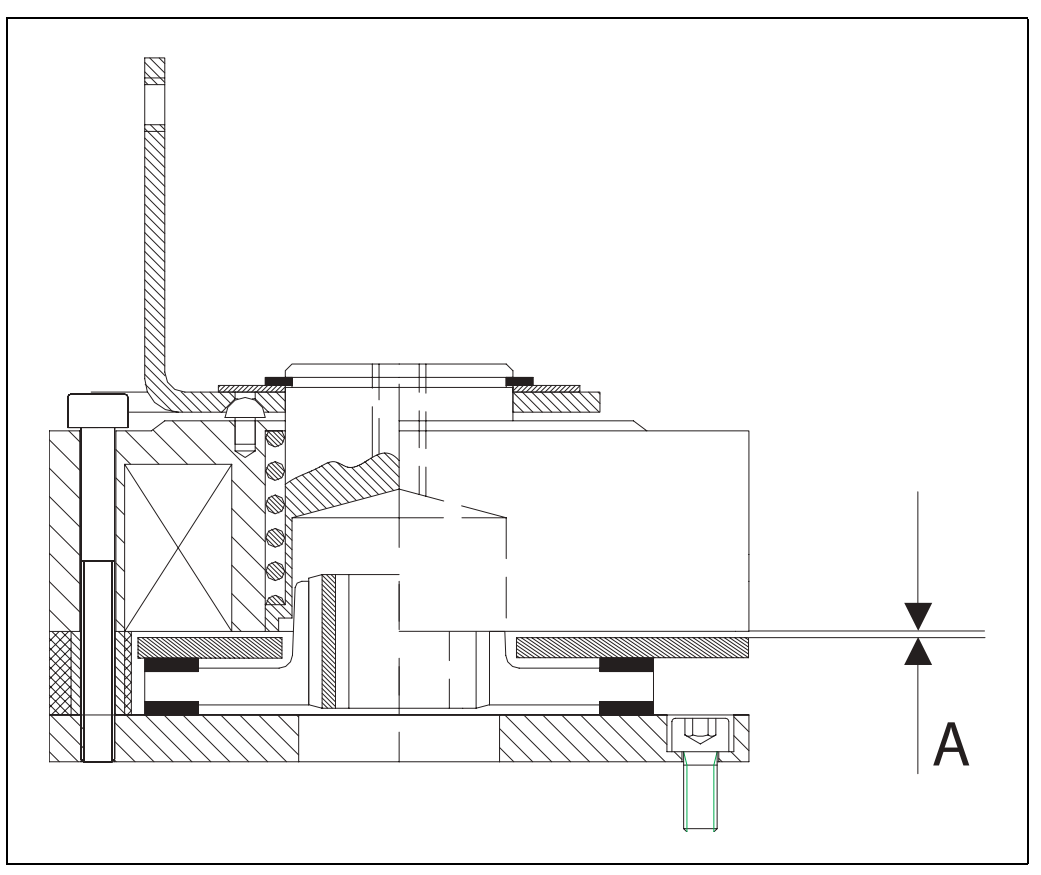

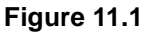

SERVICEMANUAL

## Manual release of the brake

The brake can be released manually. This allows for the movement of a truck that has no power supply. Release the brake by turning the handle at the top of the brake clockwise (A). The truck cannot be operated in this position. To return to normal operation, turn the handle anticlockwise back to normal position (B).

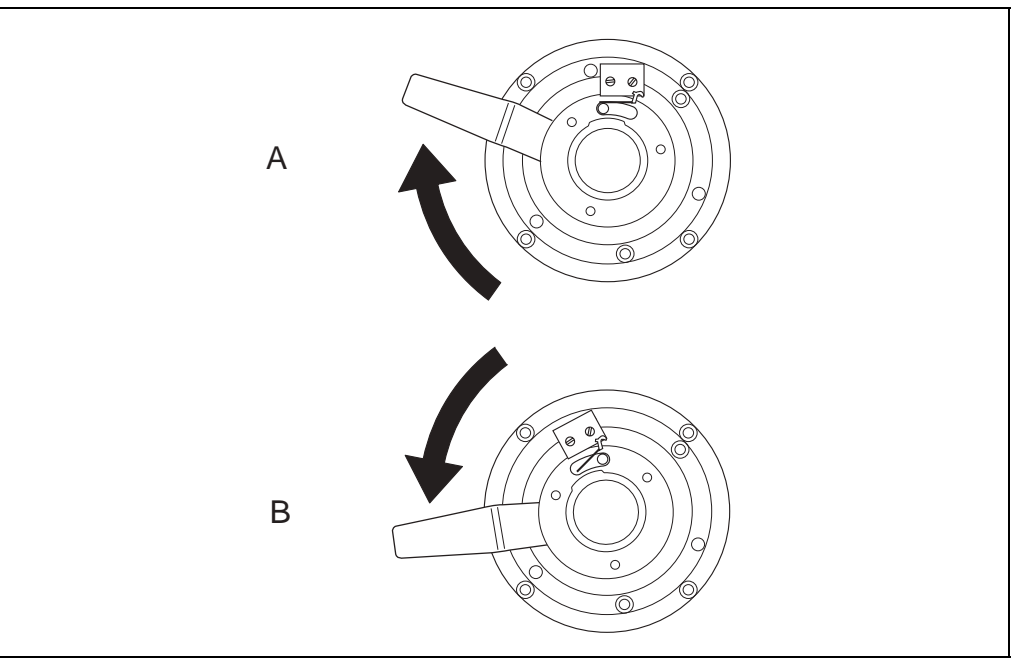

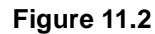

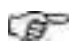

### Important!

The brake may only be released when the truck is standing still on clean, level and solid ground.

SERVICEMANUAL

https://www.forkliftpdfmanuals.com/